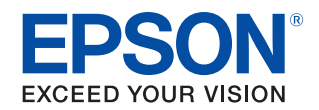

# TM-C3500/TM-C3510/ TM-C3520 Bedienungsanleitung

**Merkmale dieses Produkts** 

Vor der Verwendung

Einrichten

**Grundlegender Betrieb** 

Verwendung des Druckertreibers

**Erstellen und Drucken von Etiketten** 

**Erweiterte Verwendung** 

Wartung

Fehlersuche

**Technische Daten** 

Anhang

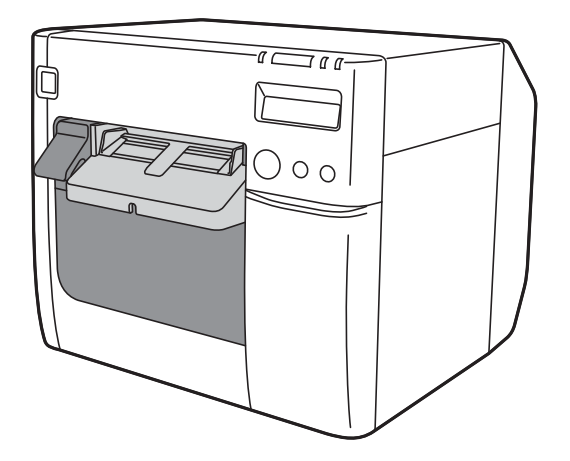

# **Merkmale dieses Produkts**

Beim TM-C3500 handelt es sich um einen vierfarbigen Tintenstrahl-Etikettendrucker, der über eine für den On-Demand-Etikettendruck benötigte Verarbeitungsgeschwindigkeit, Bedienbarkeit und Zuverlässigkeit verfügt.

#### Unterstützung für ein großes Papiersortiment

Dieses Produkt unterstützt unterschiedliche Papierarten, Papierformate und Papiertypen. Damit lässt sich beim Erstellen von Etiketten das für die Anwendung am besten geeignete Papier auswählen. ( 27 "Verwendbares Papier" auf Seite 19)

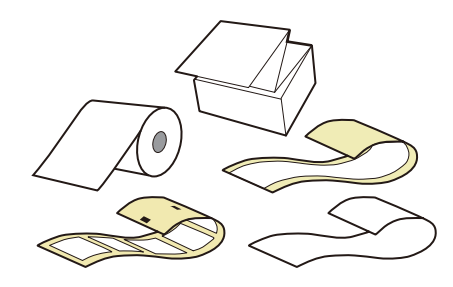

#### Langlebige und robuste Pigmentfarbe

Dieses Produkt verwendet Pigmentfarbe, die wasser-, öl- und alkoholbeständig ist. Selbst wenn Ihre Etiketten nass werden, werden sie nicht verwischen und die Farben nicht verblassen. Die Etiketten sind äußerst langlebig.

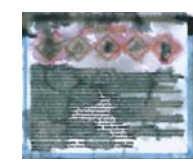

Allgemeiner Farbstoff

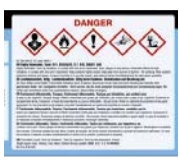

Pigmentfarbe

#### Hervorragende Benutzerfreundlichkeit

Der Status des Druckers kann über eine Kombination aus leuchtenden/ blinkenden LEDs und die LCD-Anzeige geprüft werden. Damit lässt sich die Ursache eines Fehlers und dessen Problemlösung schnell ermitteln. (27 "Druckerstatus prüfen" auf Seite 68)

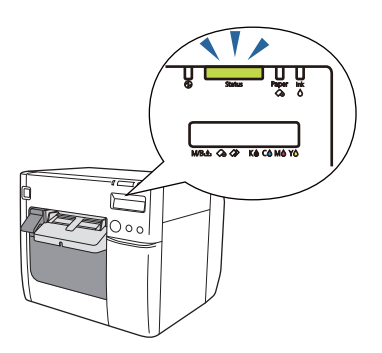

#### Mit automatischem Düsentestsystem ausgestattet

Das automatische Düsentestsystem prüft die Düsen automatisch auf Verstopfung und reinigt sie bei Bedarf. Damit lässt sich ein stabiler Druck erzielen und Wartungsarbeiten und die Wartungsdauer verringern.

( Automatisches Düsentestsystem" auf Seite 106)

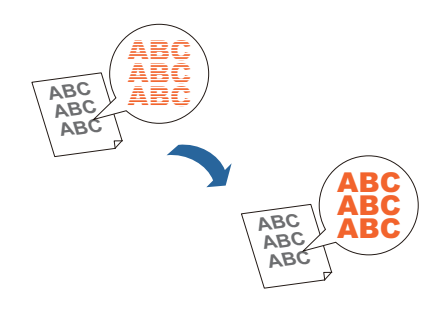

## Inhaltsverzeichnis

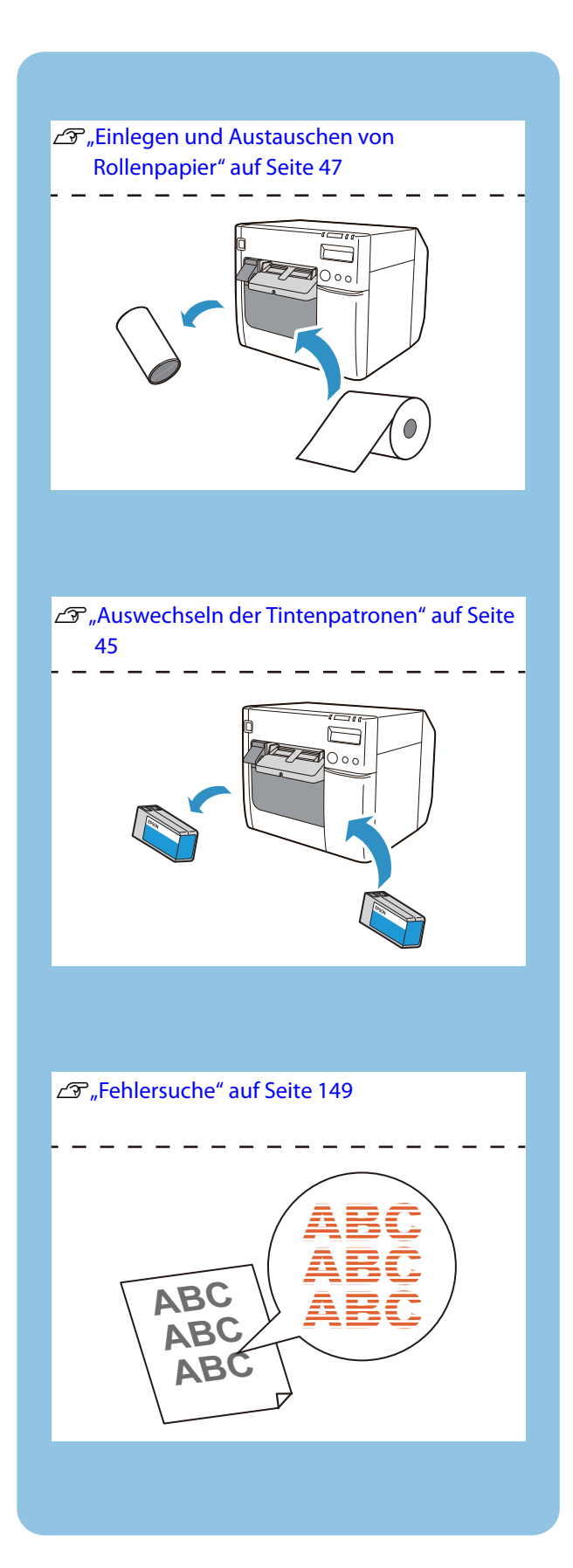

| Merkmale dieses Produkts                                                                                                    | 2                          |
|----------------------------------------------------------------------------------------------------|----------------------------|
| ■ Inhaltsverzeichnis                                                                                                    | 3                          |
| Vor der Verwendung                                                                                                    | 6                          |
| Handbücher für dieses Produkt                                                                                                    | 6                          |
| Herunterladen der aktuellsten Version<br>In diesem Handbuch verwendete Symbole                                                                                            | 6<br>7                     |
| Software – Einführung                                                                                                    | 8                          |
| Produkt- und Treiberversionen                                                                                                    | 9                          |
| Überprüfen der Produktversion<br>Überprüfen der Druckertreiberversion                                                                                                    | 9<br>9                     |
| Bildschirmabbildungen in diesem Handbuck                                                                                                    | ר<br>10                    |
| Sicherheitsmaßnahmen                                                                                                    | 10                         |
| Vorsichtshinweise zur Installation<br>Vorsichtsmaßnahmen beim Umgang<br>Vorsichtsmaßnahmen bei der Stromversorgung<br>Vorsichtsmaßnahmen zu Tintenpatronen<br>Warnhinweis | 10<br>11<br>12<br>13<br>17 |
| Verwendbares Papier                                                                                                    | 19                         |
| Papiersorten<br>Papierarten<br>Liste mit verwendbarem Papier<br>Nicht verwendbares Papier                                                                                 | 19<br>19<br>20<br>20       |
| Teilebezeichnungen und Funktionen                                                                                                    | 21                         |
| Vorderseite<br>Geräteinneres<br>Bedienfeld<br>Rückseite<br>Anschlüsse                                                                                                    | 21<br>22<br>23<br>24<br>25 |

### Einrichten.....27

| Einrichtungsablauf                 | 28 |
|------------------------------------|----|
| ■ Installieren des Druckertreibers | 29 |
| Installieren des Druckers          |    |
| Entfernen der Schutzstreifen       |    |
| Installation                       |    |

| Anschließen an die Stromversorgung3  | 32       |
|--------------------------------------|----------|
| Anschließen des Schnittstellenkabels | 33       |
| Einstellen der IP-Adresse            | 33       |
| Einlegen von Rollenpapier3           | 33       |
| Einsetzen des Tintenwartungstanks    | 34       |
| Einsetzen der Tintenpatrone3         | 36       |
| Anbringen des Papierausgabefachs     | 88       |
| Einstellen der LCD-Anzeige4          | 10       |
| Anzeigesprache                       | 10<br>12 |

### Grundlegender Betrieb......43

| Ein-/Ausschalten                                                                                         | 43             |
|----------------------------------------------------------------------------------------------------|----------------|
| Einschalten<br>Ausschalten                                                                               | 43<br>44       |
| Auswechseln der Tintenpatronen                                                                           | 45             |
| Überprüfen der verbleibenden Tintenmenge<br>Auswechseln der Tintenpatronen                               | 45<br>45       |
| Austauschen des Tintenwartungstanks                                                                      | 46             |
| Überprüfen der verbleibenden Kapazität des<br>Tintenwartungstanks<br>Auswechseln des Tintenwartungstanks | 46<br>46       |
| Einlegen und Austauschen von Rollenpapier                                                                | 47             |
| Einlegen und Austauschen von Endlospapier                                                                | 56             |
| Einstellen der Lamellen                                                                                  | 66             |
| Druckerstatus prüfen                                                                                     | 68             |
| Austauschzeitpunkt der Verbrauchsmaterialien<br>Status und Fehler<br>Selbsttestdruck                     | 68<br>69<br>71 |

### Verwendung des Druckertreibers

| •• | 73                                                           |
|----|--------------------------------------------------------------|
|    | Aufrufen des Druckertreibers73                               |
|    | Aufrufen über eine Anwendung                                 |
|    | Konfiguration auf dem Druckertreiberbildschirm75             |
|    | Registrieren der Papiereinstellungen<br>(Mediendefinition)76 |
|    | Neue Registrierung76                                         |

| Bearbeiten und Löschen             | 86 |
|------------------------------------|----|
| Randlos drucken                    | 89 |
| Deinstallieren des Druckertreibers | 91 |

## Erstellen und Drucken von

## Etiketten.....92

|          | Erstellen von Etiketten                                                    | .92        |
|----------|----------------------------------------------------------------------------|------------|
|          | Drucken von Etiketten                                                      | .92        |
| <b>E</b> | Erstellen und Drucken von Etikettdaten                                     | .93        |
| E F      | Randloses Drucken gestanzter Etiketten                                     | .99        |
| E        | Empfohlenes Papier für gestanzte Etiketten<br>Druckertreiber-Einstellungen | .99<br>100 |

## Erweiterte Verwendung......102

| Funktionen und Bedienung des Druckers        | 102 |
|----------------------------------------------|-----|
| Summer                                       | 102 |
| Automatisches Düsentestsystem                | 106 |
| Netzwerkeinstellungen                        | 109 |
| Einstellmethoden                             | 109 |
| Einstellpunkte                               | 109 |
| Standard-Netzwerkeinstellungen               | 110 |
| Überprüfen der Netzwerkeinstellungen         |     |
| (Drucken eines Statusblatts)                 | 112 |
| EpsonNet Config (Webversion)                 | 113 |
| Benachrichtigungseinstellungen für schwei    | re  |
| Fehler                                       | 115 |
| Funktionen und Bedienung von PrinterSett     | ing |
|                                              | 117 |
| Aufrufen von PrinterSetting                  | 117 |
| Konfigurationen im PrinterSetting-Bildschirm | 118 |
| PrinterSetting-Funktionen                    | 119 |
| Übernehmen der PrinterSetting-Einstellungen  | 122 |
| Papiereinzugseinstellung                     | 123 |
| Sensoreinstellung                            | 131 |
| Druckkopfjustage                             | 132 |
|                                              |     |

### Wartung ......142

| Reinigen der Außenflächen                            | 142        |
|------------------------------------------------------|------------|
| Reinigung der Walze                                  | 142        |
| Reinigen der automatischen<br>Schneidevorrichtung145 |            |
| Reinigen des Druckkopfs                              | 146        |
| Düsentestmuster drucken<br>Druckkopfreinigung        | 147<br>148 |

## Fehlersuche.....149

| 🔳 Αι | f dem Bedienfeld wird eine Meldung |
|------|------------------------------------|
| an   | gezeigt150                         |
| Pr   | bleme mit der Druckqualität        |

| Probleme mit der Druckqualität 154                                  |
|---------------------------------------------------------------------|
| Horizontale weiße Streifen                                          |
| Cohuerne e der weiße Streifen                                       |
| Schwarze oder weise Strellen                                        |
| Unbeabsichtigte Ränder an der Ober- und Unterseite.<br>158          |
| Gedruckte Zeichen sind verschwommen159                              |
| Die gedruckten Farben sind inkorrekt                                |
| Die Druckposition ist verschoben159                                 |
| Das Papier ist verschmiert oder die Tinte verwischt160              |
| Teile der Druckdaten fehlen / die automatische                      |
| Schneideposition ist verschoben                                     |
| Auf den gedruckten Etiketten wird ein Rand erzeugt                  |
| 161                                                                 |
| Die Ränder der Etiketten sind groß161                               |
| Papier wird eingezogen und ausgegeben, und ein Fehler tritt auf 162 |

- Papier wird eingezogen und ausgegeben und fälschlicherweise geschnitten165
- Papierstau ...... 166
- Auf dem Computer-Bildschirm wird eine Meldung angezeigt167
- Das Drucken über einen Computer ist nicht möglich oder plötzlich nicht länger möglich168 Die Installation des Druckertreibers überprüfen ..... 168
  - Den Drucker und Computer erneut verbinden ....... 168
- Der Drucker schaltet sich nicht ein ...... 171

#### Technische Daten ......172

| Spezifikationen   | 172 |
|-------------------|-----|
| Elektrische Daten | 173 |

| Abmessungen                                                                                                    | 174                                    |
|----------------------------------------------------------------------------------------------------|----------------------------------------|
| Umgebungsbedingungen                                                                                                    | 175                                    |
| Papierspezifikationen                                                                                                    | 176                                    |
| Endlospapier<br>Endlospapier (schwarze Markierungen)<br>Ganzseitiges Etikett<br>Gestanzte Etiketten (Abstand)<br>Gestanzte Etiketten (schwarze Markierungen)<br>Armband | 176<br>177<br>179<br>180<br>182<br>187 |
| Druck- und Schneideposition                                                                                                    | 189                                    |
| Endlospapier und Rollenpapier<br>Endlospapier (schwarze Markierungen) und<br>Rollenpapier<br>Endlospapier (schwarze Markierungen) und                                   | 189<br>191                             |
| Endlospapier                                                                                                    | 193                                    |
| Ganzseitiges Etikett und Rollenpapier                                                                                                    | 195                                    |
| Gestanzte Etiketten (Abstand) und Rollenpapier.<br>Gestanzte Etiketten (schwarze Markierungen) un                                                                       | 197<br>d                               |
| Gestanzte Etiketten (schwarze Markierungen) un                                                                                                    | 199<br>d                               |
| Endlospapier                                                                                                    | 201                                    |
| Armband und Rollenpapier (WB-S-Serie)<br>Armband und Rollenpapier (WB-M-Serie)<br>Armband und Rollenpapier (WB-L-Serie)                                                 | 203<br>205<br>208                      |
| Tintenpatrone                                                                                                    | 212                                    |
| Tintenwartungstank                                                                                                    | 212                                    |
| Unterstützte Betriebssysteme                                                                                                    | 213                                    |

### Anhang.....214

| Verbrauchsmaterialien und Optionen  | 214        |
|-------------------------------------|------------|
| Tintenpatrone<br>Tintenwartungstank | 214<br>215 |
| Nutzungsbeschränkungen              |            |
| Hinweise                            | 216        |
| Warenzeichen                        |            |

# Vor der Verwendung

Dieses Kapitel enthält Informationen, mit denen Sie sich vor der Verwendung des Produkts vertraut machen sollten.

## Handbücher für dieses Produkt

Gedrucktes Handbuch

#### Schnellstart

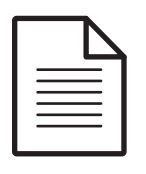

Dieses Handbuch beschreibt Vorsichtsmaßnahmen zum Umgang mit diesem Produkt. Lesen Sie diese Vorsichtsmaßnahmen unbedingt vor der Verwendung, um eine sichere und ordnungsgemäße Nutzung sicherzustellen, und Körperverletzungen und Sachschäden zu verhindern. Dieses Handbuch enthält zudem Anweisungen zum Entpacken und Installieren des Geräts.

#### Mit einem PC Iesbares Handbuch

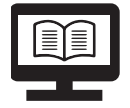

#### Bedienungsanleitung (diese Anleitung)

Diese Anleitung beschreibt Einzelheiten zu den Funktionen und zur Bedienung dieses Produkts und der Software, zur Wartung und zur Fehlersuche.

Mit einem PC Iesbares Handbuch

### Developer's Guide (Entwicklerhandbuch)

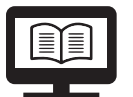

Dieses Handbuch bietet die Informationen, die für die Entwicklung eines Systems mit dem Produkt erforderlich sind.

#### Herunterladen der aktuellsten Version

Die neuesten Versionen von Druckertreiber, Dienstprogrammen und Handbüchern können von den folgenden URLs heruntergeladen werden.

Für Kunden in Nordamerika: Besuchen Sie die Website: <a href="https://www.epson.com/support/">https://www.epson.com/support/</a>

Kunden in anderen Ländern und Regionen besuchen bitte die folgende Website: <<u>https://www.epson-biz.com/?service=colorworks></u>

### In diesem Handbuch verwendete Symbole

Die folgenden Symbole verweisen auf wichtige Informationen in diesem Handbuch.

#### Sicherheitssymbole

Die unten dargestellten Symbole werden in diesem Handbuch verwendet, um die Sicherheit und die ordnungsgemäße Verwendung dieses Produkts zu gewährleisten und um die Gefahr von Verletzungen und Sachschäden zu verhindern. Stellen Sie vor dem Lesen dieses Handbuchs sicher, dass Sie ihre Bedeutung vollständig verstanden haben.

| Erfolgt der Umgang mit dem Produkt nicht ordnungsgemäß, indem<br>dieses Symbol ignoriert wird, kann es zum Tod oder zu schweren<br>Verletzungen kommen. |
|----------------------------------------------------------------------------------------------------|
| Erfolgt der Umgang mit dem Produkt nicht ordnungsgemäß, indem<br>dieses Symbol ignoriert wird, kann es zu Verletzungen und<br>Sachschäden kommen.       |

### Symbole für allgemeine Informationen

|         | Verweist auf Informationen, die Sie bei der Verwendung dieses Produkts<br>befolgen müssen. Eine falsche Verwendung aufgrund einer<br>Nichtbeachtung dieser Informationen kann einen Produktausfall oder eine<br>Fehlfunktion verursachen. |
|---------|----------------------------------------------------------------------------------------------------|
| Hinweis | Verweist auf zusätzliche Erklärungen und Informationen, mit denen Sie vertraut sein sollten.                                                                                                    |
| Ē       | Verweist auf eine Referenzseite mit relevanten Informationen.                                                                                                    |

## Software – Einführung

Nachfolgend wird die Software vorgestellt, die von der dem Produkt beiliegenden CD (TM-C3500 Series Set-Up and Utilities Disc) installiert werden kann.

| Name                                 | Übersicht                                                                                                    |
|--------------------------------------|----------------------------------------------------------------------------------------------------|
| TM-C35xx Printer Driver              | Treiber zum Drucken aus Windows-Anwendungen.                                                                                 |
| (Druckertreiber)                     | Das Dienstprogramm (PrinterSetting) zur Konfiguration<br>der Druckereinstellungen kann über den Treiber gestartet<br>werden. |
| Install Navi                         | Software zum Einrichten des Produkts.                                                                                        |
|                                      | Ermöglicht das Einrichten des Computers und des                                                                              |
|                                      | Produkts über einen Assistenten.                                                                                             |
| EpsonNet Config                      | Software zum Ändern der Netzwerkeinstellungen des                                                                            |
|                                      | Produkts.                                                                                                    |
| USB Printer Class Device Replacement | Eine Software, mit der sich das Produkt austauschen lässt,                                                                   |
| Service (Geräteaustausch für USB-    | wenn der Drucker ausfallen sollte.                                                                                           |
| Drucker)                             | Sie ermöglicht die Weiterverwendung der Einstellungen                                                                        |
|                                      | des Host-Computers mit dem neu verbundenen Drucker.                                                                          |

## **Produkt- und Treiberversionen**

Sofern nicht anders angegeben, gelten die Erklärungen in diesem Handbuch für die folgenden Versionen.

Produktfirmware: WAM31000 oder aktueller

Druckertreiber: Ver.2.0.0.0 oder aktueller

### Überprüfen der Produktversion

Sie können die Version der verwendeten Produktfirmware anhand eines Selbsttestdrucks ermitteln. Überprüfen Sie die erste Zeile des Selbsttestdrucks. ( 27 "Selbsttestdruck" auf Seite 71)

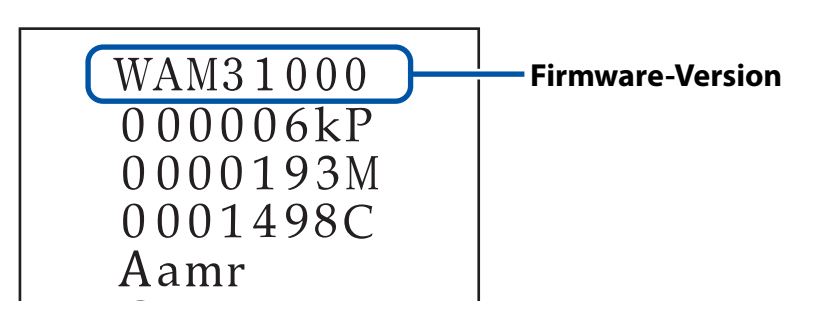

### Überprüfen der Druckertreiberversion

Sie können die Version im Druckertreiber-Bildschirm überprüfen. ( 27 "Aufrufen des Druckertreibers" auf Seite 73)

| Ca General (199-0         | ptions 🚰 Driver Utilities 👹 Printer | Utilities                                   |   |                  |
|---------------------------|-------------------------------------|---------------------------------------------|---|------------------|
| Fa <u>v</u> orite Setting | Current Settings                    | Save As <u>F</u> avorite Setting.           |   |                  |
| Media Setting             |                                     |                                             |   |                  |
| Media <u>N</u> ame        | Custom                              | <ul> <li>Media <u>D</u>efinition</li> </ul> |   |                  |
| Media <u>W</u> idth       | 4.25 📄 inch ( 1.00 - 4.25           | )                                           |   |                  |
|                           | <u> 21 - 44.00</u>                  | ))                                          |   |                  |
| Erint Preview             |                                     |                                             |   | -                |
|                           |                                     |                                             | = |                  |
|                           |                                     | Version 2000                                |   | Druckartraibarva |

## Bildschirmabbildungen in diesem Handbuch

Die in diesem Handbuch dargestellten Bildschirmabbildungen unterscheiden sich möglicherweise je nach verwendetem Produkt und Betriebssystem von den tatsächlich unter Windows angezeigten Bildschirmen. Sofern nicht anders angegeben, beruhen die in diesem Handbuch verwendeten Bildschirmabbildungen auf dem Modell TM-C3500 unter Windows 7.

## Sicherheitsmaßnahmen

Um einen sicheren Gebrauch des Produkts zu gewährleisten, müssen Sie unbedingt dieses Handbuch und die anderen mit diesem Produkt mitgelieferten Bedienungsanleitungen vor der Verwendung lesen.

Bewahren Sie dieses Handbuch an einem sicheren Ort auf, damit Sie im Fall bei Fragen zum Produkt in diesem Dokument nachschlagen können.

### Vorsichtshinweise zur Installation

| Blockieren Sie nicht die Lüftungsschlitze dieses Geräts.(∠?? "Rückseite" auf Seite 24)Das kann Hitzestaus im Gerät verursachen, die zu einem Brand führen<br>können.Decken Sie das Produkt nicht mit einem Tuch ab und stellen Sie es nicht an<br>einem schlecht belüfteten Ort auf.Stellen Sie zudem sicher, dass der in diesem Handbuch angegebene<br>Installationsabstand eingehalten wird.(∠?? "Installation" auf Seite 31) |
|----------------------------------------------------------------------------------------------------|
| Installieren bzw. lagern Sie das Produkt nicht in einer instabilen Lage<br>oder an einer Stelle, die Vibrationen durch andere Geräte ausgesetzt ist.<br>Das Gerät kann fallen oder beschädigt werden und dabei Gegenstände<br>beschädigen oder Personen verletzen.                                                                                                    |
| <b>Stellen Sie das Produkt nicht an einem Ort auf, der öligem Rauch,</b><br><b>Staub oder Feuchtigkeit ausgesetzt ist.</b><br>Anderenfalls besteht die Gefahr von Stromschlag und Feuer.                                                                                                    |
| Achten Sie beim Anheben des Produkts auf eine angemessene Haltung.<br>Das Heben des Produkts in einer ungeeigneten Körperhaltung kann zu<br>Verletzungen führen.                                                                                                    |
| Verwenden Sie das Produkt unter den in diesem Handbuch<br>angegebenen Umgebungsbedingungen.<br>( 277 "Umgebungsbedingungen" auf Seite 175)                                                                                                    |

## Vorsichtsmaßnahmen beim Umgang

|                                                                 | Verwenden Sie dieses Produkt nicht an einem Ort mit flüchtigen<br>Substanzen wie Alkohol oder Verdünner oder in der Nähe von Feuer.<br>Anderenfalls besteht die Gefahr von Stromschlag und Feuer.                                                                                                    |
|-----------------------------------------------------------------|----------------------------------------------------------------------------------------------------|
|                                                                 | Schalten Sie das Produkt sofort aus, wenn Sie Rauch bzw.<br>ungewöhnliche Gerüche oder Geräusche bemerken.<br>Bei Weiterverwendung des Geräts besteht Stromschlag- und Feuergefahr.<br>Wenn ein Fehler auftritt, schalten Sie das Gerät sofort aus, ziehen Sie den<br>Stecker des Produkts. Benachrichtigen Sie dann Ihren Händler oder ein<br>Seiko Epson Service Center. |
|                                                                 | Schalten Sie das Produkt sofort aus, wenn Fremdkörper oder Wasser<br>bzw. andere Flüssigkeiten hineingelangen.<br>Bei Weiterverwendung des Geräts besteht Stromschlag- und<br>Feuergefahr.<br>Schalten Sie das Gerät sofort aus, ziehen Sie den Stecker des Produkts.<br>Benachrichtigen Sie dann Ihren Händler oder ein Seiko Epson Service<br>Center.                    |
|                                                                 | Zerlegen Sie nur Teile, die in diesem Handbuch beschrieben sind.                                                                                                    |
| Reparieren Sie dieses Produkt niemals selbst, da dies gefährlie |                                                                                                    |
|                                                                 | Verwenden Sie das Produkt nicht an einem Ort, wo brennbare oder<br>explosive Gasen etc. in der Atmosphäre vorhanden sind. Verwenden<br>Sie des Weiteren keine brennbaren Sprühmittel im Gerät oder in<br>seiner Nähe.<br>Es besteht Brandgefahr.                                                                                                    |
|                                                                 | Schließen Sie Kabel nur auf die in diesem Handbuch beschriebene<br>Weise an.<br>Es besteht Brandgefahr. Es kann auch die anderen verbundenen Geräte<br>beschädigen.                                                                                                    |
|                                                                 | Berühren Sie die Innenbereiche des Geräts nur auf die in diesem<br>Handbuch beschriebene Weise.<br>Anderenfalls besteht die Gefahr von Stromschlag und Verbrennungen.                                                                                                    |
|                                                                 | Legen Sie keine metallischen oder entzündlichen Materialien auf das<br>Gerät oder lassen Sie sie in das Produkt fallen.<br>Anderenfalls besteht die Gefahr von Stromschlag und Feuer.                                                                                                    |
|                                                                 | Stellen Sie keine schweren Gegenstände auf dieses Produkt und<br>lassen Sie niemanden darauf stehen.<br>Seien Sie besonders in einem Haushalt mit Kindern vorsichtig.<br>Das Gerät kann fallen oder beschädigt werden und dabei Gegenstände<br>beschädigen oder Personen verletzen.                                                                                        |

| Bringen Sie Kabel und optionale Produkte in der richtigen Richtung<br>und mit den richtigen Verfahren an.Fehler bei der korrekten Installation können Feuer oder Verletzungen<br>verursachen.Folgen Sie den Anweisungen in diesem Handbuch, um sie richtig zu<br>installieren. (27 "Anschließen des Schnittstellenkabels" auf Seite 33) |
|----------------------------------------------------------------------------------------------------|
| Bevor Sie das Produkt bewegen, schalten Sie es aus und trennen Sie es<br>von der Stromversorgung, und stellen Sie sicher, dass alle Kabel<br>getrennt sind.<br>Andernfalls kann ein Kabel beschädigt werden, was zu Stromschlag oder<br>Feuer führt.                                                                                    |
| Lagern oder transportieren Sie das Produkt nicht in einer gekippten,<br>stehenden oder umgekehrten Lage.<br>Andernfalls kann die Tinte auslaufen.                                                                                                    |

## Vorsichtsmaßnahmen bei der Stromversorgung

| Verwenden Sie ausschließlich das angegebene Netzteil. Darüber<br>hinaus darf dieses angegebene Netzteil nicht für andere Geräte<br>verwendet werden. ( 27 "Anschließen an die Stromversorgung" auf<br>Seite 32)<br>Anderenfalls besteht die Gefahr von Stromschlag und Feuer. |
|----------------------------------------------------------------------------------------------------|
| Beachten Sie bei der Verwendung des Netzteils folgende Punkte.                                                                                                    |
| Es besteht die Gefahr von Stromschlägen oder Brand.                                                                                                    |
| <ul> <li>Verwenden Sie das Netzteil nicht an einem Ort, an dem Regen oder<br/>Wasser eindringen könnten.</li> </ul>                                                                                                    |
| * Hängen Sie das Gerät nicht am Netzkabel auf.                                                                                                    |
| <ul> <li>* Clips oder andere Metallgegenstände dürfen die Kontakte nicht<br/>berühren.</li> </ul>                                                                                                    |
| <ul> <li>* Decken Sie es nicht mit einer Decke ab.</li> </ul>                                                                                                    |
| Es darf kein Staub oder andere Fremdkörper am Netzstecker<br>anhaften.                                                                                                    |
| Angesammelter Staub oder Fremdkörper können einen Stromschlag oder<br>Feuer verursachen.                                                                                                    |
| Stecken Sie den Netzstecker vollständig an die Steckdose an.                                                                                                    |
| Wird der Stecker nicht fest eingesteckt, kann ein Stromschlag oder Feuer<br>entstehen.                                                                                                    |
| Stellen Sie sicher, dass das Netzkabel die zutreffenden<br>Sicherheitsnormen der Region erfüllt, in der es verwendet werden<br>soll.                                                                                                    |

| <ul> <li>Verwenden Sie kein beschädigtes Netzkabel.</li> <li>Es besteht die Gefahr von Stromschlägen oder Brand.</li> <li>Kontaktieren Sie den Kundendienst, wenn das Netzkabel beschädigt ist.</li> <li>Beachten Sie zudem folgende Punkte, um das Netzkabel nicht zu<br/>beschädigen.</li> <li>* Verändern Sie das Netzkabel nicht.</li> <li>* Stellen Sie keine schweren Gegenstände auf das Netzkabel.</li> <li>* Sie dürfen das Netzkabel nicht mit Gewalt biegen, drehen oder daran<br/>ziehen.</li> <li>* Legen Sie das Netzkabel nicht in die Nähe einer Heizvorrichtung.</li> </ul> |
|----------------------------------------------------------------------------------------------------|
| Verbinden oder trennen Sie den Netzstecker nicht mit nassen Händen.<br>Anderenfalls besteht die Gefahr von Stromschlag.                                                                                                    |
| <b>Schließen Sie nicht mehrere Netzkabel an eine Steckdose an.</b><br>Es besteht Brandgefahr.<br>Schließen Sie den Netzstecker direkt an eine Steckdose an.                                                                                                    |
| Ziehen Sie den Netzstecker regelmäßig von der Steckdose ab und<br>reinigen Sie die Kontaktsockel und den Bereich zwischen den Kontakten.<br>Wenn der Netzstecker längere Zeit in der Steckdose steckt, kann sich Staub<br>an den Kontaktsockeln ansammeln, was zu einem Kurzschluss oder Feuer<br>führen kann.                                                                                                    |
| Wenn Sie den Netzstecker aus der Steckdose ziehen, halten Sie den<br>Stecker fest und ziehen Sie nicht am Kabel.<br>Ziehen am Kabel kann das Kabel beschädigen oder den Stecker<br>verformen, was Stromschlag oder Feuer verursachen kann.                                                                                                    |
| Trennen oder verbinden Sie den Netzstecker nicht von/mit einer<br>Steckdose, während das Gerät eingeschaltet ist.<br>Es besteht die Gefahr von Stromschlägen oder Brand.                                                                                                    |
| Aus Sicherheitsgründen ziehen Sie bitte den Netzstecker aus der<br>Netzsteckdose, wenn Sie beabsichtigen, das Gerät über einen<br>längeren Zeitraum nicht zu verwenden.                                                                                                    |

## Vorsichtsmaßnahmen zu Tintenpatronen

| Die verwendbaren Tintenpatronen unterscheiden sich je nach<br>Modellnummer des Produkts. Verwenden Sie Tintenpatronen, die für<br>die Modellnummer Ihres Druckers geeignet sind.<br>(27 "Tintenpatrone" auf Seite 212) |
|----------------------------------------------------------------------------------------------------|
| <b>Berühren Sie nicht den IC-Chip auf der Tintenpatrone.</b><br>Dies könnte dazu führen, dass kein normaler Betrieb und Druckvorgang<br>mehr möglich sind.                                                             |

| Dieses Produkt nutzt Tintenpatronen, die mit IC-Chips ausgestattet<br>sind, um die verbrauchte Tintenmenge zu verwalten sowie andere<br>Informationen zu speichern, damit Tintenpatronen selbst nach dem<br>Entfernen und dem erneuten Einsetzen brauchbar sind. Wenn eine<br>Tintenpatrone allerdings nur noch eine sehr geringe Tintenmenge<br>enthält und dann entfernt und neu eingesetzt wird, kann sie eventuell<br>nicht mehr verwendet werden. Bei jedem Einsetzen der Patronen wird<br>etwas Tinte verbraucht, weil das Produkt automatisch ihre<br>Zuverlässigkeit überprüft. |
|----------------------------------------------------------------------------------------------------|
| Setzen Sie alle Tintenpatronen ein.<br>Das Drucken ist nicht möglich, wenn auch nur eine Tintenpatrone fehlt.                                                                                                    |
| Da Tintenpatronen so konzipiert sind, dass sie den Betrieb stoppen,<br>bevor die Tinte vollständig verbraucht ist, um so die Qualität des<br>Druckkopfes zu erhalten, bleibt immer etwas Tinte in der alten<br>Tintenpatrone zurück.                                                                                                    |
| Es werden auch alle Tintenfarben für die Wartung verwendet, d. h.<br>wenn eine Tintenpatrone ersetzt wurde und für die<br>Druckkopfreinigung.                                                                                                    |
| Schalten Sie das Produkt während des Ladens der Tinte nicht aus und<br>öffnen Sie nicht die Tintenpatronen-Abdeckung (während die<br>(Power)-Lampe blinkt).<br>Das Öffnen der Abdeckung kann dazu führen, dass die Tinte neu geladen<br>werden muss, wodurch mehr Tinte verbraucht wird. Dies könnte auch<br>dazu führen, dass kein normaler Druckvorgang mehr möglich ist.                                                                                                    |
| Auch für den Schwarz-Weiß-Druck werden alle Druckfarben verwendet, um die Druckqualität und die Druckkopfqualität aufrechtzuerhalten.                                                                                                    |
| <b>Eine Tintenpatrone darf nicht zerlegt werden.</b><br>Andernfalls kann Tinte in die Augen oder auf die Haut gelangen.                                                                                                    |
| Nehmen Sie die Tintenpatronen nicht auseinander und bauen Sie sie<br>nicht um.<br>Dies könnte dazu führen, dass kein normaler Druckvorgang mehr möglich<br>ist.                                                                                                    |
| Die Verwendung alter Tintenpatronen kann zu reduzierter<br>Druckqualität führen. Die Tintenpatronen sollten innerhalb von sechs<br>Monaten nach dem Öffnen der Verpackung verbraucht werden. Der<br>Verwendungszeitraum für Tintenpatronen ist auf der Verpackung der<br>Einzelpatronen aufgedruckt.                                                                                                    |

| <b>NORSICHT</b> | <ul> <li>Wenn Tinte in Kontakt mit Haut, Augen oder Mund kommt, gehen Sie<br/>wie folgt vor.</li> <li>* Wenn sie auf die Haut gelangt, den Bereich sofort gründlich mit<br/>Wasser und Seife waschen.</li> <li>* Wenn die Tinte in die Augen gelangt, sofort mit Wasser spülen. Wird<br/>die Tinte nicht entfernt, können blutunterlaufene Augen oder leichte<br/>Entzündungen die Folge sein. Suchen Sie bei bestehenden<br/>Problemen sofort einen Arzt auf.</li> <li>* Wenn Tinte in den Mund gelangt, spucken Sie sie sofort aus und<br/>konsultieren Sie einen Arzt.</li> </ul> |
|-----------------|----------------------------------------------------------------------------------------------------|
|                 | Es kann sich etwas Tinte um die Tintenzufuhröffnung an der<br>entfernten Tintenpatrone befinden. Achten Sie darauf, dass sie keine<br>Flecken auf dem Schreibtisch oder anderen Oberflächen hinterlässt.                                                                                                    |
|                 | Öffnen Sie die Verpackung der Tintenpatrone erst, wenn Sie bereit sind, die Patrone in das Gerät einzusetzen.                                                                                                    |
|                 | Warten Sie mindestens vier Sekunden nach dem Öffnen der<br>Tintenpatronenabdeckung, bis der interne Vorgang abgeschlossen<br>ist.<br>Wenn eine Tintenpatrone innerhalb von weniger als vier Sekunden<br>entfernt wird, könnte Tinte herausspritzen.                                                                                                    |
|                 | <b>Eine Tintenpatrone darf nicht zu stark geschüttelt werden.</b><br>Die Tintenpatrone kann auslaufen, wenn Sie sie zu stark schütteln oder die<br>Seiten stark eindrücken.                                                                                                    |
|                 | Lassen Sie keine Fremdkörper in den Einsetzbereich der Patrone<br>eindringen.<br>Dies könnte dazu führen, dass kein normaler Druckvorgang mehr möglich<br>ist. Entfernen Sie alle Gegenstände, die in den Einsetzbereich gefallen sind;<br>dabei darf der Bereich nicht beschädigt werden.                                                                                                    |
|                 | Wird Tinte zum ersten Mal (nach dem Produktkauf) geladen, wird<br>etwas Tinte zum Befüllen der Druckkopfdüsen (Tintenaustrittslöcher)<br>verbraucht, damit diese druckfähig werden. Daher ist die Anzahl der<br>Blätter, die gedruckt werden kann, möglicherweise geringer als bei<br>später eingesetzten Patronen.                                                                                                    |
|                 | Wenn Sie die Stromversorgung mit dem Ein/Aus-Schalter am Gerät<br>unterbrechen, wird der Druckkopf automatisch abgedeckt, um das<br>Austrocknen der Tinte zu verhindern. Achten Sie nach dem Einsetzen<br>der Tintenpatronen darauf, das Gerät mit der Netztaste<br>auszuschalten, wenn Sie das Produkt nicht verwenden. Ziehen Sie<br>nicht den Netzstecker oder lösen Sie den Schutzschalter aus, während<br>das Gerät eingeschaltet ist.                                                                                                    |

| Das Drucken auf wasserabweisendem Papier, z. B. langsam<br>trocknendes Kunstpapier, kann beim Drucken Flecken verursachen.<br>Auch kann das Drucken auf Hochglanzpapier zu Fingerabdrücken auf<br>dem Papier führen, oder Tinte kann an den Fingern haften bleiben,<br>wenn Sie die Druckoberfläche berühren. Wählen und verwenden Sie<br>Papier, dass beim Drucken keine Flecken verursacht. |
|----------------------------------------------------------------------------------------------------|
| Bewahren Sie die Tintenpatronen außerhalb der Reichweite von<br>Kindern auf.                                                                                                    |
| Epson empfiehlt, die Tintenpatronen an einem kühlen und dunklen<br>Ort aufzubewahren.                                                                                                    |
| Wenn Sie Tintenpatronen verwenden möchten, die für längere Zeit an<br>einem kühlen Ort aufbewahrt wurden, sollten diese vor der<br>Verwendung mindestens 3 Stunden Zimmertemperatur ausgesetzt<br>werden.                                                                                                    |
| Entfernen Sie die Tintenpatronen nicht aus dem Produkt, wenn es<br>aufbewahrt oder transportiert wird.                                                                                                    |

### Warnhinweis

Die am Produkt befestigten Schilder verweisen auf folgende Vorsichtshinweise.

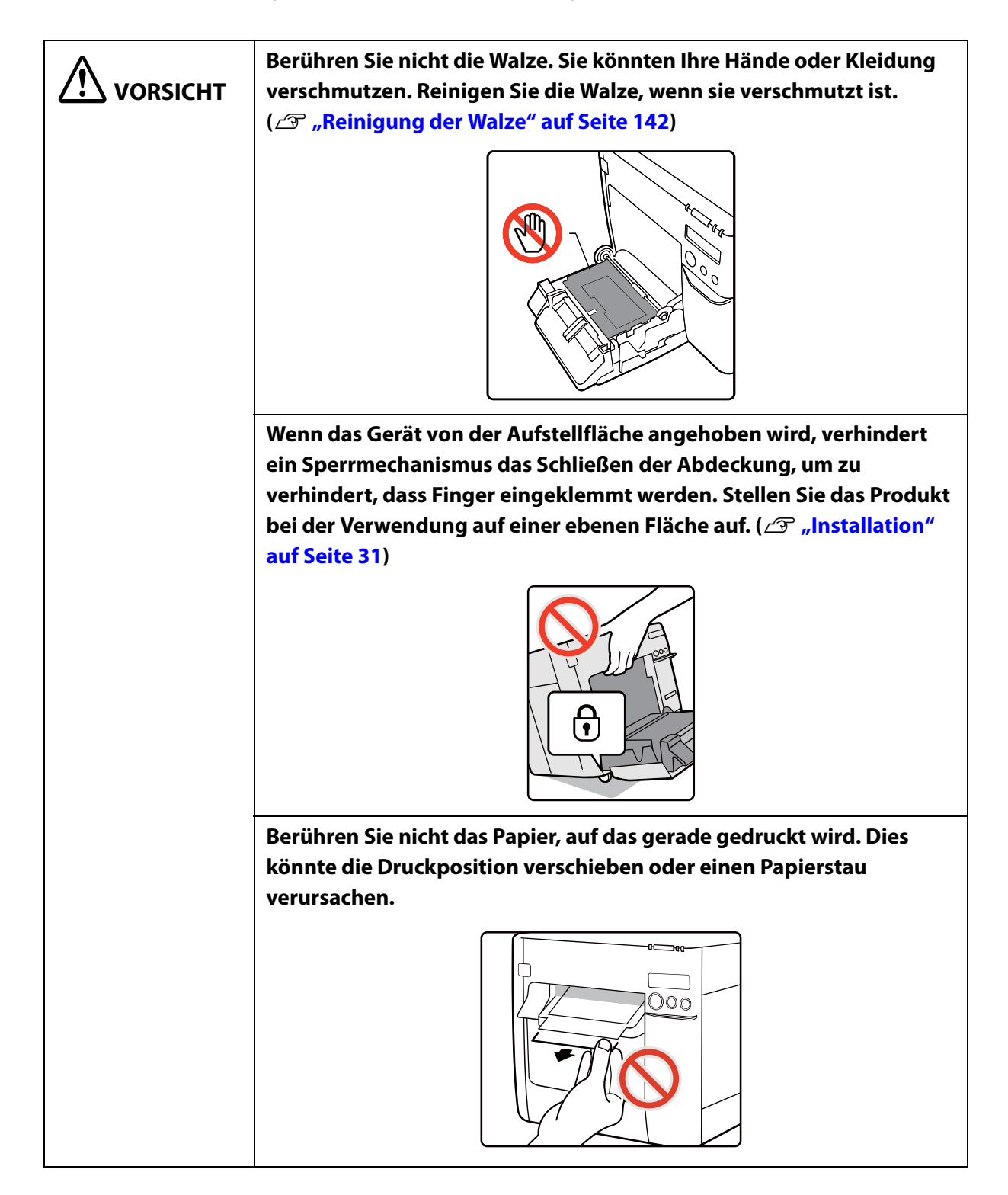

| Berühren Sie die Klinge der automatischen Schneidevorrichtung nicht<br>mit der Hand. Dies kann zu Verletzungen führen. |
|----------------------------------------------------------------------------------------------------|
|                                                                                                    |

## **Verwendbares** Papier

Die folgenden Papierarten und Papiersorten können mit diesem Drucker verwendet werden. Einzelheiten zu den detaillierten Spezifikationen finden Sie unter "Papierspezifikationen" auf Seite 176.

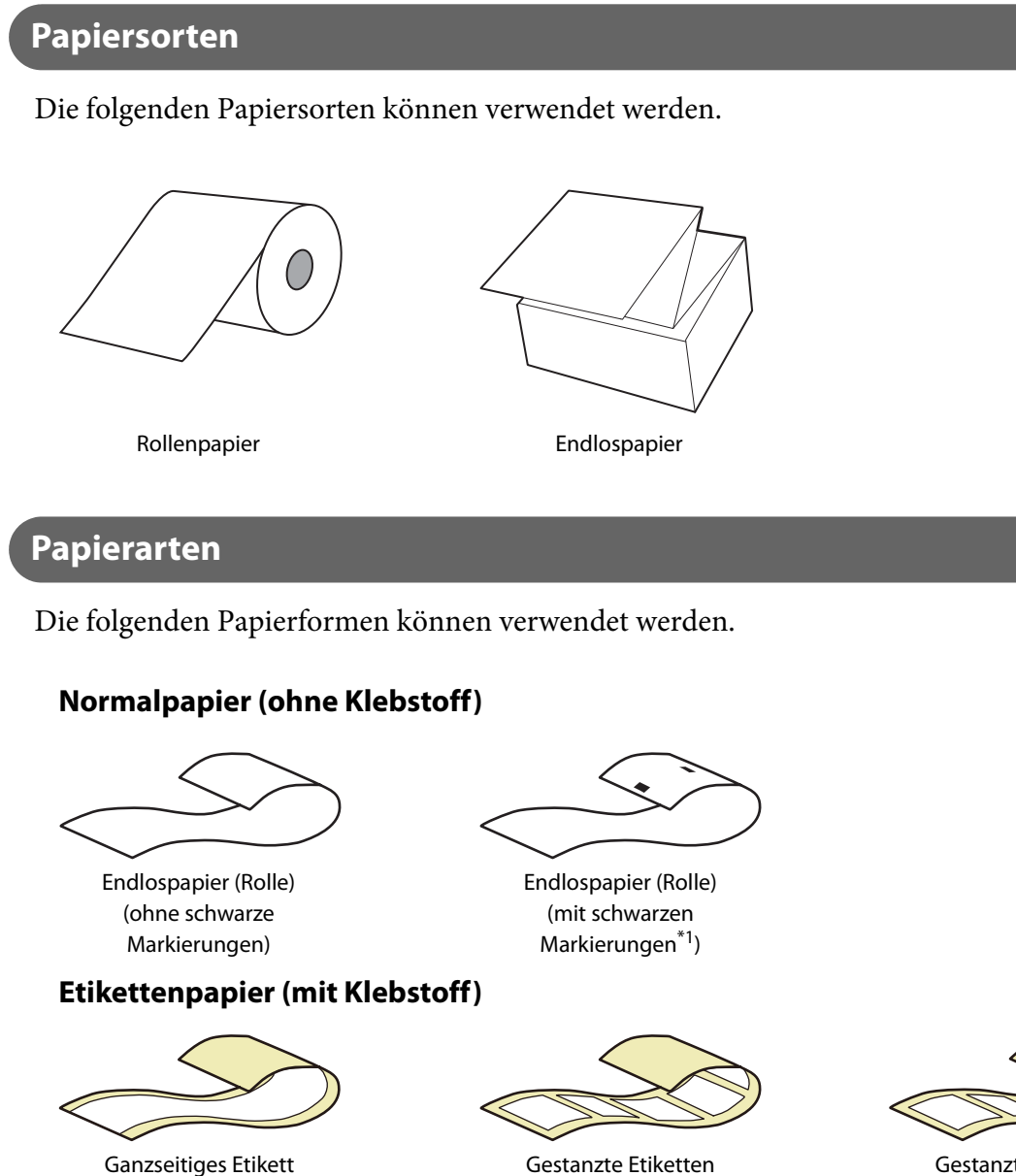

Gestanzte Etiketten (schwarze Markierung<sup>\*1</sup>)

- \*1: Die Druckposition wird anhand der auf der Rückseite oder dem Trägerpapier gedruckten schwarzen Markierung erkannt.
- \*2: Die Druckposition wird anhand des Abstands zwischen den Etiketten erkannt.

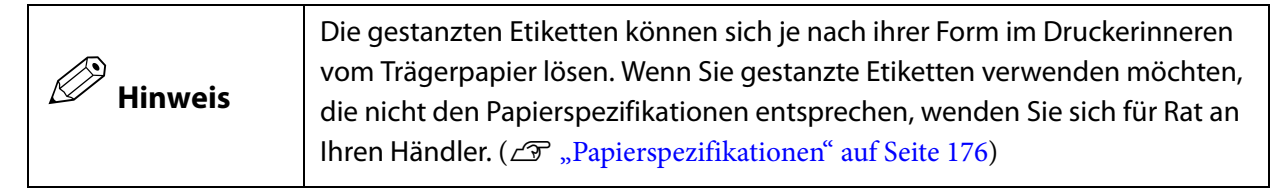

(Abstand<sup>\*2</sup>)

## Liste mit verwendbarem Papier

|              | Klebstoff | Тур                                                                                                    | Kategorie                                                                   |
|--------------|-----------|----------------------------------------------------------------------------------------------------|-----------------------------------------------------------------------------|
| Rollenpapier | Ja        | Ganzseitiges Etikett<br>Gestanzte Etiketten (mit schwarzen<br>Markierungen)<br>Gestanzte Etiketten (mit Abstand) | Normalpapier<br>Mattes Papier<br>Synthetisches<br>Papier<br>Hochglanzpapier |
|              | Nein      | Endlospapier (Rolle)<br>Endlospapier (Rolle) (mit schwarzen<br>Markierungen)                                     | Normalpapier<br>Mattes Papier<br>Armband                                    |
| Endlospapier | Ja        | Gestanzte Etiketten (mit schwarzen<br>Markierungen)                                                              | Normalpapier<br>Mattes Papier                                               |
|              | Nein      | Endlospapier (Rolle) (mit schwarzen<br>Markierungen)                                                             |                                                                             |

### Nicht verwendbares Papier

Legen Sie keines der folgenden Papierarten ein. Solches Papier wird Papierstaus verursachen und verwischen.

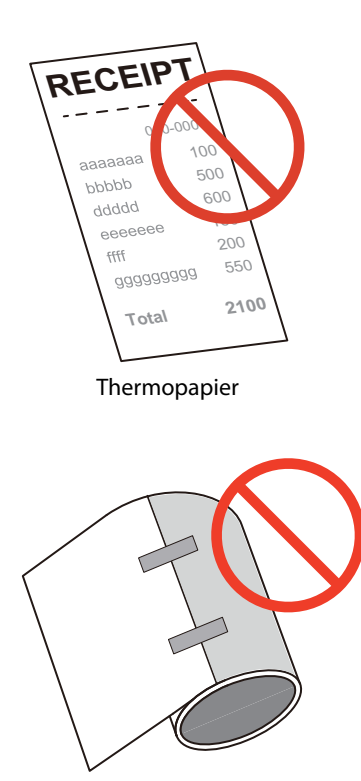

An einer mit Klebeband an einer Papierrolle befestigtes Papier usw.

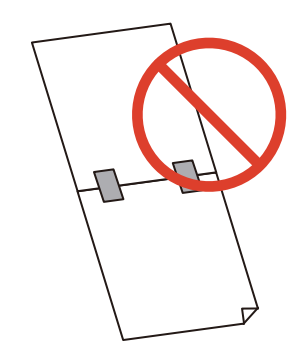

Mit Klebeband verbundenes Papier usw.

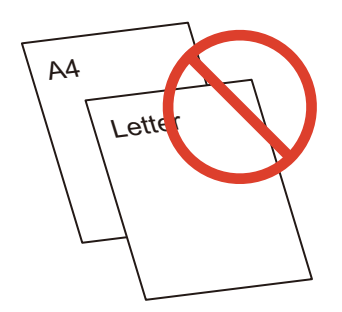

Papier im A-Format, B-Format usw.

## **Teilebezeichnungen und Funktionen**

Dieser Abschnitt beschreibt die wichtigsten Geräteteile.

Vorderseite

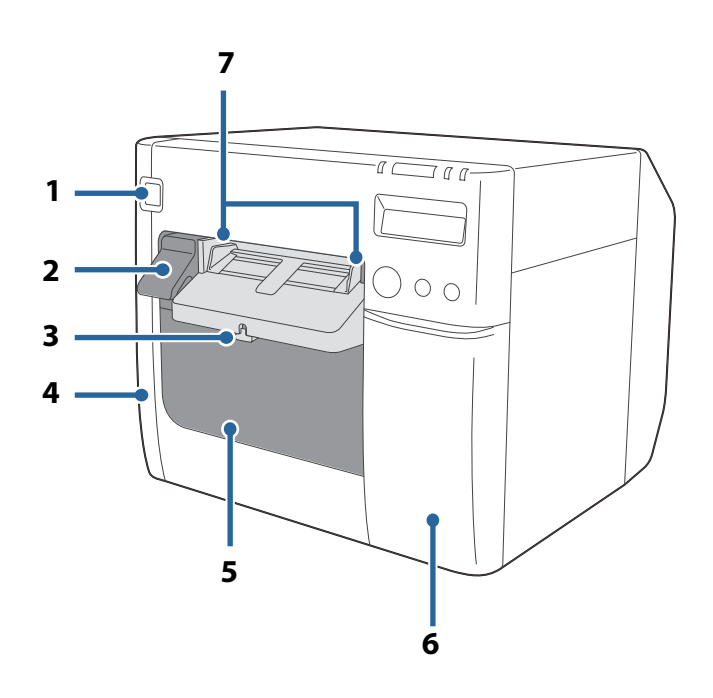

#### 1 (<sup>|</sup>) Netztaste (Power)

Schaltet den Drucker ein/aus. (27 "Ein-/Ausschalten" auf Seite 43)

#### 2 Freigabehebel

Ziehen Sie diesen Hebel in Ihre Richtung, um die Rollenpapierabdeckung zu öffnen.

#### 3 Verriegelungshebel (Papierausgabeführungen)

Drücken Sie diesen Hebel nach unten, um die Papierausgabeführungen anpassen zu können. Ziehen Sie diesen Hebel so weit nach oben, bis er mit einem Klick einrastet und die Papierausgabeführungen verriegelt.

#### 4 Abdeckung des Tintenwartungstanks

Öffnen Sie diese Abdeckung, um den Tintenwartungstank einzusetzen oder auszutauschen. (27 "Einsetzen des Tintenwartungstanks" auf Seite 34)

#### 5 Rollenpapierabdeckung

Öffnen Sie diese Abdeckung, um Rollenpapier einzulegen oder auszutauschen oder die Endlospapierführungen anzubringen. ( 27 "Einlegen und Austauschen von Rollenpapier" auf Seite 47, 27 "Einlegen und Austauschen von Endlospapier" auf Seite 56)

#### 6 Tintenpatronenabdeckung

Öffnen Sie diese Abdeckung, um Tintenpatronen einzusetzen oder auszutauschen. ( 27 "Einsetzen der Tintenpatrone" auf Seite 36)

#### 7 Papierausgabeführungen

Diese Führungen halten das Papier bei der Ausgabe in der richtigen Position. Passen Sie sie entsprechend der Papierbreite an.

#### Geräteinneres

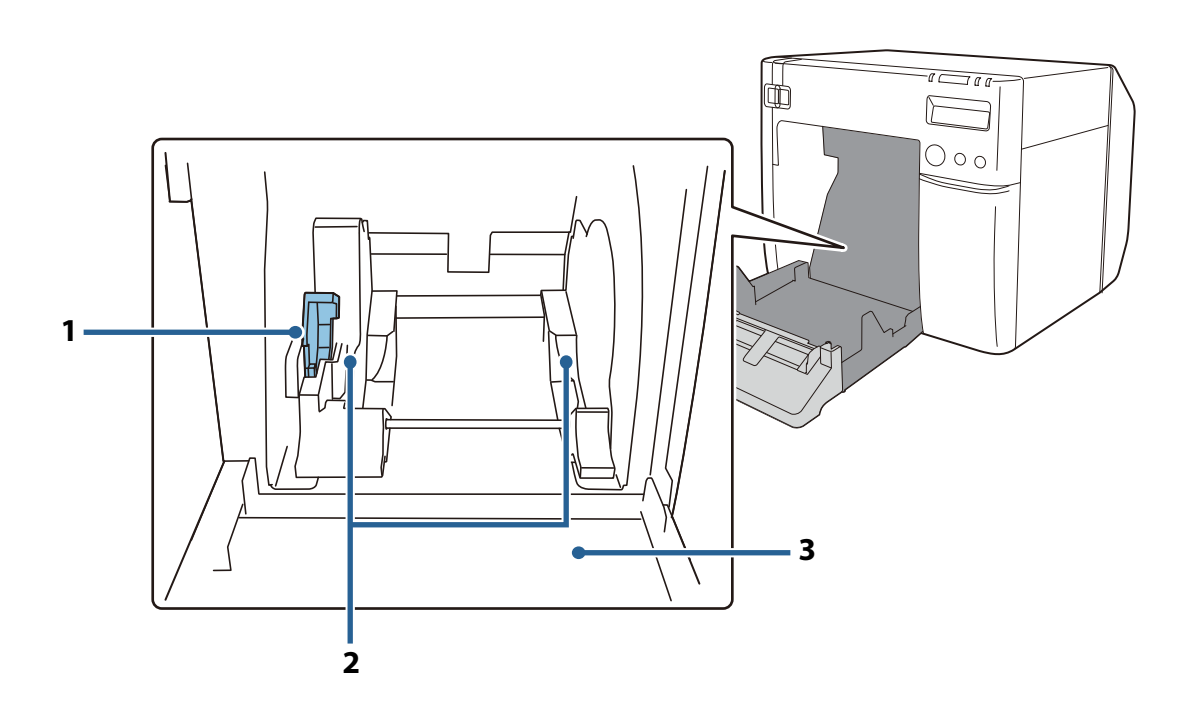

#### 1 Verriegelungshebel (Rollenpapierführungen)

Ziehen Sie diesen Hebel nach oben, um die Rollenpapierführungen anpassen zu können. Drücken Sie diesen Hebel nach unten, um die Rollenpapierführungen zu verriegeln.

#### 2 Rollenpapierführungen

Diese Führungen halten das Rollenpapier in der richtigen Position. Passen Sie sie entsprechend der Papierbreite an.

#### 3 Lamellen

Passen Sie sie entsprechend der Papierbreite an. (27 "Einstellen der Lamellen" auf Seite 66)

### Bedienfeld

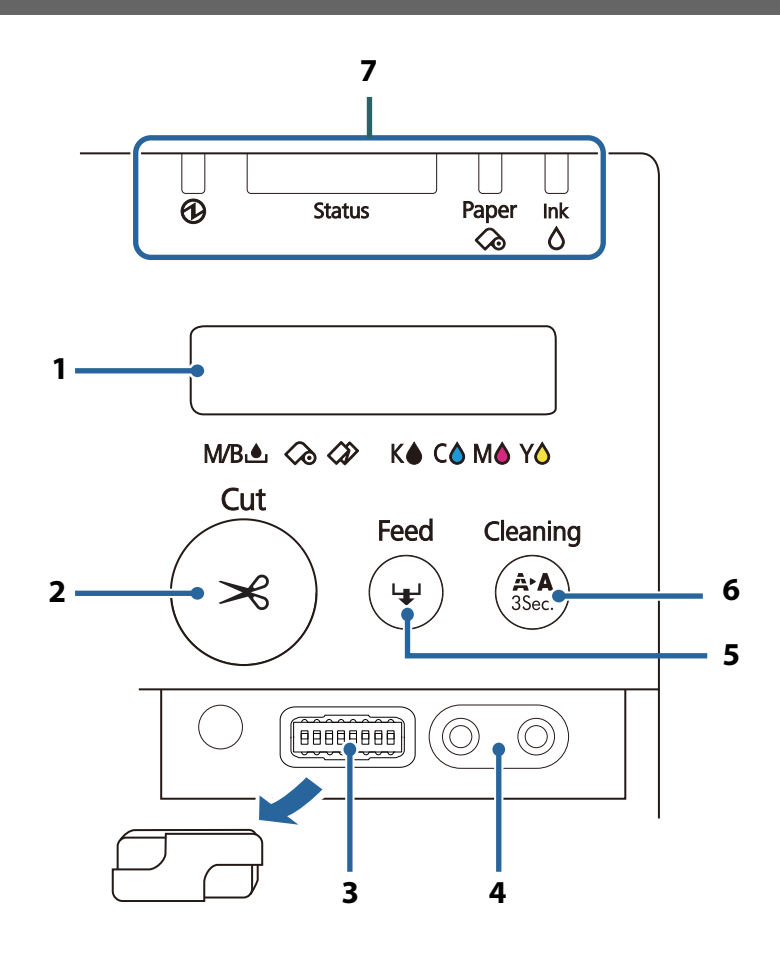

#### 1 LCD-Anzeige

Zeigt Meldungen und den Druckerstatus an.

(27 "Druckerstatus prüfen" auf Seite 68, 27 "Einstellen der LCD-Anzeige" auf Seite 40)

#### 2 Cut-Taste (Schneiden)

Schneidet das Papier.

#### 3 Dip-Schalter

Bedienen Sie diese Schalter, wenn folgende Einstellungen konfiguriert werden.

- Ändern der Anzeigesprache der LCD-Anzeige (
- Ändern der Lautstärke des Summers ( 27 "Summer" auf Seite 102)
- Erweitern des Druckbereichs ( 27 "Unbeabsichtigte Ränder an der Ober- und Unterseite" auf Seite 158)
- Anbringen der Netzschalterabdeckung und Deaktivieren des Netzschalters ( 27 "Developer's Guide")

#### 4 Einstelltasten für den LCD-Kontrast

Stellen Sie den Kontrast der LCD-Anzeige mit diesen Tasten ein.

 Der Kontrast wird durch Drücken auf die linke Taste erhöht und durch Drücken auf die rechte Taste verringert. Diese Einstellung bleibt auch nach dem Ausschalten des Geräts beibehalten.
 (27 "Kontrasteinstellung" auf Seite 42)

#### 5 Feed-Taste (Papierzufuhr)

Wenn das Papier über keine schwarzen Markierungen oder Abstände zwischen den Etiketten verfügt, wird das Papier durch Drücken auf diese Taste um 15 mm zugeführt.

Wenn das Papier über Markierungen oder Abstände verfügt, wird das Papier durch Drücken dieser Taste bis zur nächsten Markierung oder zum nächsten Abstand (das nächste Etikett oder die nächste Seite) zugeführt.

Durch Halten der Taste wird das Papier soweit zugeführt, bis die Taste losgelassen wird. (Maximal etwa 6 Sekunden)

#### 6 Cleaning-Taste (Reinigung)

Drücken Sie diese Taste mindestens 3 Sekunden, um eine Druckkopfreinigung durchzuführen.

#### 7 LED

Der Status des Druckers kann über eine Kombination aus leuchtenden/blinkenden LEDs und die LCD-Anzeige geprüft werden. Über den Druckerstatus lässt sich die Ursache eines Fehlers und dessen Problemlösung schnell ermitteln. ( 27 "Druckerstatus prüfen" auf Seite 68)

#### Rückseite

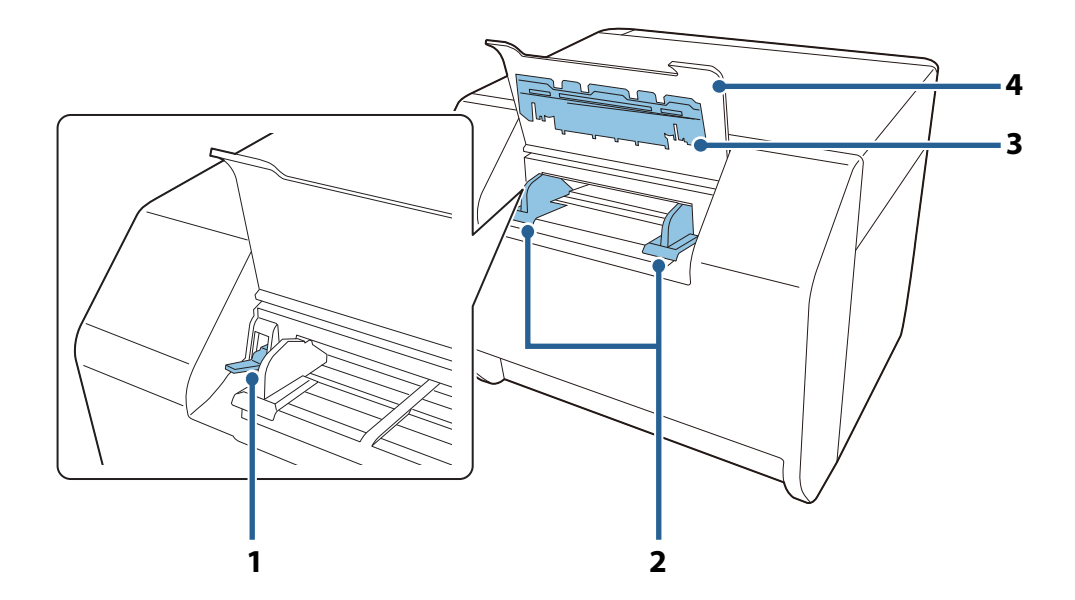

#### 1 Verriegelungshebel (Endlospapierführungen)

Ziehen Sie diesen Hebel nach oben, um die Endlospapierführungen anpassen zu können. Drücken Sie diesen Hebel nach unten, um die Endlospapierführungen zu verriegeln.

| 2 | Endlospapierführungen                                                                                                    |
|---|----------------------------------------------------------------------------------------------------|
|   | Diese Führungen halten das Papier bei der Papierzufuhr in den Drucker in der richtigen Position.<br>Passen Sie sie entsprechend der Papierbreite an. |
| 3 | Papiereinzugsführung                                                                                                    |
|   | Setzen Sie diese Führung in die Rollenpapierabdeckung ein, um Endlospapier verwenden zu können.                                                      |
| 4 | Endlospapierabdeckung                                                                                                    |
|   | Öffnen Sie diese Abdeckung, um Endlospapier einzulegen oder auszutauschen. ( <i>公</i> "Einlegen und Austauschen von Endlospapier" auf Seite 56)      |

## Anschlüsse

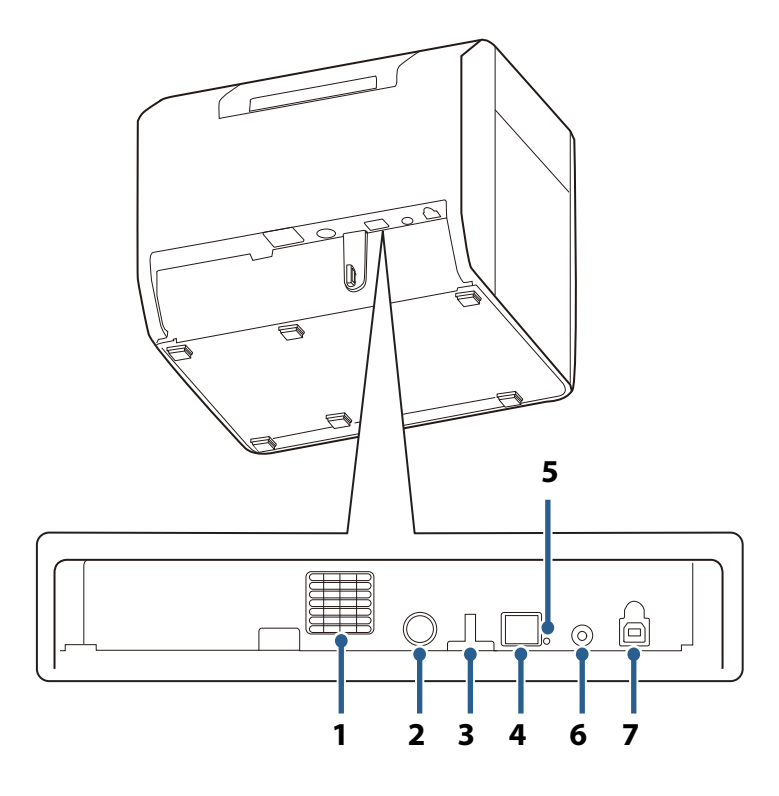

#### 1 Lüftungsöffnung

Im Drucker erzeugte Hitze wird über diese Öffnungen abgegeben, um zu verhindern, dass die Temperatur im Inneren des Druckers ansteigt. Lassen Sie bei der Installation des Druckers einen Abstand von mindestens 10 cm um die Lüftungsöffnung, um eine Belüftung zu gewährleisten.

| 2 | Gleichstromeingang                                                                                                    |
|---|----------------------------------------------------------------------------------------------------|
|   | Zum Anschließen des Gleichstromkabels für das Netzteil.                                                                                                    |
| 3 | Kabelklemme                                                                                                    |
|   | Führen Sie das USB-Kabel durch diese Kabelklemme, um das Lösen des Kabels zu verhindern.                                                                                                    |
| 4 | Ethernet-Anschluss                                                                                                    |
|   | Zum Anschließen eines LAN-Kabels.                                                                                                    |
| 5 | Link-LED                                                                                                    |
|   | Zeigt den Druckernetzwerkstatus an.<br>Leuchtet nicht: Gerät ist ausgeschaltet oder die Netzwerkkommunikation ist getrennt<br>Leuchtet: Netzwerkkommunikation ist hergestellt<br>Blinkt: Datenempfang                                                                                                    |
| 6 | Statusblatt-Taste                                                                                                    |
|   | Drücken Sie diese Taste, um ein Statusblatt zu drucken. ( 27 "Überprüfen der Netzwerkeinstellungen<br>(Drucken eines Statusblatts)" auf Seite 112)<br>Halten Sie diese Taste gedrückt und schalten Sie den Drucker ein, und halten Sie diese Taste dann für<br>mindestens 10 Sekunden gedrückt, um die Netzwerkeinstellungen auf ihre Standardeinstellungen<br>zurückzusetzen. |
| 7 | USB-Anschluss                                                                                                    |

Zum Anschließen eines USB-Kabels.

# Einrichten

Dieses Kapitel beschreibt die Vorbereitungsarbeiten – von der Installation des Druckers bis zur Inbetriebnahme.

Der Drucker lässt sich auch mühelos mit Install Navi einrichten. Install Navi kann über die mitgelieferte CD gestartet werden.

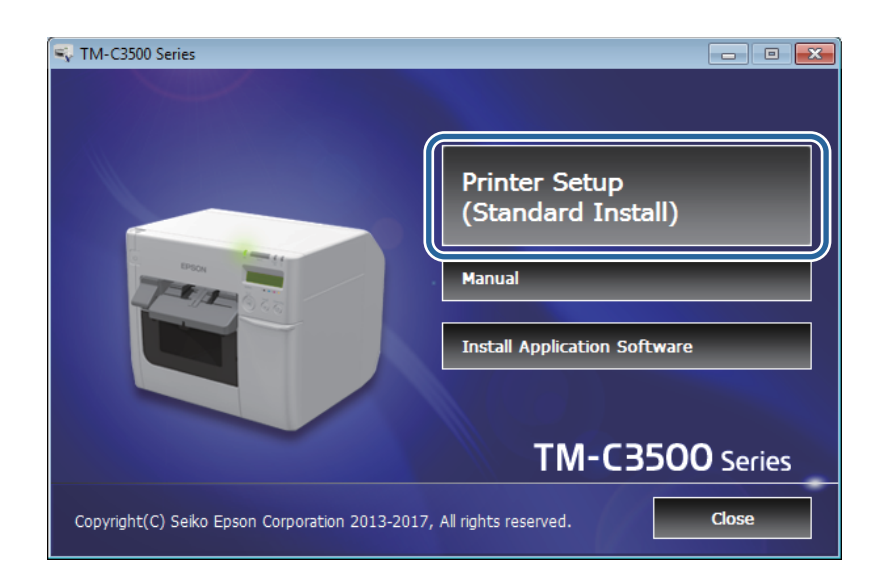

## Einrichtungsablauf

Installieren des Druckertreibers (

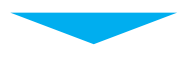

Installieren des Druckers ( 2 Seite 30)

Anschließen an die Stromversorgung (2 Seite 32)

Anschließen des Schnittstellenkabels (27 Seite 33)

Einlegen von Rollenpapier (

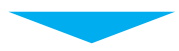

Einsetzen des Tintenwartungstanks (

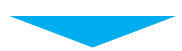

Einsetzen der Tintenpatrone ( 2 Seite 36)

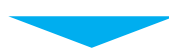

Anbringen des Papierausgabefachs ( 2 Seite 38)

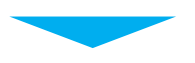

Einstellen der LCD-Anzeige ( 2 Seite 40)

## Installieren des Druckertreibers

Der Druckertreiber kann über die mitgelieferte CD installiert werden. Er kann auch über die folgende URL heruntergeladen werden.

Bestätigen Sie die Prozessorversion Ihres Betriebssystems und laden Sie dann den entsprechenden Druckertreiber herunter.

Für Kunden in Nordamerika: Besuchen Sie die Website:

<https://www.epson.com/support/>

Kunden in anderen Ländern und Regionen besuchen bitte die folgende Website: <<u>https://www.epson-biz.com/?service=colorworks></u>

## Installieren des Druckers

## Entfernen der Schutzstreifen

Die Schutzstreifen dienen zum Schutz gegen Stöße während des Transports. Entfernen Sie die Streifen vor der Installation.

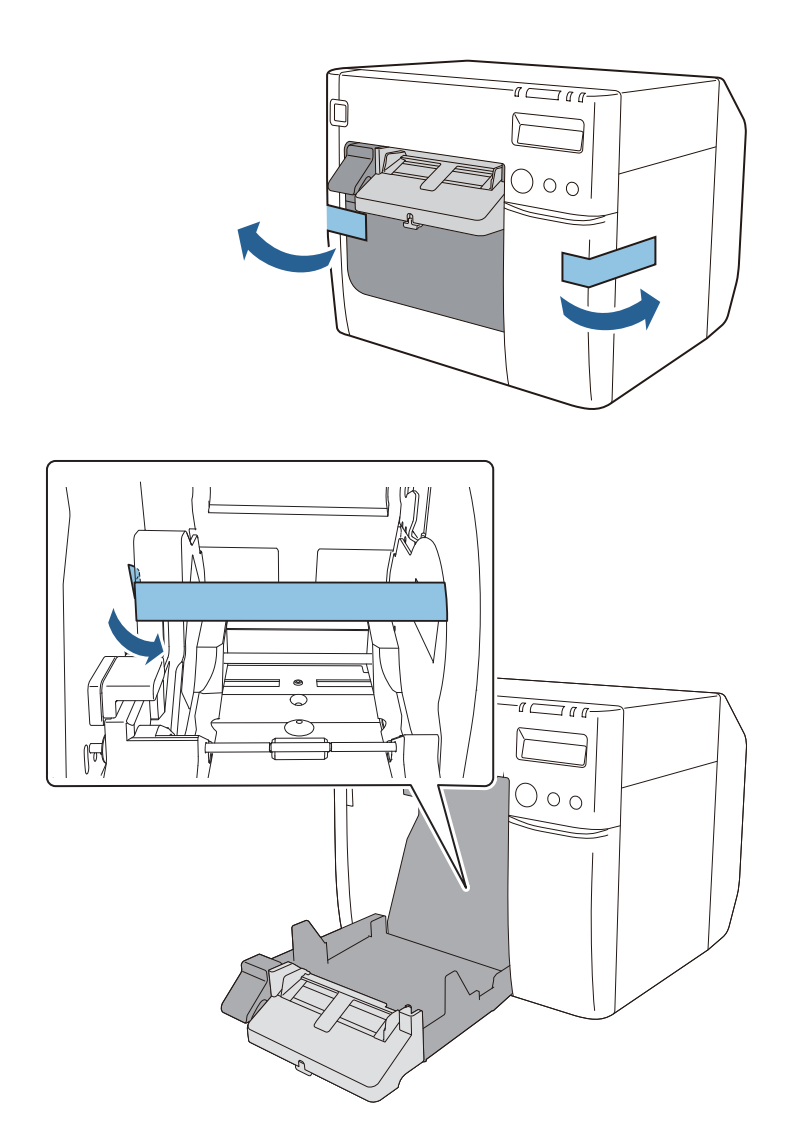

|  | Die Schutzstreifen und der Verpackungskarton werden für spätere<br>Transporte benätigt, Bowahren Sie sie an einem sicheren Ort auf |
|--|----------------------------------------------------------------------------------------------------|
|  | Transporte benotigt. Bewahren Sie sie an einem sicheren Ort auf.                                                                   |

#### Installation

Suchen Sie einen für die Installation geeigneten Ort mit ausreichend Platz aus.

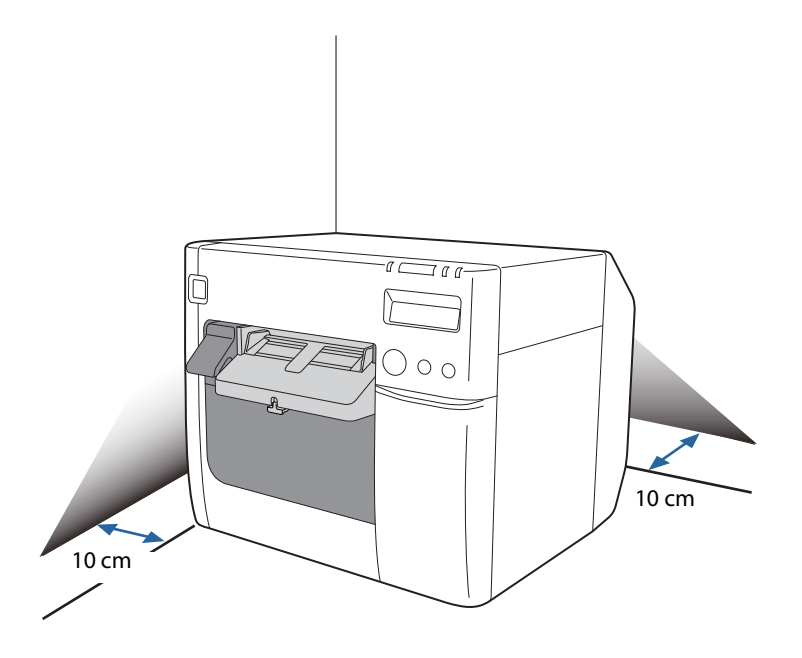

#### **Geeigneter Installationsort**

Installieren Sie den Drucker an einem Ort, der folgender Beschreibung entspricht.

- Auf einer ebenen und stabilen Oberfläche, die das Gewicht des Druckers (ca. 12,0 kg) tragen kann.
- Auf einer Fläche, die größer ist als die Bodenfläche des Druckers. ( 27 "Abmessungen" auf Seite 174)
- An einem gut belüfteten Ort mit einem Abstand von mindestens 10 cm zum Lüftungsschlitz des Druckers zur Wand.
- An einem Ort, der frei von Vibrationen und Stößen ist.
- An einem Ort, wo eine eigene Steckdose verfügbar ist.
- An einem Ort, wo Sie ohne Schwierigkeiten Papier einlegen und entfernen können.
- An einem Ort, der rund um den Drucker ausreichend Platz für die Installation von Zubehör, den Ersatz von Verbrauchsmaterialien und die tägliche Reinigung bietet.
- An einem Ort, der die Umgebungsbedingungen garantiert. (∠ℑ "Technische Daten" auf Seite 172)

| <b>A</b> | Das Gewicht des Druckers beträgt ca. 12,0 kg. Achten Sie beim Anheben des  |
|----------|----------------------------------------------------------------------------|
|          | Druckers auf eine angemessene Haltung. Beugen Sie beispielsweise Ihre Knie |
|          | etwas. Das Heben des Druckers in einer ungeeigneten Körperhaltung kann     |
|          | zu Verletzungen des Mitarbeiters oder Beschädigungen des Produkts führen.  |
|          | zu Verletzungen des Mitarbeiters oder Beschädigungen des Produkts führen   |

## Anschließen an die Stromversorgung

Schließen Sie die Stromversorgung anhand folgender Schritte an.

| Lesen Sie die Sicherheitshinweise am Netzteil sorgfältig, bevor Sie es<br>anschließen. ( 27 "Vorsichtsmaßnahmen bei der Stromversorgung" auf Seite<br>12)                                                                                                    |
|----------------------------------------------------------------------------------------------------|
| Verwenden Sie ausschließlich das angegebene Netzteil (Netzteil K (Modell:<br>M248A) oder Netzteil K1 (Modell: M248B)). Darüber hinaus darf dieses<br>angegebene Netzteil nicht für andere Geräte verwendet werden.<br>Anderenfalls besteht die Gefahr von Stromschlag und Feuer. |

- **1** Stecken Sie den Gleichstromstecker des Netzteils fest in den Gleichstromeingang des Druckers.
- 2 Stecken Sie den Stecker des Netzkabels fest in den Wechselstromeingang des Netzteils.
- **3** Stecken Sie den Netzstecker vollständig an eine geerdete Steckdose an.
- **L**egen Sie das Netzteil mit nach unten zeigendem Schild ab.

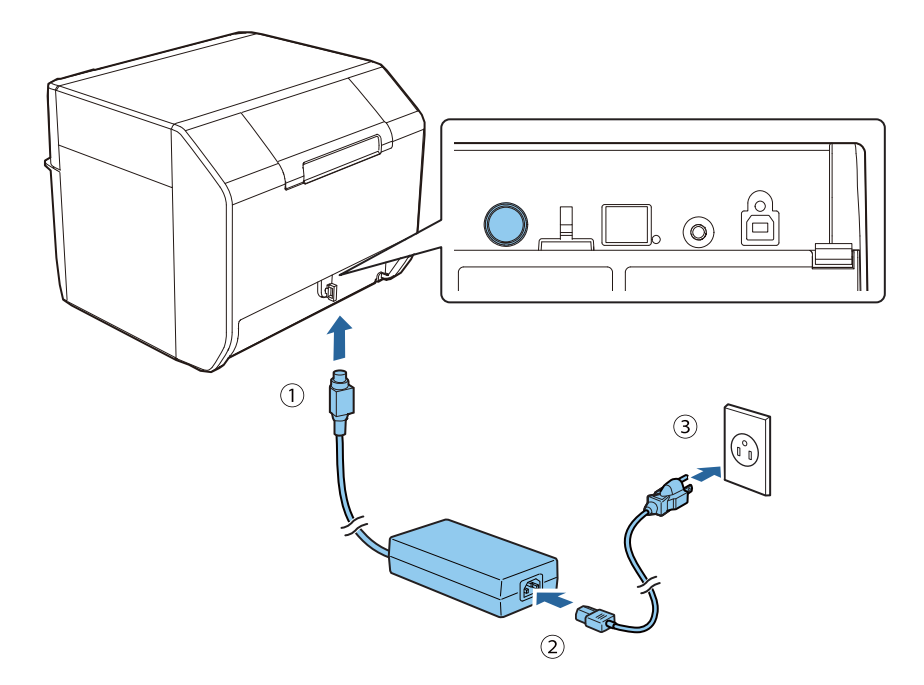

## Anschließen des Schnittstellenkabels

Schließen Sie das zu verwendende Schnittstellenkabel an den Anschluss an der Rückseite des Druckers an. (

Wenn ein USB-Kabel verwendet wird, ziehen Sie es durch die Kabelklemme, um ein versehentliches Lösen zu verhindern.

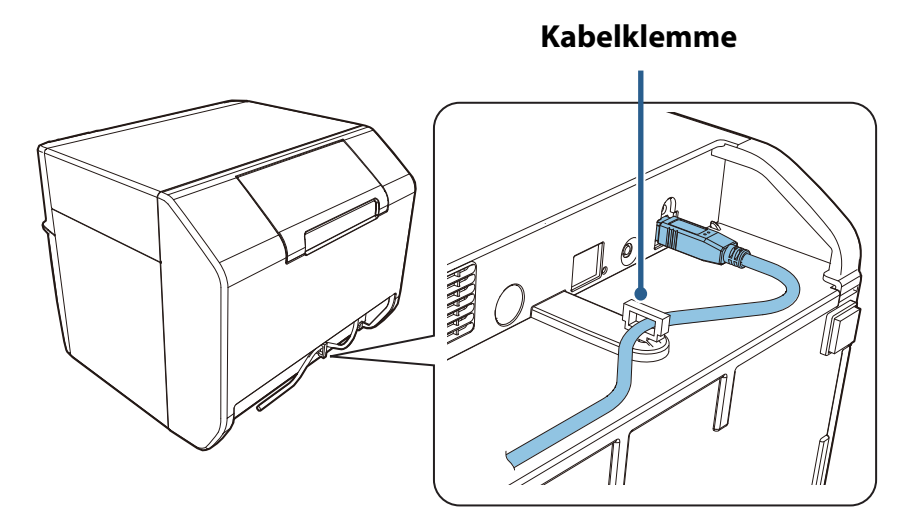

### Einstellen der IP-Adresse

Wenn Ethernet als Schnittstelle verwendet werden soll (LAN-Kabelverbindung), müssen die Netzwerkeinstellungen konfiguriert werden.

Konfigurieren Sie die grundlegenden Netzwerkeinstellungen mit Install Navi. Er kann über die mitgelieferte CD gestartet werden. Einzelheiten zu den erweiterten Netzwerkeinstellungen finden Sie unter "Erweiterte Verwendung" auf Seite 102.

## Einlegen von Rollenpapier

Legen Sie das Rollenpapier (gestanzte Etikette mit schwarzer Markierung) ein, das mit dem Drucker geliefert wurde.

Einzelheiten zum Einlegen finden Sie unter "Erstmaliges Einlegen von Rollenpapier" in "Einlegen und Austauschen von Rollenpapier" auf Seite 47.

## Einsetzen des Tintenwartungstanks

Beim Tintenwartungstank handelt es sich um einen Behälter für überschüssige Abfalltinte, die während der Reinigung und des Drucks abgegeben wird.

In diesem Abschnitt wird das erstmalige Einsetzen des Tintenwartungstanks beschrieben. Einzelheiten zum Austauschen des Tintenwartungstank finden Sie unter "Austauschen des

Tintenwartungstanks" auf Seite 46 und befolgen Sie dann die Anleitung in diesem Abschnitt.

|  | <ul> <li>Nehmen Sie den Tintenwartungstank nicht auseinander.</li> <li>Berühren Sie die Komponenten der Platine nicht mit der Hand.</li> <li>Bewahren Sie den Tintenwartungstank außerhalb der Reichweite von<br/>Kindern auf.</li> <li>Konsumieren Sie keine austretende Flüssigkeit.</li> <li>Wenn ein noch verwendbarer Tintenwartungstank entfernt und für lange<br/>Zeit nicht verwendet wurde, verwenden Sie ihn nicht erneut.</li> </ul> |
|--|----------------------------------------------------------------------------------------------------|
|--|----------------------------------------------------------------------------------------------------|

- Schalten Sie den Drucker aus. ( 27 "Ausschalten" auf Seite 44)
- 2 Öffnen Sie die Abdeckung des Tintenwartungstanks. Ziehen Sie den oberen Teil der Abdeckung in Ihre Richtung, um sie zu öffnen.

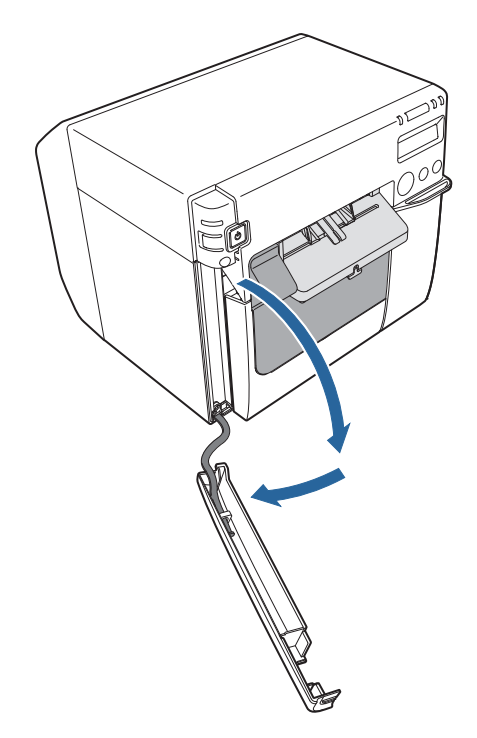

**3** Drücken Sie den Tintenwartungstank soweit in den Drucker, bis er mit einem Klick einrastet.

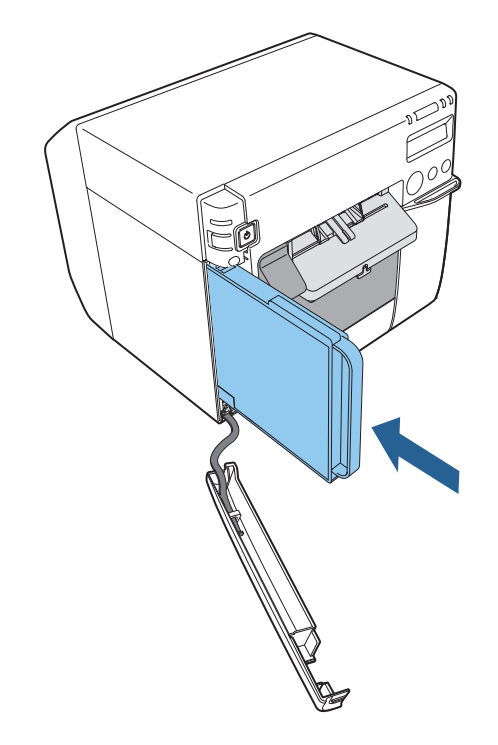

 Schließen Sie die Abdeckung des Tintenwartungstank.
 Setzen Sie den Haken an der Abdeckung in den Drucker ein, und schließen Sie dann die Abdeckung.

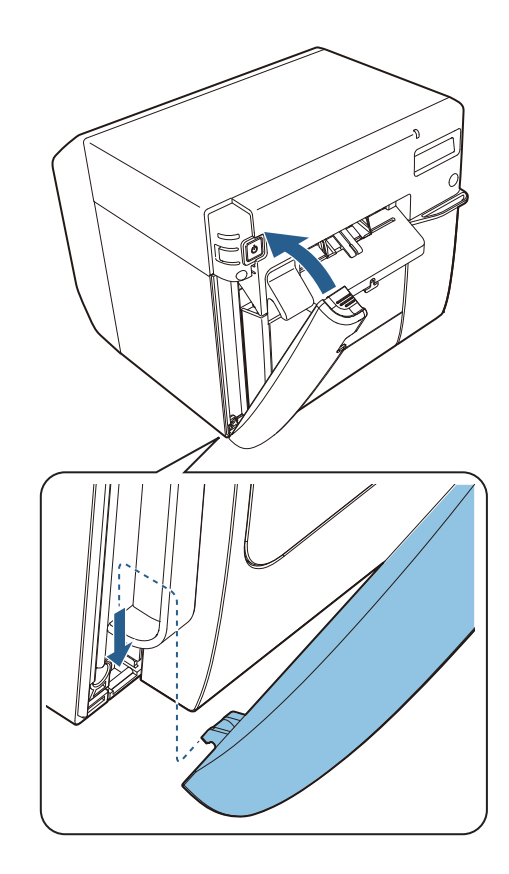

## Einsetzen der Tintenpatrone

In diesem Abschnitt wird das erstmalige Einsetzen der Tintenpatrone und das Laden der Tinte beschrieben.

Einzelheiten zum Austauschen der Tintenpatrone finden Sie unter "Auswechseln der Tintenpatronen" auf Seite 45 und befolgen Sie dann die Anleitung in diesem Abschnitt.

|  | Lesen Sie sorgfältig die Vorsichtshinweise zum Umgang mit der Tintenpatrone,  |
|--|-------------------------------------------------------------------------------|
|  | bevor Sie sie einsetzen. (2 ",Vorsichtsmaßnahmen zu Tintenpatronen" auf Seite |
|  | 13)                                                                           |

Stellen Sie sicher, dass der Drucker eingeschaltet ist. ( Brucker auf Seite 43)

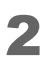

Öffnen Sie die Tintenpatronenabdeckung.

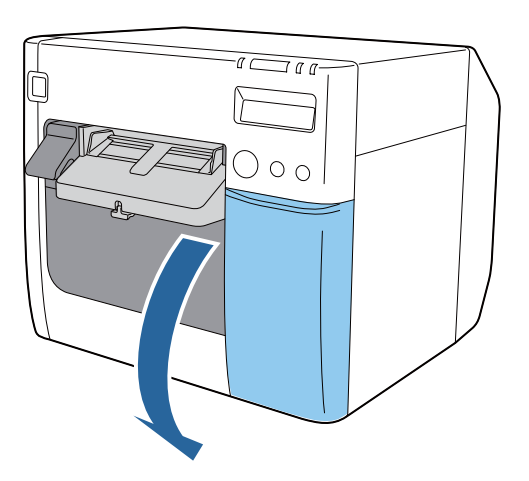

**3** Schütteln Sie das Tintenpatronenpaket vier oder fünf Mal, bevor Sie es öffnen.

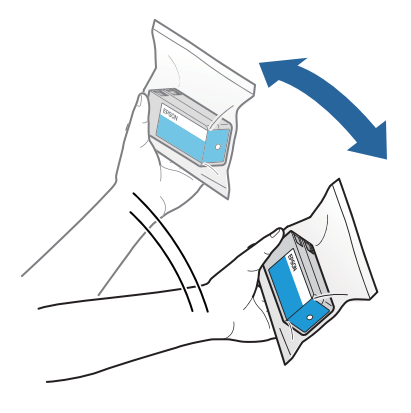
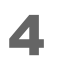

Schieben Sie die Tintenpatronen der vier Farben vorsichtig in den Drucker, bis sie einrasten. Achten Sie darauf, dass die Farbe jeder Patrone mit der Farbe des Schilds am Tintenpatronensteckplatz übereinstimmt.

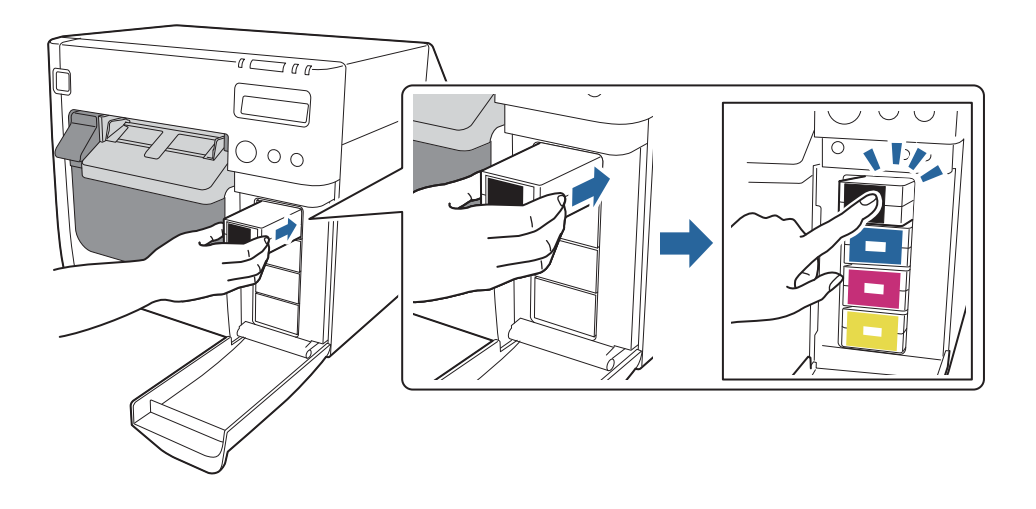

#### 5 Schließen Sie die Tintenpatronenabdeckung.

Das Laden der Tinte beginnt. Die 🕢 Betriebsanzeige (Power) blinkt, während die Tinte geladen wird. Das Laden der Tinte nach dem erstmaligen Einsetzen der Tintenpatronen im Drucker dauert bis zu 10 Minuten.

Wenn das Laden der Tinte abgeschlossen ist, blinkt die Betriebsanzeige (Power) nicht länger, sondern leuchtet dauerhaft.

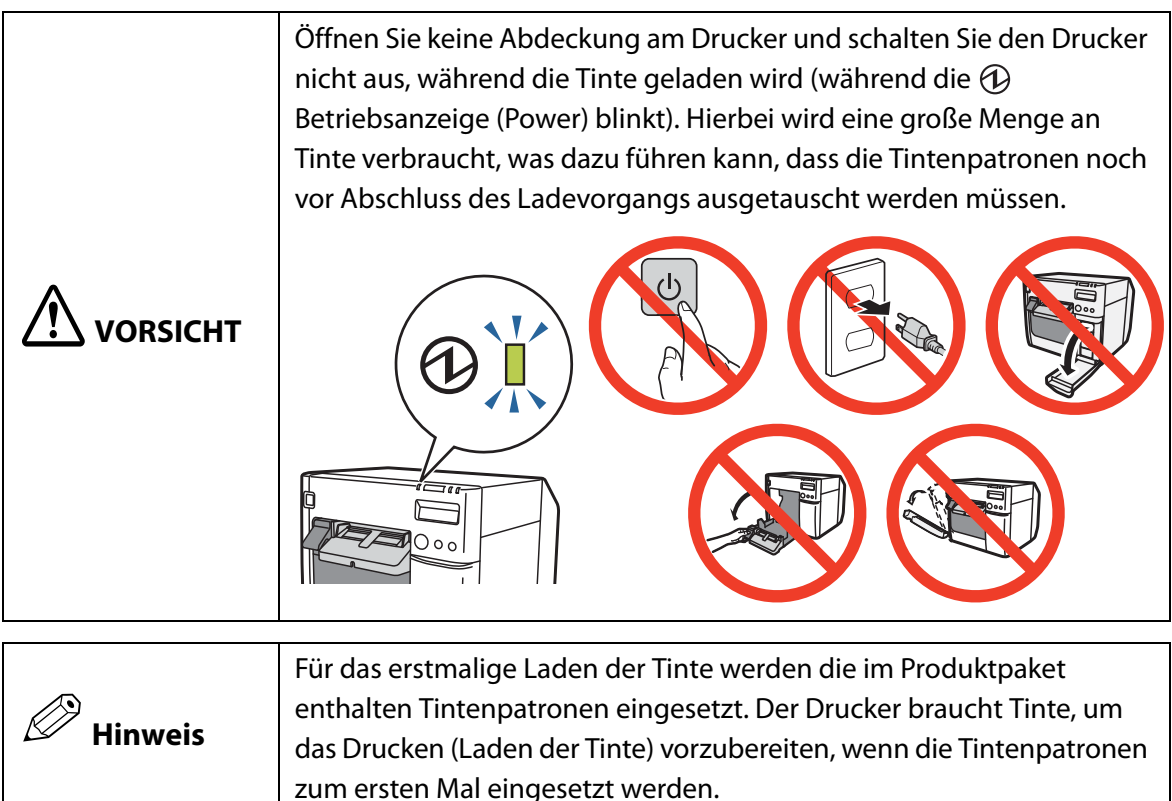

Das Einsetzen der Tintenpatronen ist nun abgeschlossen.

## Anbringen des Papierausgabefachs

Durch Anbringen des mitgelieferten Papierausgabefachs am Drucker können vorübergehend gedruckte Etiketten gesammelt werden.

Das Papierausgabefach eignet sich für Papier der folgenden Größen.

Max. Papiergröße: 105 (B) x 148 (L) mm

Min. Papiergröße: 76 (B) x 54 (L) mm

| Da Rollenpapier gewellt ist, kann beim Drucken und Ausgeben mehrerer Etiketten |
|--------------------------------------------------------------------------------|
| oder Bögen das Papierausgabefach überquellen.                                  |

Befestigen Sie das Papierausgabefach anhand der unten stehenden Schritte.

**1** Befestigen Sie das Papierausgabefach, indem Sie es in die Haken an der Unterseite der Papierausgabeführungen einsetzen.

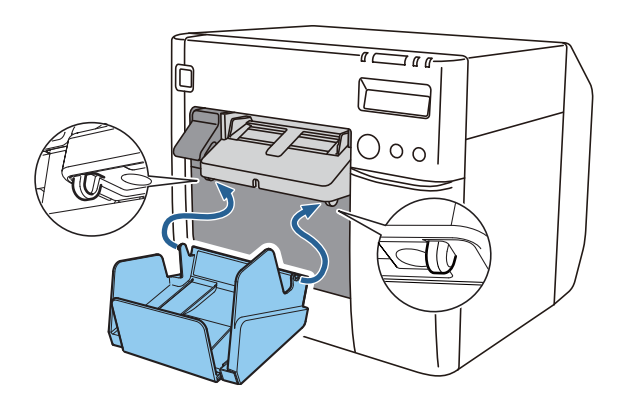

2 Ziehen Sie den Hebel unten rechts am Papierausgabefach nach unten, um die Verriegelung zu lösen.

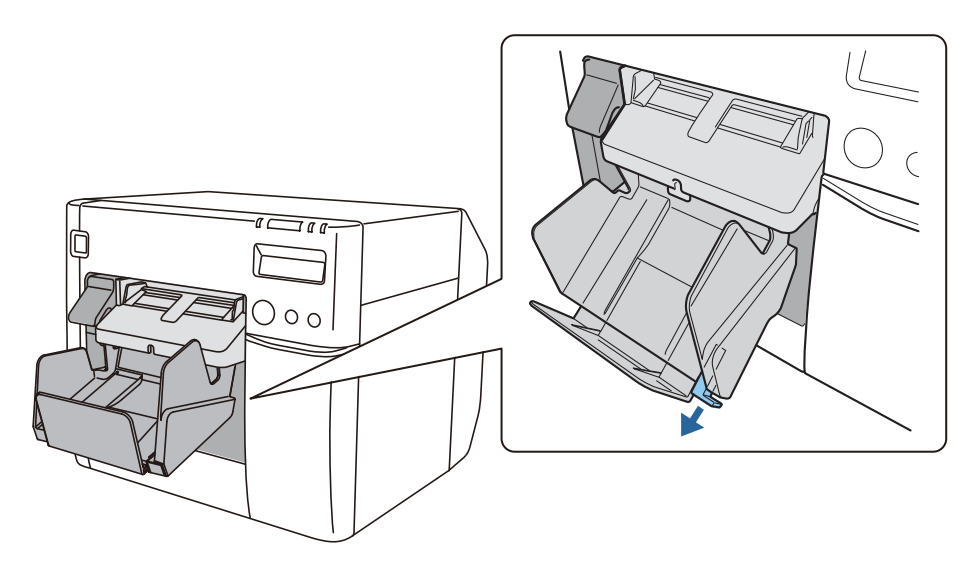

**3** Ziehen Sie das Papierausgabefach so weit heraus, bis die Papierlängenanzeige mit der Länge Ihres Papiers übereinstimmt.

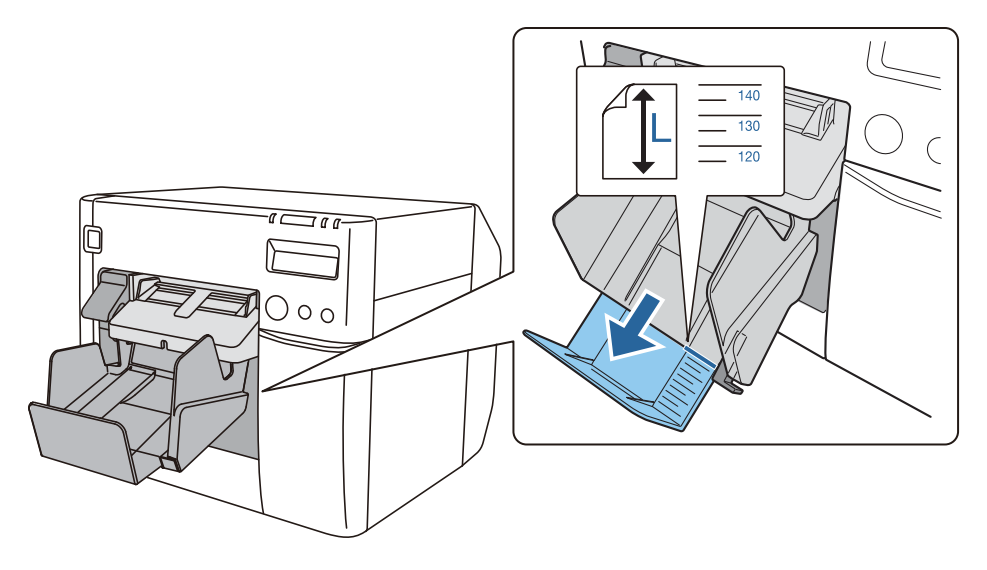

**4** Drücken Sie den Hebel unten rechts am Papierausgabefach nach oben, um das Fach an dieser Stelle zu verriegeln.

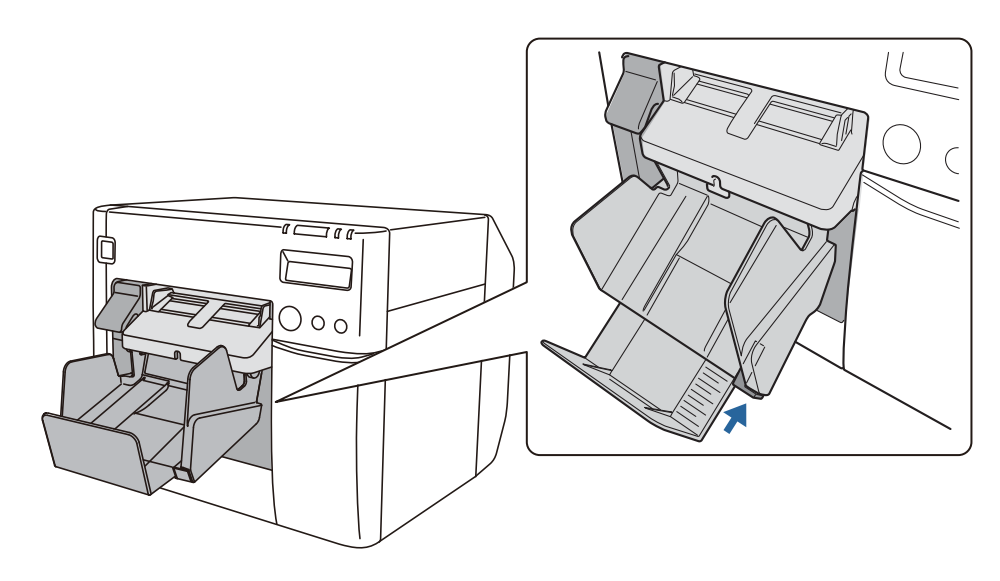

## Einstellen der LCD-Anzeige

Konfigurieren Sie die verschiedenen Einstellungen der LCD-Anzeige.

#### Anzeigesprache

Stellen Sie die Anzeigesprache des Produkts anhand folgender Schritte ein.

- Schalten Sie den Drucker aus. (27 "Ausschalten" auf Seite 44)
- 2 Öffnen Sie die Tintenpatronenabdeckung und entfernen Sie die Abdeckung der Dip-Schalter.

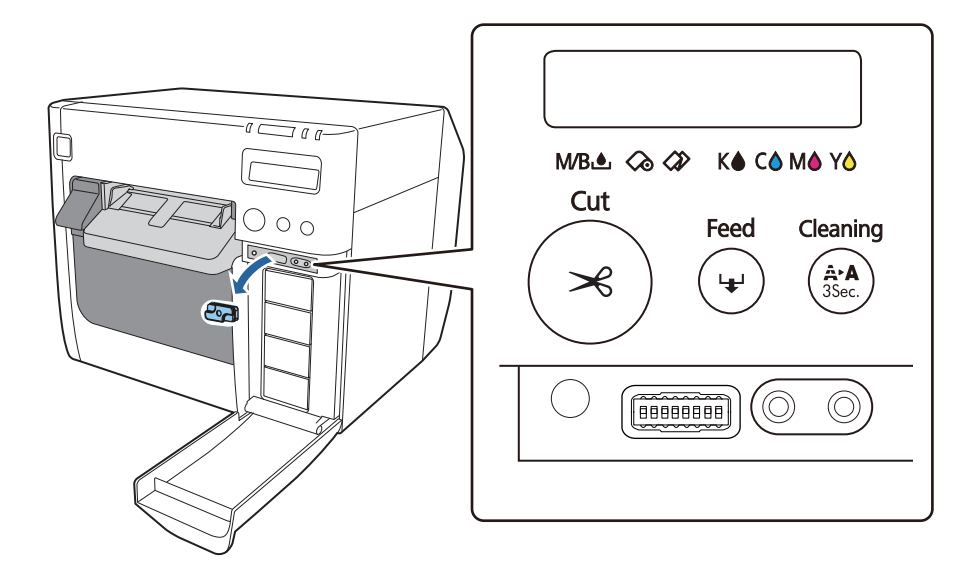

3 Stellen Sie die Dip-Schalter mit einem Gegenstand mit scharfer Spitze ein. Die Dip-Schalter sind von links in aufsteigender Reihenfolge nummeriert. Befindet sich der Schalter in der oberen Stellung ist er ON und in der unteren Stellung OFF. Die Dip-Schaltereinstellungen für jede Sprache sind unten dargestellt.

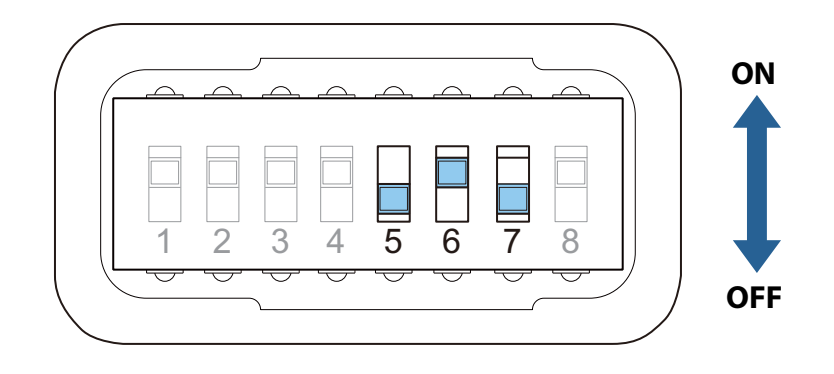

| Spracheinstellung | Schalternummer |     |     |  |
|-------------------|----------------|-----|-----|--|
| sprachemistenung  | 5              | 6   | 7   |  |
| Japanisch (Kana)  | OFF            | OFF | OFF |  |
| Englisch          | OFF            | OFF | ON  |  |
| Französisch       | OFF            | ON  | OFF |  |
| Italienisch       | OFF            | ON  | ON  |  |
| Deutsch           | ON             | OFF | OFF |  |
| Spanisch          | ON             | OFF | ON  |  |
| Portugiesisch     | ON             | ON  | OFF |  |
| Niederländisch    | ON             | ON  | ON  |  |

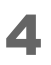

Bringen Sie die Abdeckung der Dip-Schalter an und schließen Sie die Tintenpatronenabdeckung.

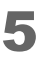

Schalten Sie das Gerät ein und überprüfen Sie, ob sich die Anzeigesprache geändert hat.

#### Kontrasteinstellung

Stellen Sie den Kontrast der LCD-Anzeige anhand folgender Schritte ein. Die geänderte Einstellung bleibt auch nach dem Ausschalten des Geräts beibehalten.

- Schalten Sie den Drucker ein. (
- **2** Öffnen Sie die Tintenpatronenabdeckung.
- **3** Drücken Sie auf die Einstelltasten für den LCD-Kontrast, um den Kontrast anzupassen.

Der Kontrast wird durch Drücken auf die linke Taste erhöht und durch Drücken auf die rechte Taste verringert.

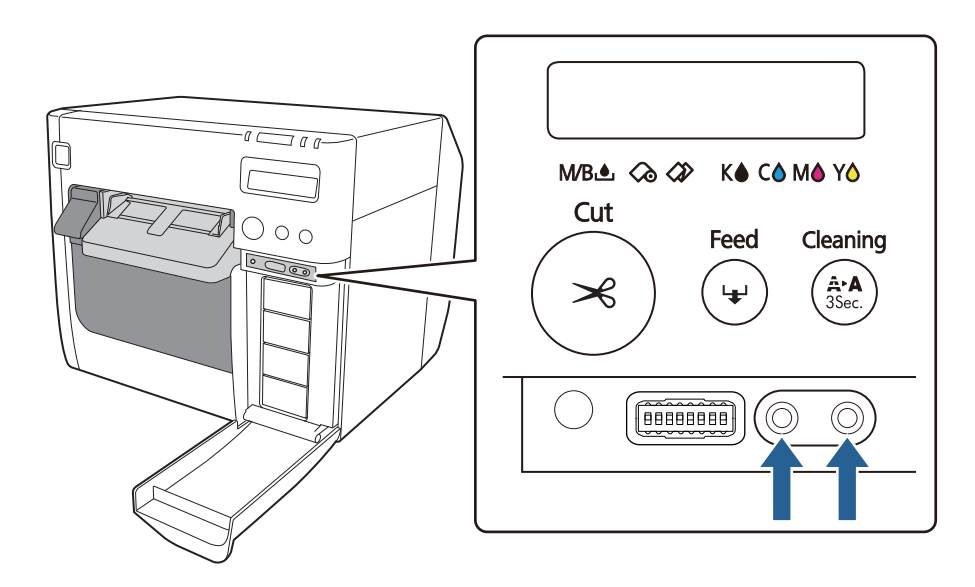

# **Grundlegender Betrieb**

Dieses Kapitel beschreibt den grundlegenden Betrieb des Druckers.

## Ein-/Ausschalten

Dieser Abschnitt erläutert, wie der Drucker ein- und ausgeschaltet wird.

#### Einschalten

Halten Sie die 🕛 Netztaste (Power) für mindestens 1 Sekunde gedrückt, bis die 🛈 Betriebsanzeige (Power) aufleuchtet.

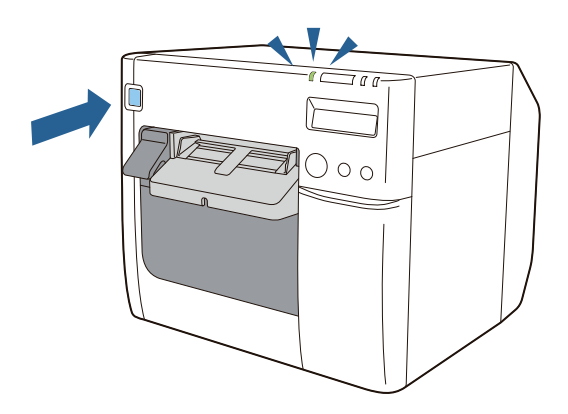

## Ausschalten

Halten Sie die 🕛 Netztaste (Power) für mindestens 1 Sekunde gedrückt, bis die 🕀 Betriebsanzeige (Power) erlischt.

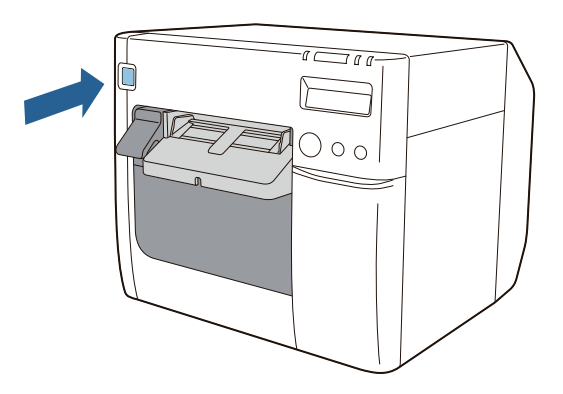

|         | <ul> <li>Trennen oder verbinden Sie den Netzstecker nicht von/mit einer<br/>Steckdose, während der Drucker eingeschaltet ist. Anderenfalls besteht<br/>die Gefahr von Stromschlag und Feuer.</li> <li>Wenn Sie den Drucker über die Netztaste ausschalten, wird der Druckkopf<br/>automatisch abgedeckt, um das Austrocknen der Tinte zu verhindern.<br/>Wenn Sie den Drucker nach dem Einsetzen der Tintenpatronen nicht<br/>verwenden, schalten Sie das Gerät unbedingt über die Netztaste aus.<br/>Ziehen Sie nicht den Netzstecker oder lösen Sie den Schutzschalter aus,<br/>während das Gerät eingeschaltet ist.</li> </ul> |
|---------|----------------------------------------------------------------------------------------------------|
| Hinweis | Durch Befestigen der mitgelieferten Netzschalterabdeckung wird eine unsachgemäße Nutzung des Netzschalters verhindert. (27 "Developer's Guide")                                                                                                    |

## Auswechseln der Tintenpatronen

Dieser Abschnitt beschreibt das Austauschen von Tintenpatronen.

#### Überprüfen der verbleibenden Tintenmenge

Die Tinten-LED leuchtet und die LCD-Anzeige zeigt **Tintenpatrone wechseln** an, wenn es Zeit ist, die Tintenpatrone zu ersetzen. Auf der LCD-Anzeige kann geprüft werden, welche Tintenpatrone ausgetauscht werden muss. ( 27 "Austauschzeitpunkt der Verbrauchsmaterialien" auf Seite 68)

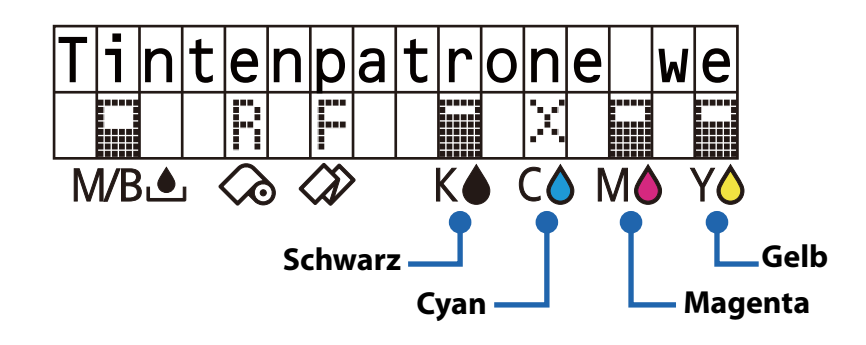

#### Auswechseln der Tintenpatronen

Siehe "Einsetzen der Tintenpatrone" auf Seite 36.

Der Austausch erfolgt auf gleiche Weise. Drücken Sie sanft auf eine verbrauchte Tintenpatrone, um die Verriegelung zu lösen, und ziehen Sie sie in Ihre Richtung.

Einzelheiten zu den Modellnummern der Tintenpatronen finden Sie unter "Tintenpatrone" auf Seite 214.

## Austauschen des Tintenwartungstanks

Dieser Abschnitt beschreibt das Austauschen des Tintenwartungstanks.

#### Überprüfen der verbleibenden Kapazität des Tintenwartungstanks

Die Tinten-LED leuchtet und die LCD-Anzeige zeigt **Wartungspatrone wechseln** an, wenn es Zeit ist, den Tintenwartungstank zu ersetzen. ( Austauschzeitpunkt der Verbrauchsmaterialien" auf Seite 68)

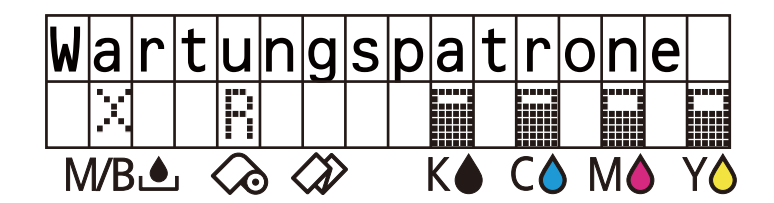

#### Auswechseln des Tintenwartungstanks

Siehe "Einsetzen des Tintenwartungstanks" auf Seite 34.

Der Austausch erfolgt auf gleiche Weise. Ziehen Sie den verbrauchten Tintenwartungstank in Ihre Richtung, um ihn zu entfernen.

Einzelheiten zur Modellnummer des Tintenwartungstanks finden Sie unter "Tintenwartungstank" auf Seite 215.

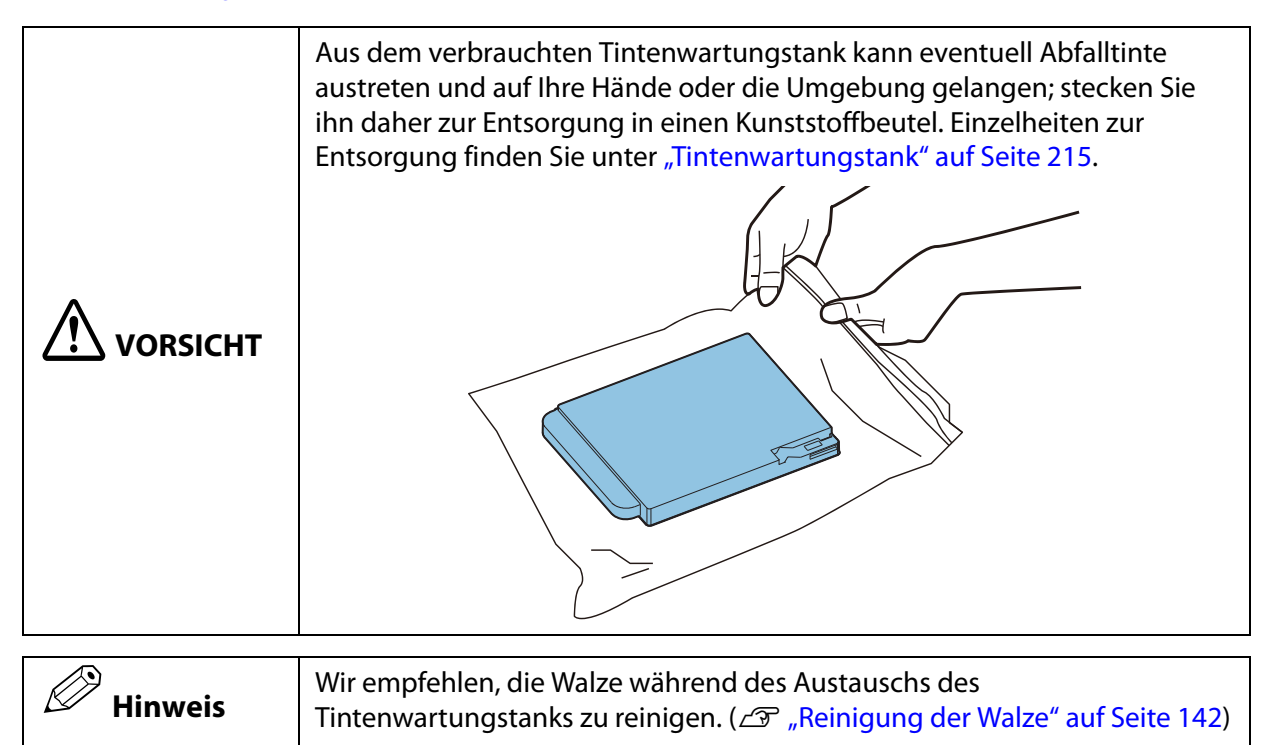

## Einlegen und Austauschen von Rollenpapier

In diesem Abschnitt wird das Einlegen und Austauschen von Rollenpapier erläutert. Wie nachfolgend beschrieben, unterscheidet sich das Verfahren je nach Größe und Art (Rollen- oder Endlospapier) des Papiers vor und nach dem Austausch.

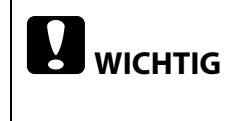

Wenn Papier mit Papier einer anderen Form, Art oder Sorte ausgetauscht wird, müssen die Medieneinstellungen des Druckertreibers vor dem Einlegen des Papiers geändert werden. ( 27 "Verwendung des Druckertreibers" auf Seite 73)

## Übersicht der Austauschverfahren

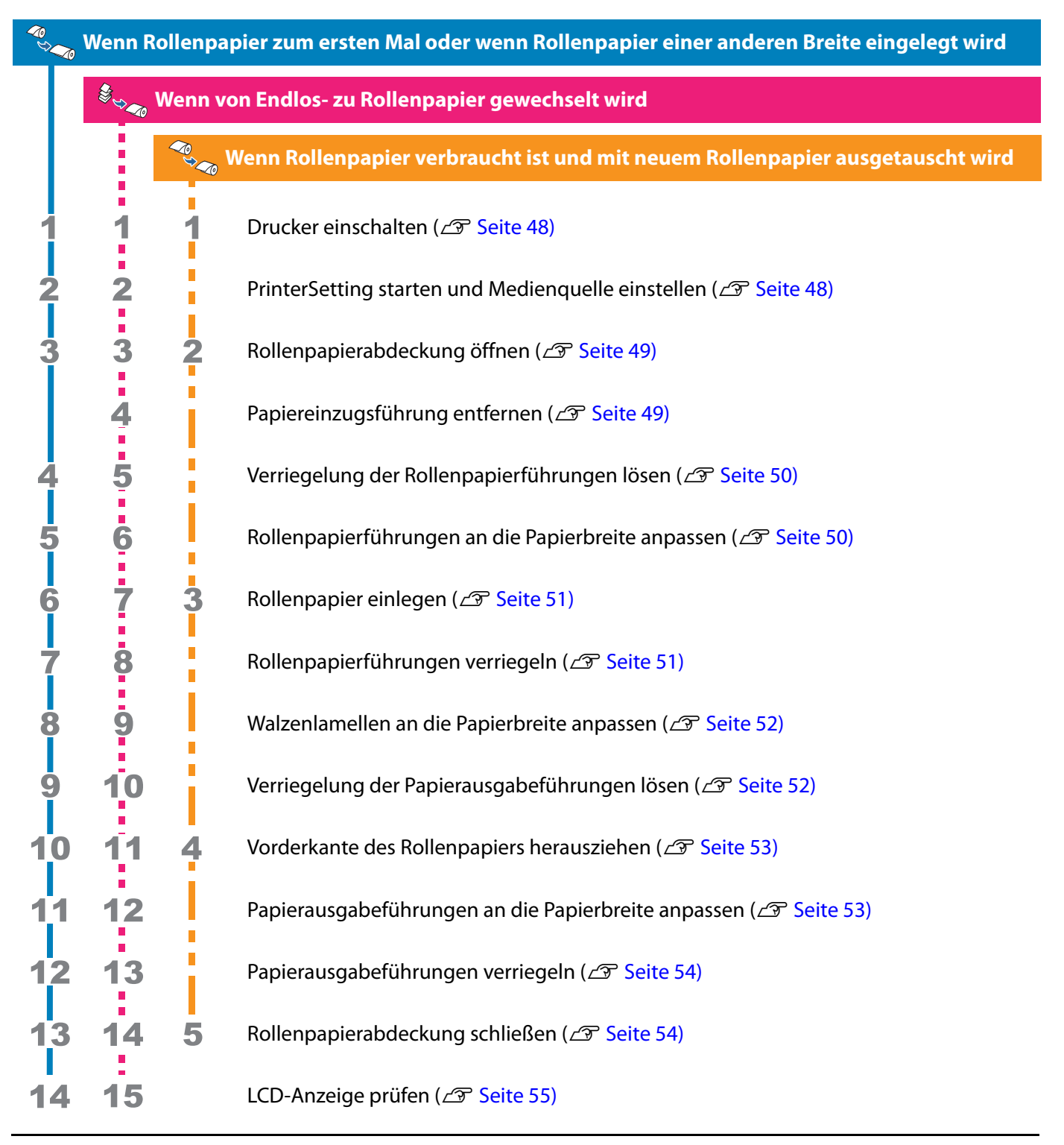

### Einlegen und Austauschen von Rollenpapier

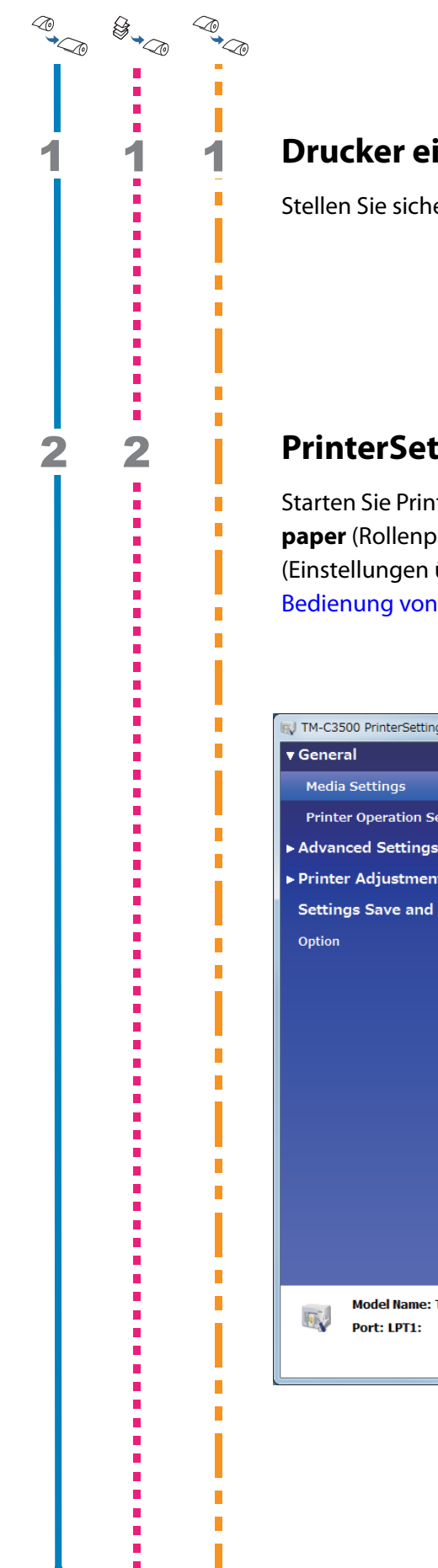

Stellen Sie sicher, dass der Drucker eingeschaltet ist. (

#### PrinterSetting starten und Medienquelle einstellen

Starten Sie PrinterSetting auf Ihrem Computer und wählen Sie für die Medienquelle **Roll paper** (Rollenpapier). Klicken Sie nach dem Ändern der Einstellung auf **Apply Settings** (Einstellungen übernehmen), und starten Sie den Drucker neu. ( () Funktionen und Bedienung von PrinterSetting" auf Seite 117)

| W TM-C3500 PrinterSetting Version 2.0.0.0                                                                                                    |                                                                                                    | X |
|----------------------------------------------------------------------------------------------------|----------------------------------------------------------------------------------------------------|---|
| ▼ General<br>Media Settings                                                                                                    | Media source settings<br>* Before changing the setting, remove the paper and close the roll paper cover.<br>* To change the setting, apply the setting and then turn the printer off and then back on. |   |
| <ul> <li>Printer Operation Settings</li> <li>Advanced Settings</li> <li>Printer Adjustment</li> <li>Settings Save and Restore</li> <li>Option</li> </ul> | Media source:<br>Roll paper                                                                                                    |   |
|                                                                                                    | Media detection settings:<br>Full-page label, Continuous paper                                                                                                    |   |
| Model Name: TM-C3500 S<br>Port: LPT1: Fi                                                                                                    | erial Number:<br>rmware Version:                                                                                                    | ? |

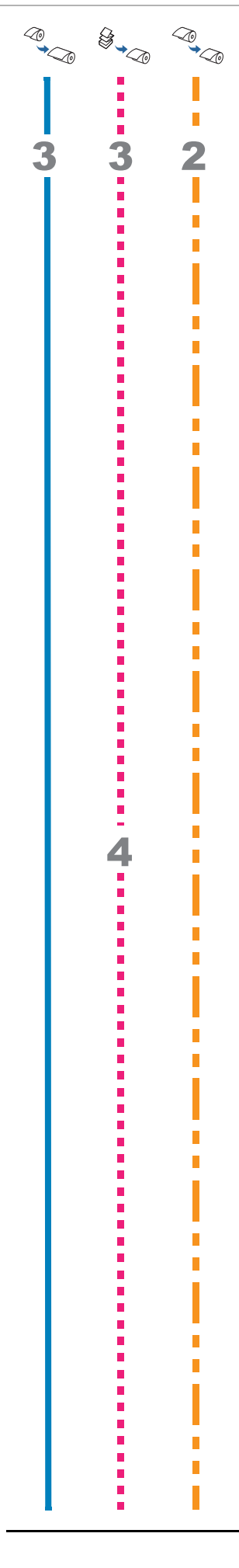

#### Rollenpapierabdeckung öffnen

Ziehen Sie den Hebel in Ihre Richtung, um die Rollenpapierabdeckung zu öffnen. Wenn sich verbrauchtes Rollenpapier oder ein Rollenkern im Drucker befinden sollte, entfernen Sie das Papier bzw. den Kern.

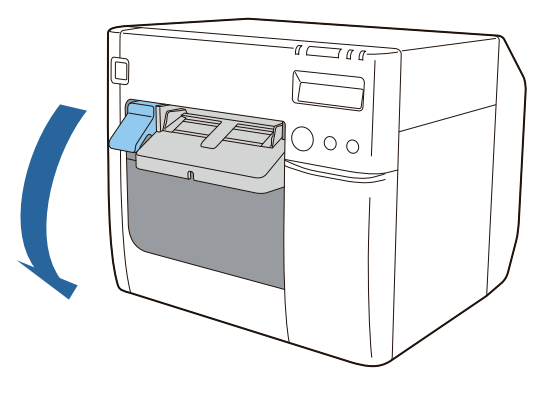

## Papiereinzugsführung entfernen

Ziehen Sie an der Papiereinzugsführung, um sie zu entfernen.

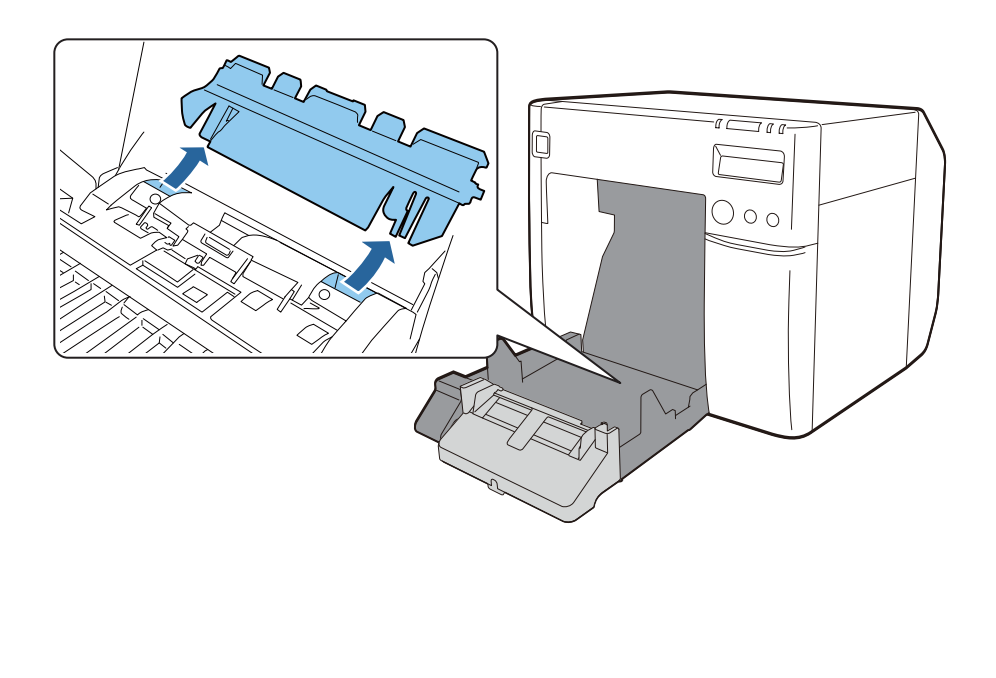

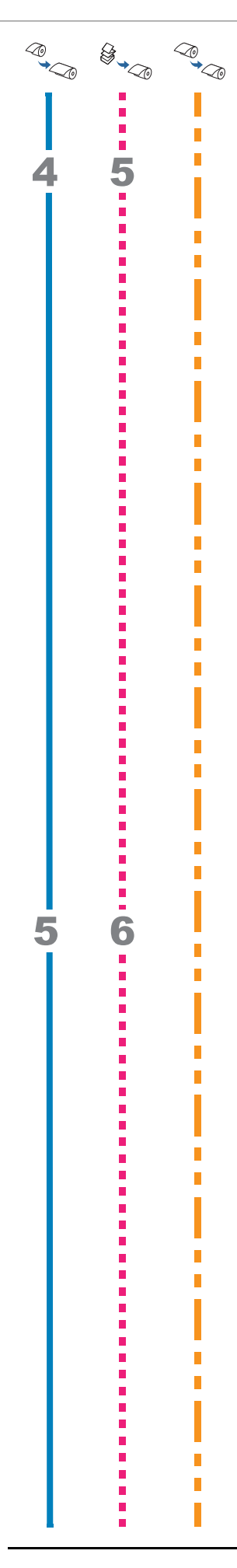

## Verriegelung der Rollenpapierführungen lösen

Ziehen Sie den Verriegelungshebel der Rollenpapierführungen nach oben.

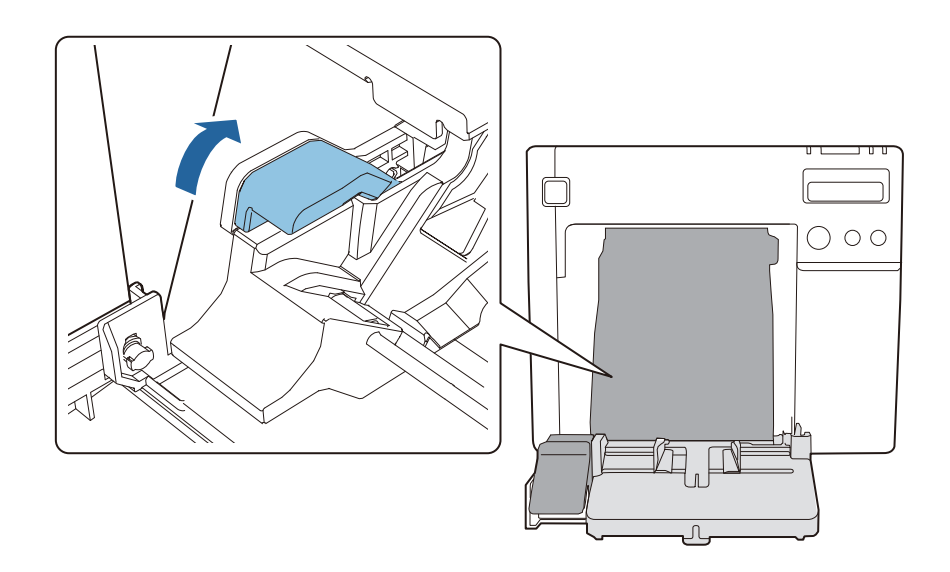

### Rollenpapierführungen an die Papierbreite anpassen

Ziehen Sie die Rollenpapierführungen mit der Hand auseinander.

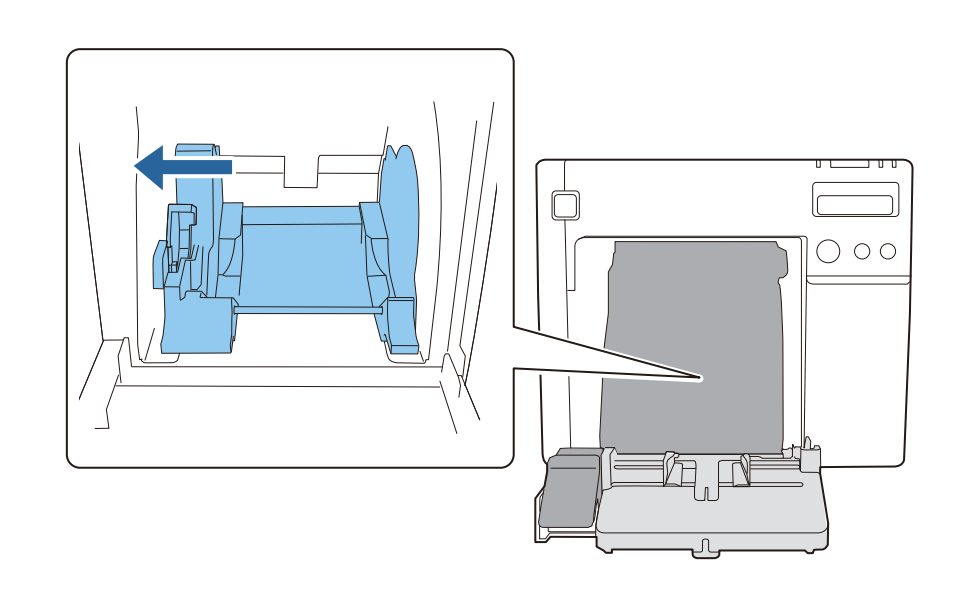

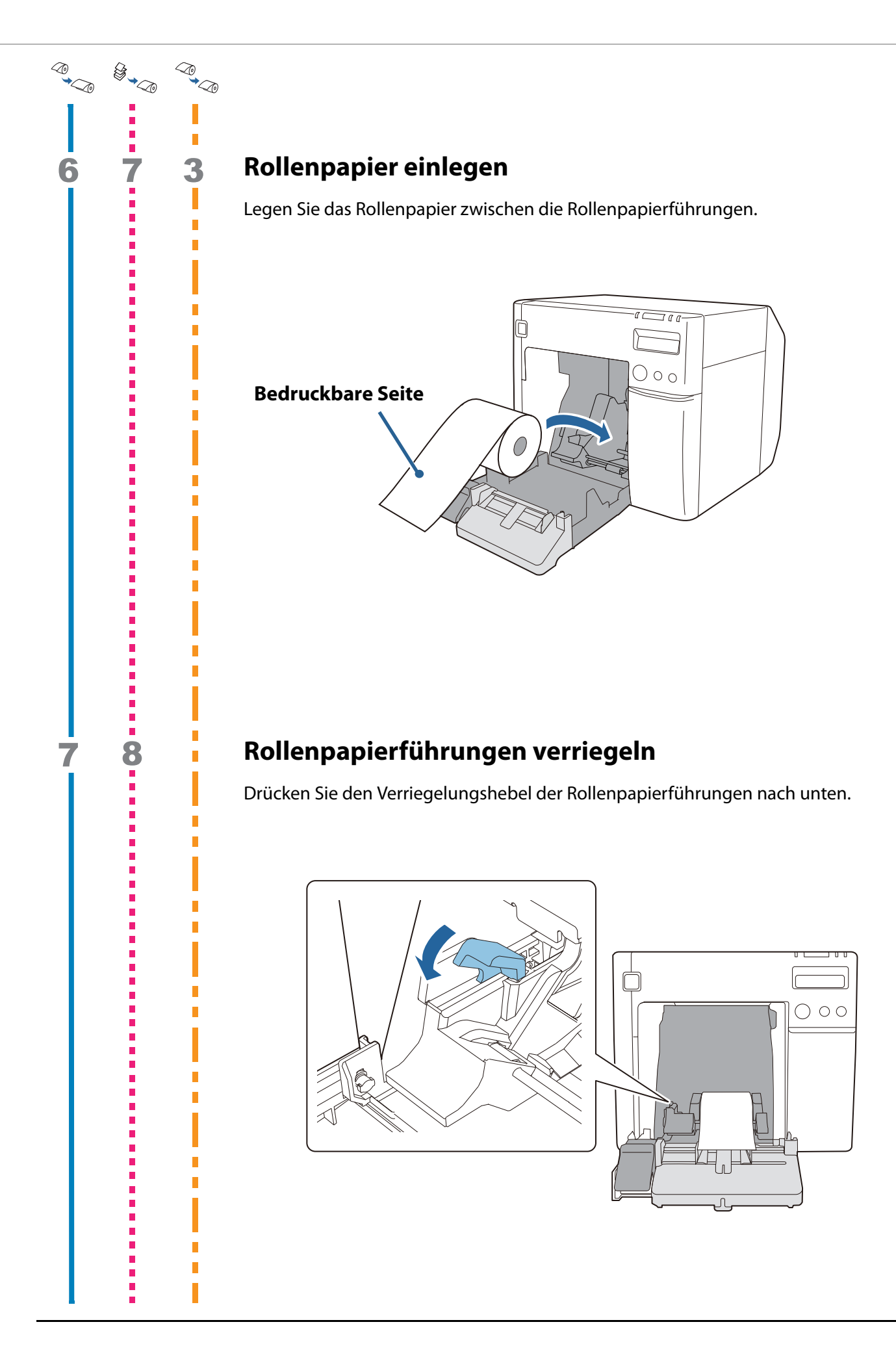

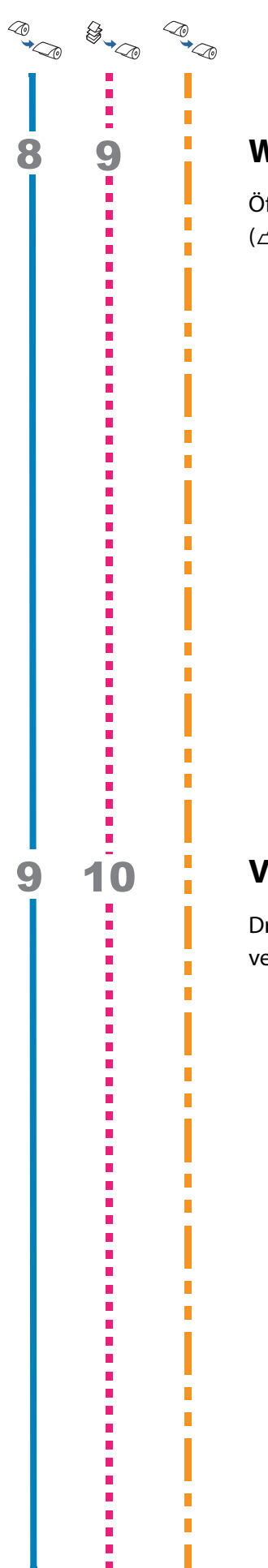

#### Walzenlamellen an die Papierbreite anpassen

Öffnen/Schließen Sie die Lamellen an der Walze entsprechend der Papierbreite. (27 "Einstellen der Lamellen" auf Seite 66)

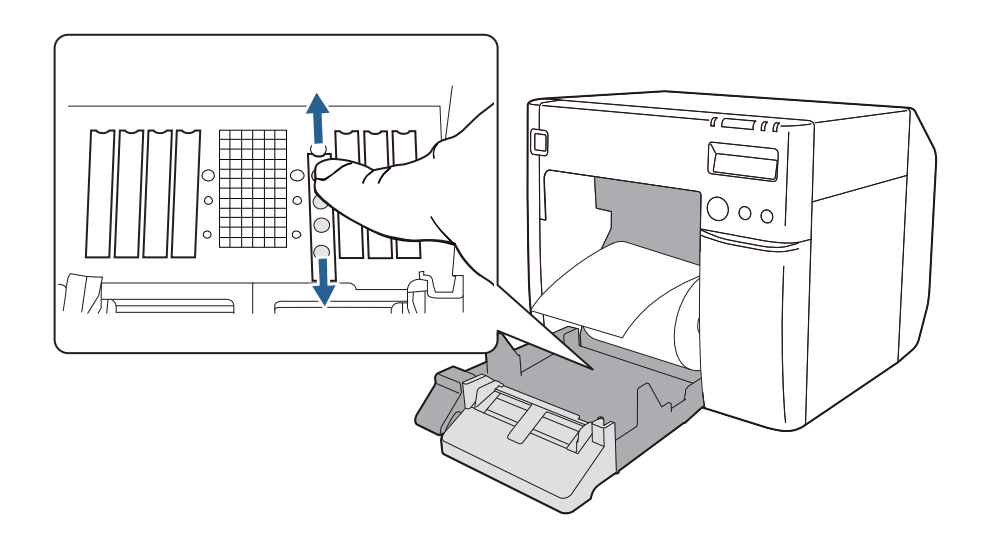

### Verriegelung der Papierausgabeführungen lösen

Drücken Sie den Verriegelungshebel der Papierausgabeführungen nach unten und verbreitern Sie dann die Papierausgabeführungen.

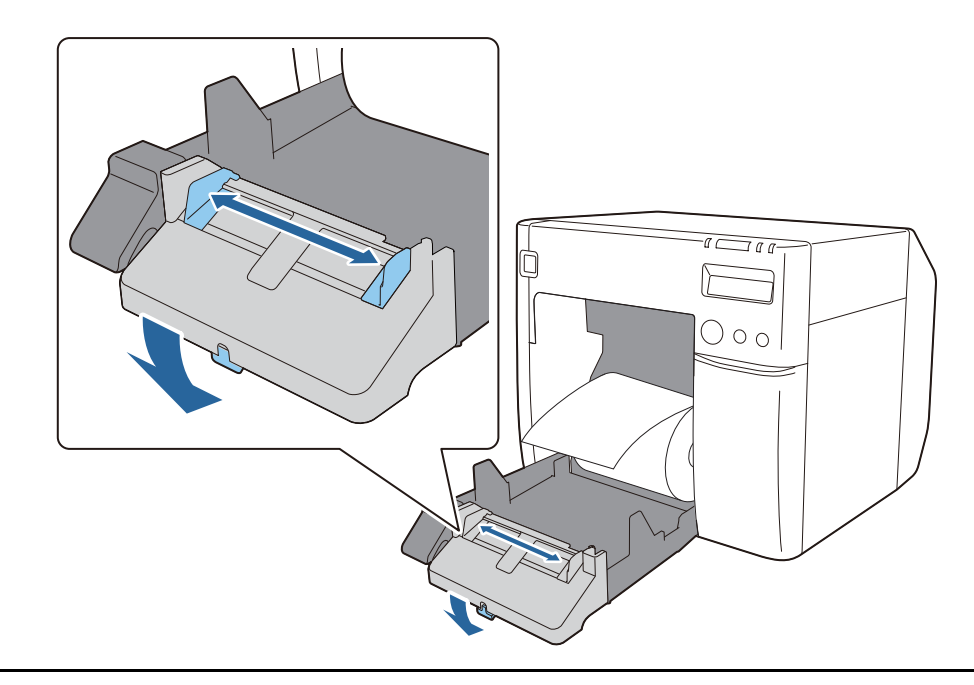

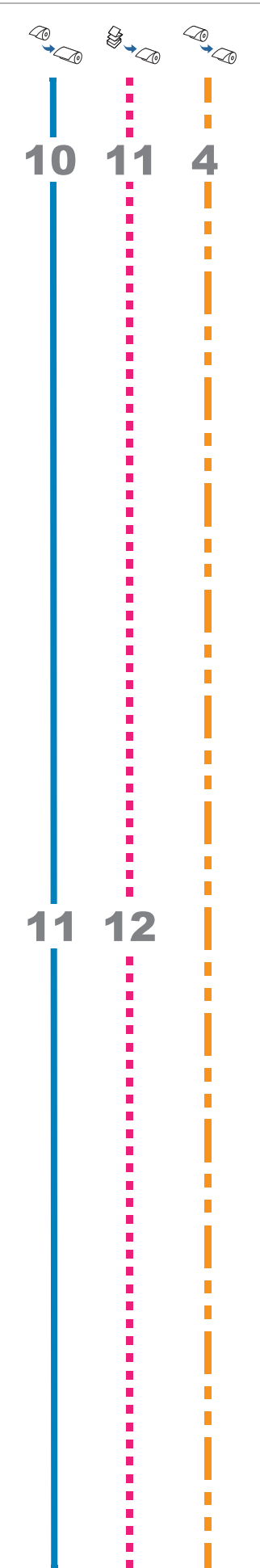

### Vorderkante des Rollenpapiers herausziehen

Ziehen Sie die Vorderkante des Rollenpapiers mit der nach oben zeigenden Druckseite heraus.

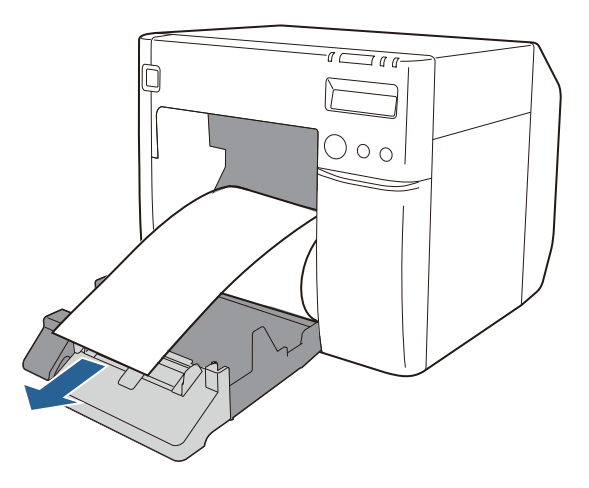

#### Papierausgabeführungen an die Papierbreite anpassen

Schieben Sie die Papierausgabeführungen nach innen, um sie genau an die Breite des herausgezogenen Papiers anzupassen.

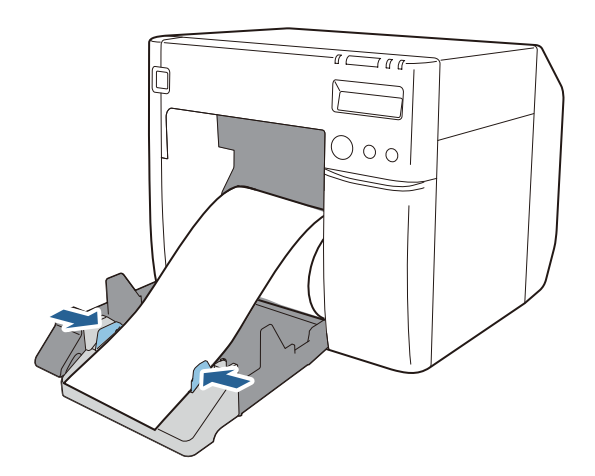

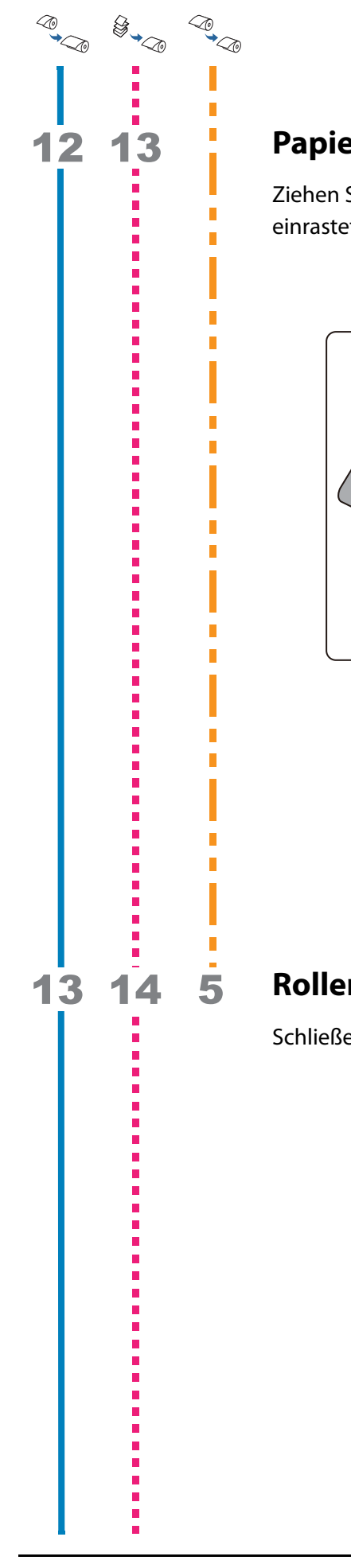

#### Papierausgabeführungen verriegeln

Ziehen Sie den Verriegelungshebel der Papierausgabeführungen nach oben, bis er einrastet.

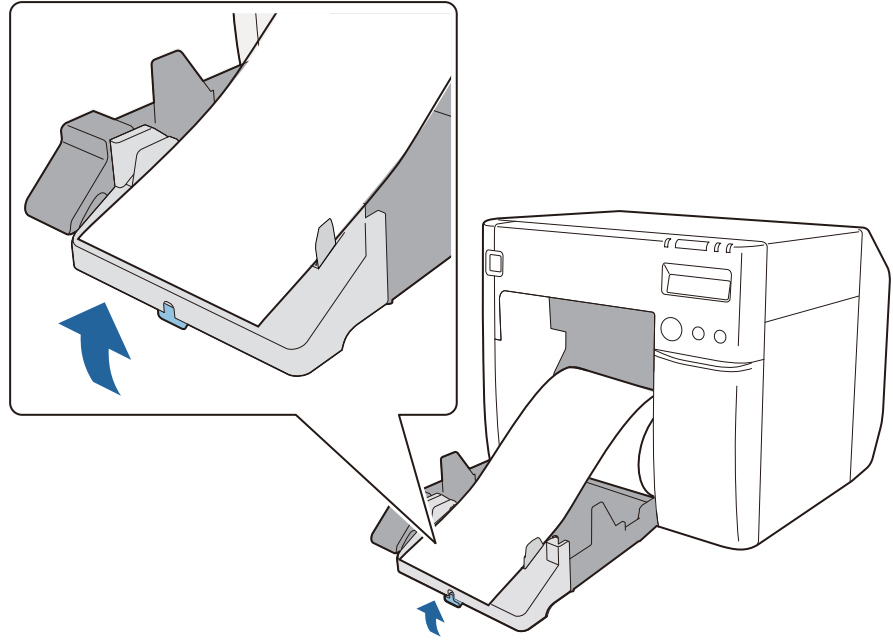

## Rollenpapierabdeckung schließen

Schließen Sie die Rollenpapierabdeckung mit herausgezogener Vorderkante.

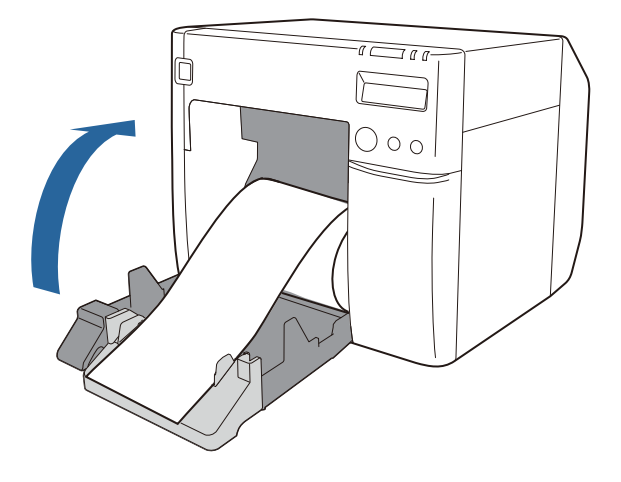

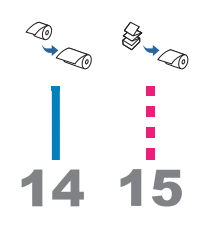

## LCD-Anzeige prüfen

Prüfen Sie, ob die LCD-Anzeige des Druckers R anzeigt. Sollte dies nicht der Fall sein, legen Sie das Papier erneut ein oder konfigurieren Sie die Einstellung in PrinterSetting erneut.

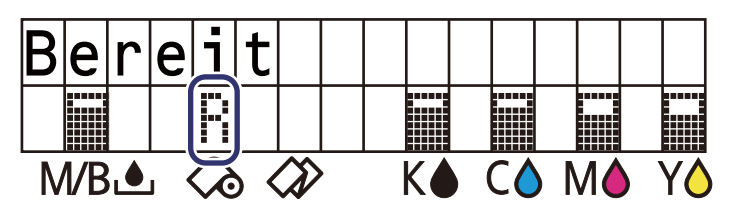

Das Einlegen von Rollenpapier ist damit abgeschlossen.

## Einlegen und Austauschen von Endlospapier

In diesem Abschnitt wird das Einlegen und Austauschen von Endlospapier erläutert. Wie nachfolgend beschrieben, unterscheidet sich das Verfahren je nach Größe und Art (Rollen- oder Endlospapier) des Papiers vor und nach dem Austausch.

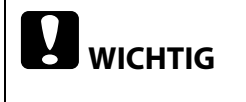

Wenn Papier mit Papier einer anderen Form, Art oder Sorte ausgetauscht wird, müssen die Medieneinstellungen des Druckertreibers vor dem Einlegen des Papiers geändert werden. (27 "Verwendung des Druckertreibers" auf Seite 73)

### Übersicht der Austauschverfahren

| <b>~</b> ₽<br>\$} | Wenn En | dlospapi                       | er zum ersten Mal eingelegt wird oder wenn von Rollenpapier zu Endlospapier gewechselt wird |
|-------------------|---------|--------------------------------|---------------------------------------------------------------------------------------------|
|                   |         | Wenn zı                        | J Endlospapier einer anderen Breite gewechselt wird                                         |
|                   |         | ا چ <sup>ي</sup> <sup>ال</sup> | Wenn Endlospapier verbraucht ist und mit neuem Endlospapier ausgetauscht wird               |
| 1                 | 1       | 1                              | Drucker einschalten (2 Seite 57)                                                            |
| 2                 |         |                                | PrinterSetting starten und Medienquelle einstellen ( 2 Seite 57)                            |
| 3                 | 2       | 2                              | Rollenpapierabdeckung öffnen (                                                              |
| 4                 |         |                                | Papiereinzugsführung anbringen ( 27 Seite 58)                                               |
| 5                 | 3       |                                | Walzenlamellen an die Papierbreite anpassen (27 Seite 59)                                   |
| 6                 | 4       |                                | Verriegelung der Papierausgabeführungen lösen (2 Seite 59)                                  |
| 7                 | 5       |                                | Papierausgabeführungen an die Papierbreite anpassen ( 🖅 Seite 60)                           |
| 8                 | 6       | 1                              | Papierausgabeführungen verriegeln ( 2 Seite 60)                                             |
| 9                 | 7       | 3                              | Rollenpapierabdeckung schließen ( 2 Seite 61)                                               |
| 10                | 8       | 4                              | Endlospapierabdeckung öffnen (2 Seite 61)                                                   |
| 11                | 9       |                                | Verriegelung der Endlospapierführungen lösen ( 27 Seite 62)                                 |
| 12                | 10      |                                | Endlospapierführungen an die Papierbreite anpassen (2 Seite 62)                             |
| 13                | 11      |                                | Endlospapierführungen verriegeln ( 2 Seite 63)                                              |
| 14                | 12      | 5                              | Vorderkante des Papiers einsetzen ( 2 Seite 63)                                             |
| 15                | 13      | 6                              | Endlospapierabdeckung schließen ( 2 Seite 64)                                               |
| 16                | 14      | 7                              | Position des Endlospapiers anpassen (                                                       |
| 17                | 15      |                                | LCD-Anzeige prüfen (스카 Seite 65)                                                            |

### Einlegen und Austauschen von Endlospapier

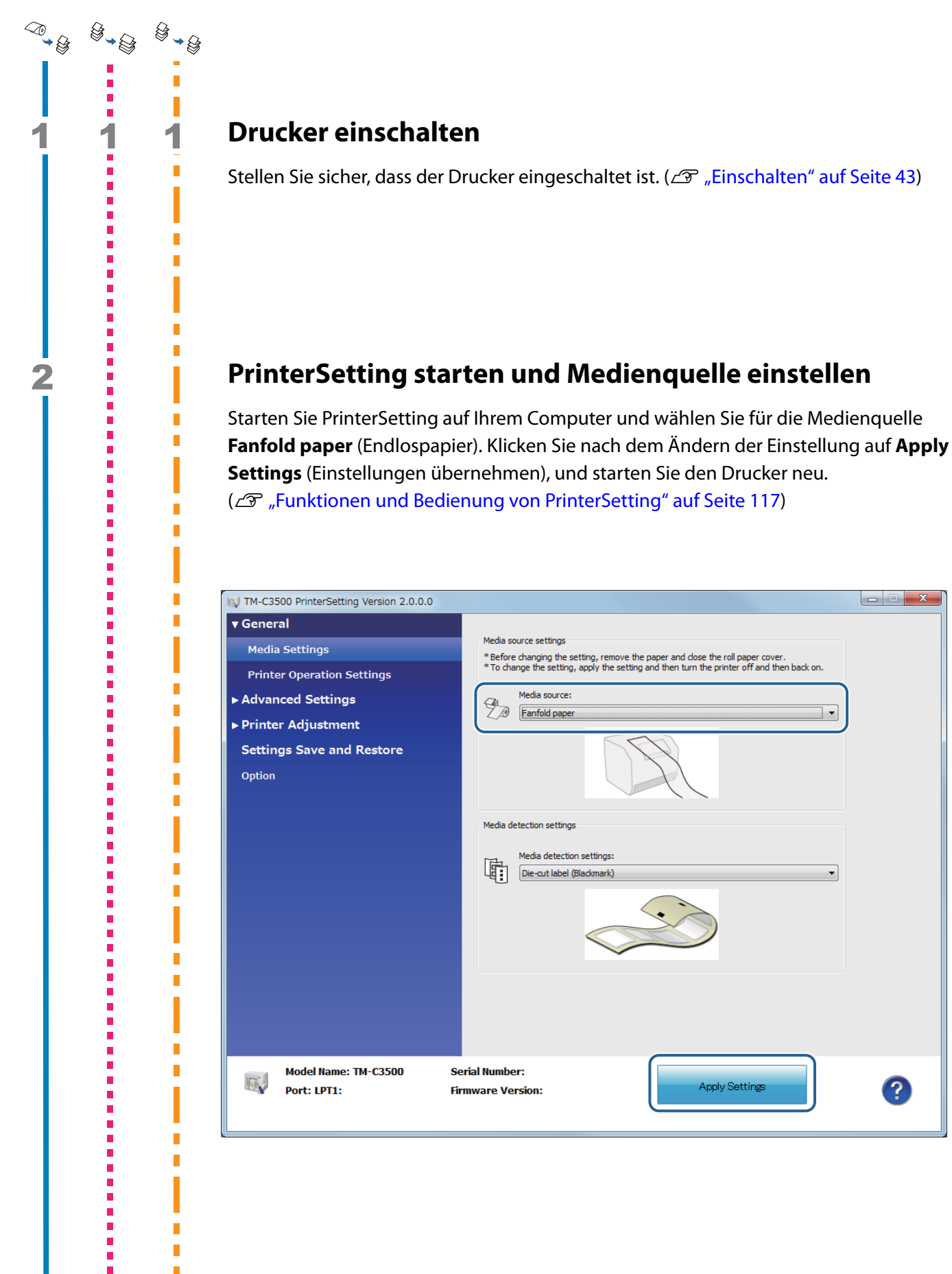

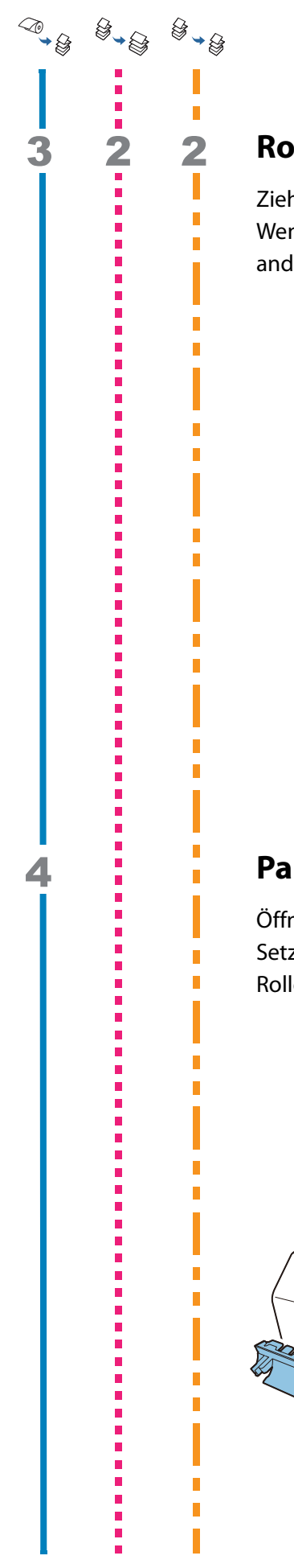

#### Rollenpapierabdeckung öffnen

Ziehen Sie den Hebel in Ihre Richtung, um die Rollenpapierabdeckung zu öffnen. Wenn sich noch Papier im Drucker befinden sollte, entfernen Sie es. Dies könnte anderenfalls einen Papierstau verursachen.

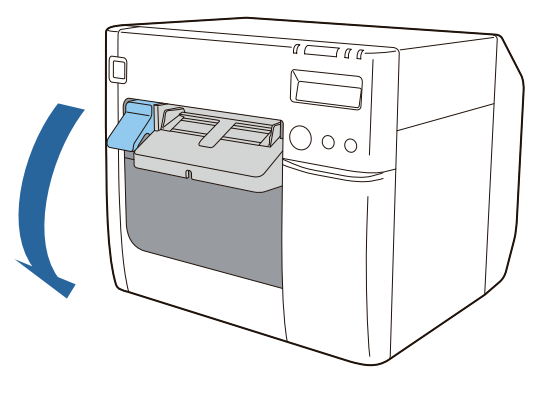

### Papiereinzugsführung anbringen

Öffnen Sie die Endlospapierabdeckung und entfernen Sie die Papiereinzugsführung. Setzen Sie die Papiereinzugsführung in die Aussparungen im Inneren der Rollenpapierabdeckung ein.

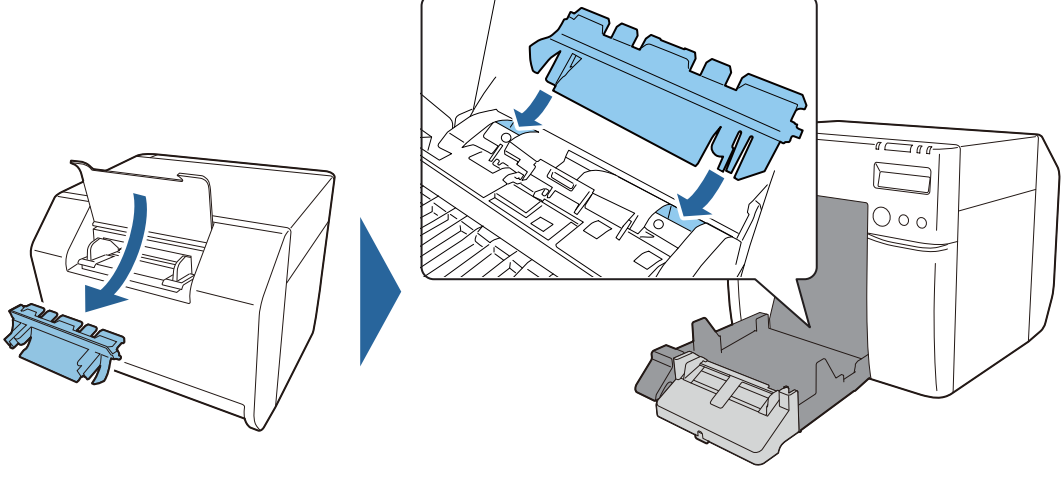

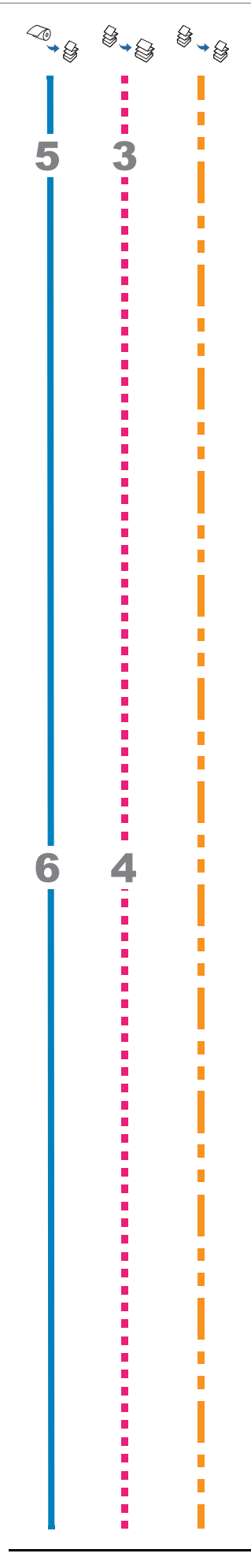

#### Walzenlamellen an die Papierbreite anpassen

Öffnen/Schließen Sie die Lamellen an der Walze entsprechend der Papierbreite. (27 "Einstellen der Lamellen" auf Seite 66)

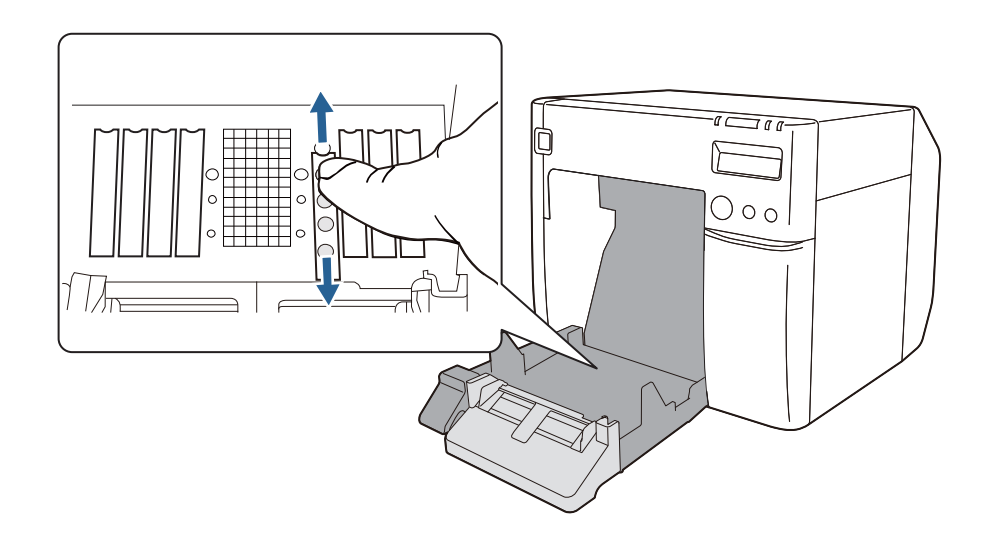

#### Verriegelung der Papierausgabeführungen lösen

Drücken Sie den Verriegelungshebel der Papierausgabeführungen nach unten und verbreitern Sie dann die Papierausgabeführungen.

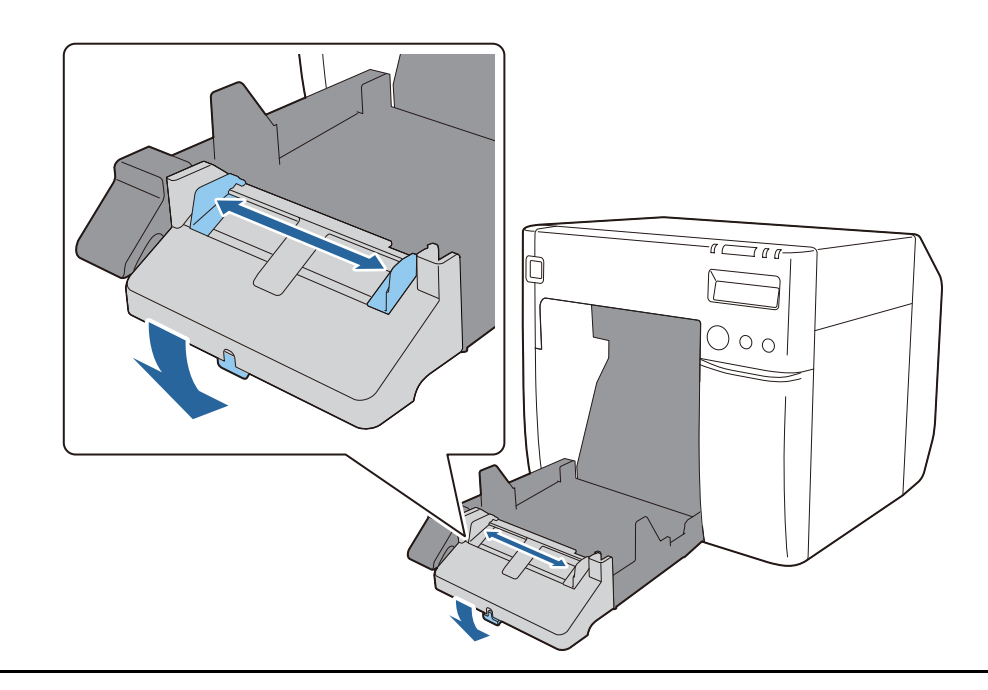

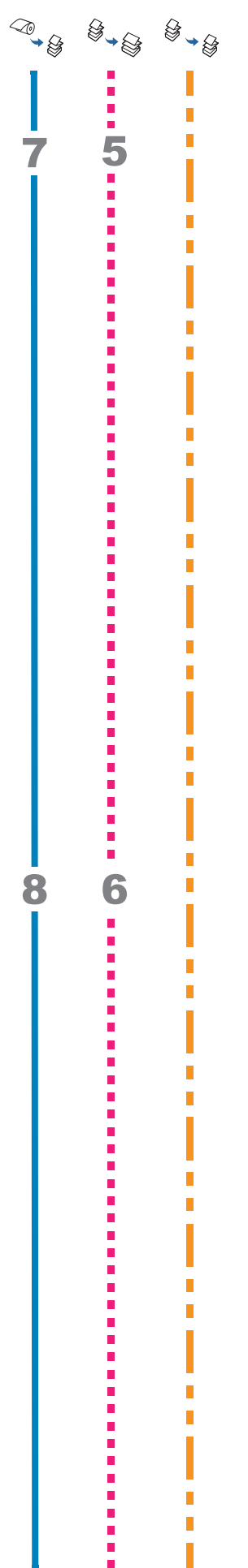

### Papierausgabeführungen an die Papierbreite anpassen

Schieben Sie die Papierausgabeführungen nach innen, um sie genau an die Breite des Papiers anzupassen.

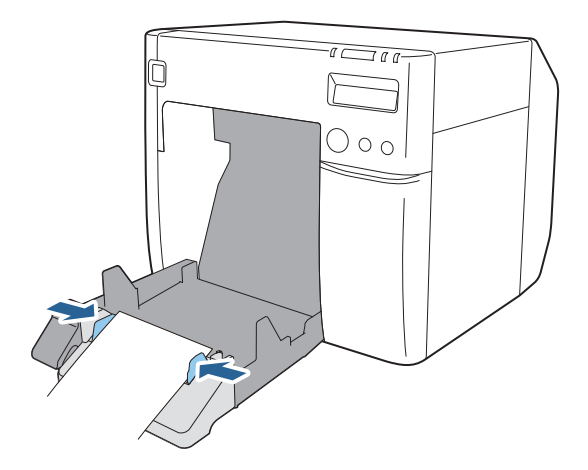

#### Papierausgabeführungen verriegeln

Ziehen Sie den Verriegelungshebel der Papierausgabeführungen nach oben, bis er einrastet.

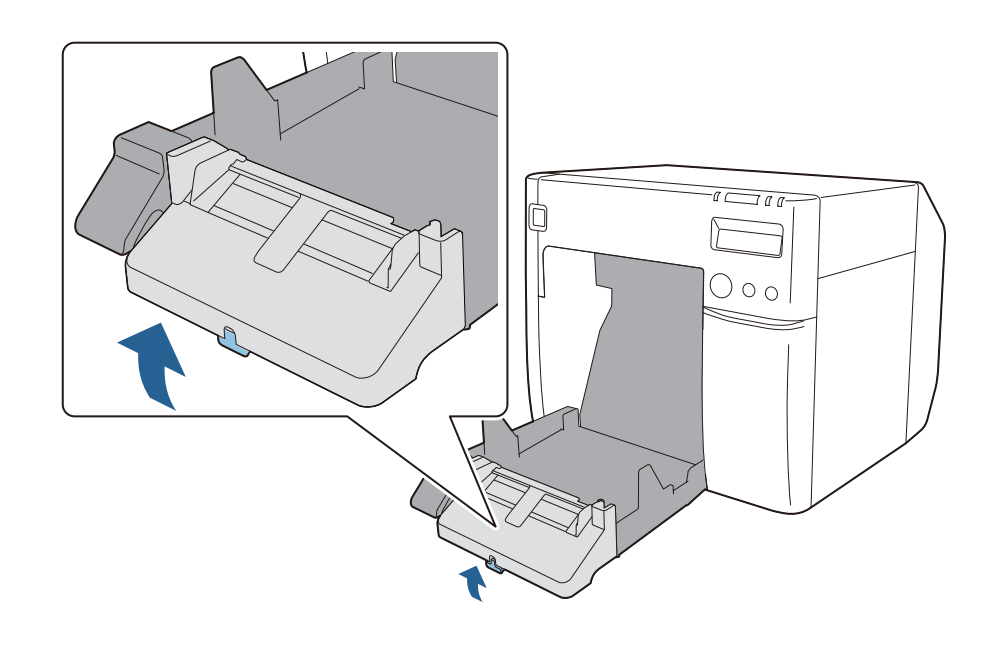

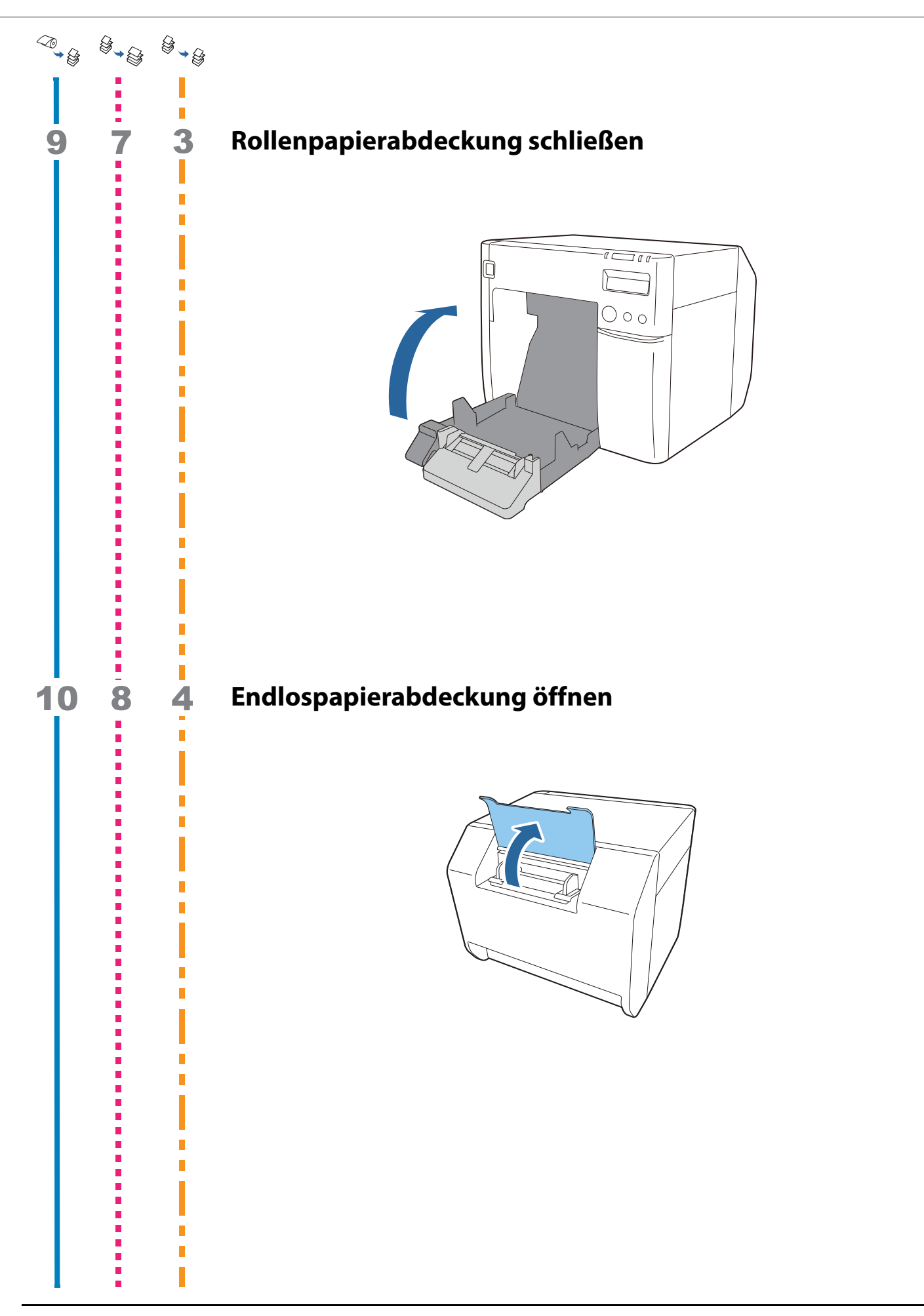

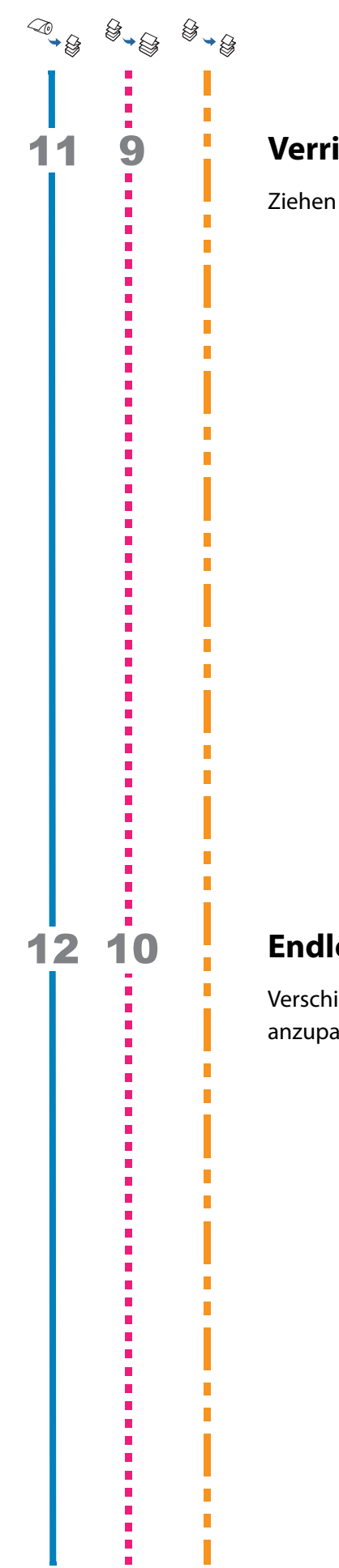

## Verriegelung der Endlospapierführungen lösen

Ziehen Sie den Verriegelungshebel der Endlospapierführungen nach oben.

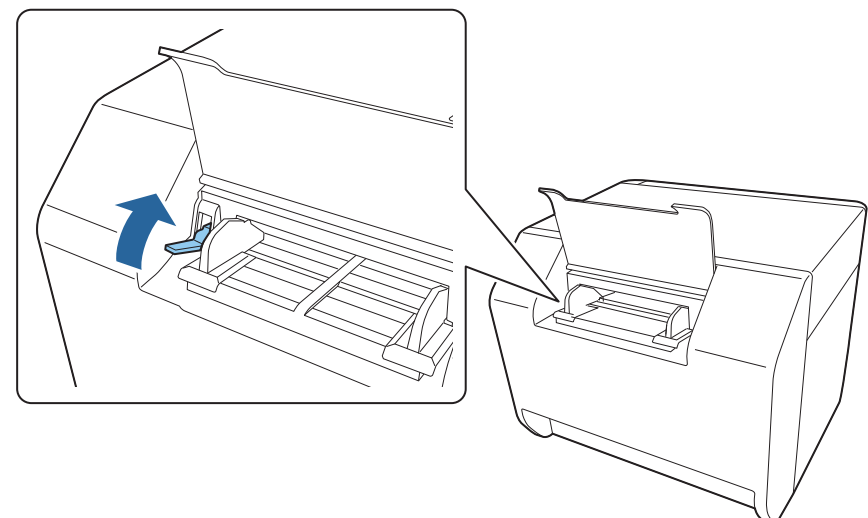

#### Endlospapierführungen an die Papierbreite anpassen

Verschieben Sie die Endlospapierführungen, um sie genau an die Breite des Papiers anzupassen.

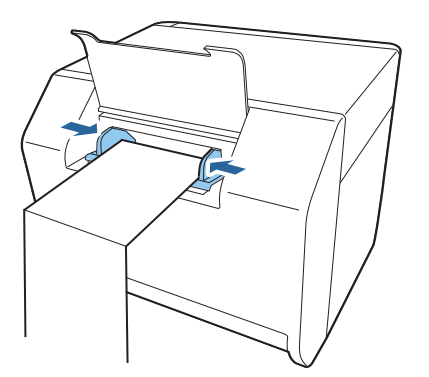

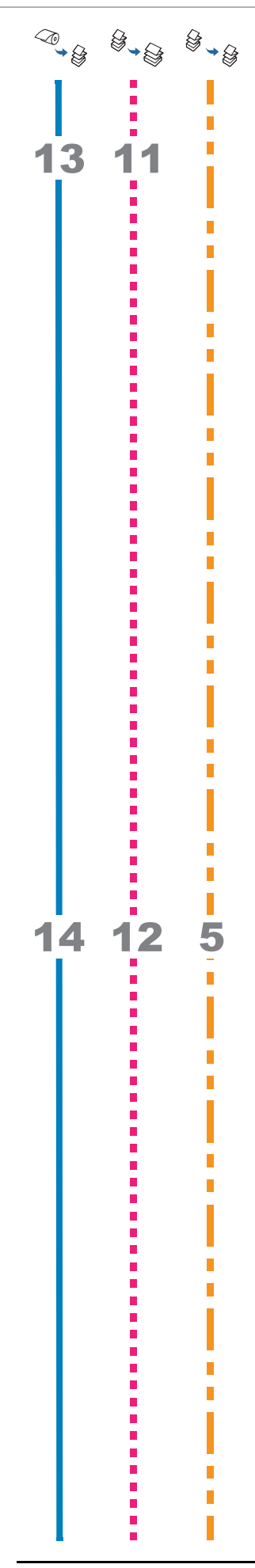

#### Endlospapierführungen verriegeln

Drücken Sie den Verriegelungshebel der Endlospapierführungen nach unten.

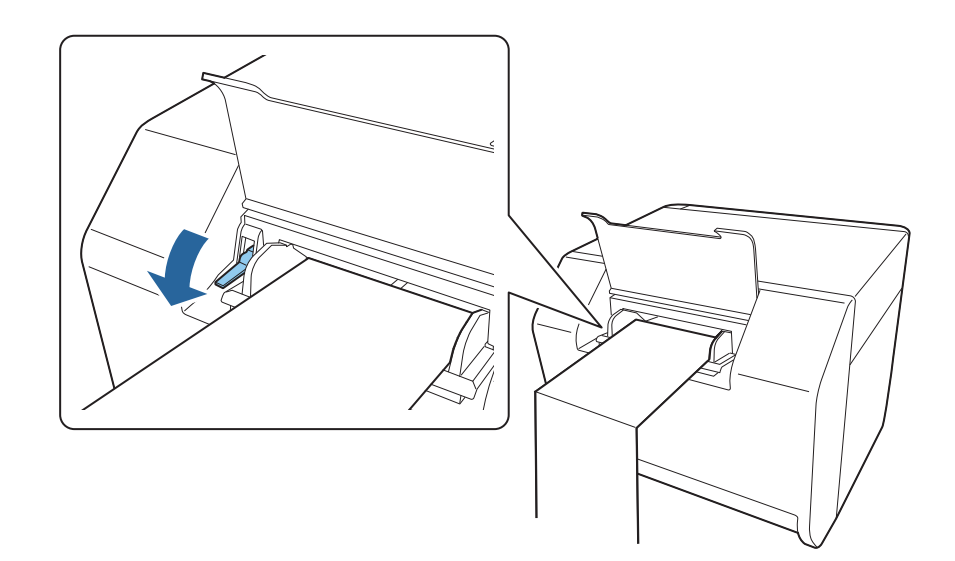

### Vorderkante des Papiers einsetzen

Setzen Sie die Vorderkante des Papiers mit nach oben zeigender Druckseite ein. Wenn das Papier etwa 100 mm eingelegt ist, zieht der Drucker es automatisch ein. Prüfen Sie zu diesem Zeitpunkt, ob die Rollenpapierabdeckung an der Vorderseite des Druckers geschlossen ist. Wenn die Rollenpapierabdeckung geöffnet ist, könnte ein Papierstau verursacht werden.

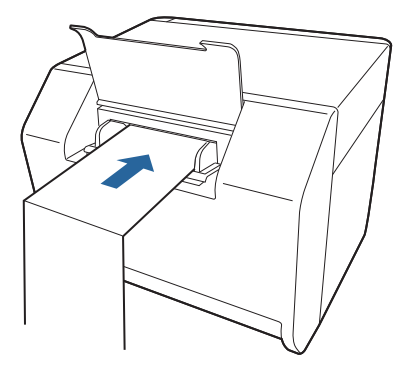

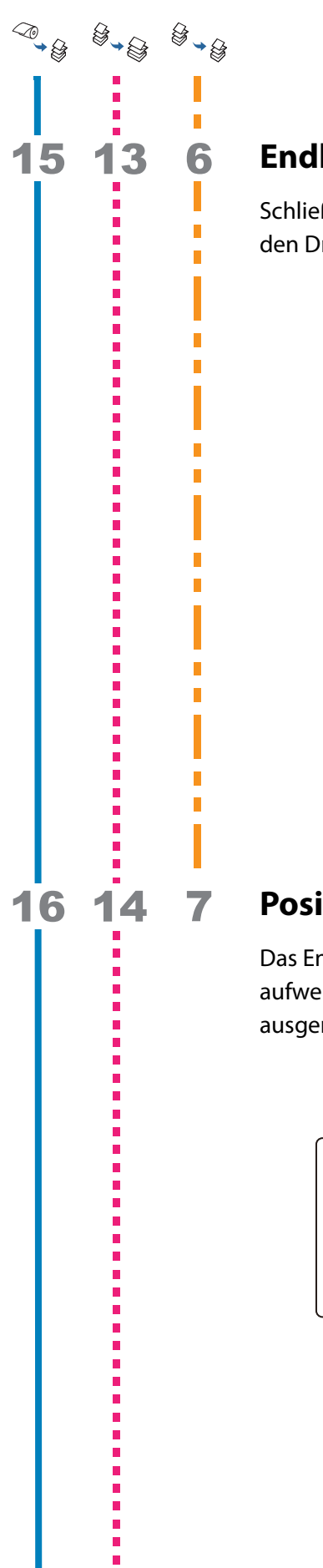

### Endlospapierabdeckung schließen

Schließen Sie die Endlospapierabdeckung. Sie verhindert, dass Flüssigkeit und Staub in den Drucker gelangt.

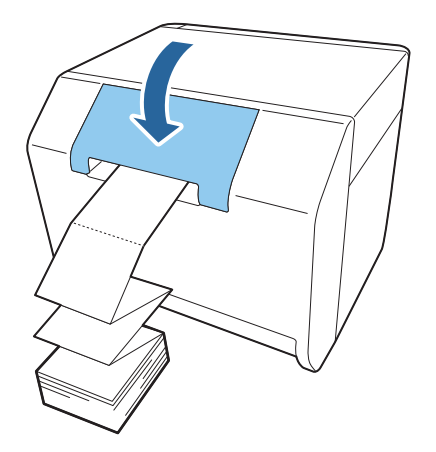

#### Position des Endlospapiers anpassen

Das Endlospapier muss mindestens 40 mm Abstand von der Rückseite des Druckers aufweisen. Überprüfen Sie zudem, dass das Papier vertikal zum Papiereinzug ausgerichtet ist.

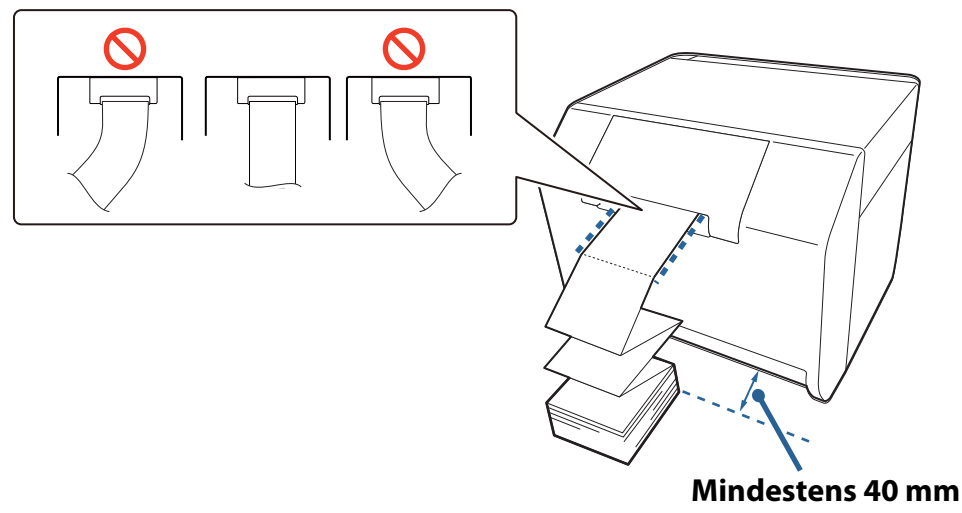

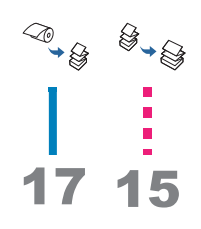

## LCD-Anzeige prüfen

Prüfen Sie, ob die LCD-Anzeige des Druckers F anzeigt. Sollte dies nicht der Fall sein, legen Sie das Papier erneut ein oder konfigurieren Sie die Einstellung in PrinterSetting erneut.

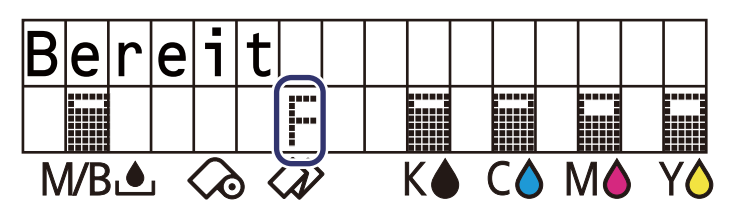

Das Einlegen von Endlospapier ist damit abgeschlossen.

#### Einstellen der Lamellen

In der Rollenpapierabdeckung befinden sich Lamellen zum Anpassen der Papieransaugung während des Druckens.

Die Lamellen müssen ordnungsgemäß entsprechend der Breite des verwendeten Papiers geöffnet/geschlossen werden. Öffnen/Schließen Sie die Lamellen mit einem Finger. Darüber hinaus kann die Papierbreite am Schild an der Oberseite der Haupteinheit geprüft werden.

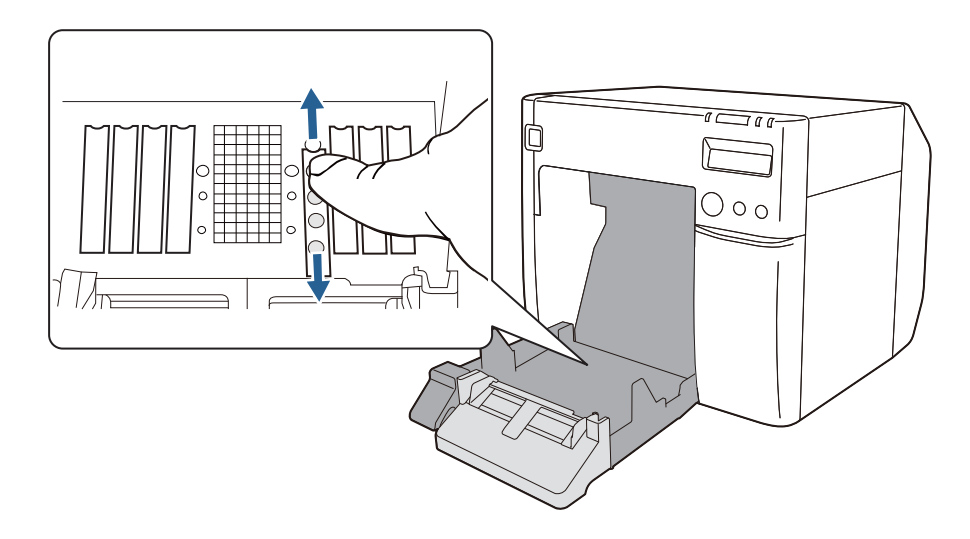

| $\wedge$ | Wenn die Lamellen nicht richtig geöffnet/geschlossen werden, kann |
|----------|-------------------------------------------------------------------|
|          | Papierstau verursacht werden oder die Tinte verwischen.           |

| Papierbreite / Trägerpapierbreite     | Lamellenzustand                 |
|---------------------------------------|---------------------------------|
| 30 mm oder mehr und weniger als 62 mm | Alle Lamellen schließen         |
|                                       |                                 |
| 62 mm oder mehr und weniger als 79 mm | Nur die inneren Lamellen öffnen |
|                                       |                                 |

| Papierbreite / Trägerpapierbreite      | Lamellenzustand                            |
|----------------------------------------|--------------------------------------------|
| 79 mm oder mehr und weniger als 97 mm  | Nur die zwei inneren Lamellenreihen öffnen |
|                                        |                                            |
| 97 mm oder mehr und weniger als 112 mm | Nur die drei inneren Lamellenreihen öffnen |
|                                        |                                            |
| 112 mm                                 | Alle Lamellen öffnen                       |
|                                        |                                            |

## Druckerstatus prüfen

Der Status des Druckers kann über eine Kombination aus leuchtenden/blinkenden LEDs und die LCD-Anzeige geprüft werden.

Anhand des Selbsttestdrucks können die Druckereinstellungen und der Zustand der Düsen geprüft werden.

| Hinweis | Die Anzeigesprache der LCD-Anzeige kann mit den Dip-Schaltern gewechselt |
|---------|--------------------------------------------------------------------------|
|         | werden. ( 27 "Anzeigesprache" auf Seite 40)                              |

#### Austauschzeitpunkt der Verbrauchsmaterialien

Der Status jeder Farbtintenpatrone und des Tintenwartungstank kann auf der LCD-Anzeige geprüft werden.

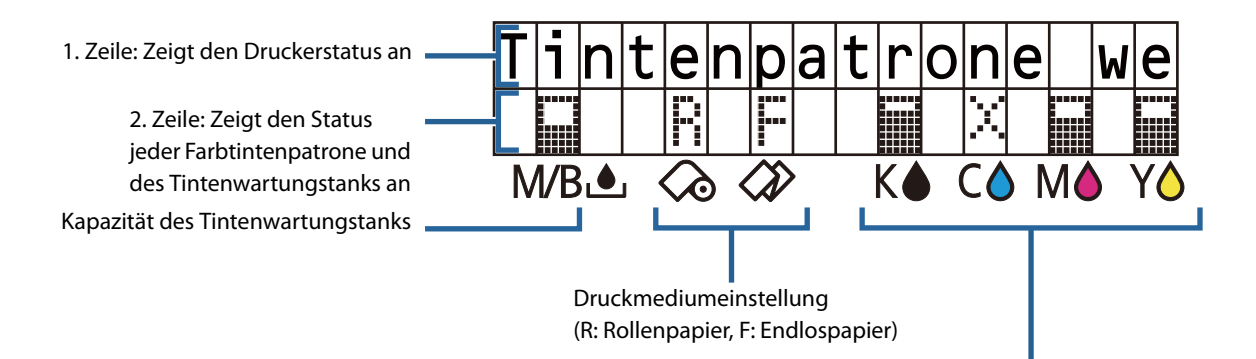

In den Tintenpatronen verbleibende Tintenmenge (Von links: Schwarz, Cyan, Magenta und Gelb)

| Symbolanzeige | LCD-Anzeige               | Status                                                                                                    |
|---------------|---------------------------|----------------------------------------------------------------------------------------------------|
|               | Bereit                    | Die verbleibende Tintenmenge ist<br>ausreichend.                                                                                                    |
|               |                           | Die verbleibende Kapazität im<br>Tintenwartungstank ist ausreichend.                                                                                     |
| <u> </u>      | Tintenstand niedrig       | Die verbleibende Tintenmenge ist gering und<br>die Tintenpatrone ist daher bald<br>auszutauschen. Bereiten Sie eine neue<br>Tintenpatrone vor.           |
|               | Wartungspatrone fast voll | Die verbleibende Kapazität ist gering und der<br>Tintenwartungstank ist daher bald<br>auszutauschen. Bereiten Sie einen neuen<br>Tintenwartungstank vor. |

| X | Tintenpatrone wechseln   | Die Tintenpatrone ist leer; sie muss<br>ausgetauscht werden.                                                                                                    |  |
|---|--------------------------|----------------------------------------------------------------------------------------------------|--|
|   | Wartungspatrone wechseln | Die freie Kapazität ist aufgebraucht und<br>daher ist der Tintenwartungstank<br>auszutauschen. Das Drucken ist erst wieder<br>möglich, wenn ein neuer<br>Tintenwartungstank eingesetzt ist. |  |
| 2 | Keine Tintenpatrone      | Es ist keine Tintenpatrone eingesetzt. Setzen<br>Sie eine Tintenpatrone ein.                                                                                                    |  |
|   | Keine Wartungspatrone    | Es ist kein Tintenwartungstank eingesetzt.<br>Setzen Sie einen Tintenwartungstank ein.                                                                                                    |  |

#### **Status und Fehler**

Der Status des Druckers kann über eine Kombination aus leuchtenden/blinkenden LEDs und die LCD-Anzeige geprüft werden.

Einzelheiten zur Fehlerbehebung finden Sie unter "Auf dem Bedienfeld wird eine Meldung angezeigt" auf Seite 150.

□/□: Leuchtet ὑ/ὑ: Blinkt □: Leuchtet nicht —: Keine Änderung ##: Fehlercode

| LED        |        |   |         |                     |                                       |
|------------|--------|---|---------|---------------------|---------------------------------------|
| ①<br>Power | Status |   | <br> nk | LCD-Anzeige         | Druckerstatus                         |
|            |        | — | —       | Bereit              | Druckbereitschaft                     |
|            |        | _ | _       | Initialisierung     | Initialisierung                       |
| (schnell)  |        | _ | _       | Strom aus           | Während des<br>Ausschaltens           |
|            |        | _ | _       | Druckt              | Wird gedruckt                         |
|            |        | _ | _       | Tintenbefüllung     | Tinte wird geladen                    |
|            |        | _ | _       | Verarbeitung        | Betrieb                               |
|            |        | _ | _       | Druckkopfwartung    | Druckkopfwartung<br>wird durchgeführt |
| _          |        |   | _       | Papiertyp-Fehler    | Papiertyp-Fehler                      |
| _          |        |   | _       | Papierformat-Fehler | Papierformat-Fehler                   |
| _          |        |   | _       | Papierstau ##       | Papierstaufehler                      |

| LED          |        |                 |         |                           |                                                        |
|--------------|--------|-----------------|---------|---------------------------|--------------------------------------------------------|
| (1)<br>Power | Status | o<br>→<br>Paper | <br> nk | LCD-Anzeige               | Druckerstatus                                          |
| _            |        |                 | —       | Entnahme-Fehler           | Entnahme-Fehler                                        |
| _            |        |                 | _       | Kein Papier               | Kein Papier                                            |
| _            |        |                 |         | Kein Papier               | Fehler kein Papier                                     |
| _            |        |                 |         | Rollenabdeckung offen     | Rollenpapierabde-<br>ckung offen                       |
|              |        |                 |         | Tintenabdeckung offen     | Tintenpatronenabde-<br>ckung offen                     |
| _            |        | _               |         | Keine Tintenpatrone       | Keine Tintenpatrone                                    |
| _            |        |                 |         | Tintenpatronen-Fehler     | Tintenpatronenlese-<br>fehler                          |
| _            |        | _               |         | Wartungsbox offen         | Tintenwartungstank-<br>Abdeckung offen                 |
| _            |        | _               |         | Keine Wartungspatrone     | Keine<br>Wartungspatrone                               |
| _            |        | _               |         | Fehler Wartungspatrone    | Tintenwartungstank-<br>Lesefehler                      |
| _            | _      | _               |         | Tintenstand niedrig       | Beinahe Zeit, die<br>Tintenpatrone zu<br>ersetzen      |
| _            |        | _               |         | Tintenpatrone wechseln    | Tintenpatrone muss gewechselt werden                   |
| _            |        |                 |         | Wartungspatrone fast voll | Beinahe Zeit, den<br>Tintenwartungstank<br>zu ersetzen |
| _            |        |                 |         | Wartungspatrone wechseln  | Tintenwartungstank<br>muss gewechselt<br>werden        |
|              | _      |                 | _       | Düse verstopft            | Druckkopfdüsen sind<br>verstopft                       |
| _            | _      | _               |         | Kein Schnitt              | Papier kann nicht<br>geschnitten werden                |
|              |        | —               | _       | Baldige Wartung ##        | Wartung bald<br>erforderlich                           |
|              |        |                 |         | Druckerfehler ##          | Druckerfehler                                          |
|              |        |                 |         | Serviceanruf ##           | Wartung erforderlich                                   |
|              |        |                 |         | Update                    | Firmware wird<br>aktualisiert                          |

| LED        |        |  |         |             |                                               |
|------------|--------|--|---------|-------------|-----------------------------------------------|
| D<br>Power | Status |  | <br> nk | LCD-Anzeige | Druckerstatus                                 |
|            |        |  |         | Update      | Firmware-<br>Aktualisierung<br>abgeschlossen  |
|            |        |  |         | Update      | Firmware-<br>Aktualisierung<br>fehlgeschlagen |

#### Selbsttestdruck

Die Selbsttestdruckfunktion ermöglicht das Drucken der Firmware-Version, der Druckereinstellungen wie den Düsentestmodus und die Medienerkennungseinstellungen sowie das Düsentestmuster, mit dem die Düsen auf eine Verunreinigung geprüft werden können.

|  | Der Drucker druckt die Medieneinstellungen des Druckertreibers<br>unabhängig vom eingelegten Papier. Bei gestanzten Etiketten druckt der<br>Drucker auf das Trägerpapier, was zu verschmutzten Händen führen könnte.<br>Wir empfehlen die Verwendung von Endlospapier (Rolle) oder ganzseitigen<br>Etiketten. |
|--|----------------------------------------------------------------------------------------------------|
|--|----------------------------------------------------------------------------------------------------|

Nachfolgend wird das Verfahren für den Selbsttestdruck erläutert.

Legen Sie Endlospapier (Rolle) oder ganzseitige Etiketten ein.
 (27) "Einlegen und Austauschen von Rollenpapier" auf Seite 47)

Drücken Sie die Feed-Taste und halten Sie gleichzeitig die U Netztaste (Power) gedrückt. Lassen Sie die U Netztaste (Power) erst los, wenn die Betriebsanzeige (Power) zu blinken beginnt.

Der Selbsttestdruck beginnt. Die folgenden Elemente werden gedruckt.

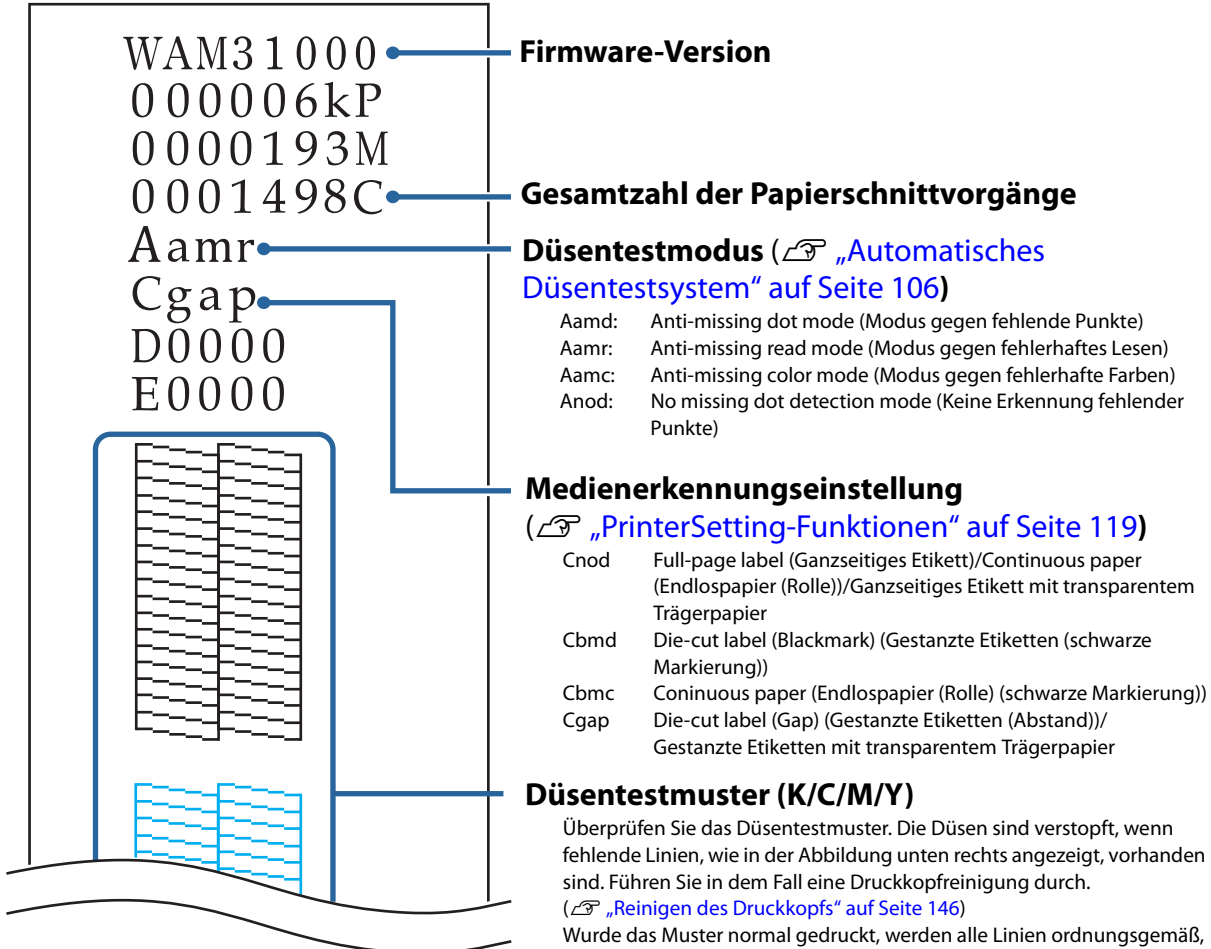

Wurde das Muster normal gedruckt, werden alle Linien ordnungsgemäß, wie links unten abgebildet, gedruckt.

| <normal></normal> |       |  |  |  |  |
|-------------------|-------|--|--|--|--|
| F===-             | F==== |  |  |  |  |
|                   |       |  |  |  |  |
|                   |       |  |  |  |  |
| E                 |       |  |  |  |  |
|                   |       |  |  |  |  |
|                   |       |  |  |  |  |
| E                 |       |  |  |  |  |
|                   |       |  |  |  |  |

#### <Verstopfte Düsen>

| F | 27- | łΞ  | 200 |
|---|-----|-----|-----|
| E | 333 | Ξ   | ヨ   |
| ĥ | 423 | -   | зĒ  |
| F | 333 | Ξ   | 끸   |
| È | ΞΞF | 12  | ΞĒ  |
| È | 33  | 13  | 긝   |
|   |     | 1 - | 10  |
# Verwendung des Druckertreibers

Dieses Kapitel beschreibt die Bedienung des Druckertreibers.

Beim Druckertreiber handelt es sich um eine Software zur Steuerung des Druckers entsprechend den Druckanweisungen der Anwendungssoftware. Durch Konfigurieren der Druckeinstellungen im Druckertreiberbildschirm lassen sich beste Druckergebnisse erzielen. Des Weiteren kann auch über die Dienstprogramme der Druckerstatus geprüft und eine Wartung durchgeführt werden.

# Aufrufen des Druckertreibers

## Aufrufen über eine Anwendung

Wenn die Einstellungen nur für die verwendete Anwendungssoftware übernommen werden sollen, rufen Sie den Druckertreiber über die Anwendungssoftware auf.

1 Klicken Sie auf **Drucken** oder **Druckeinstellungen** im **Datei**-Menü der Anwendung.

Wählen Sie EPSON TM-C3500 im Drucker.

3

Klicken Sie auf **Eigenschaften** oder **Erweitert**. Der Druckertreiber wird geöffnet.

### Aufrufen über die Systemsteuerung

Wenn die Einstellungen für alle Anwendungen übernommen werden sollen, rufen Sie den Druckertreiber über die Systemsteuerung auf.

## Öffnen Sie Geräte und Drucker.

• Windows 10:

Klicken Sie mit der rechten Maustaste auf **Start** und wählen Sie dann **Systemsteuerung** aus. Klicken Sie auf **Hardware und Sound** und dann auf **Geräte und Drucker**.

Windows 8.1 oder Windows 8:
 Wählen Sie Systemsteuerung aus der Einstellungen-Randleiste auf dem Desktop aus.
 Klicken Sie auf Hardware und Sound und dann auf Geräte und Drucker.

• Windows 7:

Klicken Sie auf **Systemsteuerung** im **Start**-Menü und klicken Sie dann auf **Geräte und Drucker anzeigen**.

- Windows Vista: Klicken Sie auf **Systemsteuerung** im **Start**-Menü und klicken Sie dann auf **Drucker**.
- Windows XP Professional: Klicken Sie auf **Drucker und Faxgeräte** im **Start**-Menü.
- Windows XP Home Edition: Klicken Sie auf **Systemsteuerung** im **Start**-Menü und klicken Sie dann auf **Drucker und Faxgeräte**.
- 2 Klicken Sie mit der rechten Maustaste auf EPSON TM-C3500 und dann auf Druckeinstellungen.

Der Druckertreiber wird geöffnet.

# Konfiguration auf dem Druckertreiberbildschirm

Der Druckertreiber ist mit einer Hilfefunktion ausgestattet. Klicken Sie mit der rechten Maustaste auf einen Punkt und dann auf **Help** (Hilfe), um eine Erklärung für diesen Punkt anzuzeigen.

| 1                                                                                                    | 2 3 4 5                                                                                                    |
|----------------------------------------------------------------------------------------------------|----------------------------------------------------------------------------------------------------|
| Current settings                                                                                                    | 🖶 EPSC NTM-C3500 /er2 Printing Pref rences                                                                                                    |
| General<br>Media Coating Type: Matte<br>Print Quality: Speed (360x360 dpi)<br>Media Name: Custom<br>Media Width: 108.0<br>Media Leasth: 174.9 | General 💮 Options 😭 Driver Utilities 🙀 Printer Utilities Favorite Setting Current Settings 🔹 Save As Eavorite Setting                                                           |
| Media Form: Die-cut Label (Gap)                                                                                                    | Media Setting           Media Name         Custom           Media Width         108.0         mm ( 25.4 · 108.0)           Media Length         174.8         mm ( 9.0, 1117.6) |
| Settings For Paper Handling Af<br>Auto Cut(After Every Page)                                                                                  | Media Form Die-cut Label (Gap)                                                                                                    |
| Notification: None                                                                                                    | Media Coating Type Matte                                                                                                    |
| Bidirectional Printing: ON<br>Banding Reduction: ON                                                                                           | Settings For Paper<br>Handling <u>A</u> fter Print Auto Cut(After Every Page)                                                                                                   |
| Options<br>Orientation: Portrait<br>Number of Prints: 1                                                                                       | Notification None Ink Levels Refresh<br>Print Preview BK C M Y                                                                                                    |
| Always show current settings.                                                                                                    | Show Settings Version 2.0.0.0 OK Cancel Apply Help                                                                                                    |

### 1 Bereich Current settings (Aktuelle Einstellungen)

Zeigt die aktuellen Treibereinstellungen an.

#### 2 Register General (Allgemein)

Konfigurieren Sie hier die grundlegenden Druckoptionen wie die Größe und das Format des Mediums.

#### 3 Register Options (Optionen)

Konfigurieren Sie auf diesem Register Einstellungen wie die Druckausrichtung, die Anzahl der Exemplare und die Druckposition.

#### 4 Register Driver Utilities (Treiber-Dienstprogramme)

Konfigurieren Sie die Anwendungseinstellungen des Treibers.

#### 5 Register Printer Utilities (Drucker-Dienstprogramme)

Über dieses Register kann PrinterSetting gestartet werden für die Ausführung von Wartungsfunktionen wie die manuelle Druckkopfreinigung oder den Düsentest.

# Registrieren der Papiereinstellungen (Mediendefinition)

Die Größe, die Sorte, das Format und andere Einstellungen von häufig verwendetem Papier kann im Druckertreiber als Mediendefinition registriert werden. Dies ist praktisch, da die Medieneinstellungen des Treibers beim Drucken aus einer Anwendung nicht eingestellt werden müssen, wenn diese vorab als Mediendefinition registriert werden.

Es können bis zu 100 Mediendefinitionen registriert werden.

| Hinweis | Wenn Sie das Papierformat und andere Einstellungen jedes Mal ohne<br>Registrierung der Mediendefinition konfigurieren möchten, wählen Sie <b>Custom</b><br>(Benutzerdefiniert) im Pulldown-Menü <b>Media Name</b> (Medienname) im Register<br><b>General</b> (Allgemein) aus. Die verschiedenen Einstellungen auf dem Register<br><b>General</b> (Allgemein) werden verfügbar, damit das Papierformat und andere<br>Einstellungen konfiguriert werden können. |
|---------|----------------------------------------------------------------------------------------------------|
|---------|----------------------------------------------------------------------------------------------------|

### **Neue Registrierung**

Registrieren Sie anhand der folgenden Schritte eine neue Mediendefinition.

- Rufen Sie den Druckertreiber auf. ( Aufrufen des Druckertreibers" auf Seite 73)
- 2 Klicken Sie auf die Schaltfläche **Media Definition** (Mediendefinition) im Register **General** (Allgemein).

Der Bildschirm Media Definition (Mediendefinition) wird angezeigt.

| 🖶 EPSON TM-C3500 V         | /er2 Printing Preferences                    |     | Media Definition            |
|----------------------------|----------------------------------------------|-----|-----------------------------|
| 🚱 General 🍈 Opt            | tions 🥂 Driver Utilities 🙀 Printer Utilities |     | Media Definition :          |
| Favorite Setting           | Current Settings                             |     |                             |
| Media Setting              |                                              |     |                             |
| Media <u>N</u> ame         | Custom · Media Definition                    |     |                             |
| Media <u>W</u> idth        | 108.0 mm ( 25.4 - 108.0)                     |     |                             |
| Media Length               | 174.8 mm ( 80 - 1117 6)                      |     |                             |
| Mada Com                   |                                              |     |                             |
| Media Porm                 | Die-cut Label (Gap)                          |     |                             |
|                            |                                              |     |                             |
| Media Coating <u>T</u> ype | Matte                                        | · · |                             |
| Print Quality              | Speed   Advanc <u>e</u> d                    |     |                             |
| Settings For Paper         | Auto Cut(After Every Page)                   |     |                             |
| Tranding Siter Finit       |                                              |     |                             |
|                            |                                              |     |                             |
| N. 1997 - 17               |                                              |     | <u>N</u> ew                 |
| Notification               | None                                         |     | <u>E</u> dit <u>D</u> elete |
| Print Preview              | Herre <u>s</u> h                             |     | import                      |
|                            | ВКСМҮ                                        |     | Export                      |
|                            |                                              |     |                             |
|                            | Show Settings Version 2.0.0.0                |     |                             |
| <u>.</u>                   | OK Cancel Apply Help                         |     |                             |

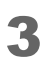

Klicken Sie auf die Schaltfläche **New** (Neu). Der Bildschirm **New** (Neu) wird angezeigt.

| Media Definition                                        | New                                              |                                                                                                    |                                                                                                    |
|---------------------------------------------------------|--------------------------------------------------|----------------------------------------------------------------------------------------------------|----------------------------------------------------------------------------------------------------|
| Media Definition :                                      | Mee<br>Mee<br>Mee<br>Mee<br>Print<br>Sett<br>Han | idia Setting<br>dia <u>M</u> ame<br>dia <u>W</u> idth<br>dia <u>Fo</u> rm<br>dia Coatin <u>g Type</u><br>tt <u>Q</u> uality<br>tings For Paper<br>idding <u>A</u> tter Print | Media Definition1 108.0 mm ( 25.4 - 108.0) 174.8 mm ( 8.0 - 1117.6) Die-cut Label (Gap) Matte Matte Speed Advanced Auto Cut(After Every Page) |
|                                                         |                                                  |                                                                                                    | 0K Cancel Help                                                                                                    |
| New     Edit     Delete       Import     Close     Help |                                                  |                                                                                                    |                                                                                                    |

4

Konfigurieren Sie alle Einstellungen von **Media Name** (Medienname) bis **Settings For Paper Handling After Print** (Einstellungen für die Papierverarbeitung nach dem Druck) je nach verwendetem Papier.

|     | N | lew                                                |                                        |   |
|-----|---|----------------------------------------------------|----------------------------------------|---|
|     |   | Media Setting                                      |                                        |   |
| 1 — |   | Media <u>N</u> ame                                 | 102x174.8 Continuous Label(Glossy)     |   |
| 2 — |   | Media <u>W</u> idth                                | 102.0 🚔 mm ( 25.4 - 108.0)             |   |
| 3 — |   | Media <u>L</u> ength                               | 174.8 🚔 mm ( 8.0 - 1117.6)             |   |
| 4 — |   | Media F <u>o</u> rm                                | Continuous Label                       |   |
| 5 — |   | Media Saving                                       | No Saving                              |   |
| 6 — |   | Media Coating <u>T</u> ype                         | Glossy                                 |   |
| 7 — |   | Print <u>Q</u> uality                              | Speed  Advanc <u>e</u> d               | 9 |
| 8 — |   | Settings For Paper<br>Handling <u>A</u> fter Print | Auto CutlAfter Every Pagel             |   |
|     |   |                                                    | O <u>K</u> <u>C</u> ancel <u>H</u> elp |   |

#### 1 Media Name (Medienname)

Geben Sie der Mediendefinition einen Namen.

Dieser Name wird bei der Auswahl eines Papierformats in einer Anwendung angezeigt.

#### 2 Media Width (Medienbreite)

Geben Sie die Medienbreite ein.

• Endlospapier: Tatsächliche Papierbreite eingeben

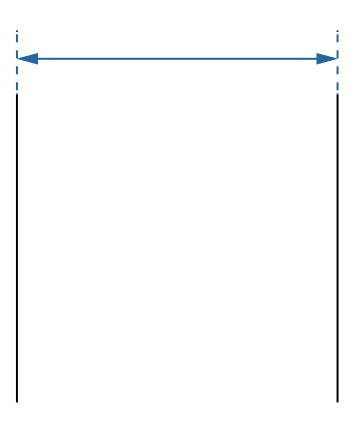

• Ganzseitiges Etikett: Papierbreite ohne Trägerpapier

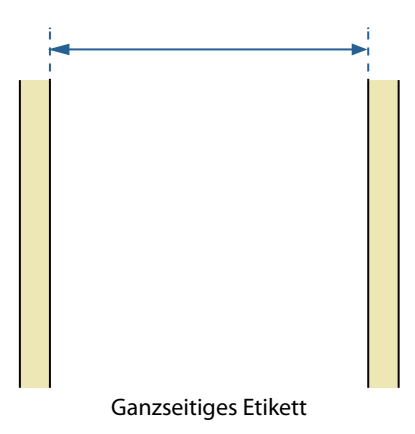

• Gestanzte Etiketten: Papierbreite ohne Trägerpapier und überschüssigem Bereich zwischen den Etiketten

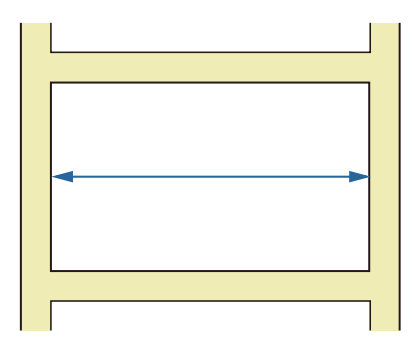

### 3 Media Length (Medienlänge)

Geben Sie die Medienlänge ein.

• Endlospapier und ganzseitige Etiketten: Länge des Druckbereichs (Länge einer Seite)

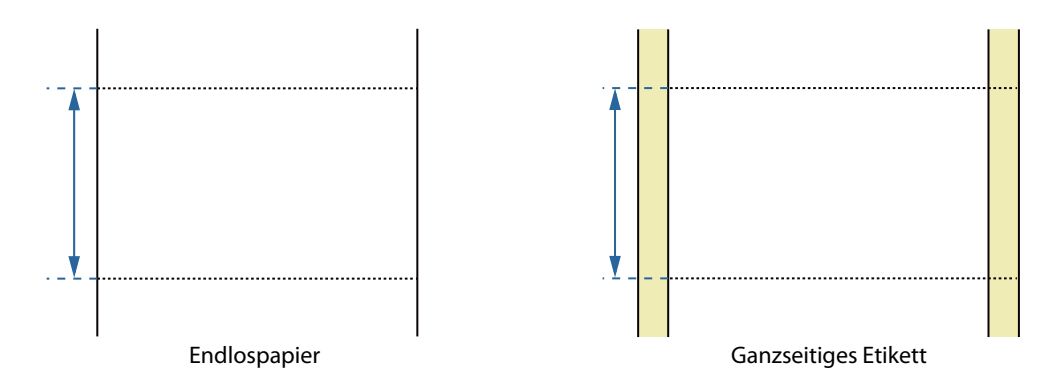

• Gestanzte Etiketten: Papierlänge ohne überschüssigem Bereich zwischen den Etiketten

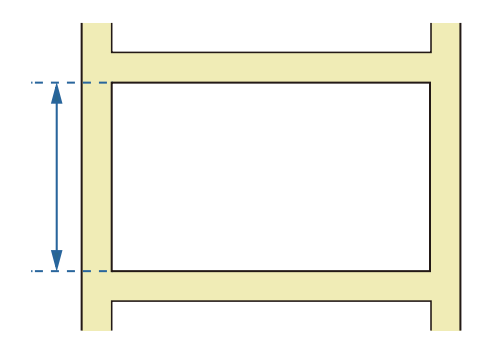

# 4 Media Form (Medienart)

Wählen Sie den Papiertyp aus. (27 "Papierarten" auf Seite 19)

### 5 Media Saving (Medieneinsparung) (nur Endlospapier und ganzseitige Etiketten)

Wählen Sie Einstellungen zur Papiereinsparung. Es kann beispielsweise festgelegt werden, dass keine Ränder vor und nach den Druckdaten auf einer Seite erstellt werden.

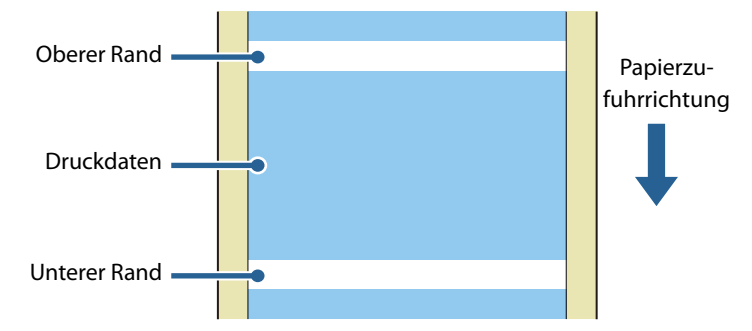

- **No Saving (Keine Einsparung):** Am oberen und unteren Bereich der Druckdaten werden Ränder erstellt, da das Papier vor und nach dem Druck weitertransportiert wird.
- Eliminate Lower Margin (Unteren Rand beseitigen): Am unteren Bereich der Druckdaten wird kein Rand erstellt, da das Papier nach dem Druckabschluss nicht weitertransportiert wird.
- Eliminate Lower And Upper Margin (Unteren und oberen Rand beseitigen): Am oberen und unteren Bereich der Druckdaten werden keine Ränder erstellt, da das Papier vor und nach dem Druck nicht weitertransportiert wird.

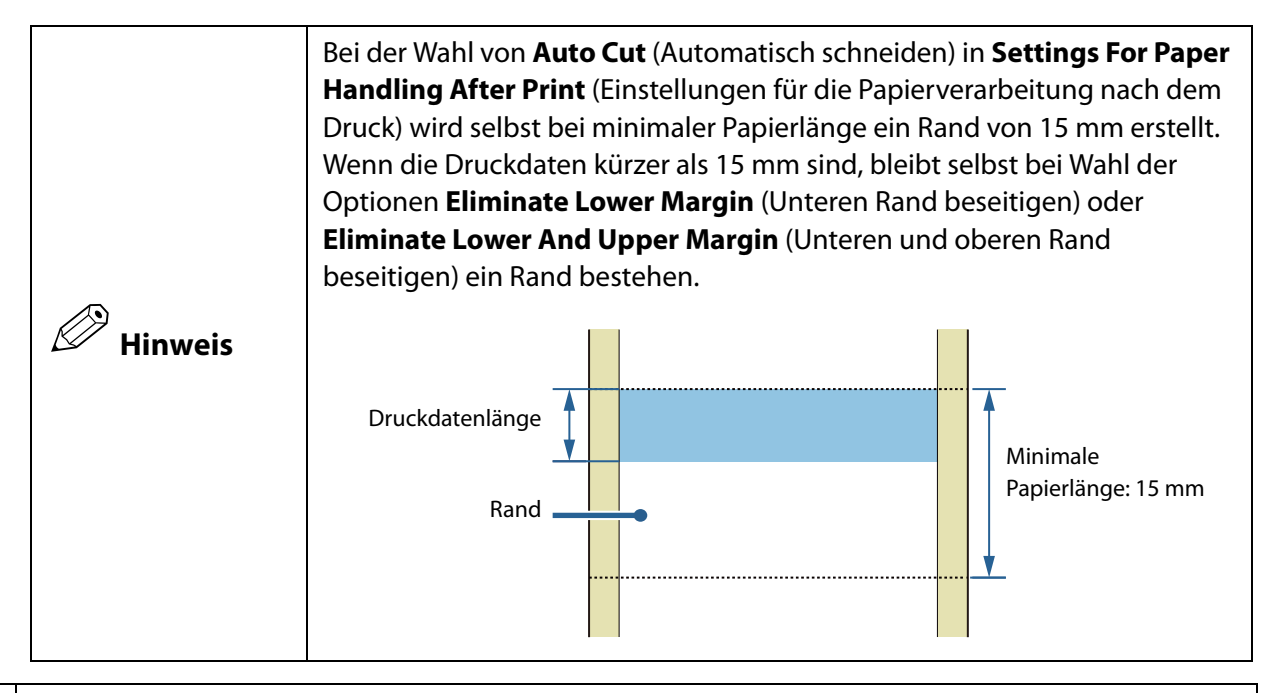

### 6 Media Coating Type (Medienbeschichtungstyp)

Wählen Sie die Papiersorte aus. (

### 7 Print Quality (Druckqualität)

Wählen Sie die Druckqualität aus.

- Speed (Geschwindigkeit): 360 x 360 dpi
- Quality (Mode1) (Qualität (Modus1)): 720 x 360 dpi
- Quality (Mode2) (Qualität (Modus2)): 720 x 360 dpi

Die Druckgeschwindigkeit hängt von der Druckqualität ab. (27 "Spezifikationen" auf Seite 172)

# 8 Settings For Paper Handling After Print (Einstellungen für die Papierverarbeitung nach dem Druck)

Konfigurieren Sie die Einstellung für das Schneiden von Papier nach dem Drucken.

• Auto Cut (After Every Page) (Automatisches Schneiden (nach jeder Seite)): Das Papier wird automatisch nach dem Drucken einer jeden Seite abgeschnitten.

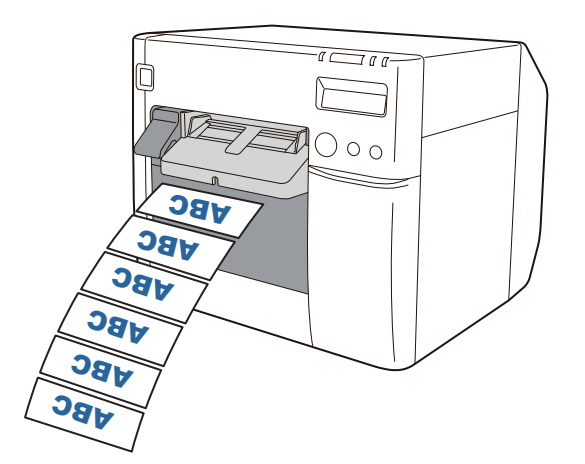

• Auto Cut (Only After Last Page) (Automatisches Schneiden (nur nach der letzten Seite)): Das Papier wird automatisch nach dem Drucken der letzten Seite abgeschnitten.

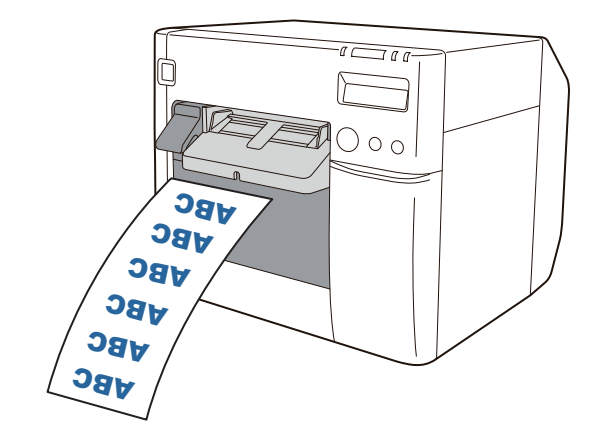

• Auto Cut (After Specified Number Of Pages) (Automatisches Schneiden (nach einer festgelegten Seitenanzahl)): Das Papier wird automatisch entsprechend des eingestellten Cut Interval (Schneidintervall) abgeschnitten. Die letzte Seite wird jedoch immer abgeschnitten. Die maximale Seitenanzahl beträgt 255.

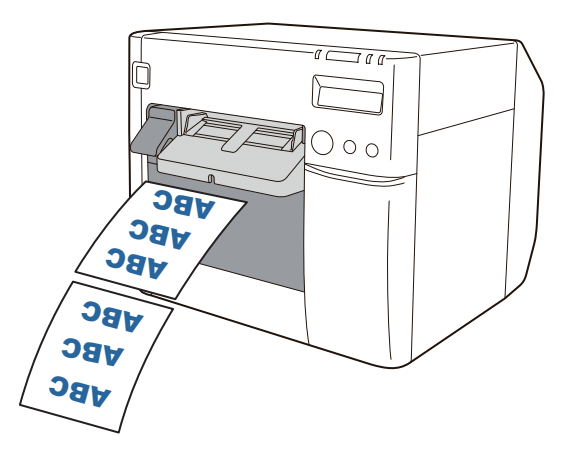

• No Auto Cut (Feed To Peel Off Position) (Kein automatisches Schneiden (Transport zur Abziehposition)): Das Papier wird nach dem Drucken zur Abziehposition für das Etikett transportiert.

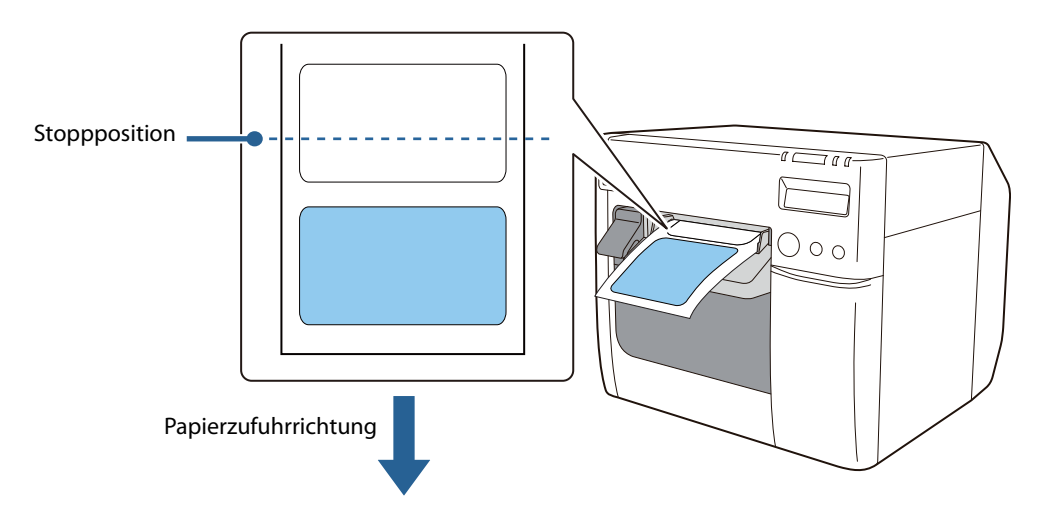

• **No Auto Cut (Feed To Cut Position)** (Kein automatisches Schneiden (Transport zur Abtrennposition)): Das Papier wird nach dem Drucken zur Abtrennposition transportiert.

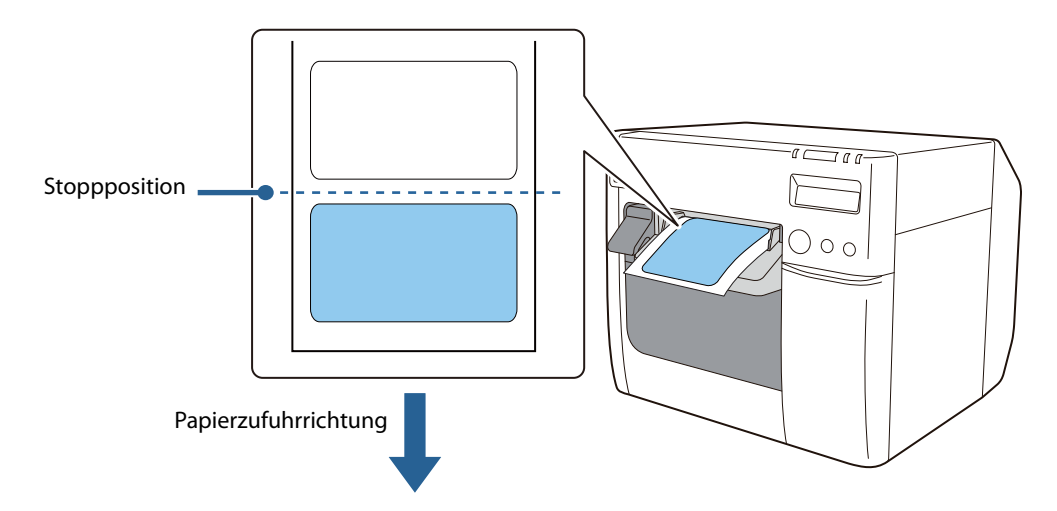

• No Auto Cut (Stop at the Print End Position) (Kein automatisches Schneiden (Stopp an der Druckendposition)): Das Papier stoppt nach dem Drucken an der Druckendposition ohne Weitertransport des Papiers. Wenn die nächsten Druckdaten nicht innerhalb von mindestens 1 Sekunde an den Drucker gesendet werden, wird das Papier in die Abtrennposition transportiert und dann gestoppt.

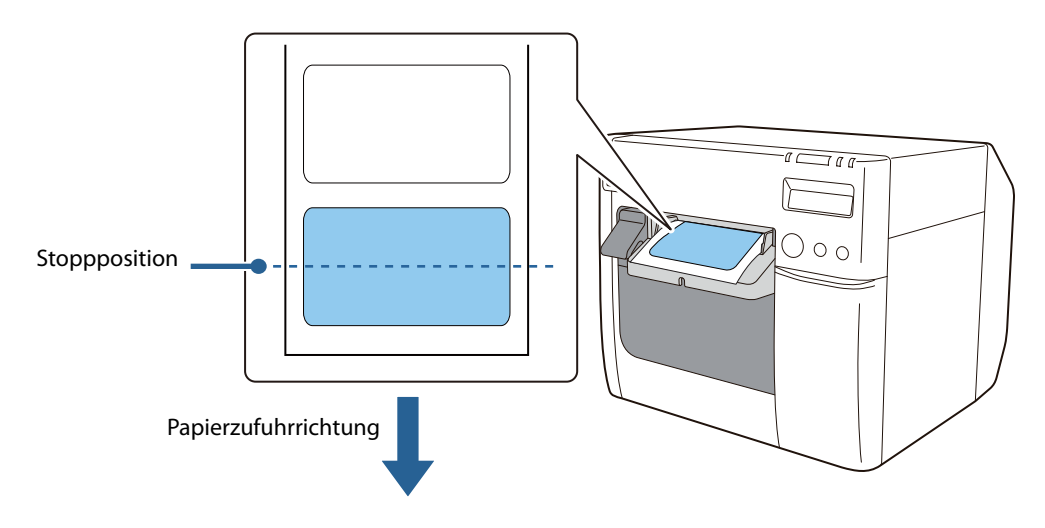

### 9 Advanced (Erweitert)

Passen Sie hier die Druckfarben an und konfigurieren Sie die Druckausrichtung und andere Einstellungen.

### 5 Klicken Sie auf **OK**.

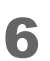

Überprüfen Sie, ob der registrierte Medienname im Bildschirm **Media Definition** (Mediendefinition) angezeigt wird, und klicken Sie dann auf **Close** (Schließen).

| Media Definition -<br>51x72 Die-cut Label(Matte) |  |
|--------------------------------------------------|--|
| 51x72 Die-cut Label(Matte)                       |  |
|                                                  |  |
|                                                  |  |
|                                                  |  |
|                                                  |  |
|                                                  |  |
|                                                  |  |
|                                                  |  |
|                                                  |  |
|                                                  |  |
|                                                  |  |
|                                                  |  |
|                                                  |  |
|                                                  |  |
| New                                              |  |
| Import                                           |  |
|                                                  |  |
|                                                  |  |

7 Überprüfen Sie, ob der unter **Media Name** (Medienname) im Register **General** (Allgemein) registrierte Medienname ausgewählt werden kann.

| 🖶 EPSON TM-C3500 \         | /er2 Printing Preferences                              |
|----------------------------|--------------------------------------------------------|
| 🚱 General 🥶 Op             | tions 🦆 Driver Utilities 🙀 Printer Utilities           |
| Fa <u>v</u> orite Setting  | Current Settings                                       |
| Media Setting              |                                                        |
| Media <u>N</u> ame         | Custom Media Definition                                |
| Media <u>W</u> idth        | Media Size Reduction<br>108 x 174.8 mm - Die-cut Label |
| Media <u>L</u> ength       | Custom                                                 |
| Media F <u>o</u> rm        | 51x72 Die-cut Label(Matte)                             |
| Media Coating <u>T</u> ype | Matte                                                  |
| Print <u>Q</u> uality      | Speed  Advanc <u>e</u> d                               |

**8** Klicken Sie auf die Schaltfläche **OK**, um den Treiber zu schließen.

Die Papierregistrierung (Mediendefinition) ist damit abgeschlossen.

### Bearbeiten und Löschen

Bearbeiten und löschen Sie anhand der folgenden Schritte eine registrierte Mediendefinition.

Rufen Sie den Druckertreiber auf. ( Aufrufen des Druckertreibers" auf Seite 73)

2 Klicken Sie auf die Schaltfläche **Media Definition** (Mediendefinition) im Register **General** (Allgemein).

Der Bildschirm Media Definition (Mediendefinition) wird angezeigt.

| avorite Setting                                    | Current Settings                                  |  |
|----------------------------------------------------|---------------------------------------------------|--|
| Media Setting                                      |                                                   |  |
| 1edia <u>N</u> ame                                 | 108 x 174.8 mm - Die-cut Label • Media Definition |  |
| fedia <u>W</u> idth                                | 108.0 mm ( 25.4 - 108.0)                          |  |
| fedia <u>L</u> ength                               | 174.8 mm ( 8.0 - 1117.6)                          |  |
| fedia F <u>o</u> rm                                | Die-cut Label (Gap)                               |  |
| fedia Coating <u>T</u> ype                         | Matte                                             |  |
| rint <u>Q</u> uality                               | Speed  Advanced                                   |  |
| iettings For Paper<br>landling <u>A</u> fter Print | Auto Cut(After Every Page)                        |  |
|                                                    | Ink Levels                                        |  |
| lotification                                       | None                                              |  |
| Print Preview                                      |                                                   |  |
|                                                    |                                                   |  |
|                                                    | Show Settings Version 2.0.0.0                     |  |

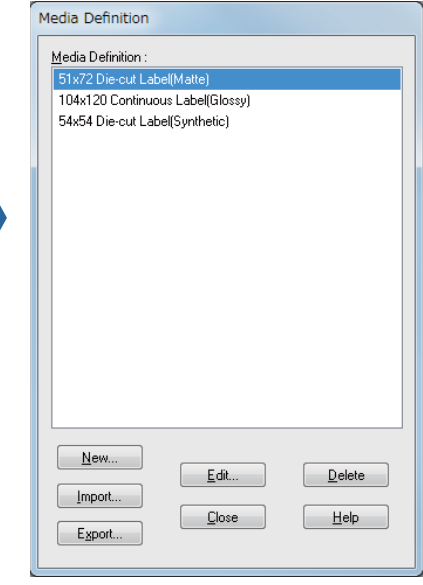

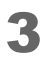

Klicken Sie auf die Mediendefinition, die bearbeitet oder gelöscht werden soll.

| Media Definition   |                            |        |  |
|--------------------|----------------------------|--------|--|
| Media Definition : | Media Definition :         |        |  |
| 51x72 Die-cut Lab  | 51x72 Die-cut Label(Matte) |        |  |
| 104x120 Continuo   | us Label(Glossy)           |        |  |
| 54x54 Die-cut Lab  | el(Synthetic)              |        |  |
|                    |                            |        |  |
|                    |                            |        |  |
|                    |                            |        |  |
|                    |                            |        |  |
|                    |                            |        |  |
|                    |                            |        |  |
|                    |                            |        |  |
|                    |                            |        |  |
|                    |                            |        |  |
| <u>N</u> ew        |                            |        |  |
| Import             | <u>E</u> dit               | Delete |  |
| _import            | Close                      | Help   |  |
| E <u>xport</u>     | <u> </u>                   |        |  |
|                    |                            |        |  |

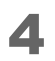

Wenn die Definitionseinstellungen geändert werden sollen, klicken Sie auf die Schaltfläche **Edit** (Bearbeiten). Der Bildschirm **Edit** (Bearbeiten) wird angezeigt und Sie können die Definition ändern.

| Media Definition                                                                                                    | Edit                                                                                                    |                                                                                                    |
|----------------------------------------------------------------------------------------------------|----------------------------------------------------------------------------------------------------|----------------------------------------------------------------------------------------------------|
| Media Definition :<br>51x72 Die-cut Label(Matte)<br>104x120 Continuous Label(Glossy)<br>54x54 Die-cut Label(Synthetic) | Media Setting<br>Media <u>N</u> ame<br>Media <u>W</u> idth<br>Media Length<br>Media F <u>o</u> rm<br>Media Coating <u>I</u> ype<br>Print <u>Q</u> uality<br>Settings For Paper<br>Handling <u>A</u> fter Print | 104x120 Continuous Label(Glossy)         104.0       mm ( 25.4 - 108.0)         120.0       mm m ( 8.0 - 1117.6)         Die-cut Label (Gap)       mm         Glossy       mm         Speed       Advancgd         Auto Cut(After Every Page)       m |
| New<br>Import<br>Export                                                                                                |                                                                                                    | OK Cancel Help                                                                                                    |

Wenn die Definition gelöscht werden sollen, klicken Sie auf die Schaltfläche **Delete** (Löschen). Es wird ein Bildschirm angezeigt, und wenn Sie auf die Schaltfläche **OK** klicken, wird die Definition gelöscht.

| Media Definition                 |
|----------------------------------|
| Media Definition :               |
| 51x72 Die-cut Label(Matte)       |
| 104x120 Continuous Label(Glossy) |
| 54x54 Die-cut Label(Synthetic)   |
|                                  |
|                                  |
|                                  |
|                                  |
|                                  |
|                                  |
|                                  |
|                                  |
|                                  |
|                                  |
|                                  |
|                                  |
|                                  |
| Edit Delete                      |
| Import                           |
|                                  |
| Export                           |
|                                  |

Das Bearbeiten oder Löschen einer Mediendefinition ist damit abgeschlossen.

# **Randlos drucken**

Dieser Abschnitt beschreibt die Funktion **Borderless Printing** (Randlos drucken) im Register **Options** (Optionen) des Druckertreibers.

| EPSON TM-C3500 Ver2 Printing Preferences                                                                                                    |
|----------------------------------------------------------------------------------------------------|
| Gareral 😳 Options 😭 Driver Utilities 🏟 Printer Utilities                                                                                                    |
| Fa⊻orite Setting Current Settings                                                                                                    |
| Orientation Number of Prints                                                                                                    |
| Portrait Landscape     Rotate 180      Collate Reverse Order                                                                                                    |
| Layout<br>Print Position Adjustment (mm)                                                                                                    |
| Vertical         0.0         (-1117.6 - 1117.6)           Horizontal         0.0         (-104.0 - 104.0)                                                                                                    |
| Borderless Printing                                                                                                    |
| Platen Vacuum Manual Adjustment Change Vacuum <u>S</u> etting                                                                                                    |
| [Borderless Printing]<br>The printable area will be enlarged and may extend beyond the edges of the print media. To prevent<br>this, it is recommended that the print margins are set to 1.5 mm (0.06 inch). |
| Version 2.0.0.0                                                                                                    |
| OK Cancel Apply Help                                                                                                    |

Wenn das Kontrollkästchen **Borderless Printing** (Randlos drucken) aktiviert ist, erstellt der Treiber keine Ränder. Wenn das Häkchen aus dem Kontrollkästchen entfernt wird, wird ein Rand von 1,5 mm an allen vier Seiten erstellt.

|         | Beim randlosen Drucken wird je nach der tatsächlichen Druckposition und<br>der Position des eingelegten Papiers eventuell auf das Trägerpapier<br>gedruckt. In solchen Fällen empfehlen wir, das Häkchen aus dem<br>Kontrollkästchen <b>Borderless Printing</b> (Randlos drucken) zu entfernen, oder<br>einen Rand von mindestens 1,5 mm in den Druckdaten einzustellen, um zu<br>verhindern, dass Ihre Hände verschmutzt und die Tinte verschmiert. |
|---------|----------------------------------------------------------------------------------------------------|
| Hinweis | <ul> <li>Die Einstellung Borderless Printing (Randlos drucken) kann nicht in den<br/>Mediendefinitionen registriert werden. Das Kontrollkästchen Borderless<br/>Printing (Randlos drucken) muss jedes Mal erneut aktiviert werden.</li> <li>Der Höchstwert für die Druckbreite beträgt 104 mm. Wenn die<br/>Druckbreite 104 mm übersteigt, wird links und rechts ein Rand erstellt.</li> </ul>                                                       |

# Deinstallieren des Druckertreibers

Führen Sie zum Deinstallieren des Druckertreibers vom Computer die nachstehenden Schritte aus.

- Schalten Sie den Drucker aus. (∠¬¬¬ "Ausschalten" auf Seite 44)
- **2** Beenden Sie alle laufenden Anwendungen auf dem Computer.
- **3** Öffnen Sie **Programm deinstallieren** (oder **Programme hinzufügen oder entfernen**).
  - Windows 10:
     Klicken Sie mit der rechten Maustaste auf Start und wählen Sie dann Systemsteuerung aus. Klicken Sie auf Programm deinstallieren.
  - Windows 8.1 oder Windows 8:
     Wählen Sie Systemsteuerung aus der Einstellungen-Randleiste auf dem Desktop aus. Klicken Sie auf Programm deinstallieren.
  - Windows 7: Klicken Sie auf Systemsteuerung im Start-Menü. Klicken Sie auf Programm deinstallieren.
  - Windows Vista: Klicken Sie auf Systemsteuerung im Start-Menü. Klicken Sie auf Programm deinstallieren.
  - Windows XP Professional: Klicken Sie auf **Systemsteuerung** im **Start**-Menü und klicken Sie dann auf **Software**.
  - Windows XP Home Edition: Klicken Sie auf **Systemsteuerung** im **Start**-Menü und klicken Sie dann auf **Software**.
- **4** Wählen Sie den zu löschenden Treiber.
- 5 Klicken Sie auf **Deinstallieren** oder **Entfernen**.
- **6** Folgen Sie den Anweisungen auf dem Bildschirm.

# Erstellen und Drucken von Etiketten

Dieses Kapitel beschreibt das Erstellen und Drucken von Etiketten.

| Hinweis | Der Vorgang unterscheidet sich je nach Anwendungssoftware. Einzelheiten |  |  |
|---------|-------------------------------------------------------------------------|--|--|
|         | entnehmen Sie dem Handbuch oder der Hilfe der Anwendungssoftware.       |  |  |

# **Erstellen von Etiketten**

Erstellen Sie Etiketten mit Windows-Anwendungen wie Etiketterstellungstools, Microsoft<sup>®</sup> Word und Excel oder Paint.

# **Drucken von Etiketten**

Dieser Abschnitt beschreibt das grundlegende Druckverfahren.

- **1** Öffnen Sie die zu druckende Datei aus der Anwendungssoftware.
- 2 Wählen Sie Datei Drucken und dann EPSON TM-C3500 unter Drucker.
- **3** Klicken Sie auf **Eigenschaften** (oder **Erweitert**), um den Bildschirm des Druckertreibers anzuzeigen.
- 4 Geben Sie eine Papiergröße ein, die mit dem verwendeten Papier übereinstimmt, oder wählen Sie eine vorab registrierte Mediendefinition aus. (27 "Registrieren der Papiereinstellungen (Mediendefinition)" auf Seite 76)
- 5 Klicken Sie auf **OK**, um den Bildschirm des Druckertreibers zu schließen.

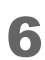

Klicken Sie auf **Drucken**.

# Erstellen und Drucken von Etikettdaten

Nachfolgend wird ein Beispiel für das Erstellen von Etikettdaten mit Microsoft<sup>®</sup> Word 2010 und das Drucken beschrieben. Der tatsächliche Druckvorgang unterscheidet sich je nach Ihrer Betriebsumgebung.

- Papierart: Rollenpapier
- Medienart: Gestanzte Etiketten (Abstand)
- Medientyp: Mattes Papier
- Etikettengröße: 72,0 x 51,0 mm
- Zu druckender Inhalt:

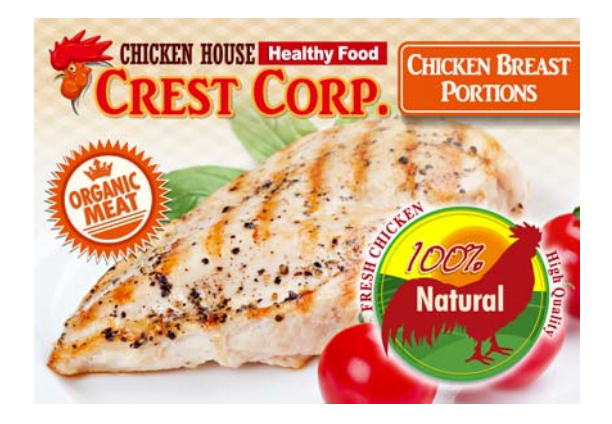

Die Bedienschritte werden nachfolgend erläutert.

#### **Registrieren einer Mediendefinition**

Registrieren Sie im Druckertreiber die Einstellungen entsprechend des zu verwendenden Papiers.

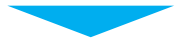

#### Vorbereiten von Microsoft® Word

Legen Sie die Ränder und Papiergröße des Dokuments fest.

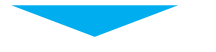

### Erstellen des Etiketts

Erstellen Sie das Etikett gemäß seinem Zweck.

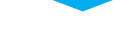

Drucken

Drucken Sie das Etikett.

- Rufen Sie den Druckertreiber auf. ( Aufrufen des Druckertreibers" auf Seite 73)
- 2 Klicken Sie auf die Schaltfläche **Media Definition** (Mediendefinition) im Register **General** (Allgemein).

Der Bildschirm Media Definition (Mediendefinition) wird angezeigt.

| 🖶 EPSON TM-C3500 Ver2 Printing Preferences |                                              |  | Media Definition                |
|--------------------------------------------|----------------------------------------------|--|---------------------------------|
| 🚱 General 🌐 Op                             | tions 🥂 Driver Utilities 🏟 Printer Utilities |  | Media Definition :              |
| Fa <u>v</u> orite Setting                  | Current Settings                             |  |                                 |
| Media Setting                              |                                              |  |                                 |
| Media <u>N</u> ame                         | Custom Media Definition                      |  |                                 |
| Media <u>W</u> idth                        | 108.0 mm ( 25.4 - 108.0)                     |  |                                 |
| Media Length                               | 174.8 🚔 mm ( 8.0 - 1117.6)                   |  |                                 |
| Media F <u>o</u> rm                        | Die-cut Label (Gap)                          |  |                                 |
| Media Costing Tupe                         |                                              |  |                                 |
| Dia Qualty                                 |                                              |  |                                 |
| Settings For Paper                         | Advanced                                     |  |                                 |
| Handling <u>A</u> fter Print               | Auto Lut(After Every Page)                   |  |                                 |
|                                            |                                              |  |                                 |
|                                            |                                              |  | <u>N</u> ew                     |
| Notification                               | None                                         |  | <u>E</u> dit <u>D</u> elete     |
| Erint Preview                              |                                              |  | <u><u>C</u>lose <u>H</u>elp</u> |
|                                            | BK C M Y                                     |  | Export                          |
|                                            | Show Settings Version 2.0.0.0                |  |                                 |
|                                            | OK Cancel Apply Help                         |  |                                 |

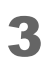

Klicken Sie auf die Schaltfläche **New** (Neu). Der Bildschirm **New** (Neu) wird angezeigt.

| Media Definition                                       | New                                                                                                    |
|--------------------------------------------------------|----------------------------------------------------------------------------------------------------|
| Media Definition :                                     | Media Setting         Media Name         Media Vidth         108.0         mm ( 25.4 · 108.0)         Media Length         174.8         mm ( 8.0 · 1117.6)         Media Form         Die-cut Label (Gap)         Media Coating Type         Matte         Print Quality         Speed         Advanced         Settings For Paper         Handling After Print         Auto Cut[After Every Page] |
| New     Edt     Delete       Import     Close     Help | O <u>K</u> <u>C</u> ancel <u>H</u> elp                                                                                                    |

4

Konfigurieren Sie alle Einstellungen von **Media Name** (Medienname) bis **Settings For Paper Handling After Print** (Einstellungen für die Papierverarbeitung nach dem Druck) je nach verwendetem Papier, wie nachfolgend gezeigt. ( Registrieren der Papiereinstellungen (Mediendefinition)" auf Seite 76)

| New                                        |                            |
|--------------------------------------------|----------------------------|
| Media Setting                              |                            |
| Media <u>N</u> ame                         | 72x51 Die-cut Label(Matte) |
| Media <u>W</u> idth                        | 72.0 mm ( 25.4 - 108.0)    |
| Media <u>L</u> ength                       | 51.0 mm ( 8.0 - 1117.6)    |
| Media F <u>o</u> rm                        | Die-cut Label (Gap)        |
|                                            |                            |
| Media Coating <u>T</u> ype                 | Matte                      |
| Print <u>Q</u> uality                      | Speed  Advanced            |
| Settings For Paper<br>Handling After Print | Auto Cut(After Every Page) |
|                                            |                            |
|                                            |                            |
|                                            | O <u>K</u> CancelHelp      |

Media Name (Medienname): 72 x 51 Die-cut Label (Matte) (Gestanzte Etiketten (Matt)) Media Width (Medienbreite): 72.0

Media Length (Medienlänge): 51.0

Media Form (Medienart): Die-cut Label (Gap) (Gestanzte Etiketten (Abstand))

Media type (Medientyp): Matte paper (Mattes Papier)

Print Quality (Druckqualität): Speed (Geschwindigkeit)

Settings For Paper Handling After Print (Einstellungen für die Papierverarbeitung nach dem Druck): Auto Cut (After Every Page) (Automatisches Schneiden (nach jeder Seite))

## **5** Klicken Sie auf **OK**.

6 Überprüfen Sie, ob der registrierte Medienname im Bildschirm Mediendefinition angezeigt wird, und klicken Sie dann auf **Close** (Schließen).

| Media Definition   |              |                |
|--------------------|--------------|----------------|
| Media Definition : |              |                |
| 72x51 Die-cut Lal  | bel(Matte)   |                |
|                    |              |                |
|                    |              |                |
|                    |              |                |
|                    |              |                |
|                    |              |                |
|                    |              |                |
|                    |              |                |
|                    |              |                |
| New                |              |                |
|                    | <u>E</u> dit | <u>D</u> elete |
| Export             |              | <u>H</u> elp   |
|                    |              |                |

7 Überprüfen Sie, ob der unter Medienname im Register Allgemein registrierte Medienname ausgewählt werden kann.

| 🖶 EPSON TM-C3500 Ver2 Printing Preferences         |                                                        |  |
|----------------------------------------------------|--------------------------------------------------------|--|
| General 💮 Op                                       | tions 🥵 Driver Utilities 🙀 Printer Utilities           |  |
| Fa <u>v</u> orite Setting                          | Current Settings                                       |  |
| Media Setting                                      |                                                        |  |
| Media <u>N</u> ame                                 | Custom Media Definition                                |  |
| Media <u>W</u> idth                                | Media Size Reduction<br>108 x 174.8 mm - Die-cut Label |  |
| Media <u>L</u> ength                               | Custom<br>72x51 Die-put Label/Mattel                   |  |
| Media F <u>o</u> rm                                |                                                        |  |
|                                                    |                                                        |  |
| Media Coating <u>T</u> ype                         | Matte                                                  |  |
| Print <u>Q</u> uality                              | Speed  Advanc <u>e</u> d                               |  |
| Settings For Paper<br>Handling <u>A</u> fter Print | Auto Cut(After Every Page)                             |  |

- Klicken Sie auf die Schaltfläche **OK**, um den Treiber zu schließen.
- 9 Starten Sie Microsoft<sup>®</sup> Word 2010 und wählen Sie EPSON TM-C3500 unter Datei - Drucken - Drucker.
- **10** Klicken Sie im Pulldown-Menü für die Ränder auf **Benutzerdefinierte Seitenränder**, und stellen Sie dann für den oberen, unteren, linken und rechten Rand 1,5 mm ein.
- **1** Wählen Sie aus dem Pulldown-Menü für die Papiergröße **72x51 Die-cut Label (Matte)** (72x51 Gestanzte Etiketten (Matt)) aus.
- **12** Kehren Sie zur Start-Registerkarte zurück und erstellen Sie das Etikett.
- **13** Klicken Sie auf **Datei Drucken** und dann auf die Schaltfläche **Drucken**. Der Drucker beginnt zu drucken.

Das Erstellen und Drucken des Etiketts ist hiermit abgeschlossen.

# **Randloses Drucken gestanzter Etiketten**

Dieser Abschnitt beschreibt die empfohlenen Bedingungen für das Drucken von gestanzten Etiketten ohne Ränder (Drucken ohne Ränder an der oberen, unteren, linken und rechten Etikettseite).

| Beim randlosen Drucken wird je nach der tatsächlichen Druckposition und<br>der Position des eingelegten Papiers eventuell auf das Trägerpapier<br>gedruckt. Achten Sie beim Umgang mit gedrucktem Papier (Etiketten)<br>darauf, nicht Ihre Hände von mit Tinte verschmiertem Papier zu<br>verschmutzen. |
|----------------------------------------------------------------------------------------------------|

### Empfohlenes Papier für gestanzte Etiketten

Gestanzte Etiketten (schwarze Markierung) mit überschüssigen Rändern um die Etiketten Die Etiketten werden halb geschnitten und die Ränder verbleiben am Papier. Ein randloser Druck ist möglich, da das Papier größer als die Etikettgröße ist. Verwenden Sie des Weiteren Papier mit einer schwarzen Markierung 1,5 mm von der Vorderkante des Etiketts.

|  | <ul> <li>Bei der Verwendung von gestanzten Etiketten ohne überschüssige Ränder<br/>kann auf das Trägerpapier gedruckte Tinte Ihre Hände und das Innere des<br/>Druckers mit Tinte verschmutzen. Gehen Sie beim Umgang mit<br/>gedrucktem Papier (Etiketten) sorgsam um.</li> <li>Der Höchstwert für die Druckbreite beträgt 104 mm. Wenn die<br/>Druckbreite 104 mm übersteigt, wird links und rechts ein Rand erstellt.</li> </ul> |
|--|----------------------------------------------------------------------------------------------------|
|--|----------------------------------------------------------------------------------------------------|

### Druckertreiber-Einstellungen

- Stellen Sie einen Druckbereich ein, der am oberen, unteren, linken und rechten Rand 1,5 mm größer ist als die Papiergröße.
- Wählen Sie für die Medienart **Continuous paper (Blackmark)** (Endlospapier (Rolle) (schwarze Markierung)) aus.
- Aktivieren Sie das Kontrollkästchen Borderless Printing (Randlos drucken).

### Einstellbeispiel

Dieser Abschnitt zeigt ein Beispiel für das Einstellen des Druckers für einen randlosen Druck.

#### Zu verwendendes Papier

- Gestanzte Etiketten mit überschüssigem Rand
- Etikettbreite: 60,0 mm
- Etiketthöhe: 35,0 mm

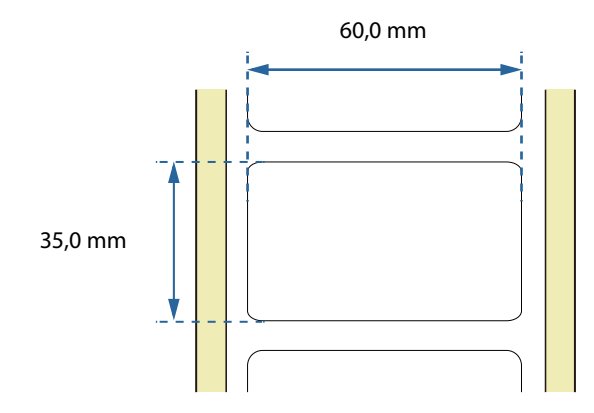

#### Druckertreiber-Einstellungen

- Media Form (Medienart): Continuous Paper (Blackmark) (Endlospapier (Rolle) (schwarze Markierung))
- Borderless Printing (Randlos drucken): Kontrollkästchen aktiviert
- Media Width (Medienbreite): 63.0 mm
- Media Length (Medienlänge): 38.0 mm

| 🖶 EPSON TM-C3500 Ver2 Printing Preferences                                                                                                    | 🖶 EPSON TM-C3500 Ver2 Printing Preferences                                                                           |
|----------------------------------------------------------------------------------------------------|----------------------------------------------------------------------------------------------------|
| 🚱 General 🥶 Options 🕼 Driver Utilities 🙀 Printer Utilities                                                                                                    | Gareral 😳 Options 😭 Driver Utilities 🚯 Printer Utilities                                                             |
| Fayorite Setting Current Settings                                                                                                    | Fagorite Setting Current Settings                                                                                    |
| Media Setting<br>Media Name Custom • Media Definition                                                                                                    | Orientation Number of Prints                                                                                         |
| Media Width         63.0         mm ( 30.0 - 108.0)           Media Length         38.0         mm ( 8.0 - 1117.6)           Media Fgrm         Continuous Paper[BlackMark] <ul> <li>Image: Continuous Paper[BlackMark]</li> <li>Image: Continuous Paper[BlackMark]</li> <li>Image: Continuous Paper[Bla</li></ul> |                                                                                                    |
| Media Coating Jype Matte   Print Quality Speed  Advanced Settings For Paper Handling Atter Print Auto Cut(Atter Every Page)                                                                                                    | Print Position Adjustment (mm)         Vegtical       0.0         Horizontal       0.0         @ Borderless Printing |

#### Druckbereich

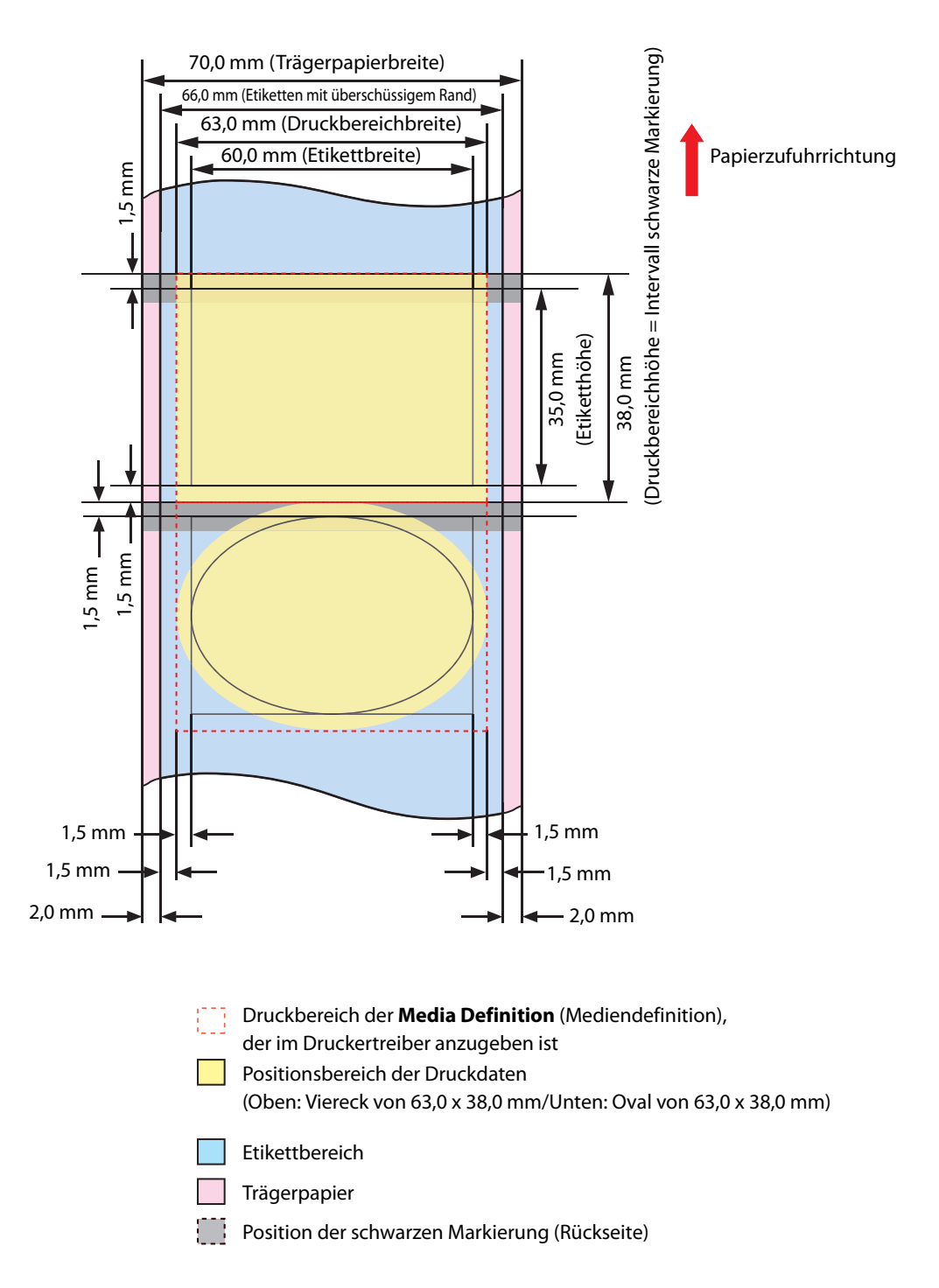

# **Erweiterte Verwendung**

Dieses Kapitel beschreibt die Verwendung des Druckers in speziellen Anwendungen.

# Funktionen und Bedienung des Druckers

### Summer

Dieser Abschnitt beschreibt die Funktionen und Einstellungen des Summers.

Der Summer ertönt, wenn ein Drucken nicht möglich ist und wenn der Druckvorgang abgeschlossen ist. Damit können Sie den Status des Druckers überprüfen, auch wenn Sie sich nicht in Druckernähe aufhalten.

Die Spezifikationen und Einstellungen des Summers werden unten dargestellt.

| Position                      | Beschreibung                                                                                                    |
|-------------------------------|----------------------------------------------------------------------------------------------------|
| Frequenz                      | Fest auf 2,5 kHz eingestellt.                                                                                                  |
| Lautstärke                    | Hoch/niedrig<br>Änderungsverfahren: Dip-Schalter 8 ( 27 ",Lautstärkeregelung" auf Seite<br>102)                                |
| Grund für<br>Summertonausgabe | Druck nicht möglich ( 27 "Druck nicht möglich" auf Seite 104)<br>Druck abgeschlossen ( 27 "Druck abgeschlossen" auf Seite 105) |

### Lautstärkeregelung

Stellen Sie die Summerlautstärke anhand folgender Schritte ein.

| • | Schalten Sie den Drucker aus, bevor Sie die Abdeckung der Dip-Schalter      |
|---|-----------------------------------------------------------------------------|
|   | entfernen. Wenn Sie die Abdeckung entfernen, während das Gerät              |
|   | eingeschaltet ist, kann der Drucker aufgrund eines Kurzschlusses ausfallen. |

- **1** Stellen Sie sicher, dass der Drucker ausgeschaltet ist.
- 2 Öffnen Sie die Tintenpatronenabdeckung und entfernen Sie die Abdeckung der Dip-Schalter.

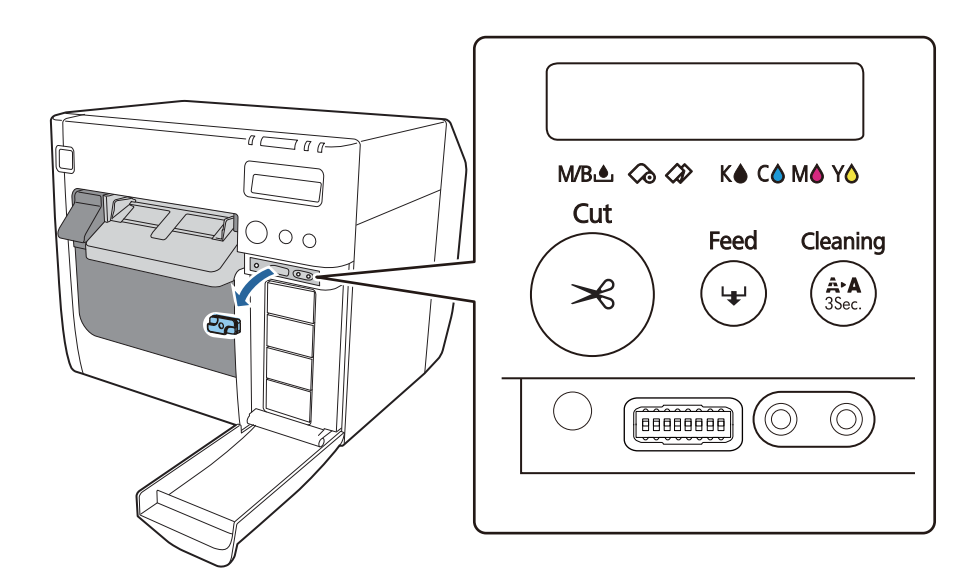

3 Stellen Sie die Dip-Schalter mit einem Gegenstand mit scharfer Spitze ein. Die Dip-Schalter sind von links in aufsteigender Reihenfolge nummeriert. Befindet sich der Schalter in der oberen Stellung ist er ON und in der unteren Stellung OFF. Stellen Sie den Dip-Schalter 8 für eine hohe Lautstärke auf ON und für eine niedrige Lautstärke auf OFF.

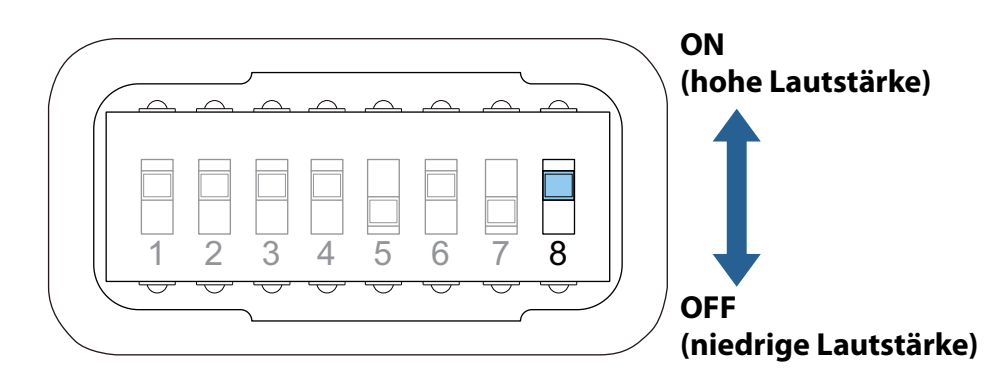

**4** Bringen Sie die Abdeckung der Dip-Schalter an und schließen Sie die Tintenpatronenabdeckung.

Die Lautstärkeregelung des Summers ist damit abgeschlossen.

### Grund für Summertonausgabe und Einstellungen

### Druck nicht möglich

Wenn das Drucken nicht möglich ist, gibt der Summer die folgenden Tonmuster wiederholt aus.

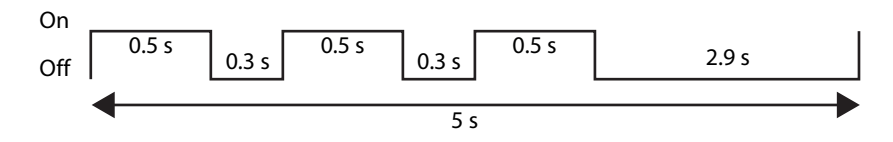

In den folgenden Zustände ist der Druckvorgang nicht möglich.

| Druckerstatus                                          |                                                   |  |
|--------------------------------------------------------|---------------------------------------------------|--|
| Rollenpapierabdeckung offen                            | Tintenpatronenlesefehler                          |  |
| <ul> <li>Tintenpatronenabdeckung offen</li> </ul>      | <ul> <li>Tintenwartungstank-Lesefehler</li> </ul> |  |
| <ul> <li>Tintenwartungstank-Abdeckung offen</li> </ul> | Papiertyp-Fehler                                  |  |
| Tintenpatrone muss gewechselt werden                   | Papierformat-Fehler                               |  |
| Tintenwartungstank muss gewechselt                     | Papierstaufehler                                  |  |
| werden                                                 | Entnahme-Fehler                                   |  |
| Keine Tintenpatrone                                    | Fehler kein Papier*                               |  |
| Keine Wartungspatrone                                  | Druckerfehler                                     |  |
|                                                        | Wartung erforderlich                              |  |

\* Wenn kein Papier eingelegt ist, ertönt der Summer nicht, wenn keine Druckdaten vorhanden sind.

Der Summer ertönt standardmäßig nicht. Ändern Sie die Einstellung in PrinterSetting, damit der Summer ertönt.

| Hinweis | Der Summer kann nicht so eingestellt werden, dass er je nach |
|---------|--------------------------------------------------------------|
|         | Druckerzustand ertönt.                                       |

- Rufen Sie den Druckertreiber auf. ( Aufrufen des Druckertreibers" auf Seite 73)
- 2 Wählen Sie das Register **Printer Utilities** (Drucker-Dienstprogramme) aus und klicken Sie dann auf **Printer Setting Utility** (Druckereinstellungen-Dienstprogramm).
- 3 Der Bildschirm TM-C3500 PrinterSetting wird angezeigt. Wählen Sie Advanced Settings (Erweiterte Einstellungen) - Notification Settings (Benachrichtigungseinstellungen).

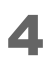

Der Bildschirm **Notification Settings** (Benachrichtigungseinstellungen) wird angezeigt. Wählen Sie eine Einstellung aus dem Pulldown-Menü **Beep Notification Setting at an Error** (Summertonausgabe bei Fehler) aus.

| TM-C3500 PrinterSetting Version 2.0.0.0 |                                             | - <b>X</b> |
|-----------------------------------------|---------------------------------------------|------------|
| ► General                               |                                             |            |
| ▼ Advanced Settings                     | Notification Settings                       |            |
| Notification Settings                   | Beep Notification Setting at an Error:      |            |
| Panel Button Settings                   | Beep<br>No Beep                             |            |
| Operating Time Settings                 | Ĩ                                           |            |
| ► Printer Adjustment                    | Notification Setting at a Media Size Error: |            |
| Settings Save and Restore               |                                             |            |
| Option                                  |                                             |            |

5

Klicken Sie auf Apply Settings (Einstellungen übernehmen).

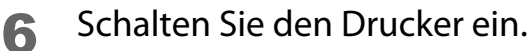

### Druck abgeschlossen

Der Summer ertönt für 0,3 Sekunden, wenn der Druckvorgang abgeschlossen ist. Die Summereinstellung kann im Druckertreiber konfiguriert werden.

- Rufen Sie den Druckertreiber auf. ( Aufrufen des Druckertreibers" auf Seite 73)
- 2

Wählen Sie eine Einstellung aus dem Pulldown-Menü **Notification** (Benachrichtigung) im Register **General** (Allgemein) aus.

| Position                                       | Beschreibung                                          |
|------------------------------------------------|-------------------------------------------------------|
| None (Keines)                                  | Der Summer ertönt nicht.                              |
| Beep at Page End<br>(Summer am<br>Seitenende)  | Der Summer ertönt nach dem Drucken jeder Seite.       |
| Beep at Job End<br>(Summer am<br>Auftragsende) | Der Summer ertönt nach dem Drucken der letzten Seite. |

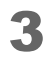

### Klicken Sie auf **OK**.

Die Einstellung des Summers ist damit abgeschlossen.

### Automatisches Düsentestsystem

Der Drucker ist mit einem automatischen Düsentestsystem zur Gewährleistung einer stabilen Druckqualität ausgestattet. Es prüft den Druckkopf in regelmäßigen Abständen und reinigt ihn, falls verstopfte Düsen erkannt werden.

Für das automatische Düsentestsystem kann einer der vier Modi ausgewählt werden.

| Düsentestmodus                                                                                                    | Print<br>quality<br>(Druckqu<br>alität)      | Beschreibung                                                                                                    |
|----------------------------------------------------------------------------------------------------|----------------------------------------------|----------------------------------------------------------------------------------------------------|
| Anti-missing dot mode<br>(Modus gegen fehlende<br>Punkte)                                                                                                    | Hohe<br>Qualität                             | Jedes Mal, wenn eine verstopfte Düse erkannt wird<br>(fehlender Punkt auf dem Ausdruck), wird eine<br>Druckkopfreinigung durchgeführt. Damit werden hoch<br>zuverlässige Drucke realisiert.                                                                                                    |
| Anti-missing read mode<br>(Modus gegen<br>fehlerhaftes Lesen)<br>(Standardeinstellung)                                                                                                    |                                              | Dieser Modus verhindert ein fehlerhaftes Lesen von<br>Zeichen, die aufgrund verstopfter Düsen teilweise fehlen.                                                                                                    |
| Anti-missing color mode<br>(Modus gegen<br>fehlerhafte Farben)                                                                                                    |                                              | Dieser Modus verhindert unbeabsichtigte Farbänderungen<br>des Ausdrucks aufgrund verstopfter Düsen.<br>Beispiel: Um ein grünes Bild zu drucken, gibt der Drucker<br>Tintentropfen in Cyan und Gelb ab. Wenn die cyanfarbenen<br>Tintentropfen aufgrund einer verstopften Düse nicht richtig<br>abgegeben werden, wird das grüne Bild in gelb gedruckt.<br>Dieser Modus verhindert solche Farbänderungen. |
| No missing dot detection<br>mode (Keine Erkennung<br>fehlender Punkte)                                                                                                    |                                              | Der automatische Düsentest und die Druckkopfreinigung sind deaktiviert.                                                                                                    |
| <ul> <li>Diese Funktion bietet keine 100%ige Genauigkeit für das Erkennen und Verhindern fehlender Punkte auf dem Ausdruck.</li> <li>Wenn für Ausdrucke eine äußerst hohe Zuverlässigkeit erforderlich ist, empfehlen wir die Verwendung von Schriftarten mit einer Höhe von 3-Punkten oder mehr (6-Punkte oder größer für die Schriftart Arial).</li> <li>Wenn das Problem verstopfter Düsen nicht behoben werden kann, wird die automatische Druckkopfreinigung fünf Mal wiederholt. Wenn das Problem weiterhin besteht, wird Düse verstopft auf der LCD-Anzeige angezeigt und der Druckvorgang stoppt.</li> </ul> |                                              |                                                                                                    |
| Hinweis • Fi                                                                                                    | ür die Erkenr<br>erbraucht.<br>ei der Druckł | oung fehlender Punkte wird eine geringe Tintenmenge<br>kopfreinigung wird Tinte verbraucht.                                                                                                    |

| Düsentestmodus                                                                      | Kriterium für die<br>automatische<br>Druckkopfreinigung<br>(Anzahl fehlender Punkte)            | Zeitpunkt                                                                                                    |  |
|-------------------------------------------------------------------------------------|-------------------------------------------------------------------------------------------------|----------------------------------------------------------------------------------------------------|--|
| Anti-missing dot mode<br>(Modus gegen fehlende<br>Punkte)                           | Mindestens 1 fehlender Punkt                                                                    | Wenn der Drucker eingeschaltet wird<br>Während einer Pause<br>Nach einer Druckkopfreinigung                                                                                    |  |
| Anti-missing read mode<br>(Modus gegen<br>fehlerhaftes Lesen)<br>(Grundeinstellung) | Mindestens 2 fehlende Punkte                                                                    | Nach dem Schließen der<br>Rollenpapierabdeckung<br>Nach dem Schließen der<br>Tintenpatronenabdeckung                                                                           |  |
| Anti-missing color mode<br>(Modus gegen<br>fehlerhafte Farben)                      | Mindestens 3<br>aufeinanderfolgende fehlende<br>Punkte<br>Oder mindestens 10 fehlende<br>Punkte | Nach dem Schließen der<br>Tintenwartungstank-Abdeckung<br>Nach der Erkennung einer Störung<br>des Druckers<br>Regelmäßige Überprüfung währen<br>eines kontinuierlichen Drucks* |  |

## Automatische Reinigungsbedingungen und Zeitpunkt

\* Der Druckvorgang stoppt für etwa 8 Sekunden.

### Einstellung des automatischen Düsentestsystems

- Rufen Sie den Druckertreiber auf. (27 "Aufrufen des Druckertreibers" auf 1 Seite 73)
- 2
  - Wählen Sie das Register **Printer Utilities** (Drucker-Dienstprogramme) aus und klicken Sie dann auf Printer Setting Utility (Druckereinstellungen-Dienstprogramm).
- Der Bildschirm TM-C3500 PrinterSetting wird angezeigt. Wählen Sie 3 **General** (Allgemein) - **Printer Operation Settings** (Druckerbetriebseinstellungen).
- Der Bildschirm Printer Operation Settings (Druckerbetriebseinstellungen) 4 wird angezeigt. Wählen Sie eine Einstellung aus dem Pulldown-Menü Nozzle Check Mode (Düsentestmodus) aus.

| TM-C3500 PrinterSetting Version 2.0.0.0 |                                       | X |
|-----------------------------------------|---------------------------------------|---|
| ▼ General                               |                                       |   |
| Media Settings                          | Nozzle Check Mode Settings            |   |
| Printer Operation Settings              | Anti-missing dot mode                 |   |
| ► Advanced Settings                     |                                       |   |
| Printer Adjustment                      | Paper Loading Settings                |   |
| Settings Save and Restore               | Paper loading at Power-on:            |   |
| Option                                  | · · · · · · · · · · · · · · · · · · · |   |

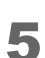

Klicken Sie auf Apply Settings (Einstellungen übernehmen).

Die Einstellung ist hiermit abgeschlossen.
## Netzwerkeinstellungen

Dieser Abschnitt beschreibt die Netzwerkeinstellungen.

Der Drucker kann Netzwerkeinstellungen verwenden, die automatisch vom DHCP-Server (Dynamic Host Configuration Protocol) eines Breitbandrouters oder eines anderen Geräts zugewiesen werden. Die IP-Adresse und andere Einstellungen können alternativ auch manuell eingestellt werden.

## Einstellmethoden

Die Netzwerkeinstellungen können auf folgende Weise konfiguriert werden. Die verfügbaren Einstellpunkte unterscheiden sich je nach Methode. ( 27 "Einstellpunkte" auf Seite 109) Wählen Sie die für Ihre Umgebung am besten geeignete Methode.

• Install Navi

Starten Sie das Programm von der mit dem Drucker mitgelieferten CD und konfigurieren Sie anschließend die Einstellungen. Befolgen Sie für das Einstellverfahren die auf dem Bildschirm von Install Navi angezeigten Anweisungen.

- EpsonNet Config (Dienstprogramm für das Windows-Betriebssystem) Konfigurieren Sie die Netzwerkeinstellungen des Druckers von einem Computer über das Netzwerk. Installieren Sie EpsonNet Config von der mit dem Drucker mitgelieferten CD auf dem Computer. Einzelheiten zum Einstellen entnehmen Sie dem EpsonNet Config-Benutzerhandbuch, das mit EpsonNet Config installiert ist.
- EpsonNet Config (Webversion)
   Konfigurieren Sie die Netzwerkeinstellungen über den Browser eines Computers oder Tablets über das Netzwerk. Die Netzwerkeinstellungen des Computers oder Tablets müssen so geändert werden, dass die Kommunikation mit dem Drucker ermöglicht wird. Einzelheiten zum Aufrufen des Programms finden Sie auf der folgenden Seite.
   (CP "EpsonNet Config (Webversion)" auf Seite 113)

## Einstellpunkte

Nachfolgend sind die Punkte genannt, die mit jeder Netzwerkeinstellmethode konfiguriert werden können.

| Position                                                  | Install Navi | EpsonNet Config | EpsonNet Config<br>(Webversion) |
|-----------------------------------------------------------|--------------|-----------------|---------------------------------|
| Erfassungsmethode für IP-Adresse<br>(Automatisch/Manuell) | 1            | V               | J                               |

| Position                                       | Install Navi | EpsonNet Config | EpsonNet Config<br>(Webversion) |
|------------------------------------------------|--------------|-----------------|---------------------------------|
| IP-Adresse                                     | 1            | 1               | 1                               |
| Subnetzmaske                                   | 1            | 1               | 1                               |
| Standardgateway                                | 1            | 1               | 1                               |
| Primärer DNS-Server                            | -            | 1               | 1                               |
| Sekundärer DNS-Server                          | -            | 1               | 1                               |
| Proxy-Server                                   | -            | 1               | 1                               |
| Portnummer                                     | -            | 1               | 1                               |
| Standort, Modellname                           | -            | 1               | -                               |
| WSD-Einstellungen (Web Services<br>on Devices) | -            | <i>✓</i>        | -                               |
| SNMP-Einstellungen                             | -            | 1               | -                               |
| LPR-Port, RAW-Port                             | -            | 1               | -                               |
| Zeitlimit                                      | -            | ~               | -                               |

## Standard-Netzwerkeinstellungen

Nachfolgend werden die Standard-Netzwerkeinstellungen angezeigt.

| Position                                | Grundeinstellung             |  |
|-----------------------------------------|------------------------------|--|
| Obtain IP Address (IP-Adresse beziehen) | Auto (Automatisch)           |  |
| IP Address (IP-Adresse)                 | 192.168.192.168 <sup>*</sup> |  |

\* Wenn für **Obtain IP Address** (IP-Adresse beziehen) die Option **Manual** (Manuell) ausgewählt ist

| Hinweis | Der Druckertreiber verfügt über keine Funktion zur automatischen<br>Verfolgung der im Drucker eingestellten IP-Adresse. Wenn Sie versuchen,<br>den Drucker zu verwenden, während für <b>Obtain IP Address</b> (IP-Adresse<br>beziehen) noch immer die Option <b>Auto</b> (Automatisch) eingestellt ist, könnte<br>der Druckvorgang eventuell nicht möglich sein. Wir empfehlen, sich für die |  |
|---------|----------------------------------------------------------------------------------------------------|--|
|         | wenden oder eines der Dienstprogramme (Install Navi, EpsonNet Config,<br>EPSON Deployment Tool usw.) zu verwenden. ( 27 "Netzwerkeinstellungen"<br>auf Seite 109)                                                                                                    |  |

## Wiederherstellen der Standard-Netzwerkeinstellungen

Nachfolgend wird beschrieben, wie die Standard-Netzwerkeinstellungen wiederhergestellt werden.

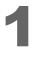

- Stellen Sie sicher, dass der Drucker ausgeschaltet ist.
- 2

Halten Sie die Statusblatt-Taste gedrückt und schalten Sie den Drucker ein, und halten Sie diese Taste dann für mindestens 10 Sekunden gedrückt. (27 "Anschlüsse" auf Seite 25)

## Überprüfen der Netzwerkeinstellungen (Drucken eines Statusblatts)

Durch Drücken der Statusblatt-Taste an der Rückseite des Druckers wird das folgende Statusblatt gedruckt. Sie können die Netzwerk-Einstellungen auf dem Statusblatt überprüfen.

| HHHH Epson Status She                                                                                                    | eet HHHH                                                                                       |  |
|----------------------------------------------------------------------------------------------------|------------------------------------------------------------------------------------------------|--|
| <general information:<br="">MAC Address<br/>Software<br/>Printer Model<br/>Printer Name</general>                                                                                      | ><br>A4:EE:57:FF:1F:DA<br>05.WAM31000 02<br>TM-C3500<br>EPSONFF1FDA                            |  |
| <ethernet><br/>Network Status</ethernet>                                                                                                    | Auto(Disconnected)                                                                             |  |
| <tcp ip="" ipv4=""><br/>IPv4<br/>Obtain IP Address<br/>IP Address<br/>Subnet Mask<br/>Default Gateway<br/>APIPA<br/>DNS ADDR Acquisition<br/>Pri DNS Address<br/>Sec DNS Address</tcp> | Enable<br>Manual<br>192.168.192.168<br>255.255.255.0<br>None<br>None<br>Manual<br>None<br>None |  |
| <snmp><br/>Default Community</snmp>                                                                                                    | Enable                                                                                         |  |
| <security><br/>IP Filtering<br/>Unset Rules<br/>Enable Rules<br/>Disable Rules</security>                                                                                              | Disable<br>16<br>0<br>0                                                                        |  |
| <service><br/>HTTP<br/>ENPC<br/>SNMP<br/>LPR<br/>Port9100<br/>WSD</service>                                                                                                    | Enable<br>Enable<br>Enable<br>Enable<br>Disable                                                |  |
| <idle timeout=""><br/>LPR<br/>Port9100<br/>WSD Print</idle>                                                                                                    | 300[sec]<br>300[sec]<br>300[sec]                                                               |  |
| ннннннннннннннннннннн                                                                                                    |                                                                                                |  |

## **EpsonNet Config (Webversion)**

Dieser Abschnitt beschreibt die Funktionen und die Bedienung von EpsonNet Config (Webversion).

Mit diesem Tool können Sie die Netzwerkeinstellungen des Druckers über den Browser eines Computers oder Tablets über das Netzwerk abfragen und konfigurieren. Verbinden Sie den Computer oder das Tablet mit demselben Netzwerk wie der Drucker.

Folgende Funktionen sind verfügbar.

- Konfiguration der Netzwerkeinstellungen
- Überprüfung der Netzwerkeinstellungen
- Initialisierung der Netzwerkeinstellungen
- Überprüfung der verbleibenden Tintenmenge

## Aufrufen von EpsonNet Config

Nachfolgend wird beschrieben, wie EpsonNet Config aufgerufen wird.

- 2 Überprüfen Sie, ob der Computer oder das Tablet mit demselben Netzwerk wie der Drucker verbunden ist. Wenn sie nicht mit dem gleichen Netzwerk verbunden sind, ändern Sie die Netzwerkeinstellungen des Computers.

| Wenn die IP-Adresse des Druckers beispielsweise auf 192.169.192.168 |
|---------------------------------------------------------------------|
| eingestellt ist, stellen Sie auch die IP-Adresse des Computers auf  |
| 192.168.192.167 und die Subnetzmaske auf 255.255.255.0.             |
|                                                                     |

- 3 Öffnen Sie auf dem Computer oder Tablet einen Browser.
- Geben Sie die IP-Adresse des Druckers in die Adressleiste des Browsers ein.

**5** Der Bildschirm **Main** (Hauptbildschirm) wird angezeigt. Klicken Sie auf den Punkt, der eingestellt oder geprüft werden soll.

| EPSON           | TM-C350        | )                                                      |
|-----------------|----------------|--------------------------------------------------------|
| Netwo           | ork Setup      | Configure DNS/Proxy/IP settings.                       |
| Printe          | er Information | Check ink levels, printer status and network settings. |
| Reset<br>Settin | t Network      | Back to all network settings.                          |
| Set N           | ew Password    | Set new password for web access.                       |
|                 |                |                                                        |

6 Der Passworteingabebildschirm wird angezeigt. Geben Sie das Passwort ein.

|           | Wenn ein Passwortetikett auf der Rückseite des Druckers angebracht ist,<br>ist der Wert unter "PASSWORD" der Standardwert.                   |
|-----------|----------------------------------------------------------------------------------------------------|
| Hinweis 🖉 | Im gezeigten Beispiel lautet das Ausgangskennwort 03212791.<br>Wenn kein Passwortetikett vorhanden ist, ist das Standardpasswort<br>"epson". |

**7** Der Bildschirm des ausgewählten Punkts wird angezeigt.

# Benachrichtigungseinstellungen für schwere Fehler

Der Bildschirm **EPSON Status Monitor 3** (EPSON Statusmonitor 3) wird angezeigt, wenn ein schwerwiegender Fehler aufgetreten ist.

| EPSON Status Monitor 3 : EPSON TM-C3500 Ver2                                                                                                    |                   |  |  |  |
|----------------------------------------------------------------------------------------------------|-------------------|--|--|--|
|                                                                                                    |                   |  |  |  |
| EPSON                                                                                                    | 6 009960 11022163 |  |  |  |
| Print head unrecoverable clogged nozzles are detected.<br>The print result may be affected.<br>You can continue printing, but contact the store where you<br>purchased the product or an Epson service center if the print<br>result is affected. |                   |  |  |  |
| Ink Status                                                                                                    | SJIC22P(Y)        |  |  |  |
|                                                                                                    | Information       |  |  |  |
| Maintenance Box Service Life                                                                                                    |                   |  |  |  |
| ОК                                                                                                    | Print Queue       |  |  |  |

Folgende Fehlerpunkte werden angezeigt.

- Fehler Umgebungstemperatur: Wenn die Temperatur im Inneren des Druckers angestiegen ist
- Wartung erforderlich: Wenn ein Fehler aufgetreten ist, für den eine Reparatur erforderlich ist
- Warnung Düse verstopft: Wenn eine verstopfte Druckkopfdüse erkannt wurde

Nachfolgend wird beschrieben, wie die Einstellungen geändert werden.

- Rufen Sie den Druckertreiber auf. (27 "Aufrufen des Druckertreibers" auf Seite 73)
- 2
  - Wählen Sie das Register **Driver Utilities** (Treiber-Dienstprogramme) aus und klicken Sie dann auf Notification Settings for Fatal Errors (Benachrichtigungseinstellungen für schwere Fehler).
- Der Bildschirm Notification Settings for Fatal Errors 3 (Benachrichtigungseinstellungen für schwere Fehler) wird angezeigt. Entfernen Sie die Häkchen aus den Kontrollkästchen für die Punkte, für die im Fehlerfall kein Bildschirm angezeigt werden soll, und klicken Sie dann auf OK.

| Notification Settings for Fatal Errors |                     |  |  |  |
|----------------------------------------|---------------------|--|--|--|
| Select Notification                    | ]                   |  |  |  |
| Event                                  | Screen Notification |  |  |  |
| Ambient Temperature Error              | On                  |  |  |  |
| Service Required                       | On                  |  |  |  |
| ☑ Nozzle Clogged Warning               | On                  |  |  |  |
|                                        |                     |  |  |  |
| Default Settings                       |                     |  |  |  |
| OK <u>C</u> ancel                      |                     |  |  |  |

Die Einstellung ist hiermit abgeschlossen.

# Funktionen und Bedienung von PrinterSetting

PrinterSetting ist ein Dienstprogramm zum Einstellen des Druckers über einen Windows-Computer.

## Aufrufen von PrinterSetting

Rufen Sie PrinterSetting anhand der unten stehenden Schritte auf.

- Schalten Sie den Drucker ein.
- 2 Rufen Sie den Druckertreiber auf. ( 2 "Aufrufen des Druckertreibers" auf Seite 73)
- 3
  - Wählen Sie das Register **Printer Utilities** (Drucker-Dienstprogramme) aus und klicken Sie dann auf **Printer Setting Utility** (Druckereinstellungen-Dienstprogramm).

Der Bildschirm TM-C3500 PrinterSetting wird angezeigt.

## Konfigurationen im PrinterSetting-Bildschirm

PrinterSetting ist mit einer Hilfefunktion ausgestattet. Klicken Sie auf die Hilfe-Schaltfläche, um Erläuterungen zu den Einstellpunkten anzuzeigen.

|    | W TM-C3500 PrinterSetting Version 2.0.0.0                                                                                                    |                                                                                                    | x   |
|----|----------------------------------------------------------------------------------------------------|----------------------------------------------------------------------------------------------------|-----|
| 1— | <ul> <li>▼ General</li> <li>Media Settings</li> <li>Printer Operation Settings</li> <li>► Advanced Settings</li> <li>► Printer Adjustment</li> <li>Settings Save and Restore</li> <li>Option</li> </ul> | Media source settings<br>* Before changing the setting, remove the paper and dose the roll paper cover.<br>* To change the setting, apply the setting and then turn the printer off and then back on.<br>Media source:<br>Roll paper | - 8 |
|    |                                                                                                    | Media detection settings:<br>Full-page label, Continuous paper                                                                                                    |     |
| 2  | Model Name: TM-C3500 Se<br>Port: LPT1: Fir                                                                                                    | Apply Settings                                                                                                    |     |

#### 1 Menü

Zeigt ein Menü der Einstellpunkte an. (27 "PrinterSetting-Funktionen" auf Seite 119)

#### 2 Model Name (Modellname)

Zeigt den Namen des Druckers in der Warteschlange an.

#### 3 Port (Anschluss)

Zeigt den Portnamen des Computers an.

#### 4 Firmware version (Firmware-Version)

Zeigt die Version der auf dem Drucker installierten Firmware an.

#### 5 Serial number (Seriennummer)

Zeigt die Seriennummer des Druckers an.

| 6 | <b>Apply Settings</b> | (Einstellungen | übernehmen) |
|---|-----------------------|----------------|-------------|
|---|-----------------------|----------------|-------------|

Übernimmt die Einstellungen für den Drucker.

| 7 | Help (Hilfe)                  |
|---|-------------------------------|
|   | Zeigt den Hilfebildschirm an. |

#### 8 Einstellbereich

Zeigt die Einstellpunkte an.

## **PrinterSetting-Funktionen**

Die folgenden Druckereinstellungen können in PrinterSetting geändert werden.

| Menü                   |                                                                            | Einstellpunkt                                                         | Beschreibung                                                                                                    |
|------------------------|----------------------------------------------------------------------------|-----------------------------------------------------------------------|----------------------------------------------------------------------------------------------------|
| General<br>(Allgemein) | Media<br>Settings<br>(Medieneins                                           | Media source settings<br>(Medienquelle-<br>Einstellungen)             | Stellen Sie die Quelle entsprechend<br>des im Drucker eingelegten Papiers<br>ein.                                                            |
|                        | tellungen)                                                                 | Media detection settings<br>(Medienerkennungseinstell<br>ungen)       | Stellen Sie die Methode zum<br>Erkennen der Vorderkante des<br>Papiers entsprechend der Medienart<br>ein.                                    |
|                        | Printer<br>Operation<br>Settings<br>(Druckerbetr<br>iebseinstellu<br>ngen) | Nozzle Check Mode<br>Settings<br>(Düsentestmoduseinstellun<br>gen)    | Stellen Sie die Einstellung für das<br>automatische Düsentestsystem ein.                                                                     |
|                        |                                                                            | Paper Loading Settings<br>(Einstellungen zum<br>Einlegen des Papiers) | Stellen Sie die Einstellungen zum<br>Einlegen des Papiers ein, wenn der<br>Drucker eingeschaltet und die<br>Papierabdeckung geschlossen ist. |

| Menü                                                                                                    |                                                                        | Einstellpunkt                                                                                                    | Beschreibung                                                                                                    |
|----------------------------------------------------------------------------------------------------|------------------------------------------------------------------------|----------------------------------------------------------------------------------------------------|----------------------------------------------------------------------------------------------------|
| Advanced<br>Settings<br>(Erweiterte<br>Einstellungen)                                                                             | Notification<br>Settings<br>(Benachrich-<br>tigungsein-<br>stellungen) | Beep Notification Setting at<br>an Error<br>(Summertonausgabe bei<br>Fehler)                                                                                                    | Stellen Sie ein, ob im Fehlerfall ein<br>Summerton ausgegeben wird.                                                                                   |
|                                                                                                    |                                                                        | LED Notification Setting at<br>Ink Low (LED-<br>Benachrichtigung bei<br>niedrigem Tintenstand)                                                                                                    | Stellen Sie ein, ob die Tinten-LED<br>blinkt, wenn der Tintenstand niedrig<br>wird.                                                                   |
|                                                                                                    |                                                                        | Notification Setting at a<br>Media Size Error<br>(Benachrichtigung bei<br>Mediengrößefehler)                                                                                                    | Stellen Sie ein, ob ein Fehler<br>ausgegeben wird, wenn eine<br>Papierart eingelegt wird, die nicht mit<br>den Druckereinstellungen<br>übereinstimmt. |
| Panel Buttor<br>Settings<br>(Bedienfeldt<br>ten-<br>Einstellunge<br>Operating<br>Time<br>Settings<br>(Betriebszei<br>instellunger | Panel Button<br>Settings<br>(Bedienfeldtas<br>ten-<br>Einstellungen)   | Panel Button Settings<br>(Bedienfeldtasten-<br>Einstellungen)                                                                                                    | Stellen Sie ein, ob die Feed-Taste, Cut-<br>Taste und Cleaning-Taste auf dem<br>Bedienfeld deaktiviert werden.                                        |
|                                                                                                    | Operating<br>Time<br>Settings<br>(Betriebszeite<br>instellungen)       | Platen Vacuum Operation<br>Pause Time Settings<br>(Einstellungen für die<br>Pausenzeiten des<br>Walzenvakuumbetriebs)<br>Data Standby Time Settings<br>(Datenbetriebsbereitschaft-<br>Zeiteinstellungen) | Stellen Sie die Betriebszeit des Lüfters<br>für den Walzenvakuumbetrieb und<br>die Datenbetriebsbereitschaft nach<br>dem Drucken ein.                 |

| Menü                                                                           |                                                            | Einstellpunkt                                                                                                    | Beschreibung                                                                                                    |
|--------------------------------------------------------------------------------|------------------------------------------------------------|----------------------------------------------------------------------------------------------------|----------------------------------------------------------------------------------------------------|
| Printer<br>Adjustment<br>(Druckereins<br>tellungen)                            | Paper Feed<br>Adjustment<br>(Papiereinzug<br>seinstellung) | Cut Position Adjustment<br>(Abtrennpositionseinstellung)<br>Print Start Position<br>Adjustment (Vertical<br>Direction)<br>(Druckstartpositioneinstellu<br>ng (vertikale Richtung))<br>Print Start Position<br>Adjustment (Horizontal<br>Direction)<br>(Druckstartpositioneinstellu<br>ng (horizontale Richtung)) | Stellen Sie die Abtrennposition der<br>automatischen Schneidevorrichtung<br>und die Druckstartposition (vertikale<br>und horizontale Richtung) ein.                                                                                                    |
|                                                                                | Sensor<br>Adjustment<br>(Sensoranpa<br>ssung)              | Adjust the Label Gap<br>Detection Sensor (Sensor<br>für die Erkennung des<br>Etikettenabstands<br>anpassen)<br>Adjust the Black Mark<br>Detection Sensor (Sensor<br>für die Erkennung der<br>schwarzen Markierung<br>anpassen)                                                                                   | Passen Sie die Sensoreinstellwerte an,<br>wenn die Abstände zwischen den<br>Etiketten oder die schwarzen<br>Markierungen am Papier nicht<br>erkannt werden.                                                                                                |
|                                                                                | Print Head<br>Alignment<br>(Druckkopfj<br>ustage)          | Banding Adjustment<br>(Streifenbildung-<br>Anpassung)<br>Bi-directional Printing<br>Adjustment (Bidirektionale<br>Druckanpassung)                                                                                                    | Passen Sie den Druckkopf an, wenn<br>weiße oder schwarze Streifen auf den<br>Ausdrucken erscheinen, gedruckte<br>Linie verzerrt oder falsch ausgerichtet<br>sind oder der gedruckte Text<br>verschwommen ist.<br>(27) "Druckkopfjustage" auf Seite<br>132) |
| Settings Save and Restore<br>(Einstellungen speichern<br>und wiederherstellen) |                                                            | Save Printer Settings to File<br>(Druckereinstellungen in<br>Datei speichern)<br>Restore from Settings File<br>(Aus Einstellungen<br>wiederherstellen)                                                                                                    | Speichern Sie die<br>Druckereinstellungen in einer<br>Backup-Datei oder wenden Sie die<br>Druckereinstellungen einer Backup-<br>Datei auf den Drucker an.                                                                                                  |
| Option                                                                         |                                                            | Media Source Settings<br>Option<br>(Medienquelleinstellungen-<br>Option)                                                                                                    | Stellen Sie diese Option ein, wenn<br>eine Medienquelle angeschlossen<br>wird.                                                                                                    |

## Übernehmen der PrinterSetting-Einstellungen

Übernehmen Sie die Einstellungen, die auf jedem Bildschirm konfiguriert worden sind, anhand der folgenden Schritte für den Drucker.

- Ändern Sie die Einstellungen des Druckers auf den einzelnen Bildschirmen in PrinterSetting.
- 2 Klicken Sie auf Apply Settings (Einstellungen übernehmen).

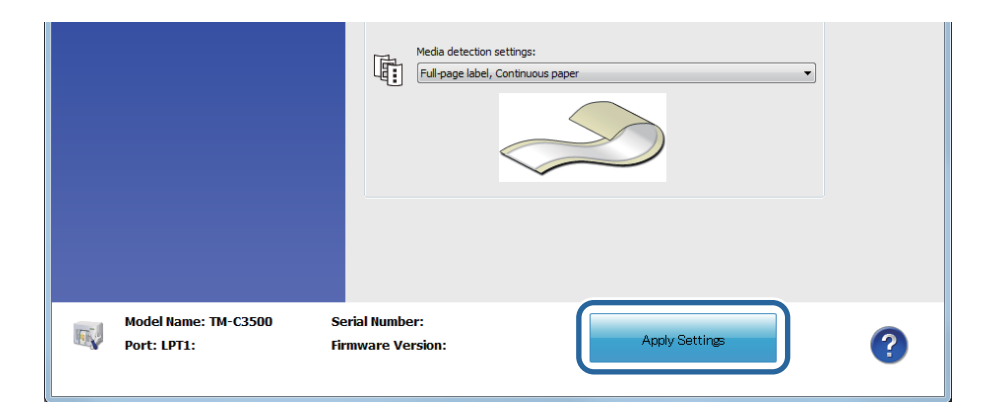

- **3** Ein Bestätigungsbildschirm wird angezeigt. Klicken Sie auf **Yes** (Ja), um die Einstellungen zum Drucker zu senden.
- 4
  - Klicken Sie auf **OK**, um den Bildschirm zu schließen. Wenn Sie in einer Meldung zum Neustarten des Druckers aufgefordert werden, schalten Sie den Drucker aus und wieder ein.

Die Einstellung ist hiermit abgeschlossen.

## Papiereinzugseinstellung

Nehmen Sie Anpassungen vor, wenn die automatische Abtrennposition nicht übereinstimmt oder sich die Druckstartposition des verwendeten Papiers verschiebt.

| M TM-C3500 PrinterSetting Version 2.0.0.0 |                                                         |                  |
|-------------------------------------------|---------------------------------------------------------|------------------|
| ► General                                 |                                                         |                  |
| ► Advanced Settings                       | Paper Feed Adjustment                                   |                  |
| ▼ Printer Adjustment                      | Cut Position Adjustment:                                | Start adjustment |
| Paper Feed Adjustment                     |                                                         |                  |
| Sensor Adjustment                         | Print Start Position Adjustment (Vertical Direction):   | Start adjustment |
| Print Head Alignment                      |                                                         |                  |
| Settings Save and Restore                 | Print Start Position Adjustment (Horizontal Direction): | Start adjustment |
| Option                                    |                                                         |                  |
|                                           |                                                         |                  |

| Einstellung                                                                                                    | Beschreibung                                                                                                    |
|----------------------------------------------------------------------------------------------------|----------------------------------------------------------------------------------------------------|
| Cut Position Adjustment<br>(Abtrennpositionseinstellung)<br>(27 Seite 125)                                                               | Passen Sie die Abtrennposition an. Das Intervall ist 1/180 Zoll. Die<br>Position kann im Bereich von -63 bis 63 eingestellt werden.                              |
| Print Start Position Adjustment<br>(Vertical Direction)<br>(Druckstartpositioneinstellung<br>(vertikale Richtung))<br>(23 Seite 128)     | Passen Sie die Druckstartposition in vertikaler Richtung an. Das<br>Intervall ist 1/180 Zoll. Die Position kann im Bereich von -63 bis 63<br>eingestellt werden. |
| Print Start Position Adjustment<br>(Horizontal Direction)<br>(Druckstartpositioneinstellung<br>(horizontale Richtung))<br>(27 Seite 130) | Passen Sie die Druckstartposition in horizontaler Richtung an. Das<br>Intervall ist 1/180 Zoll. Die Position kann im Bereich von -4 bis 4<br>eingestellt werden. |

|           | • [dot] - [mm] - [Zoll] werden bei 180 dpi wie folgt konvertiert.       |
|-----------|-------------------------------------------------------------------------|
|           | 1 dot - 0,1411 mm - 0,0055 Zoll                                         |
|           | 2 dot - 0,2822 mm - 0,0111 Zoll                                         |
|           | 3 dot - 0,4233 mm - 0,0166 Zoll                                         |
|           | 4 dot - 0,5644 mm - 0,0222 Zoll                                         |
|           | 5 dot - 0,7055 mm - 0,0277 Zoll                                         |
|           | 6 dot - 0,8466 mm - 0,0333 Zoll                                         |
| 🖉 Hinweis | 7 dot - 0,9877 mm - 0,0388 Zoll                                         |
|           | 8 dot - 1,1288 mm - 0,0444 Zoll                                         |
|           | 9 dot - 1,2700 mm - 0,0500 Zoll                                         |
|           | 10 dot - 1,4111 mm - 0,0555 Zoll                                        |
|           | Wenn der Drucker nach der Papiereinzugseinstellung zum ersten Mal       |
|           | druckt, wird eine Papierzufuhr und ein automatischer Abtrennvorgang zur |
|           | Erkennung der Papierposition durchgeführt.                              |
|           |                                                                         |

## Anpassen der Abtrennposition

Passen Sie die Abtrennposition entsprechend der verwendeten Medienart an.

Passen Sie bei der Verwendung von Medien mit perforierten Linien die Abtrennposition so an, dass die perforierte Linie nicht geschnitten wird.

| Medienart                                                              | Beschreibung                                                                                                    |
|------------------------------------------------------------------------|----------------------------------------------------------------------------------------------------|
| Medienart<br>Die-cut Label (Gap)<br>(Gestanzte Etiketten<br>(Abstand)) | <ul> <li>Beschreibung</li> <li>Wenn der Anpassungswert + ist, bewegt sich die Abtrennposition näher an die Referenzposition (Druckstartposition).</li> <li>Wenn der Anpassungswert - ist, bewegt sich die Abtrennposition von der Referenzposition (Druckstartposition) weg.</li> <li>Trägerpapier</li> <li>Etikett</li> <li>Druckbereich</li> <li>Etikett</li> <li>Abtrennposition</li> </ul> |
|                                                                        | Etikett +                                                                                                    |

| Medienart                                                                          | Beschreibung                                                                                                    |  |
|------------------------------------------------------------------------------------|----------------------------------------------------------------------------------------------------|--|
| Die-cut label<br>(BlackMark)<br>(Gestanzte Etiketten<br>(schwarze Markierung))     | <ul> <li>Wenn der Anpassungswert + ist, bewegt sich die Abtrennposition näher an die Referenzposition (Druckstartposition).</li> <li>Wenn der Anpassungswert - ist, bewegt sich die Abtrennposition von der Referenzposition (Druckstartposition) weg.</li> </ul>                                                      |  |
| Continuous Paper<br>(BlackMark)<br>(Endlospapier (Rolle)<br>(schwarze Markierung)) | <ul> <li>Wenn der Anpassungswert + ist, bewegt sich die Abtrennposition näher an die Referenzposition (Druckstartposition).</li> <li>Wenn der Anpassungswert - ist, bewegt sich die Abtrennposition von der Referenzposition (Druckstartposition) weg.</li> <li>Trägerpapier</li> <li>Papierzu-fuhrrichtung</li> </ul> |  |

| Beschreibung                                                                                                    |
|----------------------------------------------------------------------------------------------------|
| Beschreibung         • Wenn der Anpassungswert + ist, bewegt sich die Abtrennposition näher an die Referenzposition (Druckstartposition).         • Wenn der Anpassungswert - ist, bewegt sich die Abtrennposition von der Referenzposition (Druckstartposition) weg.         • Image: Papierzu-fuhrrichtung         • Papierzu-fuhrrichtung         • Etikett         • Papierzu-fuhrrichtung |
| Papierzu-<br>fuhrrichtung Druckbereich                                                                                                    |
|                                                                                                    |

## Anpassen der Druckstartposition (vertikale Richtung)

Passen Sie die Druckstartposition gemäß der verwendeten Medienart in vertikaler Richtung an. Beim Anpassen der Druckstartposition wird ebenfalls die Abtrennposition angepasst.

| Medienart                                                 | Beschreibung                                                                                                    |
|-----------------------------------------------------------|----------------------------------------------------------------------------------------------------|
| Die-cut label (Gap)<br>(Gestanzte Etiketten<br>(Abstand)) | <ul> <li>Wenn der Anpassungswert + ist, bewegen sich die Druckstartposition und Abtrennposition von der Referenzposition (oberer Etikettenrand) weg.</li> <li>Wenn der Anpassungswert – ist, bewegen sich die Druckstartposition und Abtrennposition näher zur Referenzposition (oberer Etikettenrand).</li> </ul> |

| Medienart                                                                               | Beschreibung                                                                                                    |  |
|-----------------------------------------------------------------------------------------|----------------------------------------------------------------------------------------------------|--|
|                                                                                         | <ul> <li>Wenn der Anpassungswert + ist, bewegen sich die Druckstartposition<br/>und Abtrennposition von der Referenzposition (Position der<br/>schwarzen Markierung) weg.</li> <li>Wenn der Anpassungswert – ist, bewegen sich die Druckstartposition<br/>und Abtrennposition n\u00e4her zur Referenzposition (Position der<br/>schwarzen Markierung).</li> </ul> |  |
| Die-cut label<br>(BlackMark)<br>(Gestanzte Etiketten<br>(schwarze Markierung))          | Papierzu-<br>fuhrrichtung                                                                                                    |  |
|                                                                                         | <ul> <li>Wenn der Anpassungswert + ist, bewegen sich die Druckstartposition<br/>und Abtrennposition von der Referenzposition (Position der<br/>schwarzen Markierung) weg.</li> <li>Wenn der Anpassungswert – ist, bewegen sich die Druckstartposition<br/>und Abtrennposition näher zur Referenzposition (Position der<br/>schwarzen Markierung).</li> </ul>      |  |
| Continuous Paper<br>(BlackMark)<br>(Endlospapier (Rolle)<br>(schwarze Markierung))      | Papierzu-<br>fuhrrichtung                                                                                                    |  |
| Full-page label<br>(Ganzseitiges Etikett)<br>Continuous paper<br>(Endlospapier (Rolle)) | Keine Änderung                                                                                                    |  |

## Anpassen der Druckstartposition (horizontale Richtung)

Passen Sie die Druckstartposition in horizontaler Richtung an.

- Wenn der Anpassungswert + ist, verschiebt sich die Position nach links, vom Drucker aus betrachtet.
- Wenn der Anpassungswert ist, verschiebt sich die Position nach rechts, vom Drucker aus betrachtet.

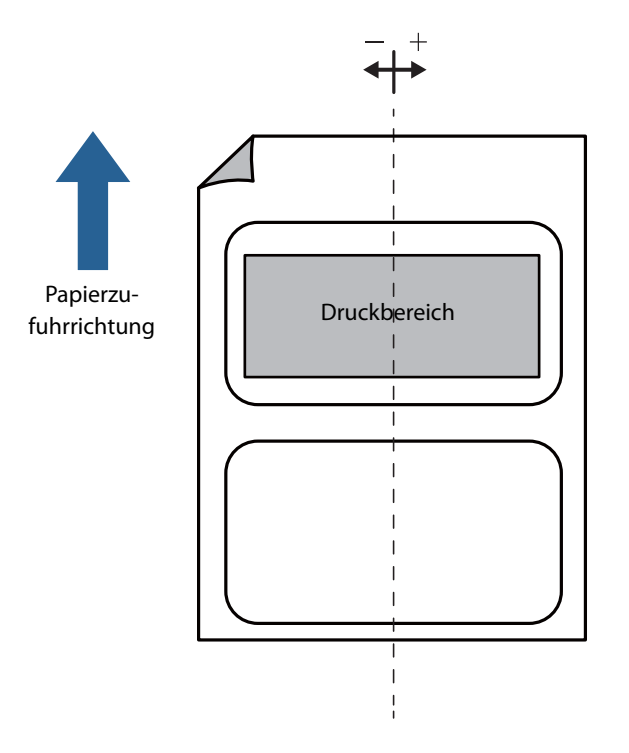

## Sensoreinstellung

1

Der Schwellenwert eines Sensors kann angepasst werden, wenn die Abstände zwischen den Etiketten oder die schwarzen Markierungen am Papier nicht erkannt werden.

Klicken Sie auf die Schaltfläche **Start adjustment** (Anpassung starten) des einzustellenden Sensors.

| W TM-C3500 PrinterSetting Version 2.0.0.0 |                                                                                                    |
|-------------------------------------------|----------------------------------------------------------------------------------------------------|
| ▶ General                                 |                                                                                                    |
| ► Advanced Settings                       | Adjust the Label Gap Detection Sensor<br>* Load the paper to be used and then start the adjustment. |
| 🔻 Printer Adjustment                      |                                                                                                    |
| Paper Feed Adjustment                     | Label Gap Detection Sensor:                                                                         |
| Sensor Adjustment                         | Start adjustment Default Settings                                                                   |
| Print Head Alignment                      |                                                                                                    |
| Settings Save and Restore                 | Adjust the Black Mark Detection Sensor                                                              |
| Option                                    | * Load the paper to be used and then start the adjustment.                                          |
|                                           | Black Mark Detection Sensor:                                                                        |
|                                           | Start adjustment Default Settings                                                                   |
|                                           |                                                                                                    |

2 Ein Bestätigungsbildschirm wird angezeigt. Wenn Sie auf **Yes** (Ja) klicken, wird der Sensor angepasst.

## Druckkopfjustage

Richten Sie den Druckkopf aus, wenn weiße oder schwarze Streifen auf den Ausdrucken erscheinen, vertikale und horizontale Linien verzerrt oder falsch ausgerichtet sind oder Text verschwommen ist.

| <b>Hinweis</b> Je nach Druckqualitätsproblem kann eine Ausrich<br>Störungen verringern, aber nicht vollständig beh<br>wenn das Problem nicht behoben werden kann, f<br>mit der Druckqualität" auf Seite 154. | ntung des Druckkopfs die<br>eben. Weitere Hinweise<br>finden Sie unter "Probleme |
|----------------------------------------------------------------------------------------------------|----------------------------------------------------------------------------------|
|----------------------------------------------------------------------------------------------------|----------------------------------------------------------------------------------|

## Streifenbildung-Anpassung

Passen Sie die Papierzufuhr an, wenn weiße oder schwarze Streifen auf dem Ausdruck erscheinen.

| TM-C3500 PrinterSetting Version 2.0.0.0 |                                                                               | X |
|-----------------------------------------|-------------------------------------------------------------------------------|---|
| ▶ General                               |                                                                               |   |
| ► Advanced Settings                     | Banding Adjustment<br>This may resolve the following problems.                |   |
| 🔻 Printer Adjustment                    | -When print result shows gaps between lines or prints over the previous line. |   |
| Paper Feed Adjustment                   | Adjustment Method:                                                            |   |
| Sensor Adjustment                       | Start adjustment                                                              |   |
| Print Head Alignment                    |                                                                               |   |

| Anpassungsmethode          | Beschreibung                                                     |
|----------------------------|------------------------------------------------------------------|
| Not print adjustment sheet | Wählen Sie diese Option, wenn kein Endlospapier, ganzseitige     |
| (Anpassungsblatt nicht     | Etiketten oder Etikettenpapier mit einer Länge von 140 mm oder   |
| drucken)                   | mehr verwendet wird. Bereiten Sie Daten mit auffälligen Lücken   |
| ( 🖅 "Anpassungsblatt nicht | vor und konfigurieren Sie die Einstellungen durch erneutes       |
| drucken" auf Seite 132)    | Drucken und Anpassen.                                            |
| Print adjustment sheet     | Drucken Sie Ausrichtungsmuster auf Endlospapier, ganzseitige     |
| (Anpassungsblatt drucken)  | Etiketten oder Etikettenpapier mit einer Länge von 140 mm oder   |
| (     "Anpassungsblatt     | mehr. Stellen Sie den Drucker ein, indem Sie das beste gedruckte |
| drucken" auf Seite 134)    | Muster auswählen.                                                |

### Anpassungsblatt nicht drucken

- **1** Bereiten Sie Daten mit auffälligen Lücken vorab vor.
- **2** Drucken Sie die vorbereiteten Daten über den Drucker.
- **3** Wählen Sie **Not print adjustment sheet** (Anpassungsblatt nicht drucken) unter **Adjustment Method** (Anpassungsmethode) und klicken Sie dann auf **Start adjustment** (Anpassung starten).

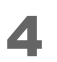

Der Bildschirm **Banding Adjustment** (Streifenbildung-Anpassung) wird angezeigt. Prüfen Sie das Druckergebnis und wählen Sie dann einen Einstellwert aus.

Klicken Sie nach der Wahl eines Einstellwerts auf **OK**.

Bei Lücken (weiße Streifen) muss die Anpassung in + Richtung erfolgen. Bei Überschneidungen (schwarze Streifen) muss die Anpassung in – Richtung erfolgen. Das Anpassungsintervall beträgt 0,1411 mm (1/180 Zoll).

| aper Feed Adjustment                                                                                                    |  |
|----------------------------------------------------------------------------------------------------|--|
| If there is any gap on the print result, you can adjust to a positive number to reduce the gap.<br>If there is any overlap on the print result, you can adjust to a negative number to reduce the<br>overlap. |  |
| Select the number.                                                                                                    |  |
|                                                                                                    |  |
|                                                                                                    |  |
|                                                                                                    |  |
|                                                                                                    |  |
| OK Cancel                                                                                                    |  |

- **5** Es wird ein Bestätigungsbildschirm für den Anpassungsstart angezeigt. Klicken Sie auf **Yes** (Ja).
- 6 Wenn die Anpassung abgeschlossen ist, wird der Abschlussbildschirm angezeigt. Klicken Sie auf **OK**.
- **7** Drucken Sie die in Schritt 1 vorbereiteten Daten erneut.
- 8
  - Überprüfen Sie die Druckergebnisse.

Wenn die Lücken nicht länger sichtbar sind, ist die Anpassung abgeschlossen. Wiederholen Sie die Schritte 3 bis 8, um weitere Anpassungen durchzuführen.

### Anpassungsblatt drucken

- **1** Legen Sie gestanztes Etikettenpapier, Endlospapier oder ganzseitige Etiketten mit einer Länge von 140 mm oder mehr in den Drucker ein.
- 2 Wählen Sie **Print adjustment sheet** (Anpassungsblatt drucken) unter **Adjustment Method** (Anpassungsmethode) und klicken Sie dann auf **Start adjustment** (Anpassung starten).
- **3** Es wird ein Bildschirm zum Drucken eines Blattes für die Papiereinzugseinstellung angezeigt. Überprüfen Sie, ob Papier im Drucker eingelegt ist, und klicken Sie dann auf **OK**.

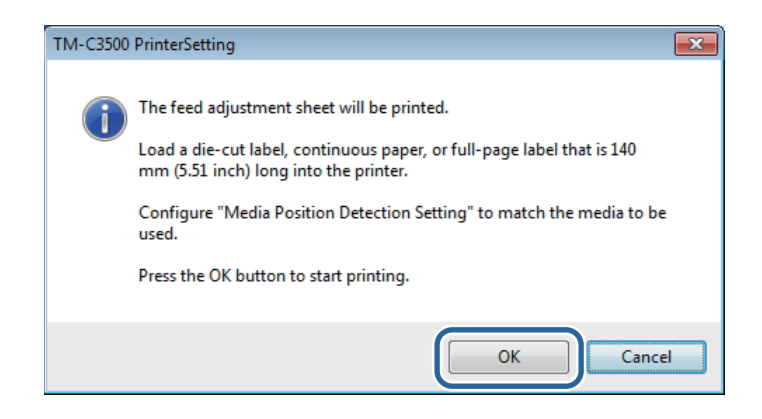

4 Das Anpassungsblatt wird gedruckt und der Bildschirm Banding Adjustment (Streifenbildung-Anpassung) angezeigt. Überprüfen Sie das Blatt und wählen Sie anschließend die Nummer des Musters mit den geringsten Lücken oder Überschneidungen, und klicken Sie auf OK.

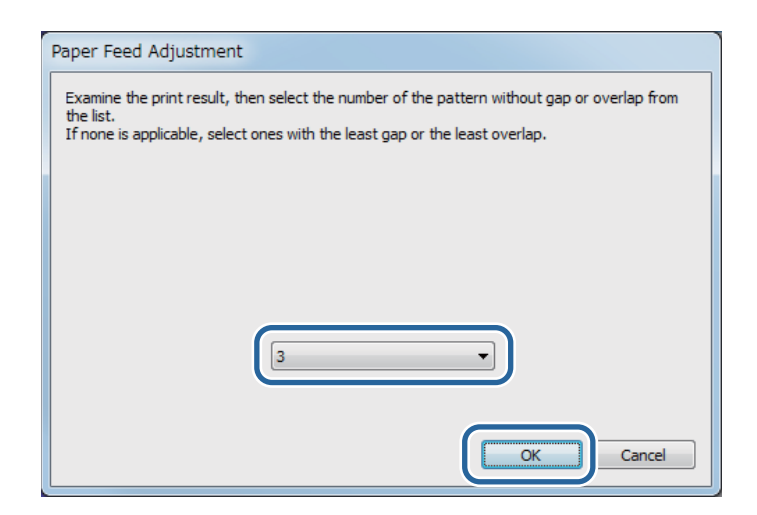

Druckbeispiel eines Anpassungsblatts (bei diesen Mustern ist "3" auszuwählen)

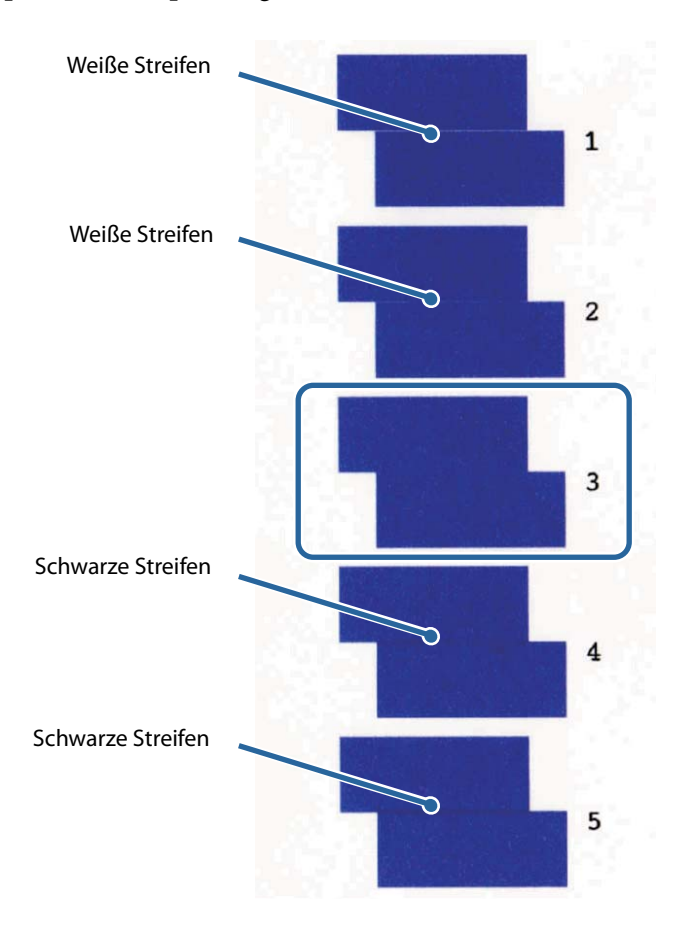

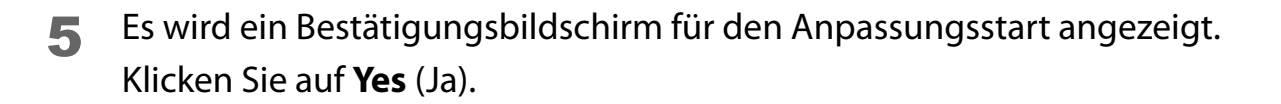

**6** Wenn die Anpassung abgeschlossen ist, wird der Abschlussbildschirm angezeigt. Klicken Sie auf **OK**.

## **Bidirektionale Druckanpassung**

Wenn gedruckte vertikale oder horizontale Linien verzerrt oder falsch ausgerichtet sind, oder wenn gedruckter Text verschwommen wirkt, führen Sie eine bidirektionale Druckanpassung durch.

| W TM-C3500 PrinterSetting Version 2.0.0.0 |                                                                                                    |
|-------------------------------------------|----------------------------------------------------------------------------------------------------|
| ▶ General                                 |                                                                                                    |
| ▶ Advanced Settings                       | Banding Adjustment<br>This may resolve the following problems                                                                                              |
| 🕈 Printer Adjustment                      | -When print result shows gaps between lines or prints over the previous line.                                                                              |
| Paper Feed Adjustment                     | Adjustment Method:                                                                                                    |
| Sensor Adjustment                         | Start adjustment sheet                                                                                                    |
| Print Head Alignment                      |                                                                                                    |
| Settings Save and Restore                 | Bi-directional Printing Adjustment                                                                                                    |
| Option                                    | Execute this if a problem such as the following occurs.<br>-The vertical border lines are offset or the print result is blurred in bidirectional printing. |
|                                           | Execute adjustment (print a sheet) twice.                                                                                                    |
|                                           | A A Bi-directional Printing Adjustment Start adjustment                                                                                                    |

|         | Legen Sie unter <b>Print Quality</b> (Druckqualität) - Advanced (Erweitert) - |
|---------|-------------------------------------------------------------------------------|
| Hinweis | Bidirectional Printing (Bidirektionaler Druck) fest, ob ein bidirektionaler   |
|         | Druck durchgeführt werden soll.                                               |

- **1** Legen Sie gestanzte Etiketten mit einer Länge von 140 mm oder mehr, Endlospapier oder ganzseitiges Etikettenpapier in den Drucker ein.
- **2** Klicken Sie auf **Start adjustment** (Anpassung starten).
- **3** Es wird ein Bildschirm zum Drucken eines Blattes für die bidirektionale Druckanpassung (360x360) angezeigt. Überprüfen Sie, ob Papier im Drucker eingelegt ist, und klicken Sie dann auf **OK**.

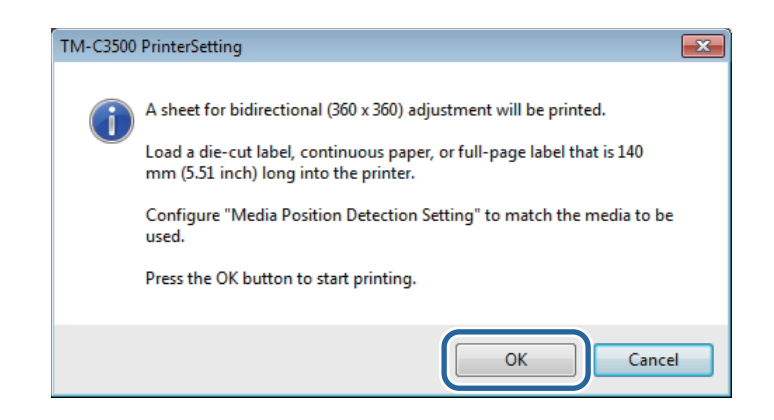

Das Anpassungsblatt wird gedruckt und der Bildschirm Banding Adjustment (Streifenbildung-Anpassung) angezeigt. Überprüfen Sie das Blatt und wählen Sie anschließend die Nummer des Musters mit den geringsten Lücken oder Überschneidungen, und klicken Sie auf OK.

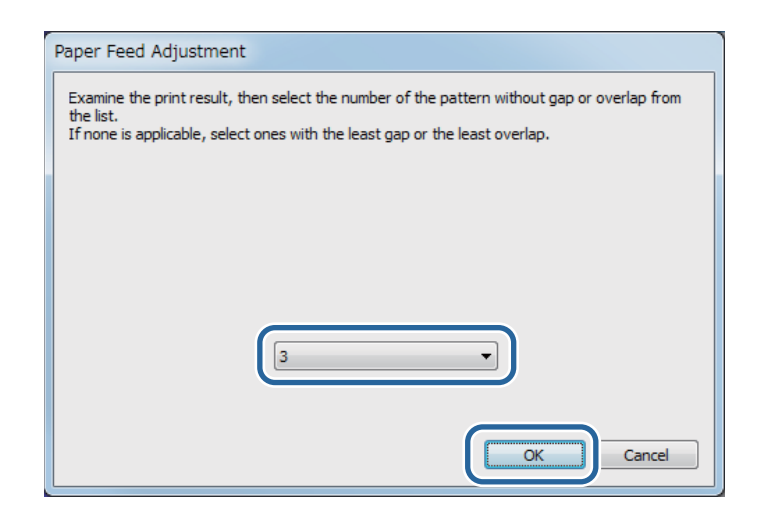

Druckbeispiel eines Anpassungsblatts (bei diesen Mustern ist "6" auszuwählen)

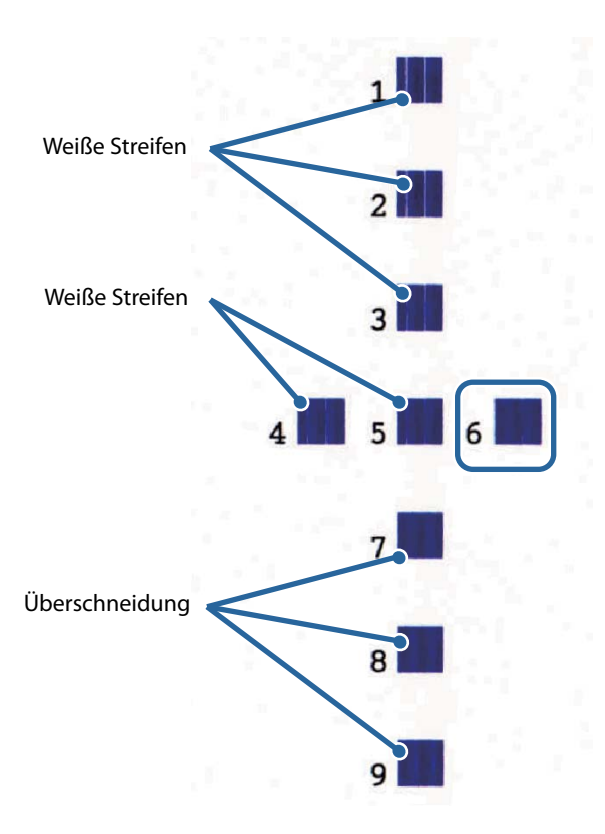

**5** Es wird ein Bestätigungsbildschirm für den Anpassungsstart angezeigt. Klicken Sie auf **Yes** (Ja).

- **6** Wenn die Anpassung abgeschlossen ist, wird der Abschlussbildschirm angezeigt. Klicken Sie auf **OK**.
- **7** Es wird ein Bildschirm zum Drucken eines Blattes für die bidirektionale Druckanpassung (720x360) angezeigt. Überprüfen Sie, ob Papier im Drucker eingelegt ist, und klicken Sie dann auf **OK**.

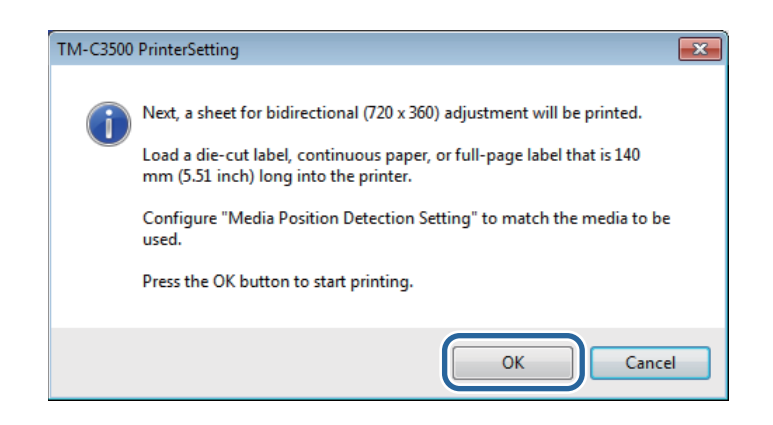

8 Das Anpassungsblatt wird gedruckt und der Bildschirm **Banding Adjustment** (Streifenbildung-Anpassung) angezeigt. Überprüfen Sie das Blatt und wählen Sie anschließend die Nummer des Musters mit den geringsten Lücken oder Überschneidungen, und klicken Sie auf **OK**.

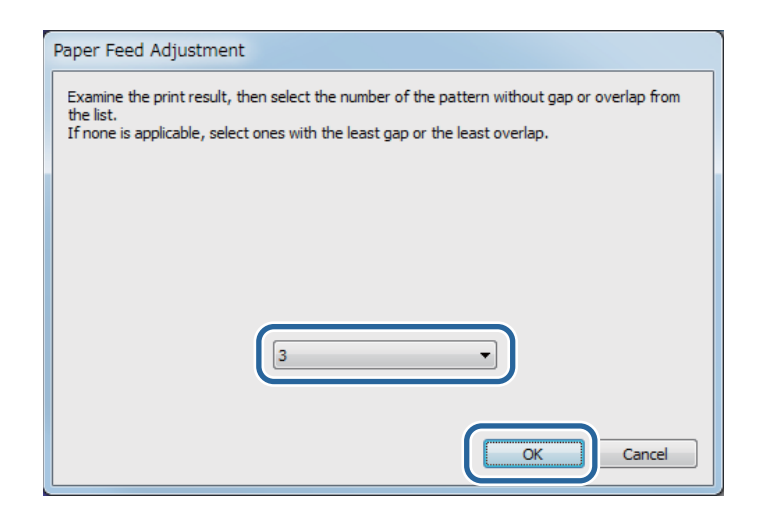

Druckbeispiel eines Anpassungsblatts (bei diesen Mustern ist "7" auszuwählen)

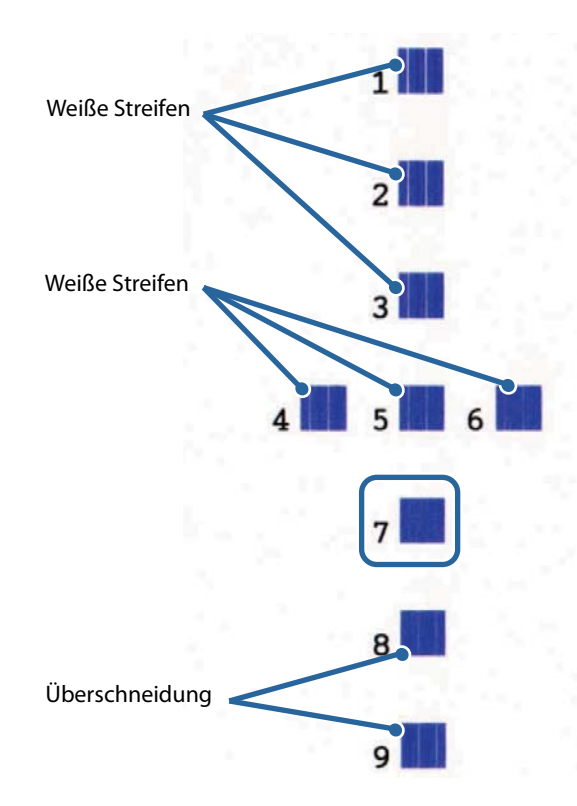

- **9** Es wird ein Bestätigungsbildschirm für den Anpassungsstart angezeigt. Klicken Sie auf **Yes** (Ja).
- **10** Wenn die Anpassung abgeschlossen ist, wird der Abschlussbildschirm angezeigt. Klicken Sie auf **OK**.

# Wartung

Dieses Kapitel beschreibt die Durchführung von Druckerwartungsarbeiten.

# Reinigen der Außenflächen

|  | Verwenden Sie keinen Alkohol, Benzin, Verdünner, Trichlorethylen oder   |
|--|-------------------------------------------------------------------------|
|  | ketonhaltige Lösungsmittel zur Reinigung der Außenflächen des Druckers. |
|  | Dies könnte die Kunststoff- und Gummiteile verformen oder beschädigen.  |

- Schalten Sie den Drucker aus und ziehen Sie dann das Netzkabel aus der Steckdose.
- 2 Entfernen Sie jeglichen Schmutz mit einem trockenen Tuch oder leicht befeuchteten Tuch.

# Reinigung der Walze

Wenn Tinte an der Walze haftet, könnten Hände oder Papier verschmutzen. Wenn des Weiteren die Löcher in der Walze (drei Stellen) von Schmutz blockiert werden, kann es im Inneren der Walze zu Verunreinigungen durch Tinte kommen.

Reinigen Sie die Walze anhand der nachfolgend genannten Schritte mit Vliesstoff oder Wattestäbchen.

|  | <ul> <li>Verwenden Sie kein Wasser oder Alkohol.</li> <li>Achten Sie darauf, nicht die Position der Lamellen an der Walze zu verändern.<br/>Wenn die Lamellen falsch geöffnet oder geschlossen werden, kann Papierstau<br/>verursacht oder Papier mit Tinte verschmutzt werden.</li> <li>Achten Sie darauf, die drei Sensoren nicht zu verformen oder zu beschädigen.</li> </ul> |
|--|----------------------------------------------------------------------------------------------------|
|--|----------------------------------------------------------------------------------------------------|

- 1 Schalten Sie den Drucker aus und ziehen Sie das Netzkabel dann aus der Steckdose.
- 2 Ziehen Sie den Hebel in Ihre Richtung, um die Rollenpapierabdeckung zu öffnen.

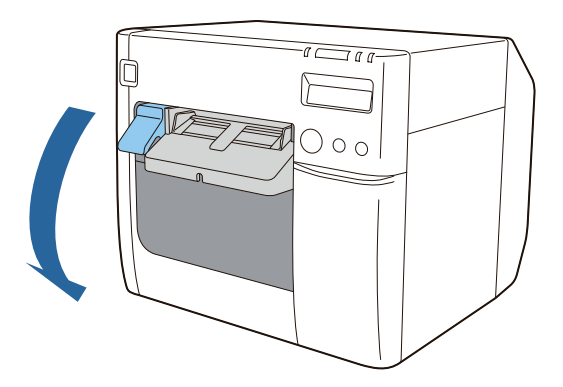

- **3** Entfernen Sie das Rollenpapier oder Endlospapier.
- **A** Reinigen Sie die Walze mit Vliesstoff.

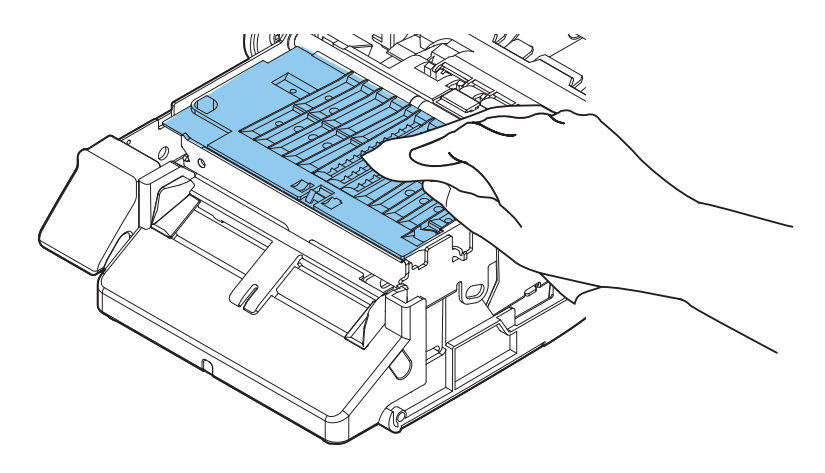

**5** Reinigen Sie die Löcher und deren Umgebung mit Wattestäbchen. Blockierte Löcher sind unbedingt von Verschmutzungen zu reinigen.

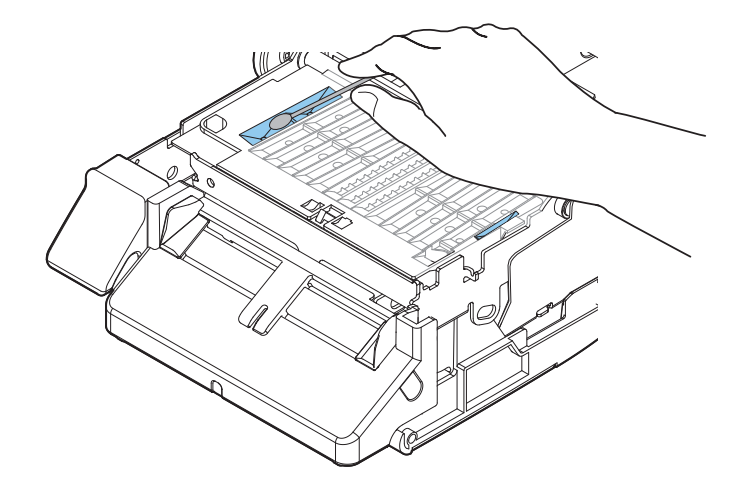

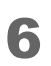

Schließen Sie die Rollenpapierabdeckung.

Die Walzenreinigung ist damit abgeschlossen.
## Reinigen der automatischen Schneidevorrichtung

Die feste Klinge der automatischen Schneidevorrichtung kann eventuell aufgrund anhaftender Papierrückstände keinen sauberen Schnitt mehr ausführen.

Führen Sie eine Reinigung anhand der unten stehenden Schritte aus.

- Schalten Sie den Drucker aus und ziehen Sie das Netzkabel dann aus der Steckdose.
- **2** Öffnen Sie die Rollenpapierabdeckung und entfernen Sie das Papier.
- 3 Entfernen Sie an der festen Klinge der automatischen Schneidevorrichtung haftenden Rückstände an der Seite der Rollenpapierabdeckung. Entfernen Sie diese mit einem mit Alkohol befeuchteten Wattestäbchen oder Ähnlichem.

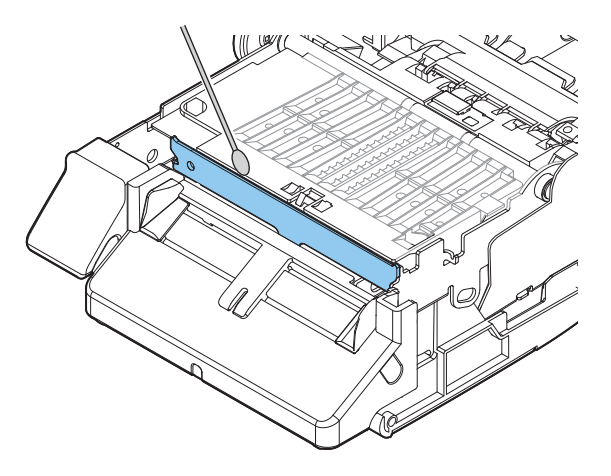

|  | Berühren Sie die feste Klinge der automatischen Schneidevorrichtung nicht direkt mit der Hand. |
|--|------------------------------------------------------------------------------------------------|
|  | Dies kann zu Verletzungen der Finger führen.                                                   |

Die Reinigung der automatischen Schneidevorrichtung ist damit abgeschlossen.

## Reinigen des Druckkopfs

Wenn Düsen verstopft sind, können verblasste Farben, Streifen oder unbeabsichtigte Farben auf dem Ausdruck erscheinen. Wenn solche Druckqualitätsprobleme auftreten, drucken Sie ein Düsentestmuster und prüfen Sie, ob Düsen verstopft sind.

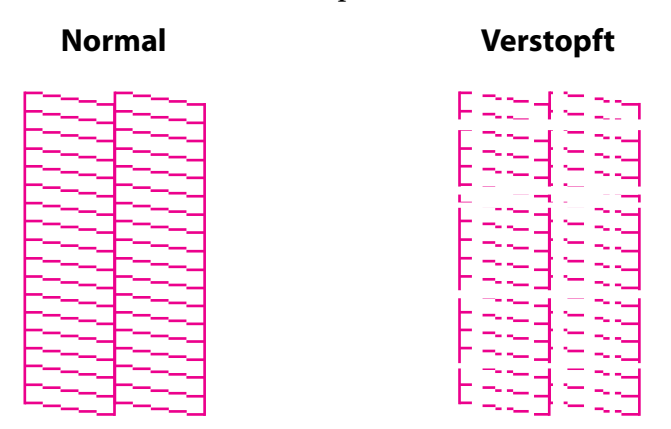

Wenn das Düsentestmuster auf verstopfte Düsen verweist, führen Sie eine Druckkopfreinigung durch.

#### Düsentestmuster drucken

Ein Düsentestmuster kann anhand der Selbsttestdruckfunktion ( 27 "Selbsttestdruck" auf Seite 71) oder der Düsentestfunktion des Druckertreibers gedruckt werden.

### Drucken über den Druckertreiber

- Starten Sie den Druckertreiber. ( Aufrufen des Druckertreibers" auf Seite 73)
- 2 Klicken Sie im Register **Printer Utilities** (Drucker-Dienstprogramme) auf **Nozzle Check** (Düsentest).

| EPSON TM-C3500 Ver2 Printing Preferences                                           |
|------------------------------------------------------------------------------------|
| 🚱 General 🥶 Options 🖓 Driver Utilities 🏟 Printer Utilities                         |
| Print Head Maintenance                                                             |
| Manual Head Lleaning(L) Check nozzles and clean the clogged nozzles automatically. |
|                                                                                    |
| Nozzle Check(N)                                                                    |
| Print a nozzle check pattern to check if any nozzle is clogged.                    |
|                                                                                    |
| Printer Preferences                                                                |
| Printer Setting Utility(P)                                                         |
| Lhange the various printer settings.                                               |
|                                                                                    |
|                                                                                    |
|                                                                                    |
|                                                                                    |
|                                                                                    |
|                                                                                    |
| Version 2.0.0                                                                      |
| OK Cancel Apply Help                                                               |

### Druckkopfreinigung

|  | <ul> <li>Schalten Sie während der Druckkopfreinigung nicht das Gerät aus und öffnen Sie nicht die Abdeckungen. Andernfalls kann es zu Druckfehlfunktionen kommen.</li> <li>Führen Sie die Druckkopfreinigung nur aus, wenn dies erforderlich ist. Bei der Druckkopfreinigung wird Tinte aus den Düsen abgegeben und damit verbraucht.</li> <li>Wenn der Tintenstand zu niedrig ist, ist eine Druckkopfreinigung eventuell nicht möglich. Ersetzen Sie die Tintenpatrone und versuchen Sie es dann erneut. (27 "Auswechseln der Tintenpatronen" auf Seite 45)</li> </ul> |
|--|----------------------------------------------------------------------------------------------------|
|--|----------------------------------------------------------------------------------------------------|

### Über das Bedienfeld ausführen

Drücken Sie die Cleaning-Taste mindestens 3 Sekunden, um eine Druckkopfreinigung durchzuführen.

### Über den Druckertreiber ausführen

- Starten Sie den Druckertreiber. ( Aufrufen des Druckertreibers" auf Seite 73)
- 2 Klicken Sie im Register **Printer Utilities** (Drucker-Dienstprogramme) auf **Manual Head Cleaning** (Manuelle Druckkopfreinigung).

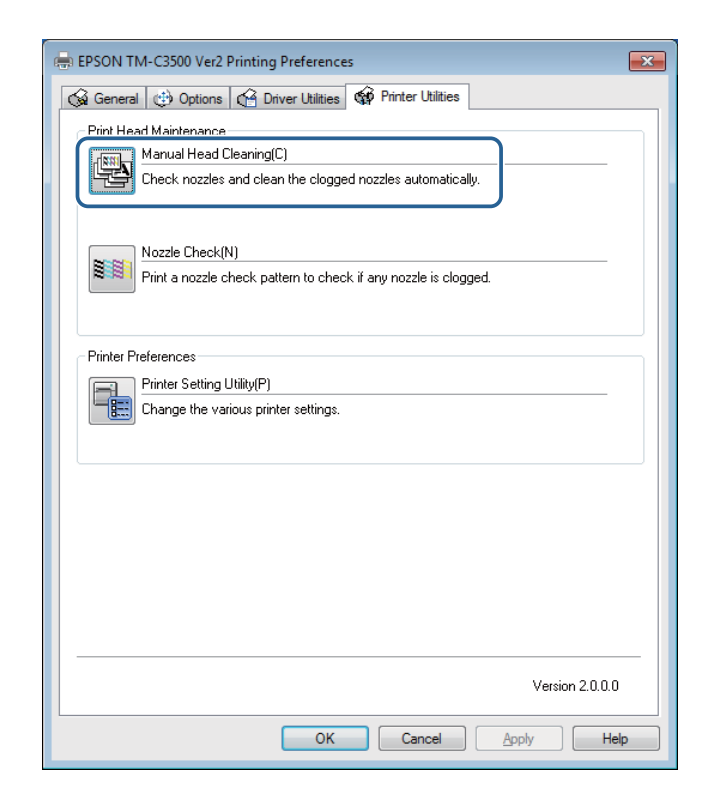

# Fehlersuche

Dieses Kapitel beschreibt die Behebung von Problemen.

| Problem                                                                                  | Referenz  |
|------------------------------------------------------------------------------------------|-----------|
| Auf dem Bedienfeld wird eine Meldung angezeigt                                           | Seite 150 |
| Probleme mit der Druckqualität                                                           | Seite 154 |
| Papier wird eingezogen und ausgegeben, und ein Fehler tritt auf                          | Seite 162 |
| Papier wird eingezogen und ausgegeben und fälschlicherweise geschnitten                  | Seite 165 |
| Papierstau                                                                               | Seite 166 |
| Auf dem Computer-Bildschirm wird eine Meldung angezeigt                                  | Seite 167 |
| Das Drucken über einen Computer ist nicht möglich oder plötzlich nicht länger<br>möglich | Seite 168 |
| Der Drucker schaltet sich nicht ein                                                      | Seite 171 |

## Auf dem Bedienfeld wird eine Meldung angezeigt

Wenn auf der LCD-Anzeige des Bedienfelds eine Meldung angezeigt wird, versuchen Sie das Problem anhand der unten beschriebenen Lösung zu beheben.

| LCD-Anzeige                                       | Fehlerdetails                                                                                                    | Lösung und Referenz                                                                                                    |
|---------------------------------------------------|----------------------------------------------------------------------------------------------------|----------------------------------------------------------------------------------------------------|
| Papiertyp-Fehler                                  | Die Art des eingelegten<br>Mediums unterscheidet<br>sich von der unter <b>Media</b><br><b>detection settings</b> (Medie-<br>nerkennungseinstellun-<br>gen) eingestellten<br>Medienart. | <ul> <li>Verwenden Sie Papier, das mit den<br/>Medienerkennungseinstellungen<br/>übereinstimmt.</li> <li>Konfigurieren Sie die<br/>Medienerkennungseinstellungen<br/>entsprechend des eingelegten<br/>Papiers. (27 "Funktionen und<br/>Bedienung von PrinterSetting" auf<br/>Seite 117)</li> </ul> |
| Papierformat-Fehler                               | Das Medienformat<br>unterscheidet sich von der<br>Druckdatengröße.                                                                                                    | <ul> <li>Legen Sie Papier ein, dass für die<br/>Größe des Druckbereichs<br/>geeignet ist.</li> <li>Konfigurieren Sie den<br/>Druckbereich entsprechend der<br/>eingelegten Mediengröße.</li> <li>(27) "Funktionen und Bedienung<br/>von PrinterSetting" auf Seite 117)</li> </ul>                  |
| Papierstau ##<br>##: 59                           | Im für Endlospapier<br>konfiguriertem Drucker ist<br>Rollenpapier eingelegt.                                                                                                    | Legen Sie Papier entsprechend der<br>Medienquelle ein. ( 2 "Einlegen<br>und Austauschen von Rollenpapier"<br>auf Seite 47, 2 "Einlegen und<br>Austauschen von Endlospapier" auf<br>Seite 56)                                                                                                    |
| Papierstau ##<br>##: 01 bis 0E, 44, 55 bis 5C, 80 | Es ist ein Papierstau<br>aufgetreten.                                                                                                    | Entfernen Sie das gestaute Papier<br>und legen Sie dann Papier ein.<br>( 27 "Papierstau" auf Seite 166)                                                                                                    |
| Papierstau ##<br>##: 81                           | Im für Rollenpapier<br>konfiguriertem Drucker ist<br>Endlospapier eingelegt.                                                                                                    | Legen Sie Papier entsprechend der<br>Medienquelle ein. ( 27 "Einlegen<br>und Austauschen von Rollenpapier"<br>auf Seite 47, 27 "Einlegen und<br>Austauschen von Endlospapier" auf<br>Seite 56)                                                                                                    |

| LCD-Anzeige           | Fehlerdetails                                                                                          | Lösung und Referenz                                                                                                    |  |
|-----------------------|----------------------------------------------------------------------------------------------------|----------------------------------------------------------------------------------------------------|--|
| Entnahme-Fehler       | Es wird neues Endlospapier<br>in den Drucker eingelegt,<br>während noch<br>Endlospapier vorhanden ist. | Entfernen Sie zuerst das vorhandene<br>Papier aus der<br>Papierausgabeöffnung, bevor Sie<br>neues Papier einlegen.<br>(27) "Einlegen und Austauschen von<br>Rollenpapier" auf Seite 47,<br>27) "Einlegen und Austauschen von<br>Endlospapier" auf Seite 56) |  |
| Kein Papier           | Es ist kein Papier<br>vorhanden.                                                                       | Legen Sie Papier ein. ( 2 "Einlegen<br>und Austauschen von Rollenpapier"                                                                                                    |  |
| Kein Papier           | Es ist kein Papier<br>vorhanden.                                                                       | auf Seite 47, ⁄ 🐨 "Einlegen und<br>Austauschen von Endlospapier" auf<br>Seite 56)                                                                                                    |  |
| Rollenabdeckung offen | Die Rollenpapierabdeckung ist geöffnet.                                                                | Schließen Sie die<br>Rollenpapierabdeckung.                                                                                                    |  |
| Tintenabdeckung offen | Die<br>Tintenpatronenabdeckung<br>ist geöffnet.                                                        | Schließen Sie die<br>Tintenpatronenabdeckung.                                                                                                    |  |
| Keine Tintenpatrone   | Es ist keine Tintenpatrone<br>eingesetzt.                                                              | Setzen Sie eine Tintenpatrone mit<br>ausreichender Tintenmenge ein.<br>(27) "Einsetzen der Tintenpatrone"<br>auf Seite 36)                                                                                                    |  |
| Tintenpatronen-Fehler | Die<br>Tintenpatroneninformation<br>en können nicht gelesen<br>werden.                                 | <ul> <li>Setzen Sie die Tintenpatrone<br/>erneut ein.</li> <li>Tauschen Sie die Tintenpatrone<br/>durch eine neue Patrone aus,<br/>wenn dieser Fehler wiederholt<br/>auftritt. ( 27 "Auswechseln der<br/>Tintenpatronen" auf Seite 45)</li> </ul>           |  |
| Wartungsbox<br>offen  | Die Abdeckung des<br>Tintenwartungstanks ist<br>offen.                                                 | Schließen Sie die Abdeckung des<br>Tintenwartungstank.                                                                                                    |  |
| Keine Wartungspatrone | Es ist kein<br>Tintenwartungstank<br>eingesetzt.                                                       | Setzen Sie einen<br>Tintenwartungstank mit<br>ausreichender Kapazität ein.<br>(27 "Einsetzen des<br>Tintenwartungstanks" auf Seite 34)                                                                                                    |  |

| LCD-Anzeige                    | Fehlerdetails                                                                                                    | Lösung und Referenz                                                                                                    |
|--------------------------------|----------------------------------------------------------------------------------------------------|----------------------------------------------------------------------------------------------------|
| Fehler Wartungspatrone         | Die<br>Tintenwartungstankinform<br>ationen können nicht<br>gelesen werden.                                                              | <ul> <li>Setzen Sie den<br/>Tintenwartungstank erneut ein.</li> <li>Tauschen Sie den<br/>Tintenwartungstank durch einen<br/>neuen aus, wenn dieser Fehler<br/>wiederholt auftritt.</li> <li>(27 "Austauschen des<br/>Tintenwartungstanks" auf Seite<br/>46)</li> </ul> |
| Tintenpatrone wechseln         | Es ist Zeit, die<br>Tintenpatrone zu ersetzen.                                                                                          | Ersetzen Sie die Tintenpatrone mit<br>einer Tintenpatrone mit<br>ausreichender Tintenmenge.<br>(27 "Auswechseln der<br>Tintenpatronen" auf Seite 45)                                                                                                    |
| Wartungspatrone wechseln       | Es ist Zeit, den<br>Tintenwartungstank zu<br>ersetzen.                                                                                  | Ersetzen Sie den<br>Tintenwartungstank mit einem<br>Tintenwartungstank mit ausreichend<br>freier Kapazität. (                                                                                                    |
| Düse verstopft                 | Es wurde eine nicht zu<br>reinigende verstopfte Düse<br>erkannt.                                                                        | Überprüfen Sie die Druckergebnisse,<br>und fordern Sie eine Reparatur an,<br>wenn Sie mit dem Druckergebnis<br>nicht zufrieden sind.                                                                                                    |
| Kein Schnitt                   | Es wurde ein- oder<br>mehrmals versucht, einen<br>automatischen<br>Schneidvorgang an der<br>gleichen Schneideposition<br>durchzuführen. | Das automatische Abschneiden ist<br>nicht erforderlich.                                                                                                    |
| Baldige Wartung ##             | Die internen Teile des<br>Druckers haben beinahe<br>das Ende ihrer Lebensdauer<br>erreicht.                                             | Ersetzen Sie den Drucker oder<br>bereiten Sie einen Ersatzdrucker vor.                                                                                                    |
| Druckerfehler ##<br>##: 7B, 7C | Die Umgebungstemperatur<br>ist zu niedrig (7B) oder zu<br>hoch (7C).                                                                    | Nehmen Sie den Drucker in einer<br>Umgebung mit einer Temperatur<br>zwischen 10 °C und 35 °C in Betrieb.                                                                                                    |

| LCD-Anzeige                                                    | Fehlerdetails                                                                             | Lösung und Referenz                                                                                                    |
|----------------------------------------------------------------|-------------------------------------------------------------------------------------------|----------------------------------------------------------------------------------------------------|
| Druckerfehler ##<br>##: 20 bis 54, 64 bis 75, A9, B0<br>bis DA | Eines der folgenden<br>Probleme ist aufgetreten.                                          | <ol> <li>Schalten Sie den Drucker aus.<br/>(27 "Ausschalten" auf Seite 44)</li> <li>Öffnen Sie die<br/>Rollenpapierabdeckung.</li> </ol>                                                                            |
|                                                                | <ul> <li>Papierstau</li> <li>Fehler des<br/>automatischen<br/>Schneidebetriebs</li> </ul> | <ol> <li>Prüfen, ob ein Papierstau<br/>vorliegt. Sollte ein Papierstau<br/>vorliegen, entfernen Sie das<br/>Papier.</li> </ol>                                                                                      |
|                                                                | <ul> <li>Anormale<br/>Umgebungstemperatur</li> <li>Fehler</li> </ul>                      | <ul> <li>4. Legen Sie das Papier erneut ein.</li> <li>5. Schalten Sie den Drucker ein.<br/>(27) "Einschalten" auf Seite 43)</li> <li>Wenn der Fehler erneut auftritt,<br/>fordern Sie eine Reparatur an.</li> </ul> |
| Serviceanruf ##                                                | Die internen Teile des<br>Druckers haben das Ende<br>ihrer Lebensdauer erreicht.          | Ersetzen Sie den Drucker oder<br>fordern Sie eine Reparatur an.                                                                                                    |
| Update                                                         | Die Aktualisierung der<br>Firmware ist<br>fehlgeschlagen.                                 | Schalten Sie den Drucker aus und<br>dann wieder ein. Wenn der Fehler<br>erneut auftritt, fordern Sie eine<br>Reparatur an.                                                                                          |

## Probleme mit der Druckqualität

Suchen Sie in der unten stehenden Tabelle nach einem Symptom, das Ihrem Problem ähnelt, und gehen Sie dann zur verknüpften Seite, um die Lösungen zu sehen.

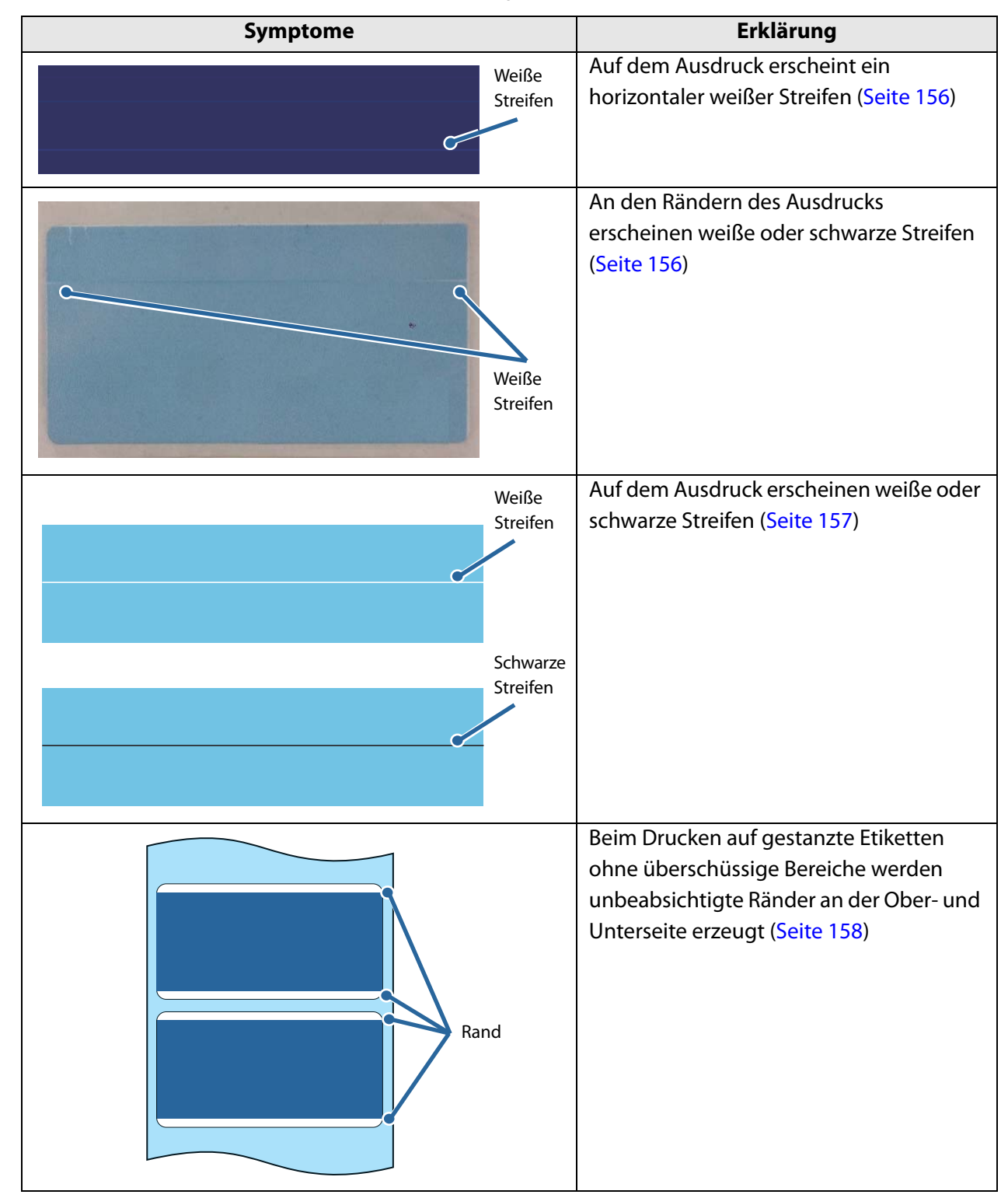

| Symptome                   | Erklärung                                                                                                    |
|----------------------------|----------------------------------------------------------------------------------------------------|
| ABCDEFGABCDEF <sup>®</sup> | Die gedruckten Zeichen erscheinen<br>verschwommen oder doppelt gedruckt<br>(Seite 159)                                                                                                    |
| Doppelt<br>gedruckt        |                                                                                                    |
| Sonstiges                  | <ul> <li>Die gedruckten Farben sind inkorrekt<br/>(Seite 159)</li> <li>Die Druckposition ist verschoben (Seite<br/>159)</li> <li>Das Papier ist verschmiert oder die<br/>Tinte verwischt<br/>(Seite 160)</li> <li>Teile der Druckdaten fehlen auf dem<br/>Ausdruck (sind abgeschnitten). Die<br/>automatische Schneideposition ist<br/>verschoben (Seite 160)</li> <li>Auf den gedruckten Etiketten wurde<br/>ein oberer, unterer, linker und rechter<br/>Rand erzeugt (Seite 161)</li> <li>Die Ränder der Etiketten sind groß<br/>(Seite 161)</li> </ul> |

### Horizontale weiße Streifen

| Ursache                   | Lösung und Referenz                                                 |
|---------------------------|---------------------------------------------------------------------|
| Die Düsen sind verstopft. | Drucken Sie ein Düsentestmuster, um die Düsen auf                   |
|                           | Verstopfung zu prüfen. Wenn die Düsen verstopft sind, führen        |
|                           | Sie eine Druckkopfreinigung durch, indem Sie die Cleaning-          |
|                           | Taste für mindestens 3 Sekunden gedrückt halten.                    |
|                           | Fehlende Punkte sind zulässig, wenn für Nozzle Check Mode           |
|                           | (Düsentestmodus) eine andere Option als Anti-missing dot            |
|                           | mode (Modus gegen fehlende Punkte) ausgewählt ist. Wenn             |
|                           | selbst ein fehlender Punkt unzulässig ist, ändern Sie <b>Nozzle</b> |
|                           | Check Mode (Düsentestmodus) zu Anti-missing dot mode                |
|                           | (Modus gegen fehlende Punkte). ( <i>仁</i> 予 "Automatisches          |
|                           | Düsentestsystem" auf Seite 106)                                     |

### Weiße oder schwarze Streifen an den Rändern

| Ursache                                                        | Lösung und Referenz                                                                                                    |
|----------------------------------------------------------------|----------------------------------------------------------------------------------------------------|
| Die äußeren Lamellen an der                                    | Ein Luftstrom, der von außen in den Drucker gelangt,                                                                                                    |
| Walze, die für das Papier nicht<br>geöffnet sein sollten, sind | beeinträchtigt den Druckvorgang und verursacht eventuell weiße Streifen auf dem Ausdruck.                                                                         |
| geöffnet.                                                      | Stellen Sie die Lamellen an der Walze entsprechend den<br>Anweisungen auf dem am Drucker angebrachten Schild ein.<br>( 27 "Einstellen der Lamellen" auf Seite 66) |

### Schwarze oder weiße Streifen

Wenn der Ausdruck blass ist oder weiße oder schwarze Streifen erscheinen, befolgen Sie das nachfolgende Verfahren, um das Problem effizient zu beheben. Streifen in regelmäßigen Abständen von 25,4 mm in Papierzufuhrrichtung können reduziert aber nicht vollständig beseitigt werden.

| Ursache                        | Lösung und Referenz                                                                                     |
|--------------------------------|----------------------------------------------------------------------------------------------------|
| Das Papier wurde nicht korrekt | Legen Sie das Papier erneut ein. (27 "Einlegen und                                                      |
| eingelegt.                     | Austauschen von Rollenpapier" auf Seite 47, ớ "Einlegen und Austauschen von Endlospapier" auf Seite 56) |

| Das verwendete Papier und die        | Überprüfen Sie das verwendete Papier und die Einstellung für |
|--------------------------------------|--------------------------------------------------------------|
| Einstellung für <b>Media Coating</b> | Media Coating Type (Medienbeschichtungstyp) im               |
| <b>Type</b> (Medienbeschichtungstyp) | Druckertreiber. (                                            |
| stimmen nicht überein.               | 73)                                                          |

| Weiße oder schwarze Streifen      | Passen Sie die Papierzufuhreinstellung an.                         |
|-----------------------------------|--------------------------------------------------------------------|
| können auftreten, wenn die        | Klicken Sie auf Printer Setting Utility (Druckereinstellungen-     |
| Papierzufuhreinstellung nicht für | Dienstprogramm) im Register <b>Printer Utilities</b> (Drucker-     |
| das verwendete Papier geeignet    | Dienstprogramme) des Druckertreibers, um PrinterSetting            |
| ist.                              | aufzurufen. Führen Sie dann die Funktion Banding                   |
|                                   | Adjustment (Streifenbildung-Anpassung) unter Printer               |
|                                   | Adjustment (Druckereinstellungen) - Print Head Alignment           |
|                                   | (Druckkopfjustage) aus. ( <i>仁</i> 광 "Funktionen und Bedienung von |
|                                   | PrinterSetting" auf Seite 117)                                     |
|                                   |                                                                    |

| - 11 |  |
|------|--|
|      |  |
|      |  |
|      |  |

| Quality (Mode2) (Qualität              | Wenn ein anderer Medientyp als <b>Plain</b> (Normal) oder     |
|----------------------------------------|---------------------------------------------------------------|
| (Modus2)) ist nicht unter <b>Print</b> | Wristband (Armband) eingestellt ist, werden bei der Wahl von  |
| Quality (Druckqualität)                | Quality (Mode2) (Qualität (Modus2)) eventuell weiße oder      |
| ausgewählt.                            | schwarze Streifen sichtbar.                                   |
|                                        | Wählen Sie die zu verwendende Media Definition                |
|                                        | (Mediendefinition) im Register General (Allgemein) des        |
|                                        | Druckertreibers aus. Wählen Sie im Bearbeitungsbildschirm für |
|                                        | Print Quality (Druckqualität) - Quality (Mode2) (Qualität     |
|                                        | (Modus2)) aus. (                                              |
|                                        | Bei dieser Einstellung verlangsamt sich eventuell die         |
|                                        | Druckgeschwindigkeit.                                         |

Wenn die gleichen Symptome weiterhin auftreten, fordern Sie eine Reparatur an.

### Unbeabsichtigte Ränder an der Ober- und Unterseite

Wenn das Trägerpapier von gestanzten Etiketten, die über keinen überschüssigen Bereich verfügen, zu dünn ist (hohe Durchlässigkeit), kann der Drucker die Etiketten eventuell nicht erkennen und erzeugt unbeabsichtigte Ränder an der Ober- und Unterseite jedes Etiketts. ("Ober- und Unterseite" bezieht sich hier auf den Anfang und das Ende der Etikette in Papierzufuhrrichtung.)

| Lösung und Referenz                                         |  |
|-------------------------------------------------------------|--|
| 1. Starten Sie PrinterSetting.                              |  |
| ( 🖅 "Funktionen und Bedienung von PrinterSetting" auf       |  |
| Seite 117)                                                  |  |
| 2. Führen Sie die Funktion Print Start Position Adjustment  |  |
| (Vertical Direction) (Druckstartpositioneinstellung         |  |
| (vertikale Richtung)) im Menü Printer Adjustment            |  |
| (Druckereinstellungen) - Paper Feed Adjustment              |  |
| (Papiereinzugseinstellung) aus.                             |  |
| 3. Geben Sie einen Minuswert ein, um die Druckstartposition |  |
| in entgegengesetzter Richtung zur Papierzufuhrrichtung zu   |  |
| verschieben. Passen Sie den Wert an der Größe des oberen    |  |
| Rands an.                                                   |  |
|                                                             |  |

### ∽

| Erweitern Sie den Druckbereich | 1. Schalten Sie den Drucker aus.                            |
|--------------------------------|-------------------------------------------------------------|
| des Druckers, damit der        | (ビア "Ausschalten" auf Seite 44)                             |
| unbeabsichtigte untere Rand    | 2. Öffnen Sie die Tintenpatronenabdeckung und entfernen Sie |
| (leerer Bereich am Ende)       | die Abdeckung der Dip-Schalter.                             |
| ausgefüllt wird.               | 3. Verwenden Sie einen Gegenstand mit scharfer Spitze, um   |
|                                | den Dip-Schalter 3 auf ON zu stellen. Die Dip-Schalter sind |
|                                | von links in aufsteigender Reihenfolge nummeriert.          |
|                                | Befindet sich der Schalter in der oberen Stellung ist er ON |
|                                | und in der unteren Stellung OFF.                            |
|                                | 4. Bringen Sie die Abdeckung der Dip-Schalter an und        |
|                                | schließen Sie die Tintenpatronenabdeckung.                  |
|                                | 5. Schalten Sie den Drucker ein.                            |
|                                | ( 2 "Einschalten" auf Seite 43)                             |

### Gedruckte Zeichen sind verschwommen

| Lösung und Referenz                                            |
|----------------------------------------------------------------|
| Führen Sie eine bidirektionale Druckanpassung durch.           |
| Klicken Sie auf Printer Setting Utility (Druckereinstellungen- |
| Dienstprogramm) im Register Printer Utilities (Drucker-        |
| Dienstprogramme) des Druckertreibers, um PrinterSetting        |
| aufzurufen. Führen Sie dann die Funktion Bi-directional        |
| Printing Adjustment (Bidirektionale Druckanpassung) unter      |
| Printer Adjustment (Druckereinstellungen) - Print Head         |
| Alignment (Druckkopfjustage) aus. ( 2 "Druckkopfjustage"       |
| auf Seite 132)                                                 |
| Ein Luftstrom, der von außen in den Drucker gelangt,           |
| beeinträchtigt den Druckvorgang und verursacht eventuell       |
| einen verschwommenen Ausdruck.                                 |
| Stellen Sie die Lamellen an der Walze entsprechend den         |
| Anweisungen auf dem am Drucker angebrachten Schild ein.        |
| ( عَلَى الله ( Einstellen der Lamellen " auf Seite 66)         |
|                                                                |

### Die gedruckten Farben sind inkorrekt

| Ursache                         | Lösung und Referenz                                        |
|---------------------------------|------------------------------------------------------------|
| Wenn der Drucker nach der       | Führen Sie eine manuelle Druckkopfreinigung durch und      |
| Erstbefüllung verschoben wird,  | überprüfen Sie, ob die Farben nicht länger vermischt sind. |
| werden aufgrund von Vibrationen | ( 🖅 "Druckkopfjustage" auf Seite 132)                      |
| und Stößen eventuell nicht die  | Drücken Sie die Cleaning-Taste mindestens 3 Sekunden, um   |
| angegebenen Farben ausgegeben   | eine Druckkopfreinigung durchzuführen.                     |
| (die Farben sind möglicherweise |                                                            |
| vermischt).                     |                                                            |
|                                 |                                                            |

### Die Druckposition ist verschoben

| Ursache                                     | Lösung und Referenz                                                                                                    |
|---------------------------------------------|----------------------------------------------------------------------------------------------------|
| Das Papier wurde nicht mittig<br>eingelegt. | Wenn das Papier beim Einlegen seitlich verschoben wird, hat<br>dies Auswirkungen auf die Druckposition beim Beginn des<br>Druckvorgangs. Verwenden Sie die Papierführungen, um Papier<br>mittig einzulegen, oder um Papier vor dem Druckstart<br>zuzuführen. |
| Die Hinterkante des Papiers<br>nähert sich. | Wenn sich die Hinterkante des Papiers nähert, kann die<br>Druckposition seitlich verschoben werden oder der Druck<br>verschwimmen.<br>Ersetzen Sie das Papier mit neuem.                                                                                     |

### Das Papier ist verschmiert oder die Tinte verwischt

| Ursache                              | Lösung und Referenz                                             |
|--------------------------------------|-----------------------------------------------------------------|
| Die Papierbreite und die Lamellen    | Wenn die Papierbreite und die Lamellen an der Walze nicht       |
| an der Walze stimmen nicht           | übereinstimmen, kann sich das Papier anheben und dazu           |
| überein.                             | führen, dass das Papier und der Druckkopf aneinander reiben     |
|                                      | und das Papier somit verschmutzen.                              |
|                                      | Stellen Sie die Lamellen an der Walze entsprechend den          |
|                                      | Anweisungen auf dem am Drucker angebrachten Schild ein.         |
|                                      | ( 27 "Einstellen der Lamellen" auf Seite 66)                    |
| Das verwendete Papier und die        | Überprüfen Sie das verwendete Papier und die Einstellung für    |
| Einstellung für <b>Media Coating</b> | Media Coating Type (Medienbeschichtungstyp) im                  |
| <b>Type</b> (Medienbeschichtungstyp) | Druckertreiber. ( 27 ", Aufrufen des Druckertreibers" auf Seite |
| stimmen nicht überein.               | 73)                                                             |
| Wenn Fremdkörper am Druckkopf        | Führen Sie eine manuelle Druckkopfreinigung aus.                |
| haften, könnte das Papier mit        | Drücken Sie die Cleaning-Taste mindestens 3 Sekunden, um        |
| Tinte verschmutzt werden.            | eine Druckkopfreinigung durchzuführen.                          |
| Wenn das Walzenvakuum nicht für      | Die Funktion Platen vacuum manual adjustment (Manuelle          |
| das Papier geeignet ist, reibt das   | Anpassung des Walzenvakuums) muss ausgeführt werden.            |
| Papier eventuell am Druckkopf        | Stellen Sie das Vakuum mit der Funktion Platen Vacuum           |
| und wird mit Tinte verschmutzt.      | Manual Adjustment (Manuelle Anpassung des                       |
|                                      | Walzenvakuums) im Register <b>Options</b> (Optionen) des        |
|                                      | Druckertreibers ein.                                            |

### Teile der Druckdaten fehlen / die automatische Schneideposition ist verschoben

| Ursache                        | Lösung und Referenz                                            |
|--------------------------------|----------------------------------------------------------------|
| Das verwendete Papier und die  | Wenn das Papier und die Mediendefinition im Druckertreiber     |
| Mediendefinition stimmen nicht | nicht übereinstimmen, erfolgt der Druck eventuell nicht an der |
| überein.                       | richtigen Position.                                            |
|                                | Stellen Sie die richtige Mediendefinition ein. (               |
|                                | der Papiereinstellungen (Mediendefinition)" auf Seite 76)      |

| Ursache                         | Lösung und Referenz                                            |
|---------------------------------|----------------------------------------------------------------|
| Je nach verwendetem Papier kann | Passen Sie die Position an.                                    |
| sich die Druckposition          | Klicken Sie auf Printer Setting Utility (Druckereinstellungen- |
| verschieben.                    | Dienstprogramm) im Register Printer Utilities (Drucker-        |
|                                 | Dienstprogramme) des Druckertreibers, um PrinterSetting        |
|                                 | aufzurufen. Führen Sie dann die Funktion Paper Feed            |
|                                 | Adjustment (Papiereinzugseinstellung) unter Printer            |
|                                 | Adjustment (Druckereinstellungen) aus.                         |
|                                 | Es können Anpassungen für folgende Optionen vorgenommen        |
|                                 | werden: Cut Position Adjustment                                |
|                                 | (Abtrennpositionseinstellung), Print Start Position            |
|                                 | Adjustment (Vertical Direction)                                |
|                                 | (Druckstartpositioneinstellung (vertikale Richtung)) und Print |
|                                 | Start Position Adjustment (Horizontal Direction)               |
|                                 | (Druckstartpositioneinstellung (horizontale Richtung)).        |
|                                 | (                                                              |
|                                 | 117)                                                           |

### Auf den gedruckten Etiketten wird ein Rand erzeugt

| Ursache                        | Lösung und Referenz                                                                                                    |
|--------------------------------|----------------------------------------------------------------------------------------------------|
| Dabei handelt es sich um keine | Wenn Borderless Printing (Randlos drucken) im Register                                                                                                    |
| Fehlfunktion des Druckers.     | <b>Options</b> (Optionen) des Druckertreibers nicht aktiviert ist, wird ein oberer, unterer, linker und rechter Rand von 1,5 mm für jedes Etikett belassen. |
|                                | Wenn das gesamte Etikett bedruckt werden soll, aktivieren Sie die Option <b>Borderless Printing</b> (Randlos drucken).                                      |
|                                | Wenn die Option Borderless Printing (Randlos drucken)                                                                                                    |
|                                | aktiviert ist, werden Ränder der Etikettdaten eventuell auf dem                                                                                             |
|                                | Trägerpapier gedruckt. Erstellen Sie daher einen Rand von<br>1,5 mm oben, unten, links und rechts in den Etikettbilddaten.                                  |

### Die Ränder der Etiketten sind groß

| Ursache                          | Lösung und Referenz                                                                                                    |
|----------------------------------|----------------------------------------------------------------------------------------------------|
| Die Randeinstellung ist zu groß. | Überprüfen Sie die Randeinstellungen in der Anwendung und<br>stellen Sie dann für den oberen, unteren, linken und rechten<br>Rand 1,5 mm ein. |

### Papier wird eingezogen und ausgegeben, und ein Fehler tritt auf

• Bei der Medienart ganzseitiges Etikett, Endlospapier oder ganzseitiges Etikett mit transparentem Trägerpapier

| Ursache                      | Lösung und Referenz                                            |
|------------------------------|----------------------------------------------------------------|
| Das verwendete Papier unter- | Überprüfen Sie das verwendete Papier und die Option Media      |
| scheidet sich von Media      | detection settings (Medienerkennungseinstellungen) des         |
| detection settings (Medien-  | Druckers. ( 2 "Funktionen und Bedienung von PrinterSetting"    |
| erkennungseinstellungen).    | auf Seite 117)                                                 |
| Der Sensor ist ausgefallen.  | Wenn der Betrieb soweit problemlos war, ist wahrscheinlich der |
|                              | Sensor defekt. Fordern Sie eine Reparatur an.                  |

• Bei der Medienart gestanzte Etiketten (Abstand) oder gestanzte Etiketten mit transparentem Trägerpapier

| Ursache                        | Lösung und Referenz                                                                                                    |  |
|--------------------------------|----------------------------------------------------------------------------------------------------|--|
| Das verwendete Papier unter-   | Überprüfen Sie das verwendete Papier und die Option Media                                                                                                    |  |
| scheidet sich von <b>Media</b> | detection settings (Medienerkennungseinstellungen) des                                                                                                    |  |
| detection settings (Medien-    | Druckers. (2 "Funktionen und Bedienung von PrinterSetting"                                                                                                    |  |
| erkennungseinstellungen).      | auf Seite 117)                                                                                                    |  |
| Die Papierdurchlässigkeit      | Wenn sich die Papierdurchlässigkeit unterscheidet, werden die                                                                                                    |  |
| entspricht nicht den           | Abstände eventuell nicht erkannt. Für die Abstandserkennung                                                                                                    |  |
| Spezifikationen.               | kommt Infrarotlicht zum Einsatz und die Infrarot-                                                                                                    |  |
|                                | Durchlässigkeit des Trägerpapiers muss dem angegebenen<br>Wert oder höher entsprechen und die Infrarot-Durchlässigkeit<br>des Etiketts muss dem angegebenen Wert oder niedriger<br>entsprechen. |  |
|                                | Überprüfen Sie die Spezifikationen des Papiers und verwenden<br>Sie Papier, das mit den Druckerspezifikationen übereinstimmt.                                                                   |  |
|                                | Die Abstände lassen sich eventuell durch Ausführen der                                                                                                    |  |
|                                | Funktion Adjust the Label Gap Detection Sensor (Sensor für                                                                                                    |  |
|                                | die Erkennung des Etikettenabstands anpassen) erkennen.                                                                                                    |  |
|                                | Klicken Sie auf <b>Printer Setting Utility</b> (Druckereinstellungen-                                                                                                    |  |
|                                | Dienstprogramm) im Register <b>Printer Utilities</b> (Drucker-                                                                                                    |  |
|                                | Dienstprogramme) des Druckertreibers, um PrinterSetting                                                                                                    |  |
|                                | aufzurufen. Führen Sie dann die Funktion Adjust the Label Gap                                                                                                    |  |
|                                | Detection Sensor (Sensor für die Erkennung des                                                                                                    |  |
|                                | Etikettenabstands anpassen) über Printer Adjustment                                                                                                    |  |
|                                | (Druckereinstellungen) - Sensor Adjustment                                                                                                    |  |
|                                | (Sensoranpassung) aus.                                                                                                    |  |
| Der Sensor ist ausgefallen.    | Wenn der Betrieb soweit problemlos war, ist wahrscheinlich der                                                                                                    |  |
|                                | Sensor defekt. Fordern Sie eine Reparatur an.                                                                                                    |  |

| Ursache                       | Lösung und Referenz                                                  |
|-------------------------------|----------------------------------------------------------------------|
| Die Abstände auf Endlospapier | Um einen Papierstau zu verhindern, wird für Endlospapier ein         |
| werden nicht erkannt.         | stärkeres Trägerpapier als für Rollenpapier angegeben. Aus           |
|                               | diesem Grund werden eventuell selbst bei Originalpapier die          |
|                               | Abstände nicht erkannt.                                              |
|                               | Wenn die Abstände nicht erkannt werden, klicken Sie auf              |
|                               | Printer Setting Utility (Druckereinstellungen-                       |
|                               | Dienstprogramm) im Register Printer Utilities (Drucker-              |
|                               | Dienstprogramme) des Druckertreibers, um PrinterSetting              |
|                               | aufzurufen. Führen Sie dann die Funktion <b>Adjust the Label Gap</b> |
|                               | Detection Sensor (Sensor für die Erkennung des                       |
|                               | Etikettenabstands anpassen) über Printer Adjustment                  |
|                               | (Druckereinstellungen) - <b>Sensor Adjustment</b>                    |
|                               | (Sensoranpassung) aus.                                               |
|                               | Wenn die Abstände selbst nach der Anpassung des Sensors für          |
|                               | die Erkennung des Etikettenabstands nicht erkannt werden,            |
|                               | wechseln Sie von der Abstandserkennung zur Erkennung                 |
|                               | schwarzer Markierungen.                                              |

• Bei der Medienart gestanzte Etiketten (schwarze Markierung) oder Endlospapier (schwarze Markierung)

| Ursache                      | Lösung und Referenz                                                   |
|------------------------------|-----------------------------------------------------------------------|
| Das verwendete Papier unter- | Überprüfen Sie das verwendete Papier und die Option Media             |
| scheidet sich von Media      | detection settings (Medienerkennungseinstellungen) des                |
| detection settings (Medien-  | Druckers. (                                                           |
| erkennungseinstellungen).    | auf Seite 117)                                                        |
| Die schwarzen Markierungen   | Wenn der Reflexionsgrad der schwarzen Markierungen höher              |
| entsprechen nicht den        | als der angegebene Wert ist, werden die schwarzen                     |
| Spezifikationen.             | Markierungen eventuell nicht erkannt. Da für die Erkennung            |
|                              | der schwarzen Markierungen Infrarotlicht zum Einsatz kommt,           |
|                              | muss die Infrarotreflexion dem angegebenen Wert oder                  |
|                              | niedriger entsprechen.                                                |
|                              | Überprüfen Sie die Spezifikationen der schwarzen                      |
|                              | Markierungen und verwenden Sie schwarze Markierungen, die             |
|                              | mit den Druckerspezifikationen übereinstimmen.                        |
|                              | Die schwarzen Markierungen lassen sich eventuell durch                |
|                              | Ausführen der Funktion Adjust the Black Mark Detection                |
|                              | Sensor (Sensor für die Erkennung der schwarzen Markierung             |
|                              | anpassen) erkennen.                                                   |
|                              | Klicken Sie auf <b>Printer Setting Utility</b> (Druckereinstellungen- |
|                              | Dienstprogramm) im Register <b>Printer Utilities</b> (Drucker-        |
|                              | Dienstprogramme) des Druckertreibers, um PrinterSetting               |
|                              | aufzurufen. Führen Sie dann die Funktion <b>Adjust the Black</b>      |
|                              | Mark Detection Sensor (Sensor für die Erkennung der                   |
|                              | schwarzen Markierung anpassen) über Printer Adjustment                |
|                              | (Druckereinstellungen) - Sensor Adjustment                            |
|                              | (Sensoranpassung) aus.                                                |
| Der Sensor ist ausgefallen.  | Wenn der Betrieb soweit problemlos war, ist wahrscheinlich der        |
|                              | Sensor defekt. Fordern Sie eine Reparatur an.                         |

# Papier wird eingezogen und ausgegeben und fälschlicherweise geschnitten

Die Erkennungsfunktion für eingelegtes Papier ist so eingestellt, dass sie nur funktioniert, wenn die Rollenpapierabdeckung geschlossen wird.

Die Erkennungsfunktion für eingelegtes Papier kann so eingestellt werden, dass sie funktioniert, wenn der Drucker eingeschaltet wird oder wenn die Rollenpapierabdeckung geschlossen wird, um das Papier in der richtigen Druckstartposition zu halten.

Sie können die Einstellungen dieser Funktion unter **General** (Allgemein) - **Printer Operation Settings** (Druckerbetriebseinstellungen) - **Paper Loading Settings** (Einstellungen zum Einlegen des Papiers) in PrinterSetting ändern.

Weitere Informationen über PrinterSetting finden Sie unter "Funktionen und Bedienung von PrinterSetting" auf Seite 117.

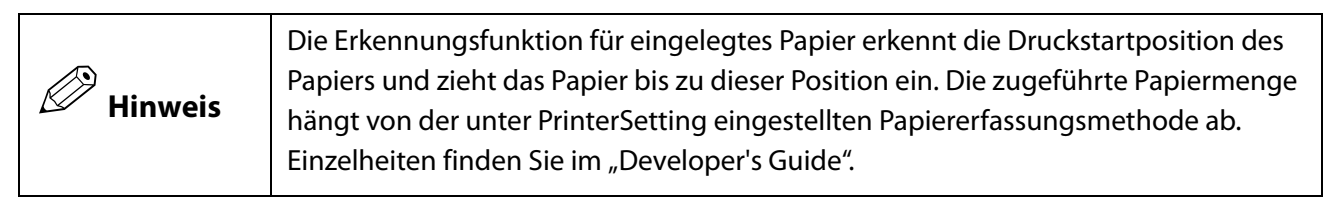

## Papierstau

Wenn Papierstau auftritt, entfernen Sie das Papier anhand der unten stehenden Schritte.

- Schalten Sie den Drucker aus. (∠¬¬ "Ausschalten" auf Seite 44)
- **2** Öffnen Sie die Rollenpapierabdeckung.
- **3** Sollte ein Papierstau vorliegen, entfernen Sie das Papier.
- Legen Sie das Papier erneut ein. ( Reinlegen und Austauschen von Rollenpapier" auf Seite 47, Reinlegen und Austauschen von Endlospapier" auf Seite 56)
- **5** Schalten Sie den Drucker ein. (27 "Einschalten" auf Seite 43)

## Auf dem Computer-Bildschirm wird eine Meldung angezeigt

Wenn der folgende Bildschirm angezeigt wird, beheben Sie das Problem anhand der Bildschirmanweisungen.

|               | 🕒 EPSON Status Monitor 3 : EPSON TM-C3500 Ver2                                                                        |
|---------------|----------------------------------------------------------------------------------------------------|
| Druckerstatus | EPSON Printer is offline                                                                                              |
| Lösung ———    | Check all connections and make sure all devices are turned on.<br>To cancel all printings, click the [Cancel] button. |
|               | Ink Status<br>SJIC22P(K) SJIC22P(C) SJIC22P(M) SJIC22P(Y)                                                             |
|               | Information                                                                                                    |
|               | Maintenance Box Service Life                                                                                          |
|               | QK Print Queue                                                                                                    |

### Das Drucken über einen Computer ist nicht möglich oder plötzlich nicht länger möglich

### Die Installation des Druckertreibers überprüfen

Prüfen Sie, ob die erforderliche Software und Anwendungen auf dem Computer installiert sind.

Zum Drucken mit diesem Drucker ist ein Druckertreiber erforderlich. Überprüfen Sie anhand der unten stehenden Schritte, ob der Druckertreiber installiert ist.

- **1** Rufen Sie **Geräte und Drucker** auf dem Computer auf.
- 2 Überprüfen Sie, ob der Druckername angezeigt wird. Wenn dies nicht der Fall sein sollte, ist der Druckertreiber nicht installiert.
- 3 Installieren Sie den Druckertreiber. ( 27 "Installieren des Druckertreibers" auf Seite 29)

### Den Drucker und Computer erneut verbinden

Überprüfen Sie die Kabelverbindungen.

Überprüfen Sie, ob das Netzkabel und das USB-Kabel oder LAN-Kabel ordnungsgemäß angeschlossen sind.

### **2** Verbinden Sie alle Geräte erneut.

Bei einer USB-Verbindung

- Trennen Sie das USB-Kabel und schließen Sie es dann wieder an.
- Wenn der Computer über mehrere USB-Anschlüsse verfügt, schließen Sie das Kabel an einen anderen Anschluss an.

Bei einer LAN-Verbindung

• Das über die LAN-Verbindung angeschlossene Gerät ist eventuell instabil geworden. Starten Sie die Netzwerkfunktion neu.

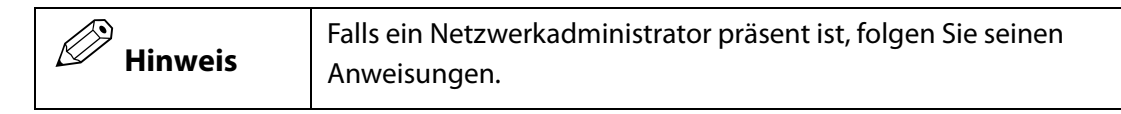

- Schalten Sie alle Geräte aus.
- Warten Sie ca. 10 Sekunden. Schalten Sie die Geräte in folgender Reihenfolge ein: Netzwerkgerät, Computer und dann Drucker.

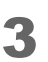

Überprüfen Sie, ob Daten vom Computer an den Drucker gesendet werden. Einzelheiten zur Prüfung finden Sie unter "Überprüfen der Druckdaten" auf Seite 170.

### Überprüfen der Druckdaten

Wenn die Druckdaten nicht vom Computer an den Drucker gesendet werden, ist es möglich, dass die Druckauftragsdaten auf dem Computer verbleiben oder dass die Optionen **Drucker** anhalten oder **Drucker offline verwenden** eingestellt sind.

Überprüfen Sie die Ursache anhand folgender Schritte.

Rufen Sie **Geräte und Drucker** auf dem Computer auf.

2 Stellen Sie den Drucker als Standarddrucker ein.

Klicken Sie mit der rechten Maustaste auf das Symbol des zu verwendenden Druckers, und klicken Sie dann auf **Als Standarddrucker festlegen**.

Wenn der Drucker mehrmals installiert wurde, sind eventuell mehrere Kopien des Druckertreibers vorhanden.

Wenn mehr als ein Druckersymbol vorhanden ist und Sie eine Kopie wie "TM-C3500 (Copy 1)" finden, klicken Sie mit der rechten Maustaste auf das kopierte Symbol und löschen Sie es durch Klicken auf **Gerät entfernen**.

**3** Führen Sie einen Testdruck durch, um zu prüfen, ob die Druckdaten an den Drucker gesendet werden.

Klicken Sie mit der rechten Maustaste auf das Symbol des verwendeten Druckers, und klicken Sie dann auf **Druckereigenschaften**.

4

Der Druckereigenschaften-Bildschirm des Druckertreibers wird angezeigt. Klicken Sie auf **Testseite drucken** im Register **Allgemein**.

Wenn der Testdruck erfolgreich war, haben Sie bestätigt, dass die Daten vom Computer an den Drucker gesendet wurden.

5 Rufen Sie den Druckauftrag auf. Klicken Sie mit der rechten Maustaste auf das Symbol des verwendeten Druckers, und klicken Sie dann auf Druckaufträge anzeigen.

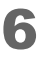

Ein Bildschirm wird angezeigt. Überprüfen Sie den Druckauftrag. Wenn die Druckdaten angezeigt werden, wählen Sie **Drucker** - **Alle Druckaufträge abbrechen**. 7 Überprüfen Sie, ob für den Drucker nicht die Option Drucker anhalten oder Drucker offline verwenden eingestellt ist.

Wählen Sie **Drucker** und stellen Sie sicher, dass **Drucker anhalten** oder **Drucker offline verwenden** nicht aktiviert ist. Wenn eine dieser Optionen aktiviert ist, entfernen Sie das Häkchen aus dem Kontrollkästchen.

## Der Drucker schaltet sich nicht ein

Überprüfen Sie, ob das Netzkabel ordnungsgemäß an den Drucker und die Steckdose angeschlossen ist. (∠? "Anschließen an die Stromversorgung" auf Seite 32)

## **Technische Daten**

Dieses Kapitel beschreibt die technischen Daten des Druckers.

## Spezifikationen

| Druckmethode                             |                                                                                                    | Serieller Tintenstrahl, Punkt-Matrix<br>Vierfarbendruck                                          |
|------------------------------------------|----------------------------------------------------------------------------------------------------|--------------------------------------------------------------------------------------------------|
| Papierzuführung                          |                                                                                                    | Friktionsvorschub vorwärts und rückwärts                                                         |
| Automatische<br>Schneidevorrich-<br>tung | Schneidemethode                                                                                          | Durch getrennte Scherenblätter                                                                   |
|                                          | Schneidetyp                                                                                              | Vollständiger Schnitt (Papier wird komplett geschnitten)                                         |
| Druckdichte                              |                                                                                                    | 360 dpi x 360 dpi, 720 dpi x 360 dpi                                                             |
| Druckgeschwin-<br>digkeit                | Druckqualitätseinstellung:<br>Speed (Geschwindigkeit)<br>360 x 360 dpi<br>(Breite x Höhe)                | Papierbreite von 56mm: 95mm/s<br>Papierbreite von 72mm: 89mm/s<br>Papierbreite von 104mm: 78mm/s |
|                                          | Druckqualitätseinstellung:<br>Quality (Mode1) (Qualität<br>(Modus1))<br>720 x 360 dpi<br>(Breite x Höhe) | Papierbreite von 56mm: 52mm/s<br>Papierbreite von 72mm: 48mm/s<br>Papierbreite von 104mm: 42mm/s |
|                                          | Druckqualitätseinstellung:<br>Quality (Mode2) (Qualität<br>(Modus2))<br>720 x 360 dpi<br>(Breite x Höhe) | Papierbreite von 56mm: 30mm/s<br>Papierbreite von 72mm: 27mm/s<br>Papierbreite von 104mm: 24mm/s |
| Schnittstelle                            | L                                                                                                    | LAN (100 Base-TX/10 Base-T)<br>USB 2.0 Highspeed                                                 |
| Gewicht                                  |                                                                                                    | Ca. 12,0 kg<br>(ohne Tintenpatrone, Tintenwartungstank,<br>Netzteil und Rollenpapier)            |

|         | Verwenden Sie für das LAN-Kabel ein abgeschirmtes Kabel der Kategorie 5<br>oder höher.                                                                                                    |
|---------|----------------------------------------------------------------------------------------------------|
| Hinweis | Bei den Druckgeschwindigkeiten handelt es sich um Messergebnisse, die<br>unter den Betriebsbedingungen von Epson erfasst wurden. Diese<br>unterscheiden sich eventuell je nach Druckdaten und<br>Umgebungsbedingungen. |

### **Elektrische Daten**

| Stromversorgung         |               | Vorgesehenes Netzteil (Netzteil K (Modell: M248A), Netzteil K1<br>(Modell: M248B)) |
|-------------------------|---------------|------------------------------------------------------------------------------------|
| Nennspannung            |               | 42 V Gleichstrom                                                                   |
| Nennstrom               |               | 0,85 A                                                                             |
| Leistungsauf-<br>nahme* | Betrieb       | Durchschnittlich etwa 30 W (50 W während einer Leistungsspitze)                    |
|                         | Standby       | Durchschnittlich etwa 2,5 W                                                        |
|                         | Ausgeschaltet | Durchschnittlich etwa 0,3 W                                                        |

\* : Laut Epsons Betriebsbedingungen beim Betrieb.

### Abmessungen

- Höhe: 261 mm
- Breite: 310 mm
- Tiefe: 283 mm

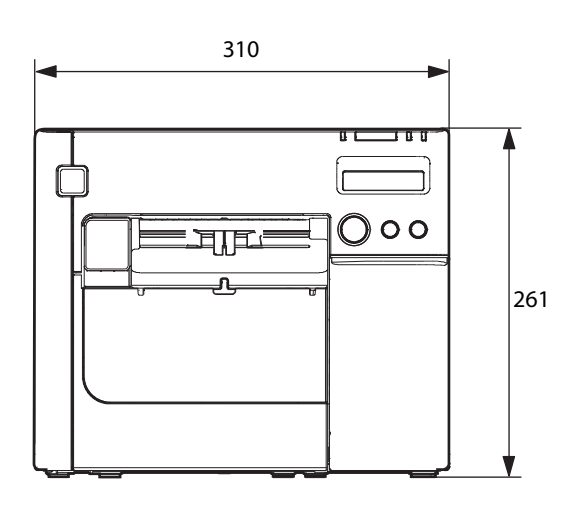

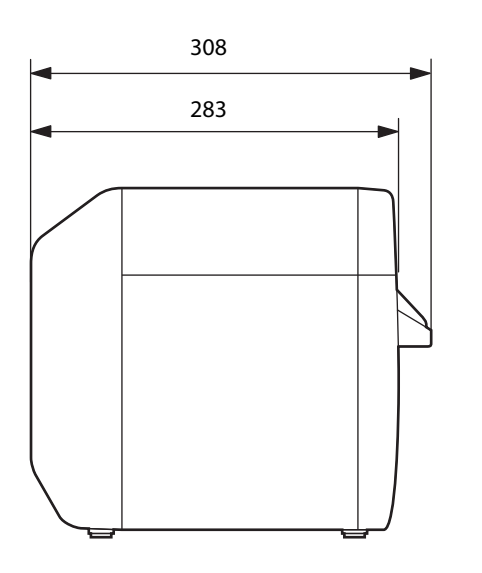

465 (bei ausgezogenem Papierausgabefach)

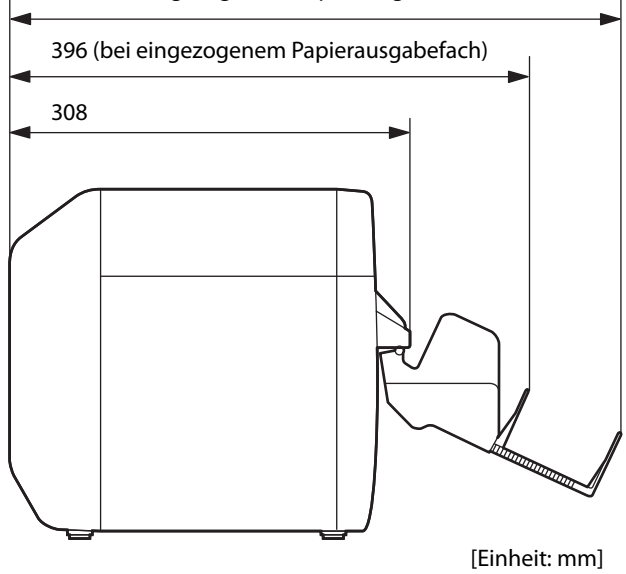

## Umgebungsbedingungen

| Po                          | sition                                                                                 | Spezifikationen                                                                                                    |
|-----------------------------|----------------------------------------------------------------------------------------|----------------------------------------------------------------------------------------------------|
| Temperatur/<br>Feuchtigkeit | Drucken                                                                                | 10 bis 35 °C, 20 bis 80 % RF (nicht kondensierend)<br>80<br>55<br>20<br>10<br>27<br>35<br>Temperatur (°C)                                                                                                    |
|                             | Drucken von<br>Barcodes                                                                | 15 bis 35 °C, 20 bis 80 % RF (nicht kondensierend)                                                                                                    |
|                             | Lagerung                                                                               | Wenn verpackt (keine Tinte geladen): -20 bis 60 °C, 5 bis 85 % RF<br>(nicht kondensierend)<br>Bei -20 °C oder 60 °C, innerhalb von 120 Stunden<br>Bei geladener Tinte: -20 bis 40 °C<br>Bei-20 °C, innerhalb von 120 Stunden<br>Bei 0 bis 30 °C, innerhalb von 1 Monat<br>Bei 40 °C, innerhalb von 1 Monat |
| Luftdruck                   | Betrieb                                                                                | 850 bis 1060 hPa (ca. 0 bis 1500 m über dem Meeresspiegel)                                                                                                    |
| (Höhe)                      | Kein Betrieb<br>(einschließlich<br>Transport)                                          | 850 bis 1060 hPa (ca. 0 bis 1500 m über dem Meeresspiegel)                                                                                                    |
| Geräusch                    | Betrieb<br>(einschließlich<br>Betrieb der<br>automatischen<br>Schneidevorric<br>htung) | Ca. 58 dB (ANSI-Position)<br>Basierend auf den Messbedingungen von Epson.                                                                                                    |

## Papierspezifikationen

Mit diesem Drucker kann Papier mit den folgenden Spezifikationen verwendet werden.

### Endlospapier

| Papiertyp        |                                                                   | Normalpapier / mattes Papier           |
|------------------|-------------------------------------------------------------------|----------------------------------------|
| Form             |                                                                   | Rollenpapier                           |
| Papierbreite     |                                                                   | 30 bis 108 mm                          |
| Papierstärke     |                                                                   | 0,084 bis 0,124 mm                     |
| Rollenpapierkern |                                                                   | Außendurchmesser: 44,1 mm oder mehr    |
| Außendurchmesser |                                                                   | Max. 101,6 mm                          |
| Wickelrichtung   |                                                                   | Die Druckseite muss nach außen zeigen. |
|                  | [                                                                 |                                        |
|                  | Papier mit Löchern oder Ausschnitten kann nicht verwendet werden. |                                        |

### Endlospapier (schwarze Markierungen)

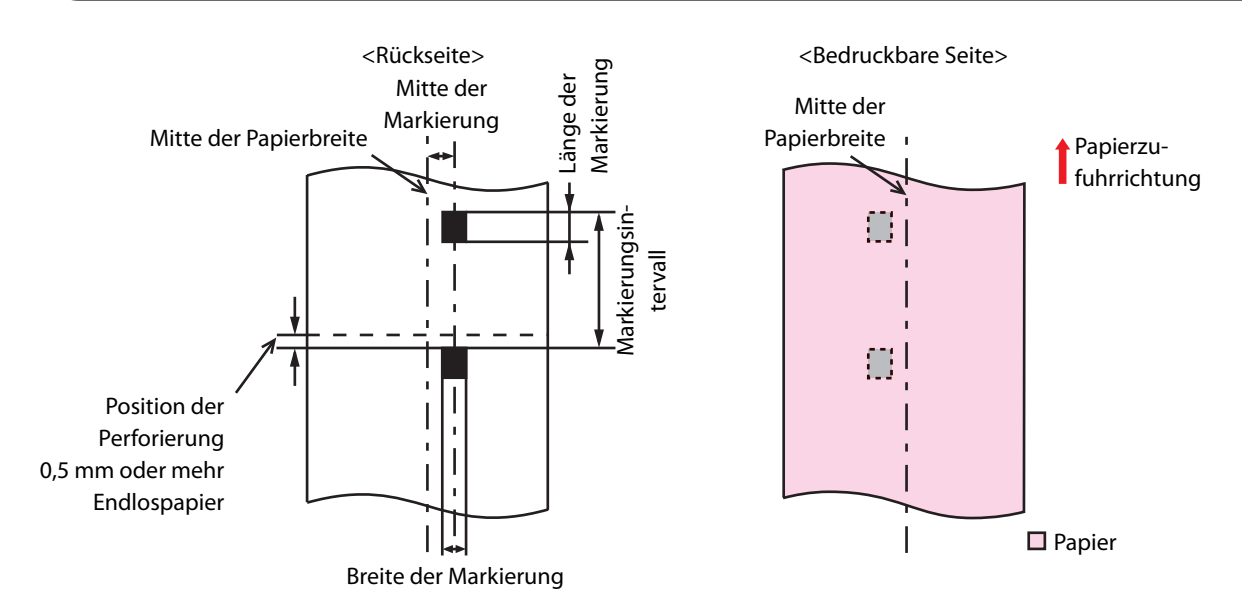

| Papiertyp                             | Normalpapier / mattes Papier             |
|---------------------------------------|------------------------------------------|
| Form                                  | Rollenpapier                             |
| Papierbreite                          | 30 bis 108 mm                            |
| Breite der schwarzen<br>Markierung    | 13 mm oder mehr                          |
| Etikettlänge                          | 15 bis 1117,6 mm                         |
| Länge der schwarzen<br>Markierung     | 4 mm oder mehr (Rand von 4 mm oder mehr) |
| Mitte der schwarzen<br>Markierung     | 8,5 ± 1 mm                               |
| Intervall der schwarzen<br>Markierung | 8 bis 1117,6 mm                          |
| Papierstärke                          | 0,084 bis 0,124 mm                       |
| Rollenpapierkern                      | Außendurchmesser: 44,1 mm oder mehr      |
| Außendurchmesser                      | Max. 101,6 mm                            |
| Wickelrichtung                        | Die Druckseite muss nach außen zeigen.   |

WICHTIG

Papier mit Löchern oder Ausschnitten kann nicht verwendet werden.

| Papiertyp                             | Normalpapier / mattes Papier                                                                                     |
|---------------------------------------|----------------------------------------------------------------------------------------------------|
| Form                                  | Endlospapier                                                                                                    |
| Papierbreite                          | 50 bis 108 mm                                                                                                    |
| Breite der schwarzen<br>Markierung    | 13 mm oder mehr                                                                                                  |
| Länge der schwarzen<br>Markierung     | 4 mm oder mehr (Rand von 4 mm oder mehr)                                                                         |
| Mitte der schwarzen<br>Markierung     | 8,5 ± 1 mm                                                                                                    |
| Intervall der schwarzen<br>Markierung | 8 bis 304,8 mm                                                                                                   |
| Papierstärke                          | 0,124 bis 0,128 mm                                                                                               |
| Intervall der perforierten Linie      | 203,2 bis 304,8 mm                                                                                               |
| Form der perforierten Linie           | Normalpapieretikett: 1 mm ungeschnitten, 5 mm geschnitten<br>Mattes Papier: 1 mm ungeschnitten, 5 mm geschnitten |
| Falzanzahl                            | Max. 500                                                                                                    |

| <b>N</b> wichtig | <ul> <li>Papier mit Löchern oder Ausschnitten kann nicht verwendet werden.</li> <li>Bei der Verwendung von Endlospapier muss der Mindestabstand der<br/>schwarzen Markierung von den perforierten Linien mindestens 0,5 mm<br/>betragen.</li> <li>Legen Sie für die automatische Schneideposition des Endlospapiers einen<br/>Abstand von 0,5 bis 1 mm hinter der perforierten Linie fest.</li> <li>Nutzen Sie die ungeschnittenen Perforationen an beiden Seiten des<br/>Papiers.</li> <li>Achten Sie darauf, dass die Position der schwarzen Markierungen im<br/>Verhältnis zu den perforierten Linien bleibt (Position, die eine Erkennung<br/>des Sensors für die schwarze Markierung ermöglicht), wenn Papier in einer</li> </ul> |
|------------------|----------------------------------------------------------------------------------------------------|
|                  | beliebigen Richtung eingelegt wird, um sicherzustellen, dass es selbst<br>beim Einlegen im umgekehrter Richtung verwendet werden kann.                                                                                                    |

### Ganzseitiges Etikett

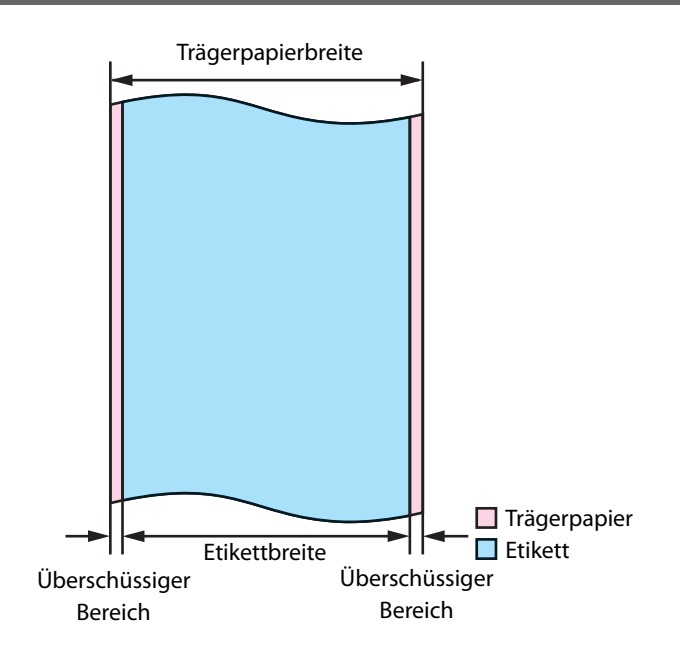

| Papiertyp                                  | Einfaches Etikettenpapier / mattes Etikettenpapier /<br>synthetisches Etikettenpapier / glänzendes Etikettenpapier                                                                                  |
|--------------------------------------------|----------------------------------------------------------------------------------------------------|
| Form                                       | Rollenpapier                                                                                                    |
| Trägerpapierbreite                         | 30 bis 112 mm                                                                                                    |
| Etikettbreite                              | 25,4 bis 108 mm                                                                                                    |
| Überschüssiger Bereich links<br>und rechts | 2±0,5 mm                                                                                                    |
| Papierstärke                               | Einfaches Etikettenpapier / mattes Etikettenpapier /<br>synthetisches Etikettenpapier:<br>0,129 bis 0,195 mm<br>Glänzendes Etikettenpapier:<br>0,184 mm                                             |
| Rollenpapierkern                           | Einfaches Etikettenpapier / mattes Etikettenpapier /<br>synthetisches Etikettenpapier:<br>Außendurchmesser: 44,1 mm oder mehr<br>Glänzendes Etikettenpapier:<br>Außendurchmesser: 56,8 mm oder mehr |
| Außendurchmesser                           | Max. 101,6 mm                                                                                                    |
| Wickelrichtung                             | Die Druckseite muss nach außen zeigen.                                                                                                    |

### Gestanzte Etiketten (Abstand)

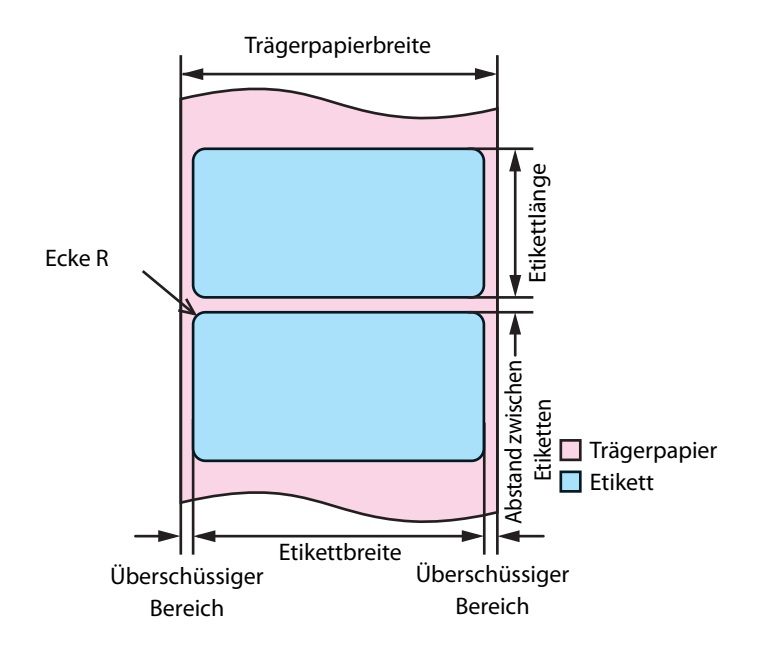

| Papiertyp                                  | Einfaches Etikettenpapier / mattes Etikettenpapier /<br>synthetisches Etikettenpapier / glänzendes Etikettenpapier                                                                               |
|--------------------------------------------|----------------------------------------------------------------------------------------------------|
| Form                                       | Rollenpapier                                                                                                    |
| Trägerpapierbreite                         | 30 bis 112 mm                                                                                                    |
| Etikettbreite                              | 25,4 bis 108 mm                                                                                                    |
| Etikettlänge                               | 8 bis 1117,6 mm                                                                                                    |
| Abstand zwischen Etiketten                 | 3 bis 6 mm                                                                                                    |
| Überschüssiger Bereich links<br>und rechts | $2\pm0,5$ mm                                                                                                    |
| Etikettecke R                              | max. 1,5 mm                                                                                                    |
| Papierstärke                               | Einfaches Etikettenpapier / mattes Etikettenpapier /<br>synthetisches Etikettenpapier:<br>0,129 bis 0,195 mm<br>Glänzendes Etikettenpapier:<br>0,184 mm                                          |
| Rollenpapierkern                           | Einfaches Etikettenpapier / synthetisches Etikettenpapier:<br>Außendurchmesser: 44,1 mm oder mehr<br>Mattes Etikettenpapier / glänzendes Etikettenpapier:<br>Außendurchmesser: 56,8 mm oder mehr |
| Außendurchmesser                           | Max. 101,6 mm                                                                                                    |
| Wickelrichtung                             | Die Druckseite muss nach außen zeigen.                                                                                                    |
|         | <ul> <li>Papier mit Löchern oder Ausschnitten kann nicht verwendet werden.</li> <li>Wenn das Trägerpapier aus synthetischem Papier oder Folie besteht, ist<br/>das Abschneiden von Hand schwierig und daher sollten die perforierten<br/>Linien nicht verwendet werden.</li> </ul> |
|---------|----------------------------------------------------------------------------------------------------|
| Hinweis | Die gestanzten Etiketten können sich je nach ihrer Form im Druckerinneren<br>vom Trägerpapier lösen. Wenn Sie gestanzte Etiketten verwenden möchten,<br>die nicht den Spezifikationen entsprechen, wenden Sie sich für Rat an Ihren<br>Händler.                                    |

#### Gestanzte Etiketten (schwarze Markierungen)

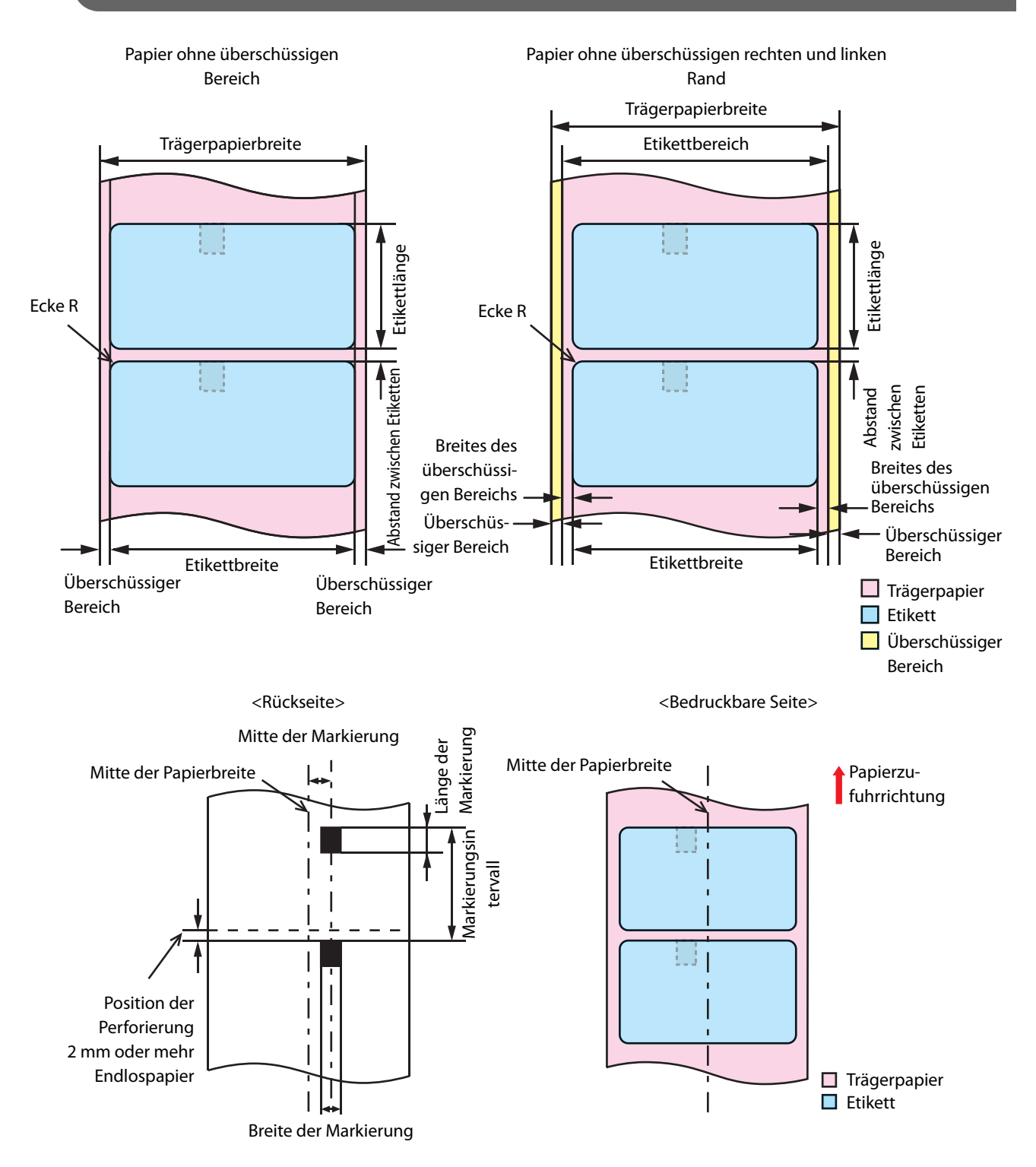

| Papiertyp                                  | Einfaches Etikettenpapier / mattes Etikettenpapier / glänzendes<br>Etikettenpapier:                                                                      |
|--------------------------------------------|----------------------------------------------------------------------------------------------------|
| Form                                       | Rollenpapier                                                                                                    |
| Trägerpapierbreite                         | 30 bis 112 mm                                                                                                    |
| Etikettbreite                              | 25,4 bis 108 mm                                                                                                    |
| Etikettlänge                               | 8 bis 1117,6 mm                                                                                                    |
| Abstand zwischen Etiketten                 | 3 bis 6 mm                                                                                                    |
| Überschüssiger Bereich links<br>und rechts | 2 ± 0,5 mm                                                                                                    |
| Breites des überschüssigen<br>Bereichs     | 1,5 mm oder mehr                                                                                                    |
| Etikettecke R                              | max. 1,5 mm                                                                                                    |
| Breite der schwarzen<br>Markierung         | 13 mm oder mehr                                                                                                    |
| Länge der schwarzen<br>Markierung          | 4 mm oder mehr (Rand von 4 mm oder mehr)                                                                                                    |
| Mitte der schwarzen<br>Markierung          | 8,5 ± 1 mm                                                                                                    |
| Intervall der schwarzen<br>Markierung      | 11 bis 1123,6 mm                                                                                                    |
| Papierstärke                               | Einfaches Etikettenpapier / mattes Etikettenpapier:<br>0,129 bis 0,143 mm<br>Glänzendes Etikettenpapier:<br>0,184 mm                                     |
| Rollenpapierkern                           | Normalpapieretikett:<br>Außendurchmesser: 44,1mm oder mehr<br>Mattes Etikettenpapier / glänzendes Etikettenpapier:<br>Außendurchmesser: 56,8mm oder mehr |
| Außendurchmesser                           | Max. 101,6 mm                                                                                                    |
| Wickelrichtung                             | Die Druckseite muss nach außen zeigen.                                                                                                    |

|         | <ul> <li>Papier mit Löchern oder Ausschnitten kann nicht verwendet werden.</li> <li>Für die Position der schwarzen Markierung von gestanztem<br/>Etikettenpapier: Richten Sie die Vorderkante des Etiketts am Rand der<br/>schwarzen Markierung aus.</li> <li>Es kann sowohl Papier ohne überschüssige Bereiche als auch Papier ohne<br/>überschüssigen rechten und linken Rand verwendet werden.</li> </ul> |
|---------|----------------------------------------------------------------------------------------------------|
| Hinweis | Die gestanzten Etiketten können sich je nach ihrer Form im Druckerinneren<br>vom Trägerpapier lösen. Wenn Sie gestanzte Etiketten verwenden möchten,<br>die nicht den Spezifikationen entsprechen, wenden Sie sich für Rat an Ihren<br>Händler.                                                                                                    |

| Papiertyp                                  | Einfaches Etikettenpapier / mattes Etikettenpapier:                                                                       |
|--------------------------------------------|----------------------------------------------------------------------------------------------------|
| Form                                       | Endlospapier                                                                                                    |
| Trägerpapierbreite                         | 50 bis 112 mm                                                                                                    |
| Etikettbreite                              | 46 bis 108 mm                                                                                                    |
| Etikettlänge                               | 8 bis 301,8 mm                                                                                                    |
| Abstand zwischen Etiketten                 | 3 bis 6 mm                                                                                                    |
| Überschüssiger Bereich links<br>und rechts | 2 ± 0,5 mm                                                                                                    |
| Breites des überschüssigen<br>Bereichs     | 1,5 mm oder mehr                                                                                                    |
| Etikettecke R                              | max. 1,5 mm                                                                                                    |
| Breite der schwarzen<br>Markierung         | 13 mm oder mehr                                                                                                    |
| Länge der schwarzen<br>Markierung          | 4 mm oder mehr (Rand von 4 mm oder mehr)                                                                                  |
| Mitte der schwarzen<br>Markierung          | 8,5 ± 1 mm                                                                                                    |
| Intervall der schwarzen<br>Markierung      | 11 bis 304,8 mm                                                                                                    |
| Papierstärke                               | 0,161 bis 0,164 mm                                                                                                    |
| Intervall der perforierten Linie           | 203,2 bis 304,8 mm                                                                                                    |
| Form der perforierten Linie                | Normalpapieretikett: 1 mm ungeschnitten, 5 mm geschnitten<br>Mattes Etikettenpapier: 1 mm ungeschnitten, 5 mm geschnitten |
| Falzanzahl                                 | Max. 500                                                                                                    |

| <ul> <li>Papier mit Löchern oder Ausschnitten ka</li> <li>Das automatische Abschneiden perforier<br/>Papierschnipsel, die Probleme verursach<br/>automatische Abschneiden vor der perf<br/>der Papierzufuhr verursachen. Daher sol<br/>einem Abstand von 0,5 bis 1 mm hinter<br/>vorgenommen werden.</li> <li>Legen Sie für die Position der schwarzer<br/>mm oder mehr von der perforierten Linie</li> <li>Für die Position der schwarzen Markieru<br/>Etikettenpapier: Richten Sie die Vorderk<br/>schwarzen Markierung aus.</li> <li>Nutzen Sie die ungeschnittenen Perfora<br/>Papiers.</li> <li>Es kann sowohl Papier ohne überschüss<br/>überschüssigen rechten und linken Ran</li> <li>Das Papier kann von beiden Enden eing<br/>Markierungen an beiden Seiten vorhande</li> </ul> | ann nicht verwendet werden.<br>erter Linien erzeugt<br>hen könnten. Auch das<br>forierten Linie kann Probleme bei<br>llte ein automatischer Schnitt in<br>der perforierten Linie<br>n Markierung einen Abstand von 2<br>ie fest.<br>Ing von gestanztem<br>ante des Etiketts am Rand der<br>tionen an beiden Seiten des<br>ige Bereiche als auch Papier ohne<br>d verwendet werden.<br>elegt werden, wenn schwarze<br>den sind. |
|----------------------------------------------------------------------------------------------------|----------------------------------------------------------------------------------------------------|
| Mitte der Markierung<br>Mitte der Papierbreite<br>Position der<br>schwarzen<br>Markierung,<br>wenn das<br>Papier in<br>umgekehrter<br>Richtung<br>eingelegt<br>wird                                                                                                    | Mitte der<br>Papierbreite<br>Fuhrrichtung                                                                                                    |
| Position der<br>Perforierung<br>2 mm oder<br>mehr<br>Endlospapier<br>Breite der Markierung                                                                                                    | der<br>en<br>ng<br>Trägerpapier<br>Etikett                                                                                                    |
| Die gestanzten Etiketten können sich je na                                                                                                    | ich ihrer Form im Druckerinneren                                                                                                    |

Hinweis

Die gestanzten Etiketten können sich je nach ihrer Form im Druckerinneren vom Trägerpapier lösen. Wenn Sie gestanzte Etiketten verwenden möchten, die nicht den Spezifikationen entsprechen, wenden Sie sich für Rat an Ihren Händler.

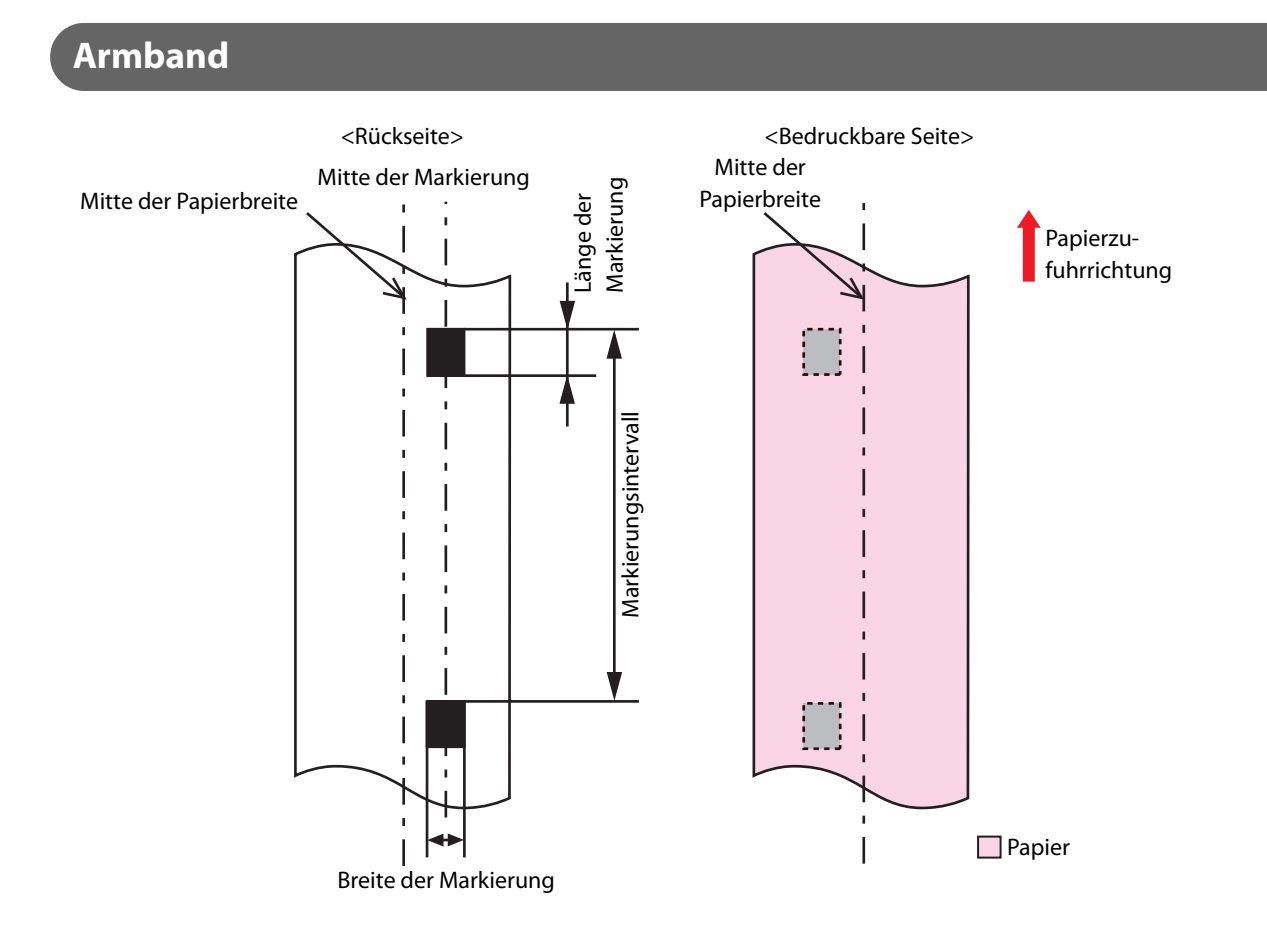

| Papiertyp                                                                                         |              | Armband                                  |
|---------------------------------------------------------------------------------------------------|--------------|------------------------------------------|
| Angegebenes Spezialpapier                                                                         |              | WB-S-Serie, WB-M-Serie, WB-L-Serie       |
| Form                                                                                              |              | Rollenpapier                             |
| Papierbreite                                                                                      |              | 36 mm                                    |
| Breite der schwarzen Markierung<br>Länge der schwarzen Markierung                                 |              | 13 mm oder mehr                          |
|                                                                                                   |              | 4 mm oder mehr (Rand von 4 mm oder mehr) |
| Mitte der schwarzer                                                                               | n Markierung | 8,5 ± 1 mm                               |
| Intervall der                                                                                     | WB-S-Serie   | 184,1 mm                                 |
| schwarzen<br>Markierung                                                                           | WB-M-Serie   | 292,1 mm                                 |
|                                                                                                   | WB-L-Serie   | 292,1 mm                                 |
| Papierstärke<br>Rollenpapierkern<br>Außendurchmesser<br>Wickelrichtung<br>Löcher und Aussparungen |              | 0,225 mm                                 |
|                                                                                                   |              | Außendurchmesser: 56,8 mm oder mehr      |
|                                                                                                   |              | Max. 101,6 mm                            |
|                                                                                                   |              | Die Druckseite muss nach außen zeigen.   |
|                                                                                                   |              | Lochdurchmesser: 2,5 mm oder mehr        |

Prüfen Sie beim Drucken eines Barcode, ob der Barcode während des tatsächlichen Betriebs gelesen werden kann.

## **Druck- und Schneideposition**

#### Endlospapier und Rollenpapier

#### Wenn das randlose Drucken aktiviert ist

Oberer, unterer, linker und rechter Rand: 0 mm (typischer Wert)

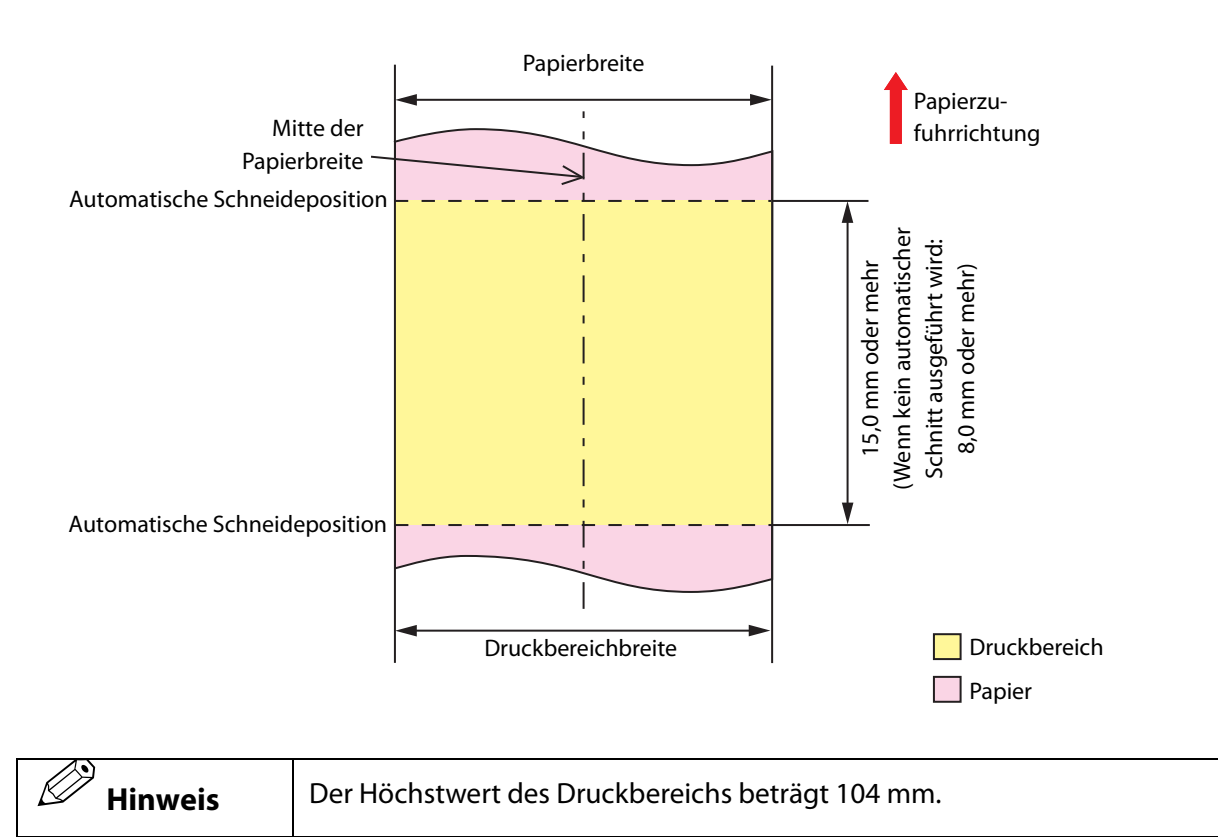

Oberer, unterer, linker und rechter Rand: 1,5 mm (typischer Wert)

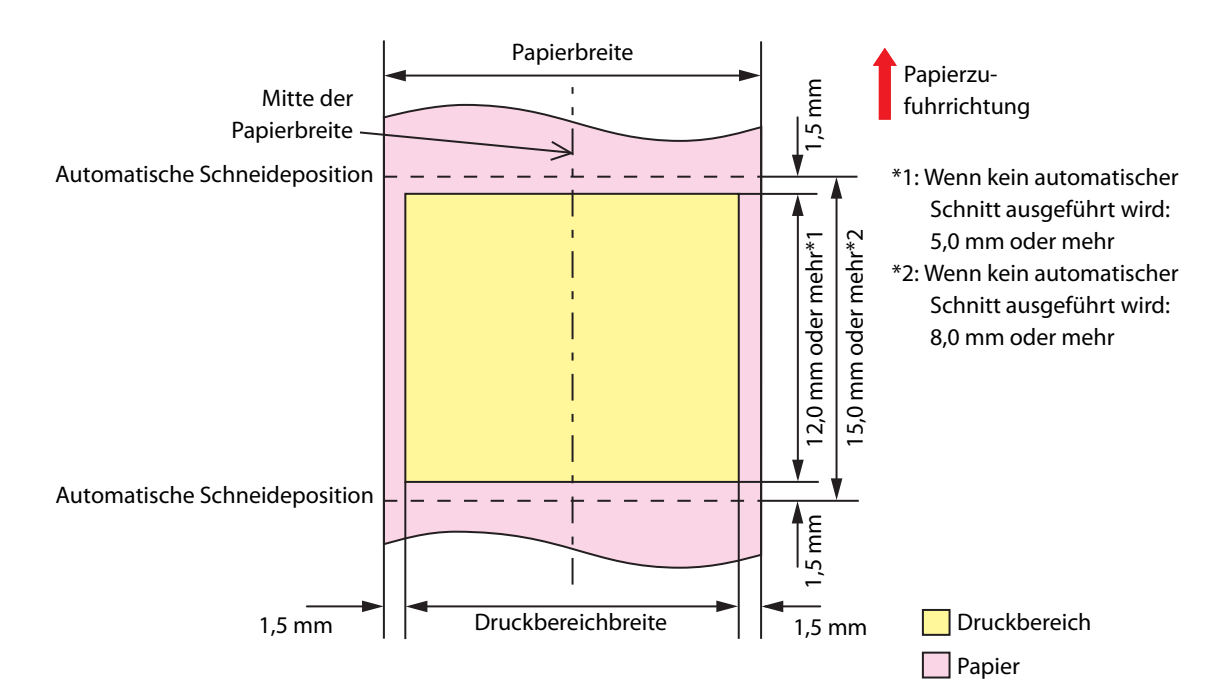

#### Endlospapier (schwarze Markierungen) und Rollenpapier

#### Wenn das randlose Drucken aktiviert ist

Oberer, unterer, linker und rechter Rand: 0 mm (typischer Wert)

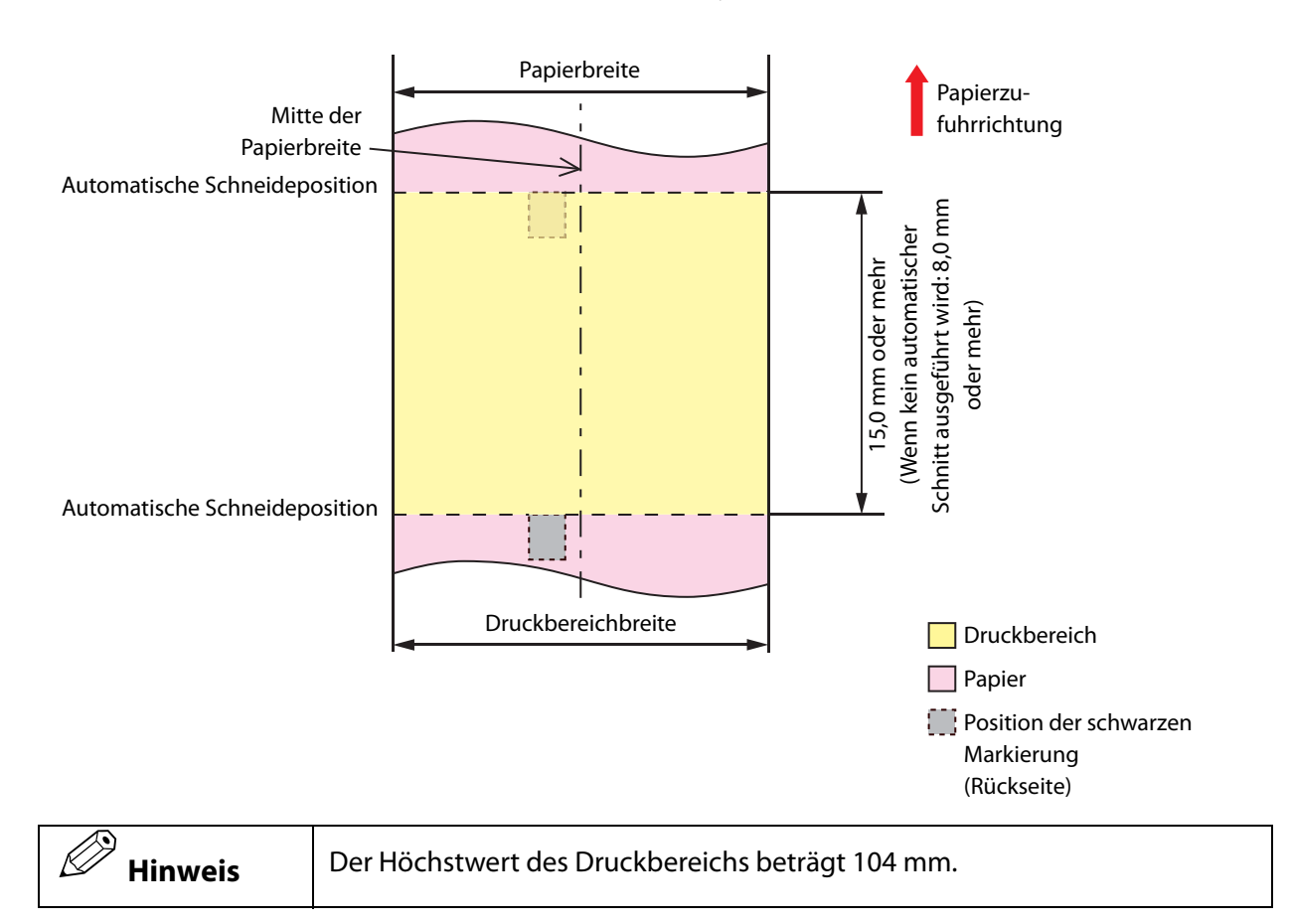

Oberer, unterer, linker und rechter Rand: 1,5 mm (typischer Wert)

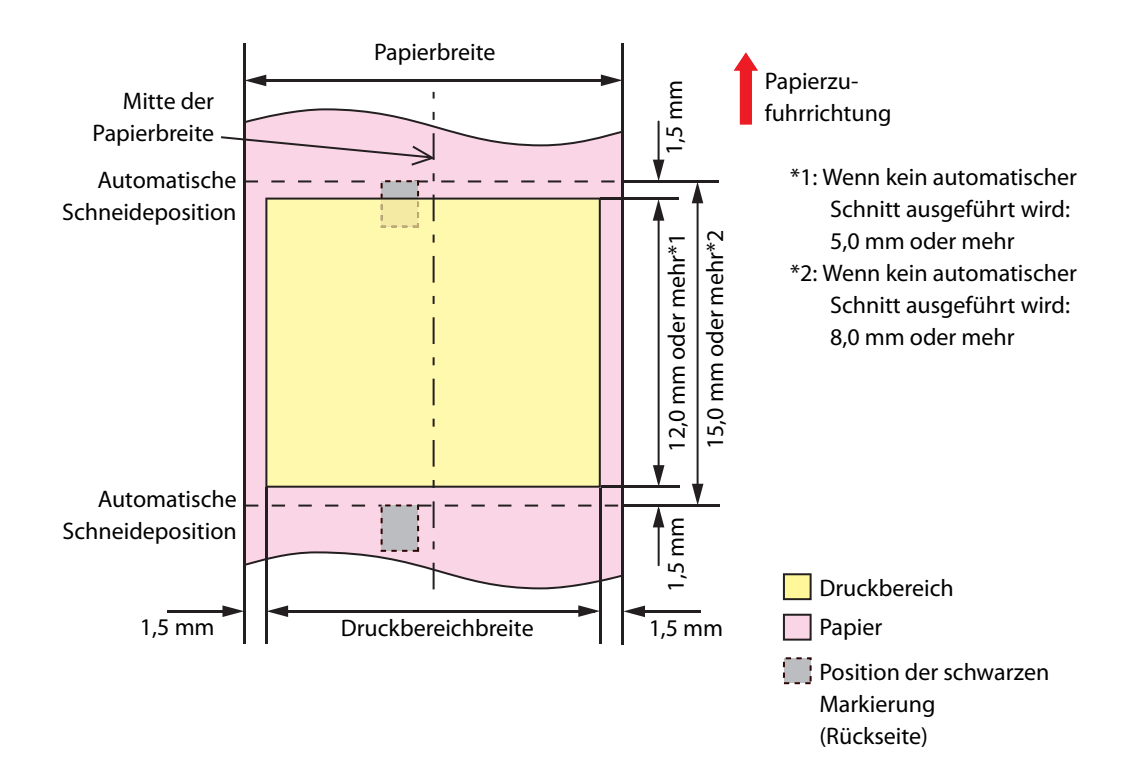

#### Endlospapier (schwarze Markierungen) und Endlospapier

#### Wenn das randlose Drucken aktiviert ist

Oberer, unterer, linker und rechter Rand: 0 mm (typischer Wert)

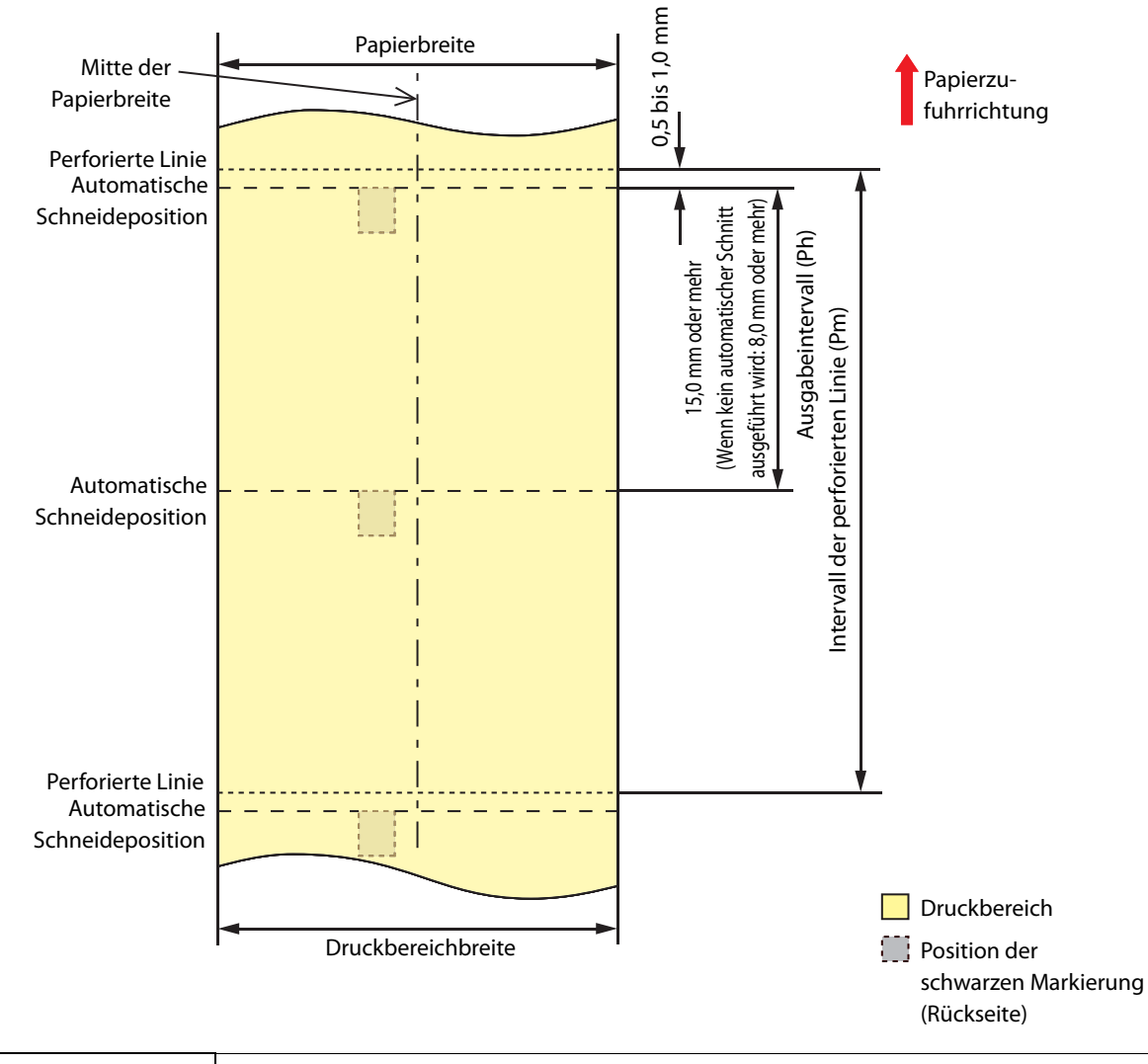

|         | Stellen Sie das Intervall der perforierten Linie so ein, dass es ein ganzzahliges<br>Vielfaches des Ausgabeintervalls ist. |
|---------|----------------------------------------------------------------------------------------------------|
| Hinweis | Der Höchstwert des Druckbereichs beträgt 104 mm.                                                                           |

Oberer, unterer, linker und rechter Rand: 1,5 mm (typischer Wert)

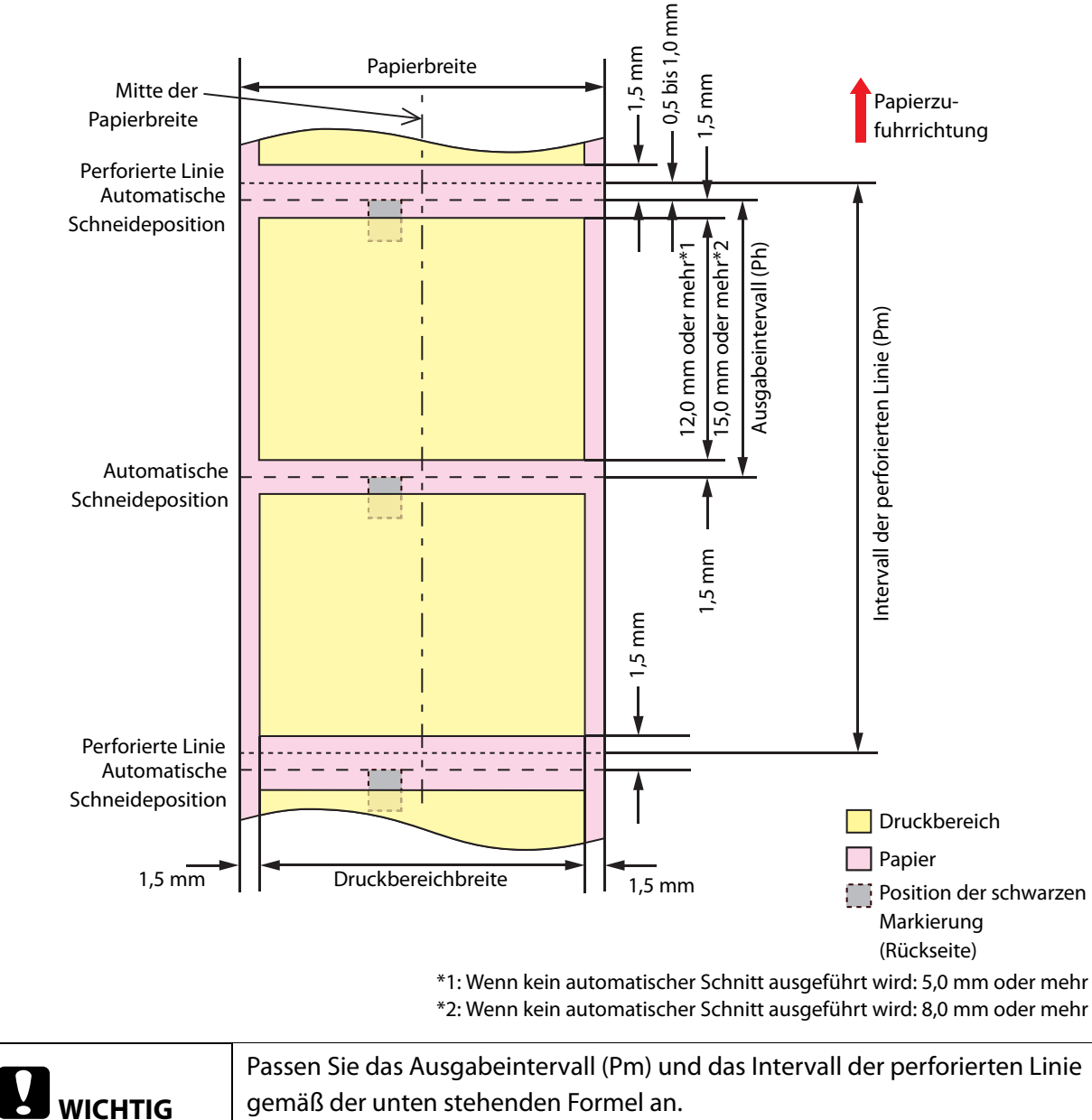

| WICHTIG | gemäß der unten stehenden Formel an.<br>Pm = Ph x ganzzahliges Vielfaches |
|---------|---------------------------------------------------------------------------|
|         |                                                                           |

#### Ganzseitiges Etikett und Rollenpapier

#### Wenn das randlose Drucken aktiviert ist

Oberer, unterer, linker und rechter Rand (Innenseite des Etiketts): 0 mm (typischer Wert)

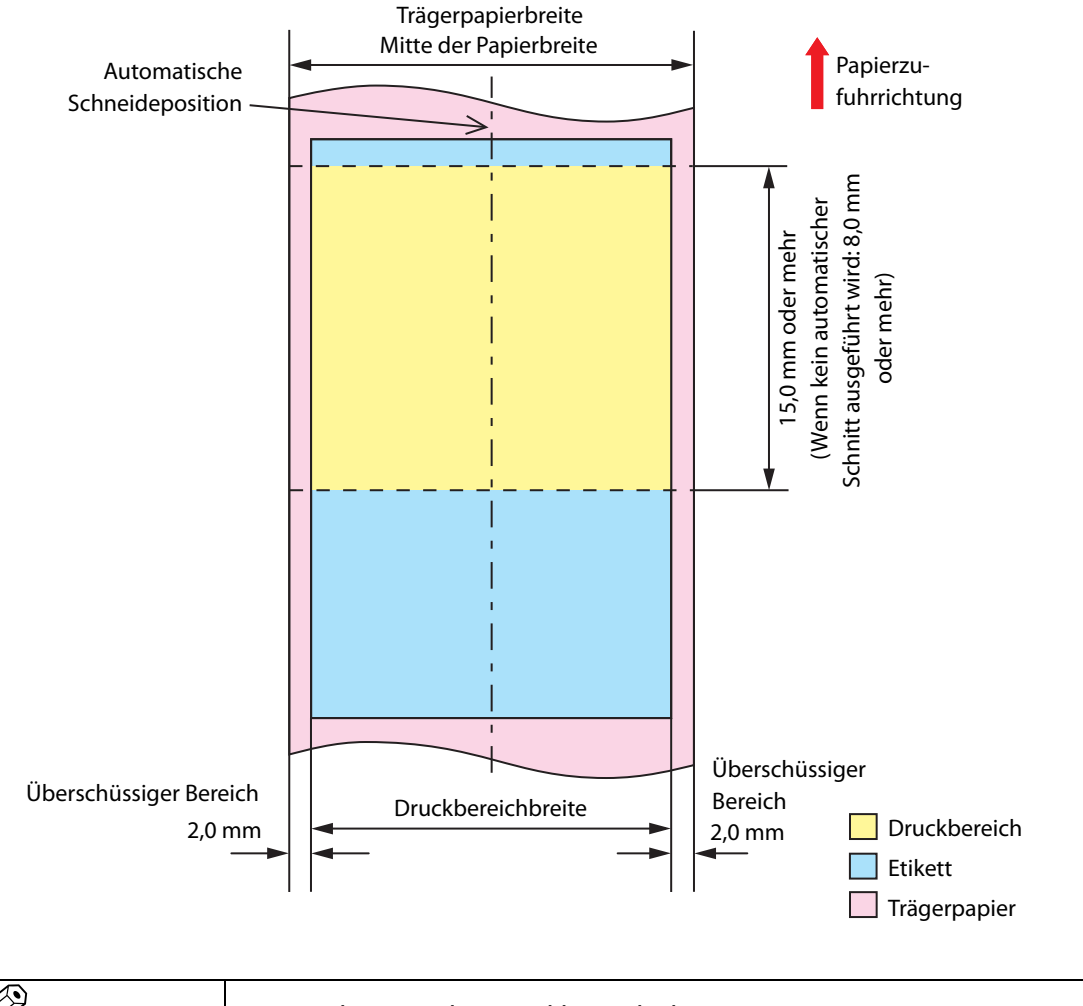

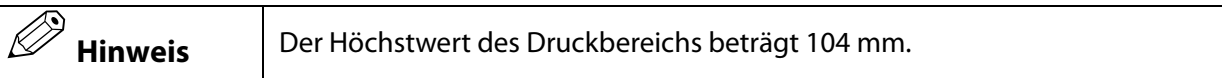

Oberer, unterer, linker und rechter Rand (Innenseite des Etiketts): 1,5 mm (typischer Wert)

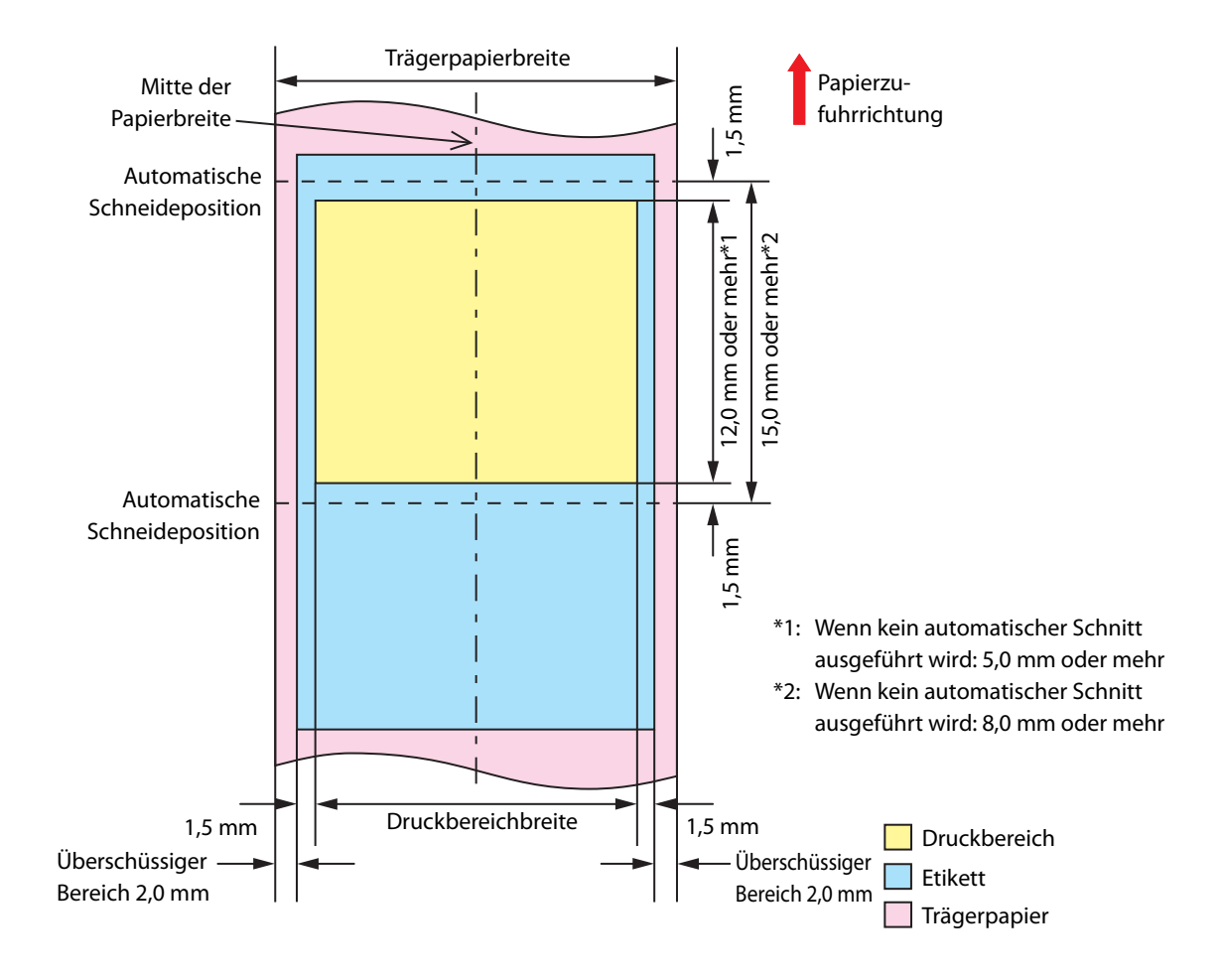

#### Gestanzte Etiketten (Abstand) und Rollenpapier

#### Wenn das randlose Drucken aktiviert ist

Oberer, unterer, linker und rechter Rand (Innenseite des Etiketts):0 mm (typischer Wert)

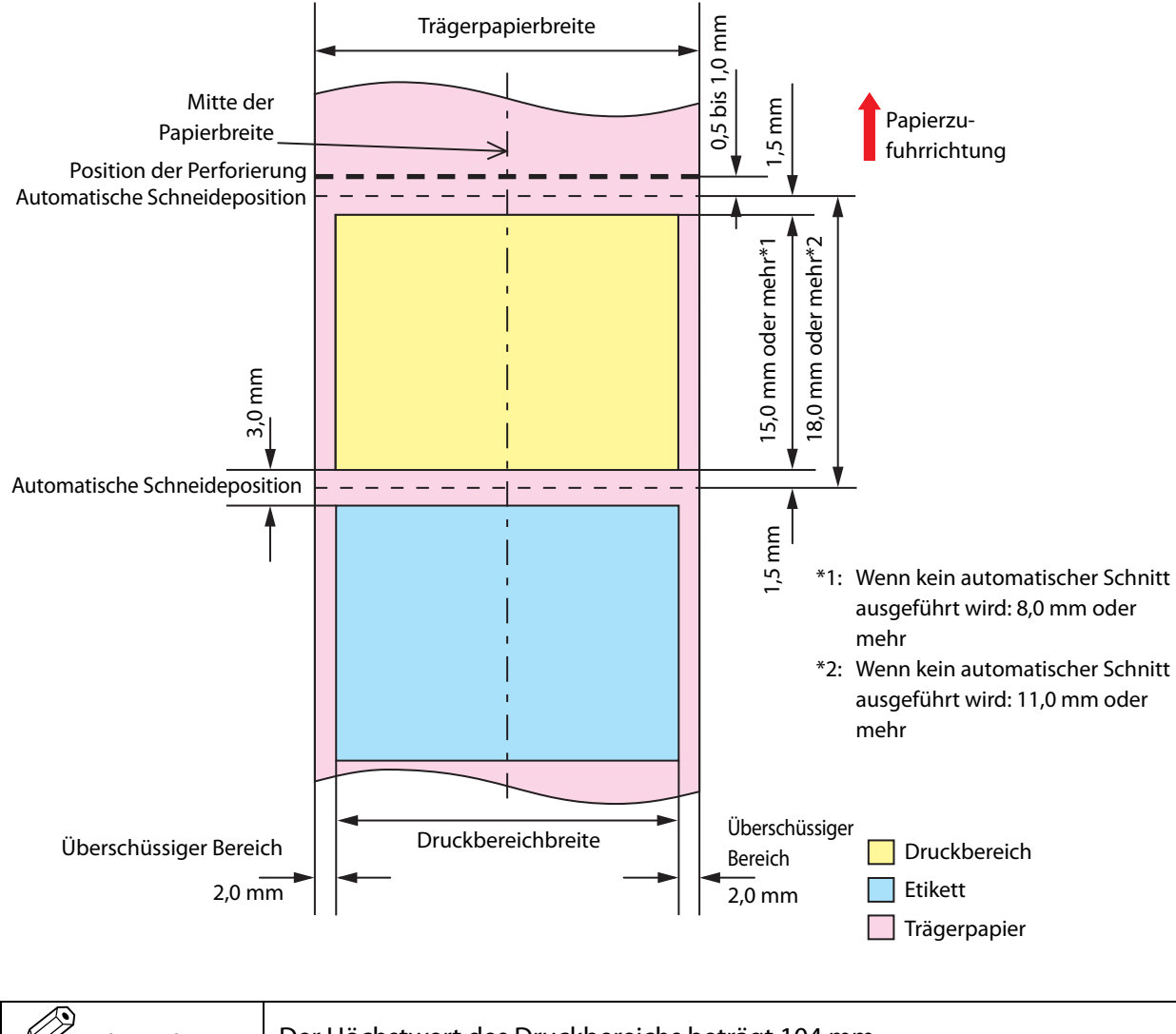

Oberer, unterer, linker und rechter Rand (Innenseite des Etiketts): 1,5 mm (typischer Wert)

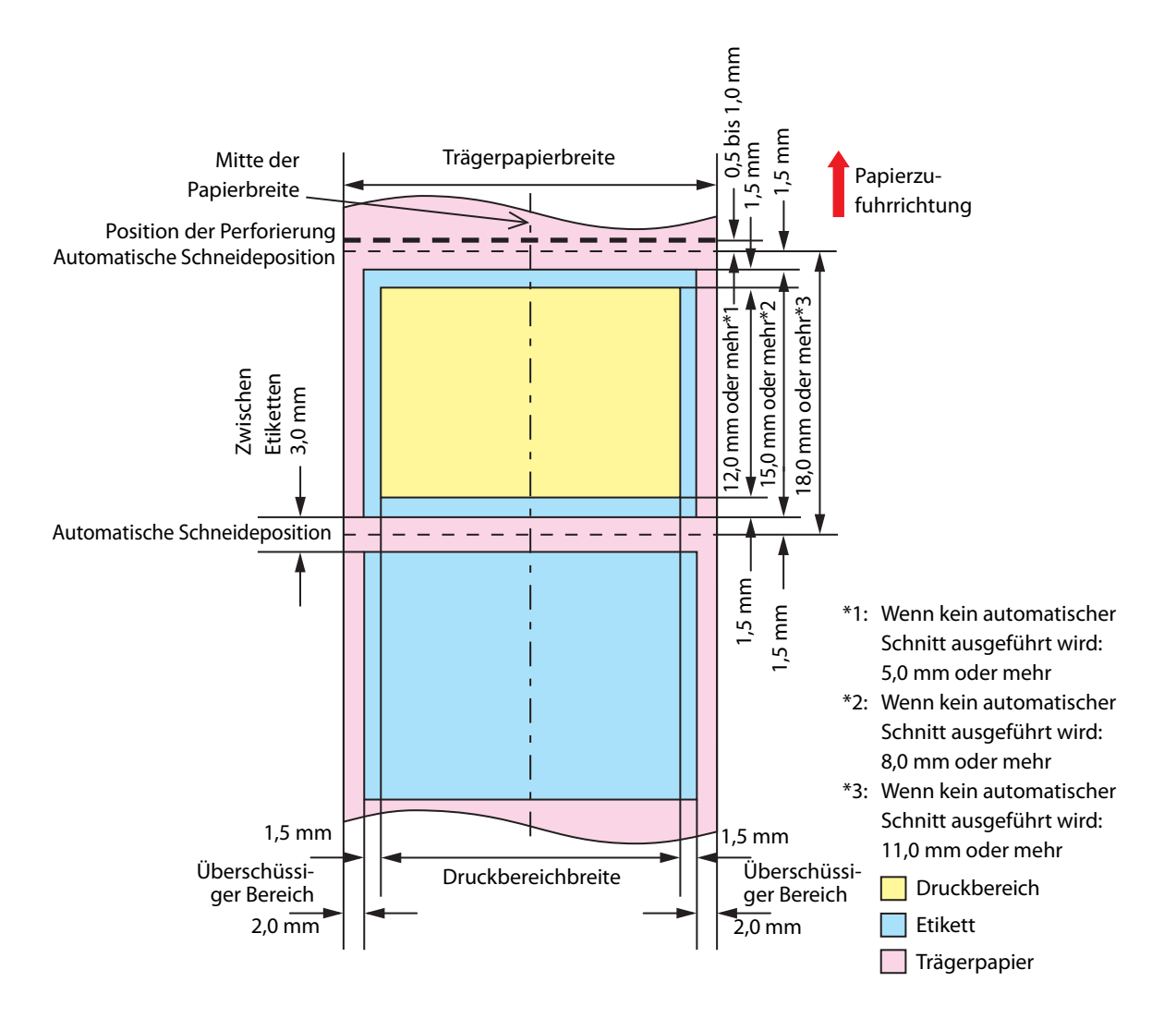

#### Gestanzte Etiketten (schwarze Markierungen) und Rollenpapier

#### Wenn das randlose Drucken aktiviert ist

Oberer, unterer, linker und rechter Rand (Innenseite des Etiketts): 0 mm (typischer Wert)

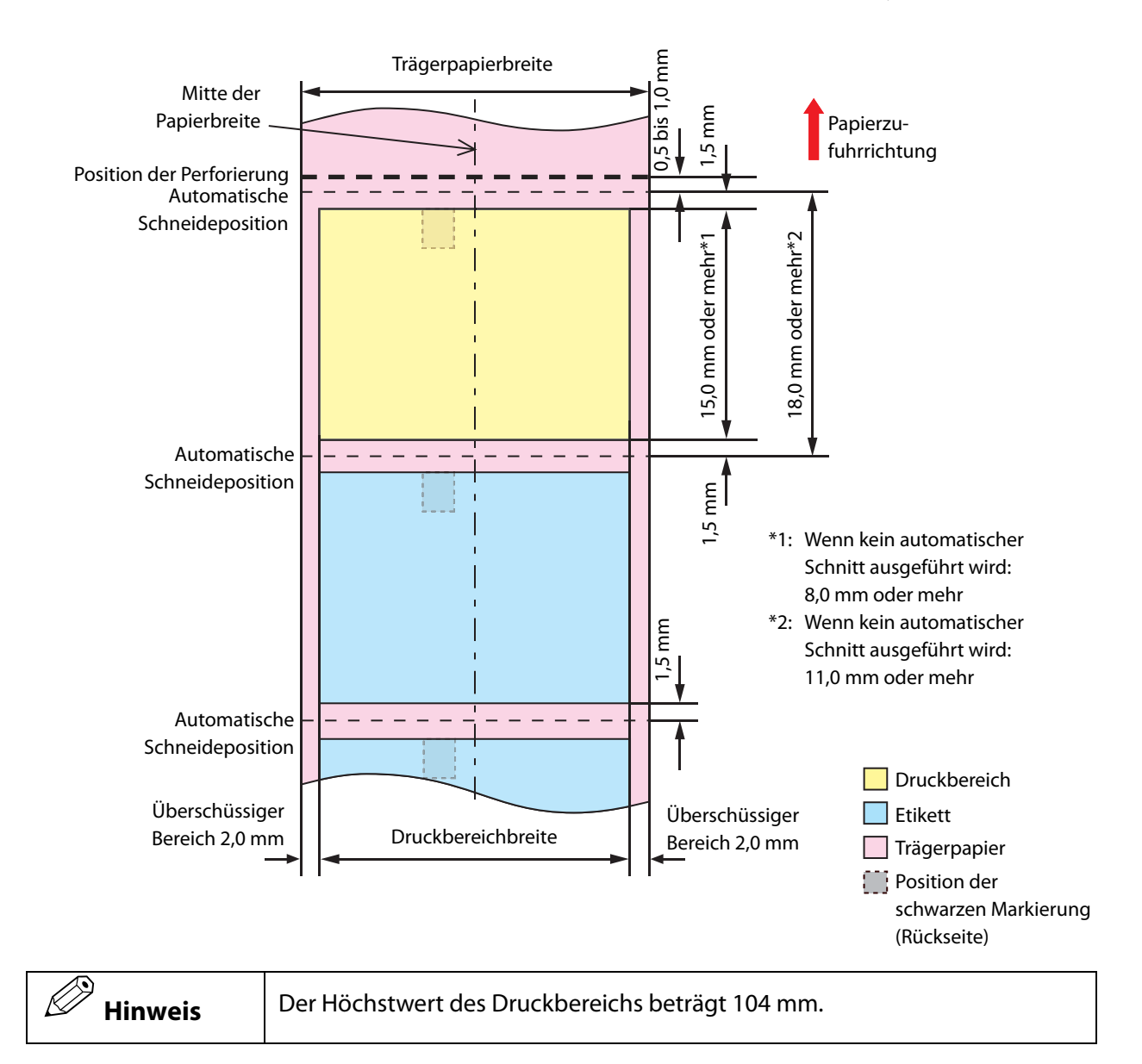

Oberer, unterer, linker und rechter Rand (Innenseite des Etiketts): 1,5 mm (typischer Wert)

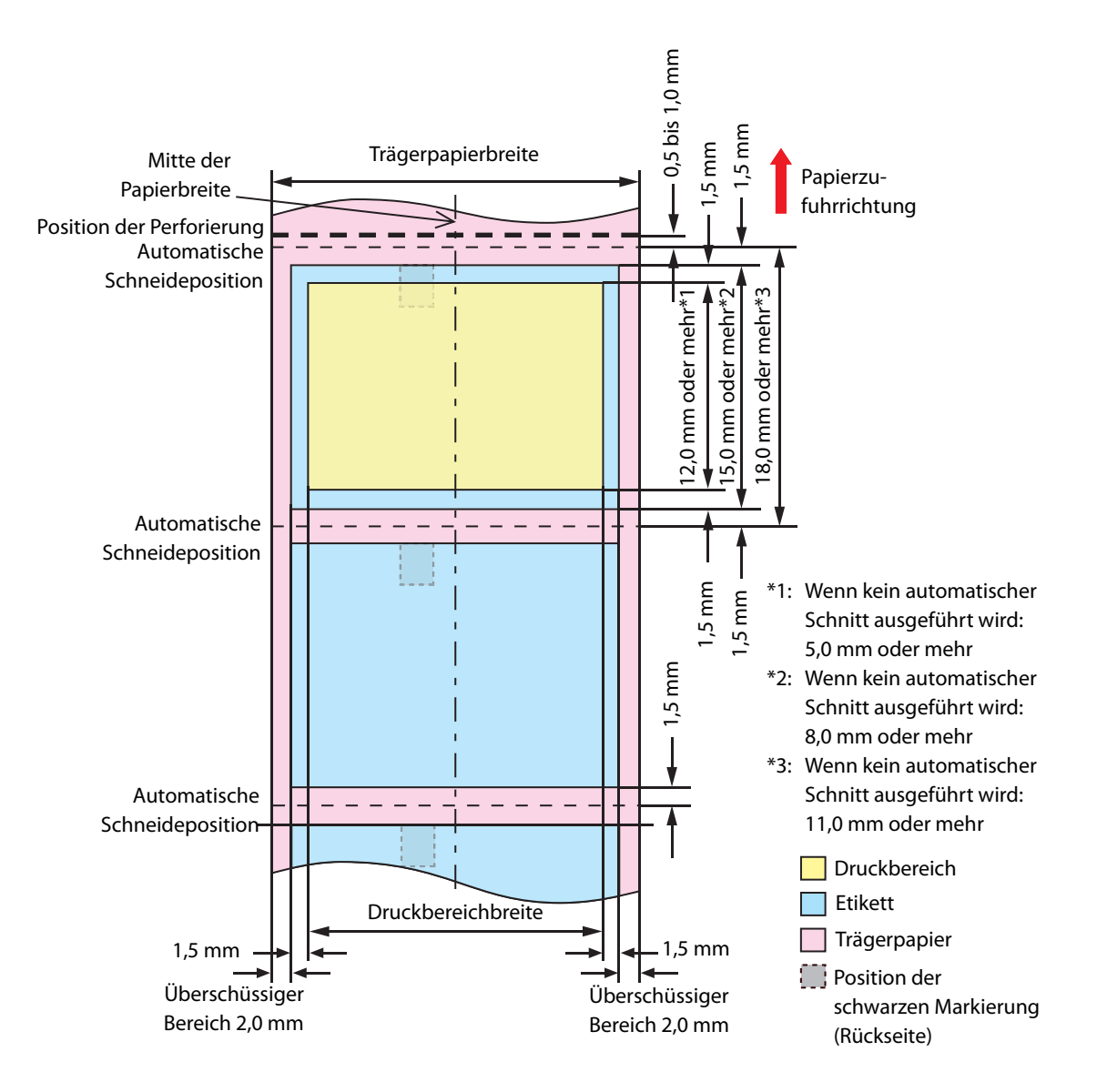

#### Gestanzte Etiketten (schwarze Markierungen) und Endlospapier

#### Wenn das randlose Drucken aktiviert ist

Oberer, unterer, linker und rechter Rand (Innenseite des Etiketts): 0 mm (typischer Wert)

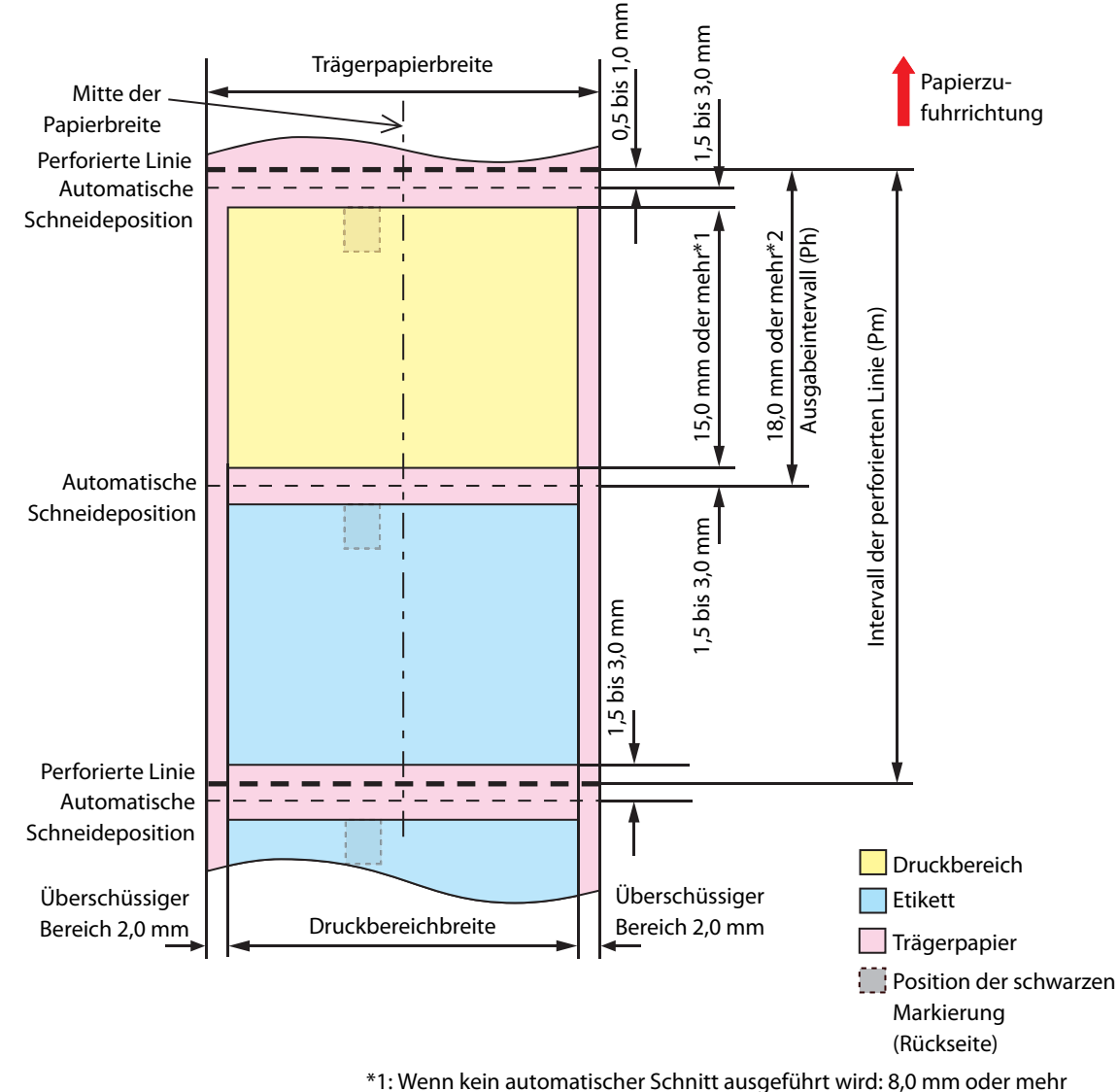

\*2: Wenn kein automatischer Schnitt ausgeführt wird: 11,0 mm oder mehr

|         | <ul> <li>Stellen Sie das Intervall der perforierten Linie so ein, dass es ein ganzzahliges Vielfaches des Ausgabeintervalls ist.</li> <li>Verwenden Sie Papier mit schwarzen Markierungen auf der Rückseite zum Ausrichten der Papierposition, um einen instabilen Druck aufgrund einer Überschneidung der perforierten Linie mit dem Druckbereich zu vermeiden, oder um zu verhindern, dass die Lebensdauer des Cutters aufgrund von Überschneidungen der perforierten Linie mit der Positionen der automatischen Abtrennlinie verkürzt wird.</li> </ul> |
|---------|----------------------------------------------------------------------------------------------------|
| Hinweis | Der Höchstwert des Druckbereichs beträgt 104 mm.                                                                                                    |

Oberer, unterer, linker und rechter Rand (Innenseite des Etiketts):1,5 mm (typischer Wert)

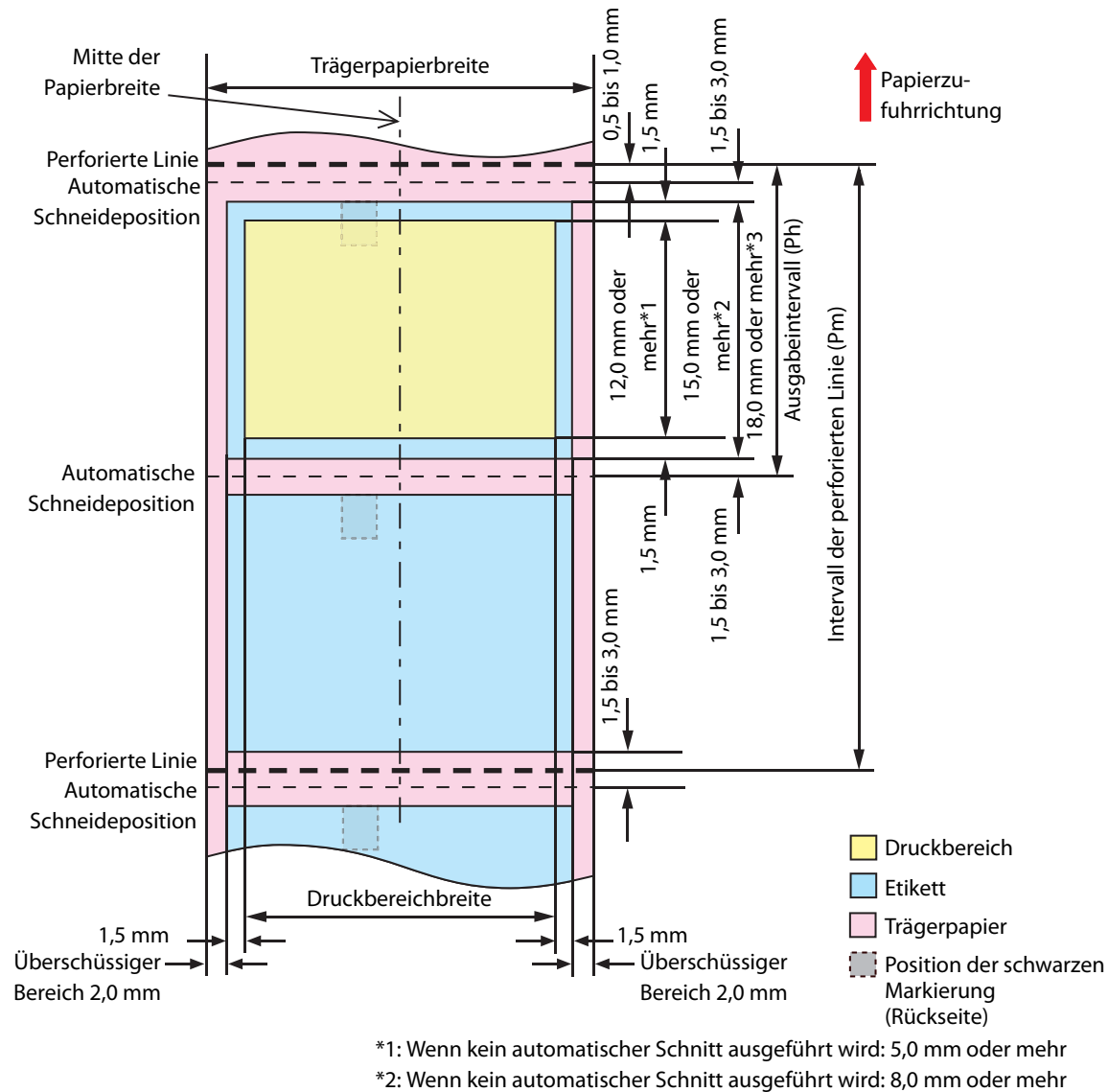

\*3: Wenn kein automatischer Schnitt ausgeführt wird: 8,0 mm oder mehr

| <b>N</b> WICHTIG | <ul> <li>Stellen Sie das Intervall der perforierten Linie so ein, dass es ein<br/>ganzzahliges Vielfaches des Ausgabeintervalls ist.</li> <li>Verwenden Sie Papier mit schwarzen Markierungen auf der Rückseite zum<br/>Ausrichten der Papierposition, um einen instabilen Druck aufgrund einer<br/>Überschneidung der perforierten Linie mit dem Druckbereich zu<br/>vermeiden, oder um zu verhindern, dass die Lebensdauer des Cutters<br/>aufgrund von Überschneidungen der perforierten Linie mit der Positionen<br/>der automatischen Abtrennlinie verkürzt wird.</li> </ul> |
|------------------|----------------------------------------------------------------------------------------------------|
|------------------|----------------------------------------------------------------------------------------------------|

### Armband und Rollenpapier (WB-S-Serie)

#### Wenn das randlose Drucken aktiviert ist

Oberer, unterer, linker und rechter Rand: 0 mm (typischer Wert)

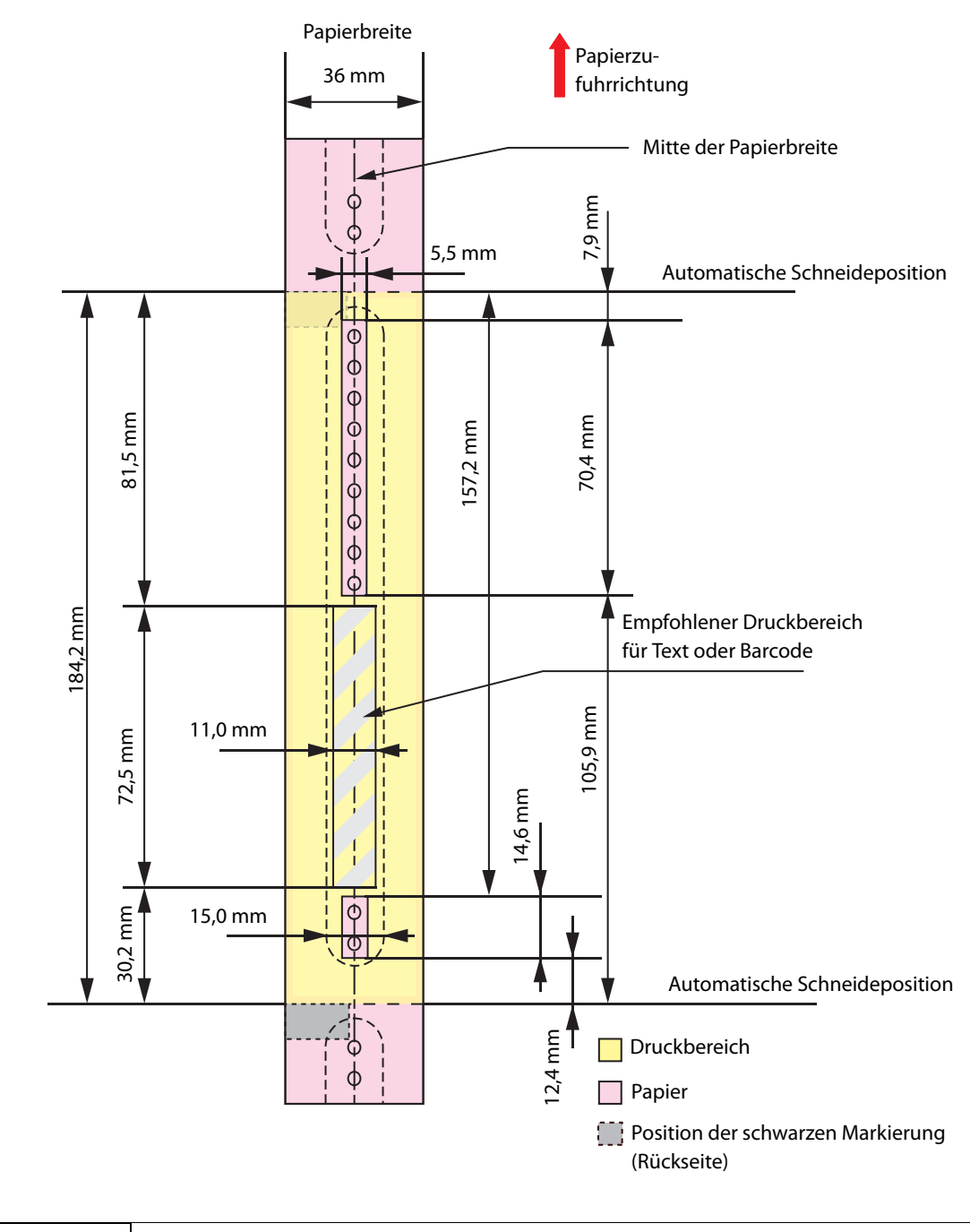

|  |         | Drucken Sie nicht über die Löcher zum Befestigen der Druckknöpfe und    |
|--|---------|-------------------------------------------------------------------------|
|  | WICHTIG | lassen Sie einen Abstand von 2 mm zu den Löchern.                       |
|  |         | • Verwenden Sie beim Gebrauch der WB-S/M/L-Serie das Zubehör (OT-WA34). |
|  |         |                                                                         |

Oberer, unterer, linker und rechter Rand: 1,5 mm (typischer Wert)

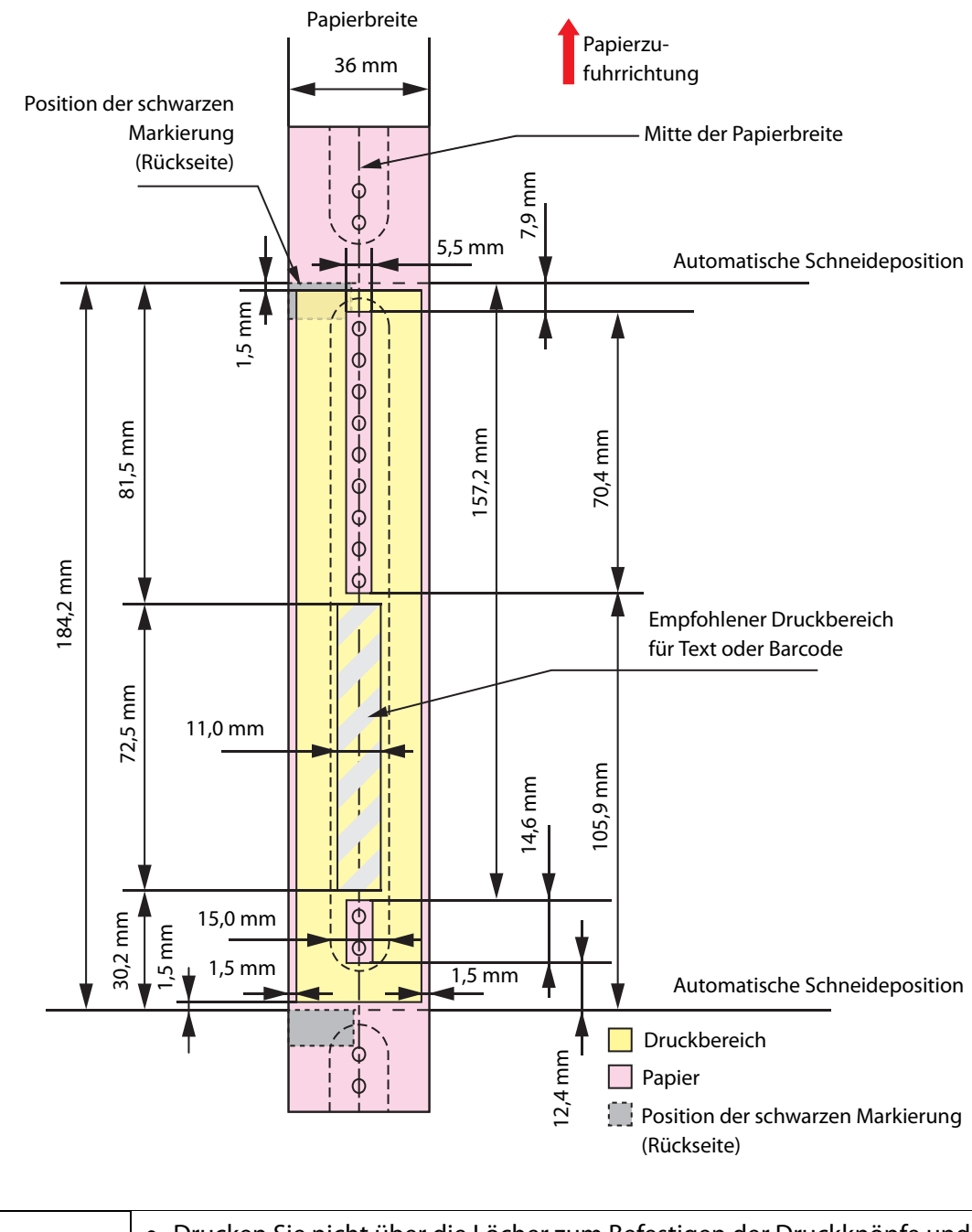

|  | <ul> <li>Drucken Sie nicht über die Löcher zum Befestigen der Druckknöpfe und<br/>lassen Sie einen Abstand von 2 mm zu den Löchern.</li> <li>Verwenden Sie beim Gebrauch der WB-S/M/L-Serie das Zubehör (OT-<br/>WA34).</li> </ul> |
|--|----------------------------------------------------------------------------------------------------|
|--|----------------------------------------------------------------------------------------------------|

Oberer, unterer, linker und rechter Rand: 0 mm (typischer Wert)

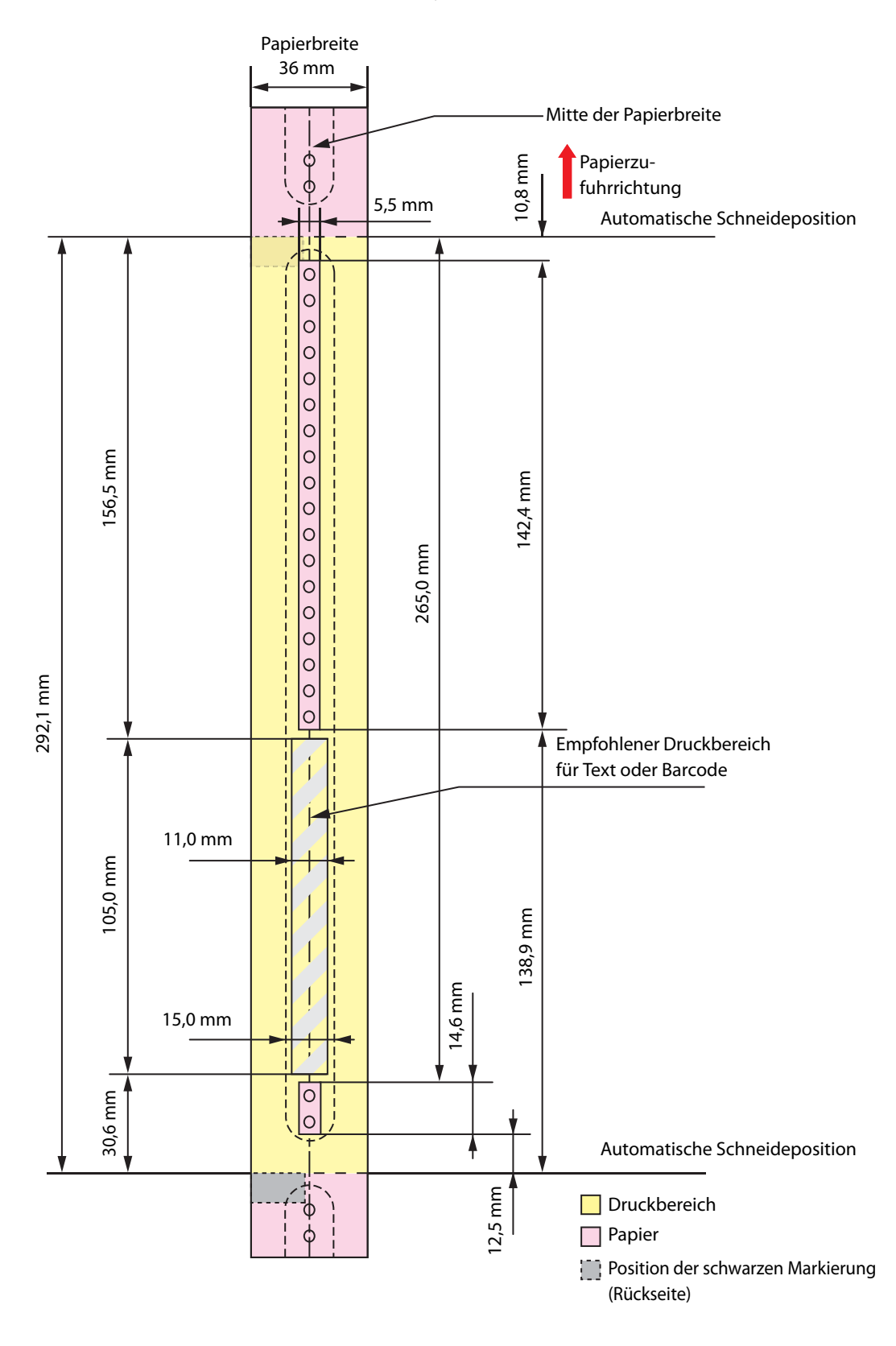

|  | <ul> <li>Drucken Sie nicht über die Löcher zum Befestigen der Druckknöpfe und<br/>lassen Sie einen Abstand von 2 mm zu den Löchern.</li> <li>Verwenden Sie beim Gebrauch der WB-S/M/L-Serie das Zubehör (OT-<br/>WA34).</li> </ul> |
|--|----------------------------------------------------------------------------------------------------|
|--|----------------------------------------------------------------------------------------------------|

Oberer, unterer, linker und rechter Rand: 1,5 mm (typischer Wert)

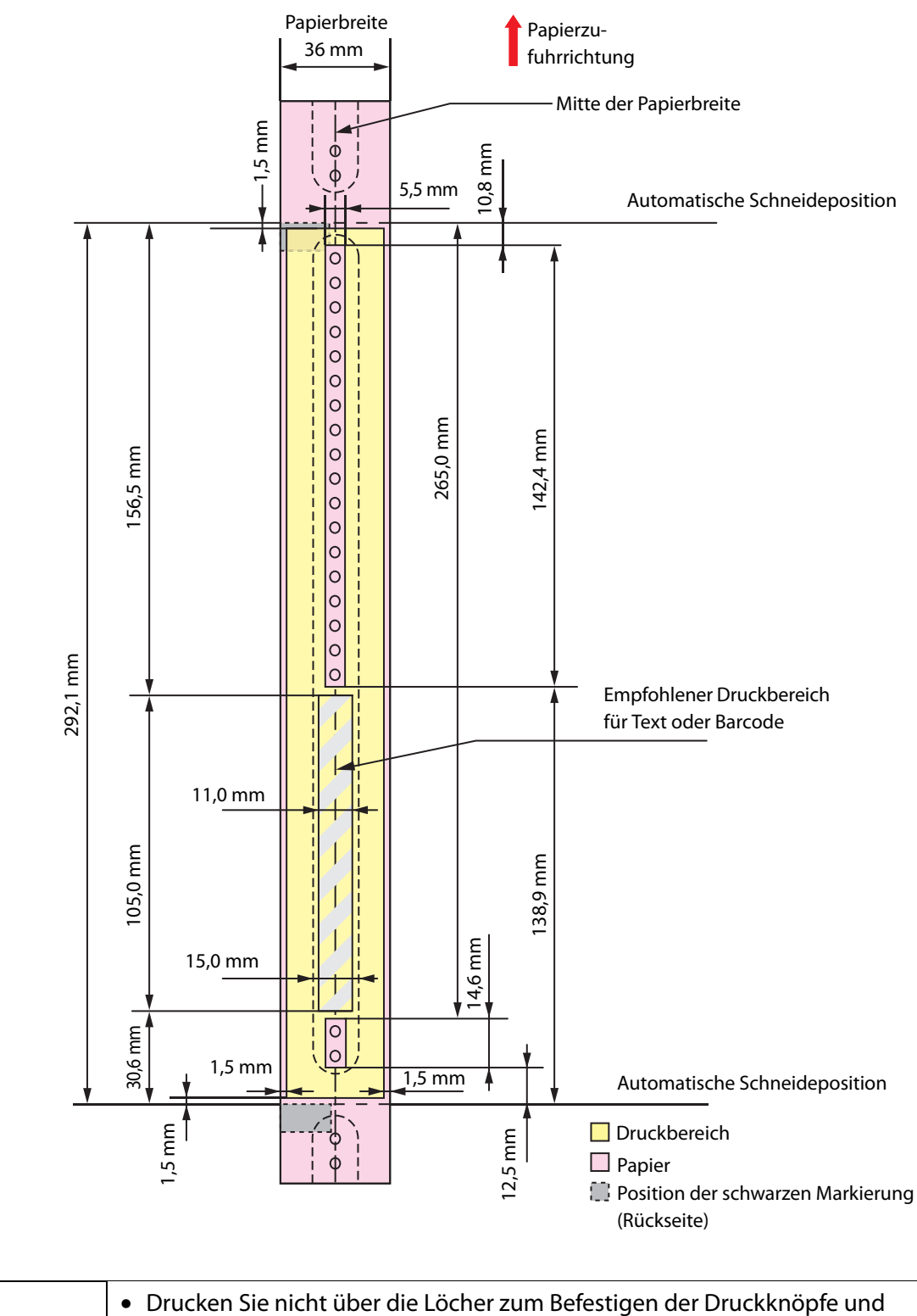

| WICHTIG | lassen Sie                  |
|---------|-----------------------------|
|         | <ul> <li>Verwend</li> </ul> |

lassen Sie einen Abstand von 2 mm zu den Löchern. Verwenden Sie beim Gebrauch der WB-S/M/L-Serie das Zubehör (OT-WA34).

### Armband und Rollenpapier (WB-L-Serie)

#### Wenn das randlose Drucken aktiviert ist

Oberer, unterer, linker und rechter Rand: 0 mm (typischer Wert)

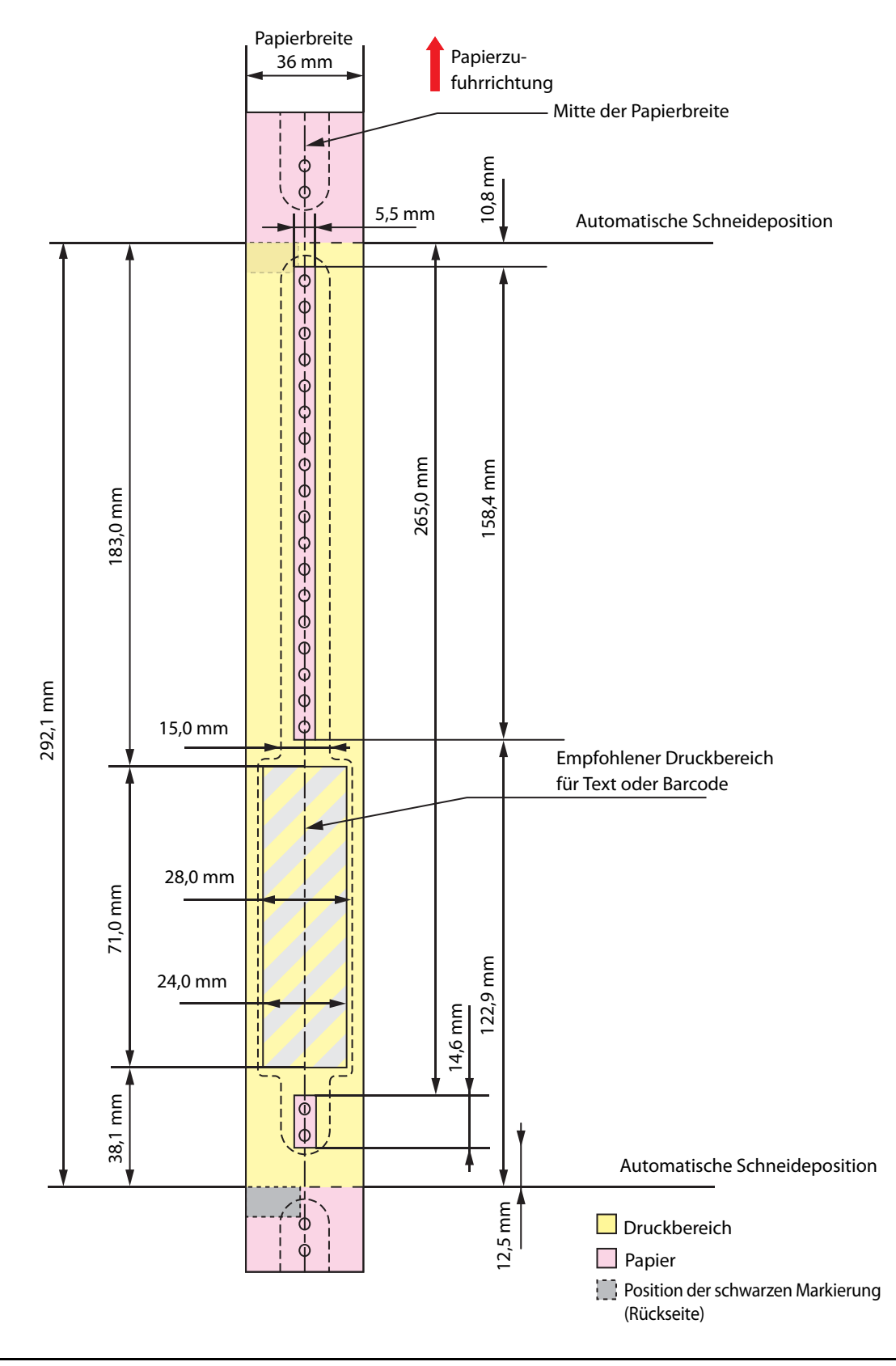

|         | <ul> <li>Drucken Sie nicht über die Löcher zum Befestigen der Druckknöpfe und<br/>lassen Sie einen Abstand von 2 mm zu den Löchern.</li> </ul> |
|---------|----------------------------------------------------------------------------------------------------|
| Wichnig | • Verwenden Sie beim Gebrauch der WB-S/M/L-Serie das Zubehör (OT-WA34).                                                                        |

Oberer, unterer, linker und rechter Rand: 1,5 mm (typischer Wert)

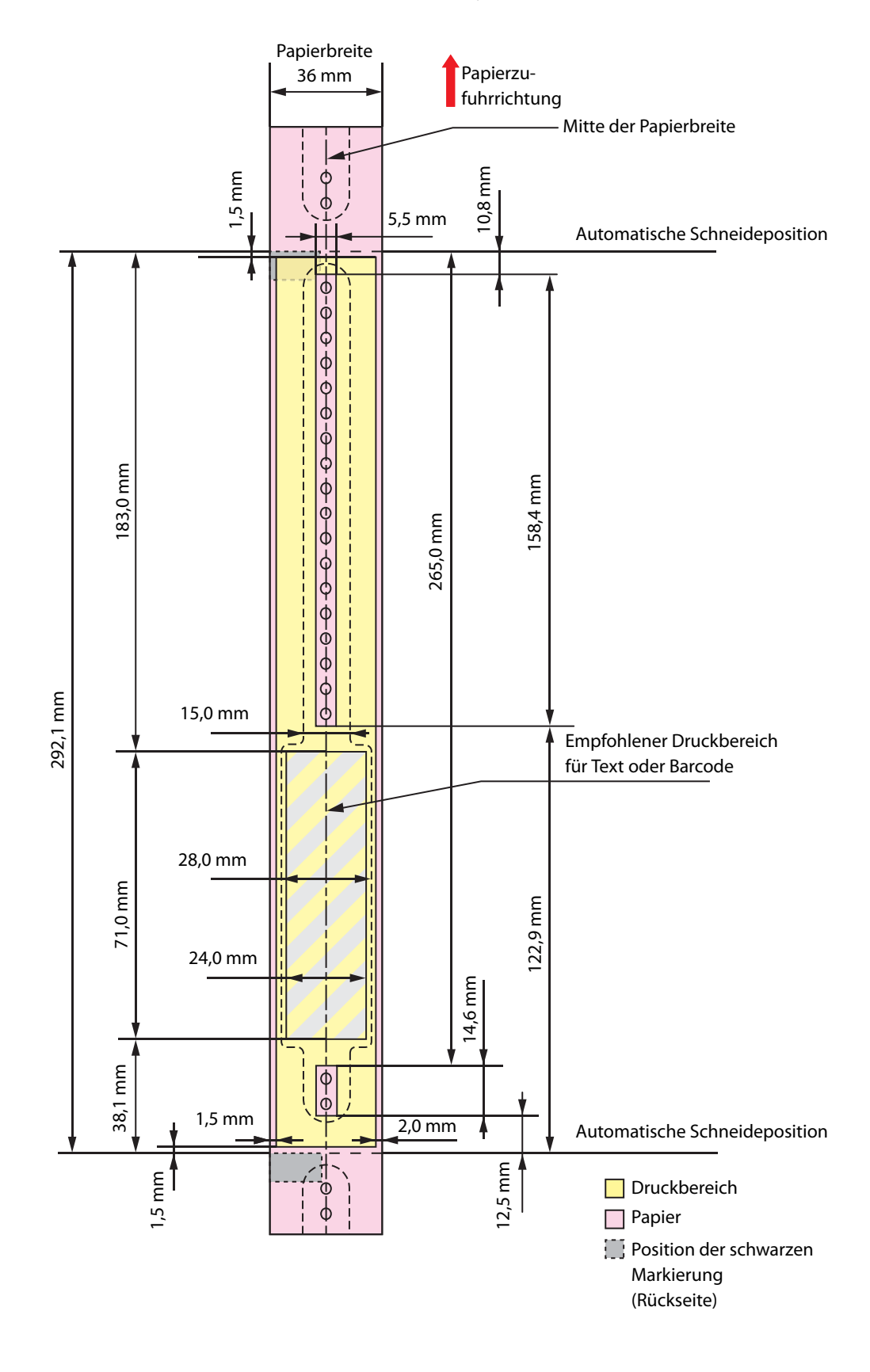

|         | <ul> <li>Drucken Sie nicht über die Löcher zum Befestigen der Druckknöpfe und<br/>lassen Sie einen Abstand von 2 mm zu den Löchern.</li> </ul> |
|---------|----------------------------------------------------------------------------------------------------|
| Wichnig | • Verwenden Sie beim Gebrauch der WB-S/M/L-Serie das Zubehör (OT-WA34).                                                                        |

## Tintenpatrone

| Modellnum-           | TM-C3500                                              | SJIC22P(K) / SJIC22P(C) / SJIC22P(M) / SJIC22P(Y)                                                               |
|----------------------|-------------------------------------------------------|----------------------------------------------------------------------------------------------------|
| mer                  | TM-C3510                                              | SJIC23P(K)/ SJIC23P(C)/ SJIC23P(M)/ SJIC23P(Y)                                                                  |
|                      | TM-C3520                                              | SJIC24P(K)/ SJIC24P(C)/ SJIC24P(M)/ SJIC24P(Y)                                                                  |
| Тур                  |                                                       | 4 individuell Farbtintenpatronen                                                                                |
| Tintenfarben         |                                                       | Schwarz, Cyan, Magenta, Gelb                                                                                    |
| Tintentyp            |                                                       | Pigmentfarbe                                                                                                    |
| Ablaufdatum          |                                                       | 6 Monate nach der Installation im Drucker, 2 Jahre nach der<br>Herstellung einschließlich des Nutzungszeitraums |
| Aufbewah-            | Transport                                             | -20 bis 60 °C (innerhalb von 5 Tagen bei 60 °C)                                                                 |
| rungstempe-<br>ratur | Aufbewahrung<br>in der<br>individuellen<br>Verpackung | -20 bis 40 °C (innerhalb von 1 Monat bei 40 °C)                                                                 |
|                      | Installiert                                           | -20 bis 40 °C (innerhalb von 1 Monat bei 40 °C)                                                                 |

## Tintenwartungstank

| Modellnummer            | SJMB3500                                                                     |
|-------------------------|------------------------------------------------------------------------------|
| Тур                     | Tintenwartungstank mit integriertem absorbierendem Material<br>für die Tinte |
| Ablaufdatum             | Keines                                                                       |
| Aufbewahrungstemperatur | In Übereinstimmung mit "Umgebungsbedingungen" auf Seite<br>175               |

## Unterstützte Betriebssysteme

Dieser Drucker unterstützt die folgenden Betriebssysteme.

| Betriebssystem | Microsoft Windows 11                                 |
|----------------|------------------------------------------------------|
|                | Microsoft Windows 10 (32-Bit/64-Bit)                 |
|                | Microsoft Windows 8.1 (32-Bit/64-Bit)                |
|                | Microsoft Windows 8 (32-Bit/64-Bit)                  |
|                | Microsoft Windows 7 SP1 (32-Bit/64-Bit)              |
|                | Microsoft Windows Vista SP2 (32-Bit/64-Bit)          |
|                | Microsoft Windows XP SP3 (32-Bit)                    |
|                | Microsoft Windows XP SP2 (64-Bit)                    |
|                | Microsoft Windows Server 2016                        |
|                | Microsoft Windows Server 2012 R2                     |
|                | Microsoft Windows Server 2012                        |
|                | Microsoft Windows Server 2008 R2 SP1                 |
|                | Microsoft Windows Server 2008 SP2 (32-Bit/64-Bit)    |
|                | Microsoft Windows Server 2003 R2 SP2 (32-Bit/64-Bit) |
|                |                                                      |

# Anhang

## Verbrauchsmaterialien und Optionen

Es stehen Verbrauchsmaterialien und Optionen für dieses Produkt zur Verfügung. Diese Produkte können von den Vertriebsmitarbeitern erworben werden.

#### Tintenpatrone

Es werden vier Tintenpatronenfarben verwendet.

Verwenden Sie Tintenpatronen, die für die Modellnummer Ihres Druckers geeignet sind.

Die LCD-Anzeige zeigt **Tintenpatrone wechseln** an, wenn es Zeit ist, die Tintenpatrone zu ersetzen. (

#### **Original-Tintenpatronen empfohlen**

- Für die beste Leistung des Druckers wird empfohlen, Original-Epson-Tintenpatronen zu verwenden. Die Verwendung von anderen als Original-Epson-Tintenpatronen kann sich negativ auf den Drucker und die Druckqualität auswirken und verhindern, dass der Drucker seine maximale Leistung erbringt. Epson kann keine Garantie für die Qualität und Zuverlässigkeit von anderen als Original-Epson-Produkten geben. Reparaturen bei Schäden oder Störungen an diesem Produkt durch die Verwendung von Nicht-Original-Epson-Produkten sind nicht kostenlos, auch wenn die Garantiezeit noch gültig ist.
- Die Farbeinstellung des Produktes basiert auf der Verwendung von Original-Epson-Tintenpatronen. Die Verwendung Nicht-Original-Epson-Tintenpatronen kann zu reduzierter Druckqualität führen. Epson empfiehlt die Verwendung von Original-Epson-Tintenpatronen.

#### **Entsorgung von Tintenpatronen**

Entsorgen Sie Tintenpatronen ordnungsgemäß entsprechend den Vorschriften und Gesetzen Ihres Landes.

#### Tintenwartungstank

Der Tintenwartungstank dient dazu, überschüssige Tinte zu sammeln. Verfügbarer Tintenwartungstank für dieses Produkt:

Modellnummer: SJMB3500

Die LCD-Anzeige zeigt **Wartungspatrone wechseln** an, wenn es Zeit ist, den Tintenwartungstank zu ersetzen. (

#### **Original-Tintenwartungstanks empfohlen**

Für die beste Leistung des Druckers wird empfohlen, Original-Epson-Tintenwartungstanks zu verwenden. Die Verwendung von anderen als Original-Epson-Tintenwartungstanks kann sich negativ auf den Drucker auswirken und verhindern, dass der Drucker seine maximale Leistung erbringt. Reparaturen bei Schäden oder Störungen an diesem Produkt durch die Verwendung von Nicht-Original-Epson-Produkten sind nicht kostenlos, auch wenn die Garantiezeit noch gültig ist. Epson kann keine Garantie für die Qualität und Zuverlässigkeit von anderen als Original-Epson-Produkten geben.

#### **Entsorgung von Tintenwartungstanks**

Entsorgen Sie Tintenwartungstanks ordnungsgemäß entsprechend den Vorschriften und Gesetzen Ihres Landes.

## Nutzungsbeschränkungen

Wenn dieses Produkt für Anwendungen verwendet wird, bei denen es auf hohe Zuverlässigkeit bzw. Sicherheit ankommt, wie z. B. Transportvorrichtungen beim Flug-, Zug-, Schiffs- und Kfz-Verkehr usw., Vorrichtungen zur Katastrophenverhinderung, verschiedene Sicherheitsvorrichtungen usw. oder Funktions-/Präzisionsgeräten usw., sollten Sie dieses Gerät erst verwenden, wenn Sie Vorrichtungen für einen gefahrlosen Ausfall und Redundanzsysteme in Ihren Aufbau miteinbezogen haben, um die Sicherheit und Zuverlässigkeit des gesamten Systems zu gewährleisten.

## Hinweise

- Alle Rechte vorbehalten. Kein Teil dieses Handbuchs darf in irgendeiner Form (Druck, Fotokopie, Mikrofilm oder ein anderes Verfahren) ohne die schriftliche Genehmigung der Seiko Epson Corporation reproduziert oder unter Verwendung elektronischer Systeme verarbeitet, vervielfältigt oder verbreitet werden.
- (2) Der Inhalt dieses Handbuchs kann ohne Vorankündigung geändert werden.
- (3) Obgleich bei der Zusammenstellung dieser Anleitung mit Sorgfalt vorgegangen wurde, übernimmt die Seiko Epson Corporation keine Verantwortung für Fehler und Auslassungen.
- (4) Zudem wird keine Haftung übernommen für Schäden, die aus der Verwendung der hierin enthaltenen Informationen entstehen.
- (5) Weder die Seiko Epson Corporation noch ihre Tochtergesellschaften haften gegenüber dem Käufer oder dritten Parteien für Schäden, Verlust, Kosten oder Folgekosten infolge von Unfällen, unsachgemäßer Handhabung oder Missbrauch dieses Produkts sowie unautorisierten Änderungen, Reparaturen oder sonstigen Modifikationen an diesem Produkt. Das gilt auch (mit Ausnahme der USA) für die Nichtbefolgung der Bedienungs- und Wartungsanweisungen der Seiko Epson Corporation.
- (6) Die Seiko Epson Corporation haftet nicht f
  ür Sch
  äden oder St
  örungen durch Einsatz von Optionen oder Zubeh
  ör, die keine Originalprodukte von Epson sind oder keine ausdr
  ückliche Zulassung der Seiko Epson Corporation als "Epson Approved Product" haben.

## Warenzeichen

Microsoft<sup>®</sup>, Windows<sup>®</sup>, Windows Vista<sup>®</sup> und Windows Server<sup>®</sup> sind eingetragene Marken der Microsoft Corporation in den Vereinigten Staaten und/oder anderen Ländern.

EPSON ist ein eingetragenes Warenzeichen der Seiko Epson Corporation. Exceed Your Vision ist ein eingetragenes Warenzeichen oder Warenzeichen der Seiko Epson Corporation.

Alle anderen Marken sind das Eigentum ihrer jeweiligen Inhaber und werden nur zu Identifikationszwecken verwendet.

©Seiko Epson Corporation 2017-2022.